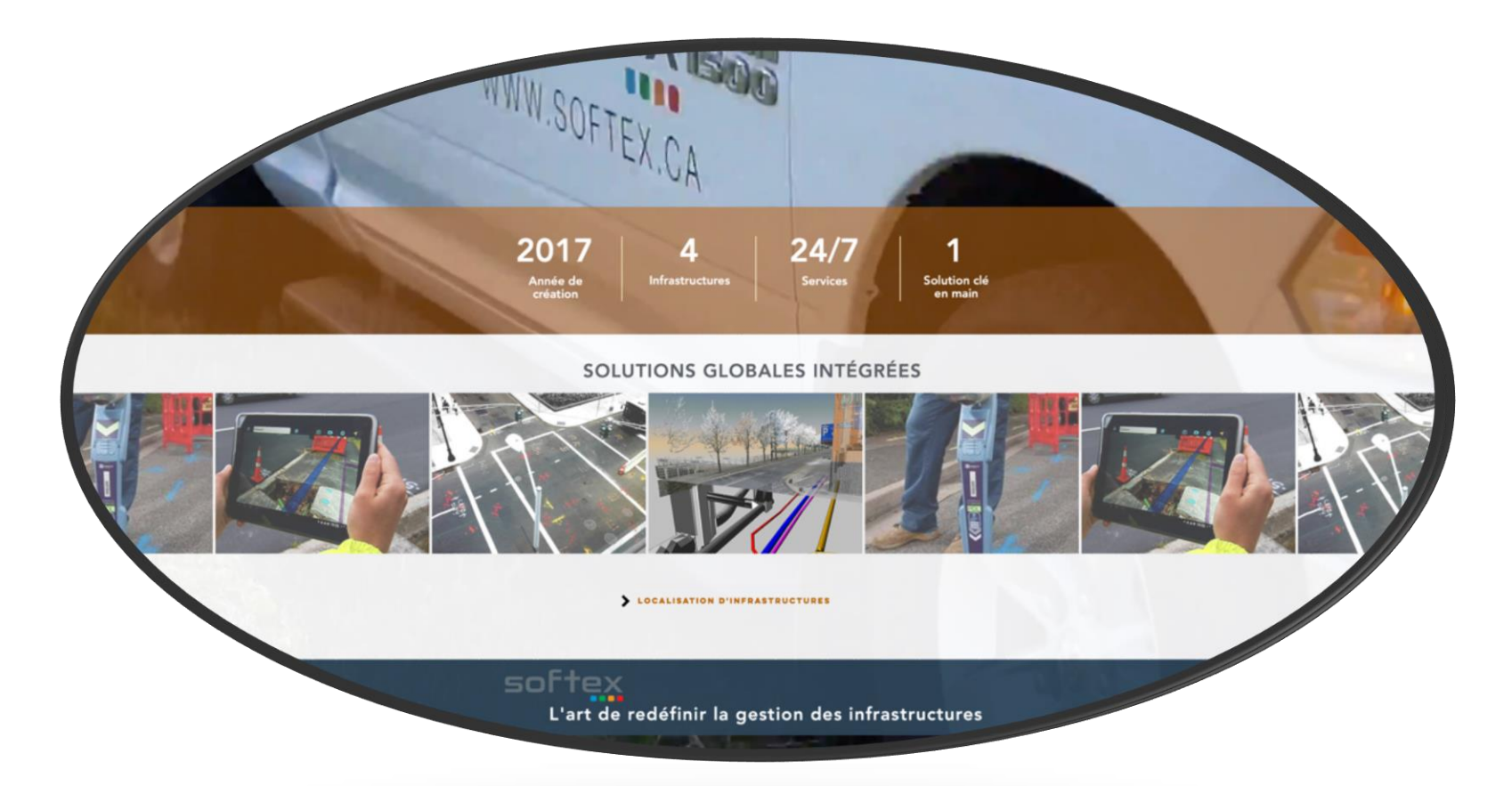

# Procédures

# Procédures

Table des matières

| ADMINISTRATION                                                                                                    |  |
|----------------------------------------------------------------------------------------------------|--|
| Procédure entrepôts de Longueuil et Gatineau                                                                                |  |
| Reçus d'essence et factures d'entretiens des véhicules                                                                      |  |
| Pour accéder au Portail Softex                                                                                              |  |
| Signature Softex dans Outlook                                                                                               |  |
| Feuille de temps en ligne sur Employeur D (Desjardins)                                                                      |  |
| Entrer son temps                                                                                                    |  |
| Perdiem, call out et remboursement de dépenses.                                                                             |  |
| Grille call out                                                                                                    |  |
| Feuille de temps sur l'application mobile Employeur D (Desjardins)                                                          |  |
| CROOUIS                                                                                                    |  |
| Règles au niveau du croquis en général                                                                                      |  |
| Contenu croquis                                                                                                    |  |
| Identification réseau Bell                                                                                                  |  |
| Identification réseau Télébec                                                                                               |  |
| Identification réseau Cooptel, MRC D'Autray et de Matawinie, Coop Régionale d'Électricité, Ville de Drummondville et Cogeco |  |
| Identification réseau                                                                                                    |  |
| Identification du réseau sur le croquis versus au sol                                                                       |  |
| Dessiner le réseau en couleur sur croquis                                                                                   |  |
| Étiquettes                                                                                                    |  |
| Logo des clients                                                                                                    |  |
| Aide mémoire croquis Bell                                                                                                   |  |
| Aide mémoire croquis HQ                                                                                                    |  |
| Aide-mémoire pour croquis en général                                                                                        |  |
| LOCALISATION                                                                                                    |  |
| Marquage au sol                                                                                                    |  |
| Localisation service Hydro-Québec                                                                                           |  |
| Bell procédure de débranchement de mise à la terre d'un câble téléphonique                                                  |  |
| Branchement au protecteur du bâtiment, pour localiser le fil de service cuivre                                              |  |
| Branchement au protecteur du bâtiment, pour localiser le fil de service fibre sans mise à la terre                          |  |
| Conduits dans piédestal avec fibre                                                                                          |  |
| Fils de service dans piédestal                                                                                              |  |
| Identification Multiviewer conduits avec fibre                                                                              |  |
| Localiser fibre sans mise à la terre dans piédestal                                                                         |  |
| Désignation des fibres localisables ou non                                                                                  |  |
| Piédestal, différents modèles                                                                                               |  |
| Branchement dans une boite d'interconnexion fibre                                                                           |  |
| Diametre des cables de cuivre selon les codes de gaine                                                                      |  |
| Branchement dans une doite d'interconnexion JWI (BJI)                                                                       |  |

| Reconnaitre un terminal avec ou sans mise à la terre                             |  |
|----------------------------------------------------------------------------------|--|
| PROCÉDURES GÉNÉRALES                                                             |  |
| Zone du croquis Google à respecter                                               |  |
| Zone du croquis Google et plans demandeur                                        |  |
| Zone du croquis et plans demandeur pour poteau                                   |  |
| Ambiguïté de la zone                                                             |  |
| Zone inaccessible ou partiellement inaccessible                                  |  |
| Localisation près d'une autoroute                                                |  |
| Mesures à partir de points fixes                                                 |  |
| Corrections sur le croquis                                                       |  |
| Travaux annulés ou complétés                                                     |  |
| Changement de dates                                                              |  |
| Demande en retard                                                                |  |
| Codes 4                                                                          |  |
| Utilisation du croquis Google du client lorsque pas de réseau                    |  |
| Utilisation du croquis Google du client - pas de réseau-ou à proximité-abandonné |  |
| Utilisation du croquis Google du client avec délimitation                        |  |
| Utilisation du croquis Google du client -conduits vides ou zone réduite          |  |
| Réseau découvert non identifié (RNI)                                             |  |
| Demandes de remarquage                                                           |  |
| BELL et TÉLÉBEC, PROCÉDURES                                                      |  |
| Forages                                                                          |  |
| Conduit vides                                                                    |  |
| Câbles montrés en parallèle d'un réseau en conduit                               |  |
| Conduits vides et câbles abandonnés                                              |  |
| Câbles morts mais non abandonnés                                                 |  |
| Câble ou fibre non localisable                                                   |  |
| Réseau privé                                                                     |  |
| Fils de service enfoui localisable ou non                                        |  |
| Fils de services fibre en conduits localisable ou non                            |  |
| Largeur de massif                                                                |  |
| Localisation sur le terrain d'une centrale Hydro-Québec                          |  |
| Demande d'ingénierie                                                             |  |
| Dommage à l'arrivé sur les lieux                                                 |  |
| Bris sur équipement                                                              |  |
| PDL Bell (cas où on doit référer le client au PDL)                               |  |
| Demande Bell manquante                                                           |  |
| Demande en double                                                                |  |
| Demande en double, station code différents                                       |  |
| BC2290 (Demande de correction de plan)                                           |  |
| Localisation/déneigement de PDT, PA et JWI                                       |  |
| Fibre Nexxia                                                                     |  |
| Base ou Collège militaire de St-Jean-sur-Richelieu - Réseau à localiser          |  |
| Laboratoire Bell à Varennes – Réseau à localiser                                 |  |
| Centre de détention de Cowansville                                               |  |

| HYDRO-OUÉBEC, PROCÉDURES                                    |     |
|-------------------------------------------------------------|-----|
| Zone Google à localiser                                     |     |
| Adresse versus croquis Google                               |     |
| Localisation en dehors de la zone Google                    |     |
| Coordonnées contacts Hydro-Québec                           |     |
| Processus hors heures régulières (Call-out)                 |     |
| Réseau hors tension                                         |     |
| Station de bornes de recharge (réseau privé)                |     |
| Demande manquante                                           |     |
| L configuration sur le terroin d'une centrale Hudro. Québec |     |
|                                                             |     |
| COOPTEL, PROCÉDURES                                         |     |
| Accéder aux plans                                           |     |
| Procédures                                                  |     |
| C3F. PROCÉDURES                                             |     |
| Demande de localisation et station code                     |     |
| Les plans                                                   |     |
| Le croquis client                                           |     |
| MRC MATAWINIF PROCÉDURES                                    | 134 |
| Station Code et plan MRC Matawinie                          | 134 |
| Le réseau de la MRC Matawinie                               | 135 |
| Croquis de localisation                                     |     |
|                                                             | 120 |
| Station Code at aroquia client                              |     |
| Station Code et croquis chent                               |     |
| Croquis de localisation et marquage au sol                  |     |
|                                                             |     |
| COOPERATIVE REGIONALE D'ELECTRICITE, PROCEDURES             |     |
| Station Code et plans                                       |     |
| Descente de potecu cárica à souterroin (DID)                |     |
| Croquis de localisation et marquage au sol                  |     |
|                                                             |     |
| VILLE DE DRUMMONDVILLE, PROCEDURES                          |     |
| Demande de localisation et station code                     |     |
| Le croquis client                                           |     |
| Croquis de locansation et marquage au sol                   |     |
| COGECO, PROCÉDURES                                          |     |
| Station Code et croquis client                              |     |
| Les plans                                                   |     |
| Plan non disponible                                         |     |
| Croquis de localisation et marquage au sol                  |     |
| Points de branchements                                      |     |
| Reseau non iocalisable (non alimente ou conduits vides)     |     |

| Réseau dans conduits autrui                   |  |
|-----------------------------------------------|--|
| Compagnies appartenant à Cogeco               |  |
| MRC D'ARGENTEUIL, PROCÉDURES                  |  |
| Station Code et croquis client                |  |
| Les plans et le croquis de localisation       |  |
| XPLORE, PROCÉDURES                            |  |
| Station Code et croquis client                |  |
| Les plans                                     |  |
| Le croquis                                    |  |
| MRC ANTOINE-LABELLE, PROCÉDURES               |  |
| Station Code et croquis client                |  |
| Les plans                                     |  |
| Le croquis de localisation et marquage au sol |  |
|                                               |  |

Lorsque vous allez à l'une de nos entrepôts, vous devez envoyer un courriel à materiel@softex.ca, pour indiquer ce que vous avez pris dans l'entrepôt en question. Ci-dessous, les 2 affiches qui se retrouvent aux entrepôts. Voir avec votre superviseur pour connaitre l'adresse et les codes d'accès.

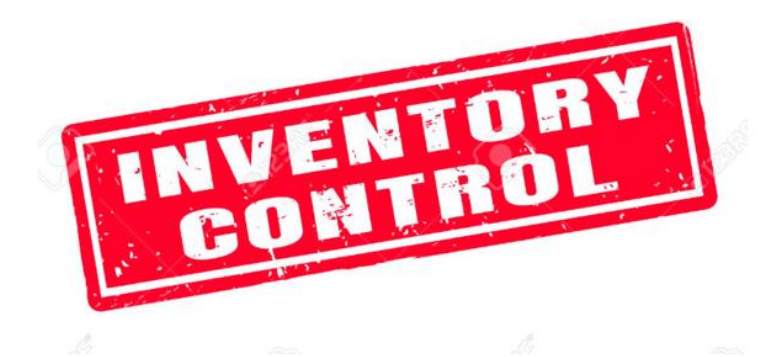

# SI VOUS PRENEZ QUELQUE CHOSES DANS CETTE Entrepôt, vous devez envoyer un courriel à :

# MATERIEL@SOFTEX.CA

#### EX dans le courriel :

Pris de l'entrepôt Longueuil :

- 2 caisses de peinture orange
- 3 paquets de drapeaux Télébec (10pqt = 1Cs)
- 1 caisse de drapeaux Bell

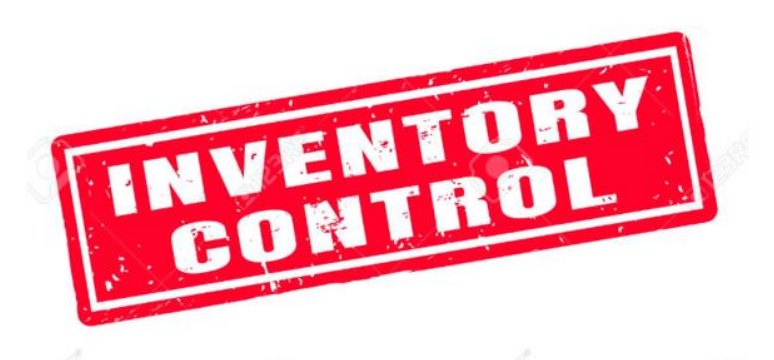

# SI VOUS PRENEZ QUELQUE CHOSES DANS CETTE ENTREPÔT, VOUS DEVEZ ENVOYER UN COURRIEL À : MATERIEL@SOFTEX.CA

# Cc : ALAFLAMME@SOFTEX.CA

### EX dans le courriel :

Pris de l'entrepôt Gatineau :

- 2 caisses de peinture orange
- 3 paquets de drapeaux Télébec (10pqt = 1Cs)
- 1 caisse de drapeaux Bell

- Pour vos reçus d'essence, vous devez inscrire le numéro de véhicule exemple: SFXMR-026, le kilométrage ainsi que votre nom.
- Pour vos factures d'entretien de véhicule, vous devez vous assurer que le numéro du véhicule ainsi que le kilométrage sont bien indiqués.
- Pour vos factures d'équipement, préalablement approuvées par votre superviseur et achetées avec votre carte de crédit d'essence, indiquer votre nom et le nom de l'article si ce n'est pas claire sur la facture.
- Au fur et à mesure que vous avez des reçus ou factures, vous devez soit les numériser ou les prendre en photo et les transmettre le plut tôt possible à l'adresse suivante: gaz@softex.ca

- Pour commencer, veuillez cliquer sur le lien suivant : <u>https://www.softex.ca/portail?utm\_campaign=dd4d3634-2a58-4633-8f88-73cadd99317e&utm\_source=so&utm\_medium=mail&cid=c32612bc-5383-49eb-a25e-36654788f9ac</u>.
- 2. Ensuite, cliquer sur se connecter
  3. Par la suite, vous pourrez vous connecter avec votre courriel Softex
  Mot de passe = Le même que celui pour ouvrir votre ordinateur
  Se connecter avec Googles
  OU
  Se connecter avec Googles
  OU
  Se connecter avec un e-mail
- 4. Une fois sur le site de Softex, cliquez sur le bonhomme bleu en haut à droite
- 5. Cliquez sur documents de formation ou sur liens et fichiers pour les formulaires (ex : Répertoire téléphonique, Formulaire EC etc.)

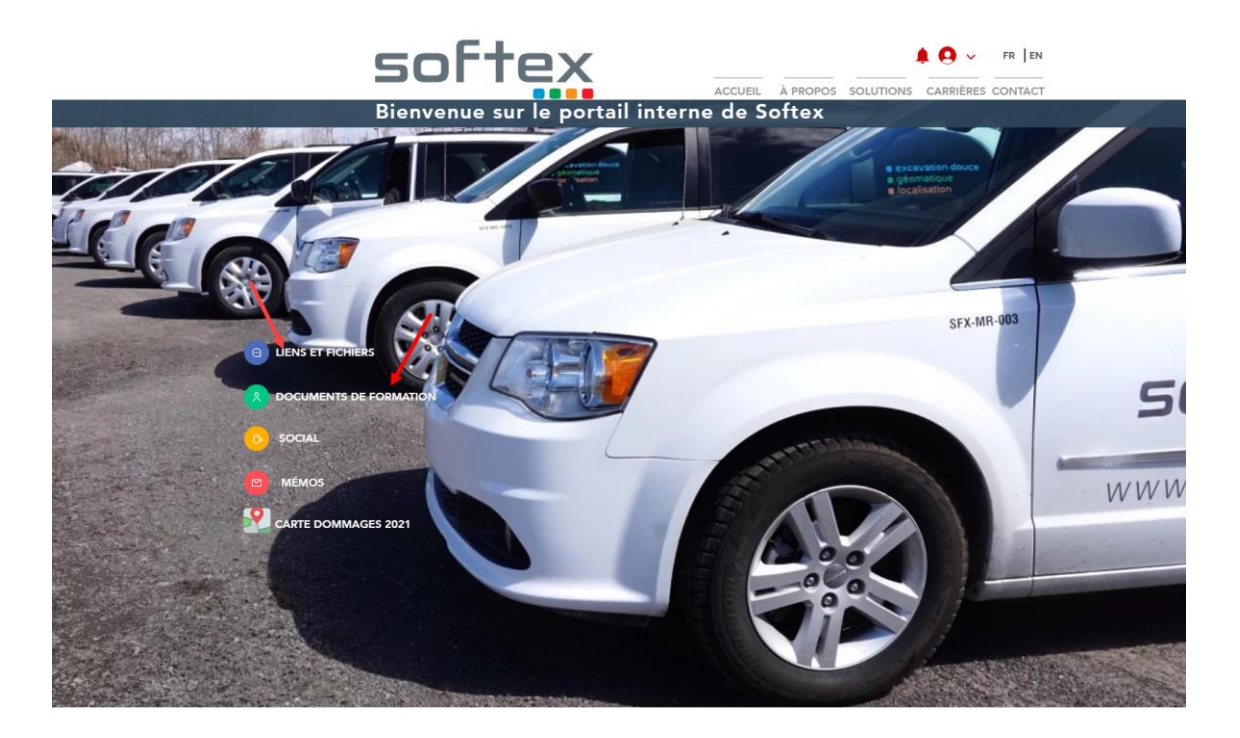

- 1. Sur le site softex.ca
- 2. Cliquer sur Logiciels et fichiers
- 3. Signature Softex dans Outlook

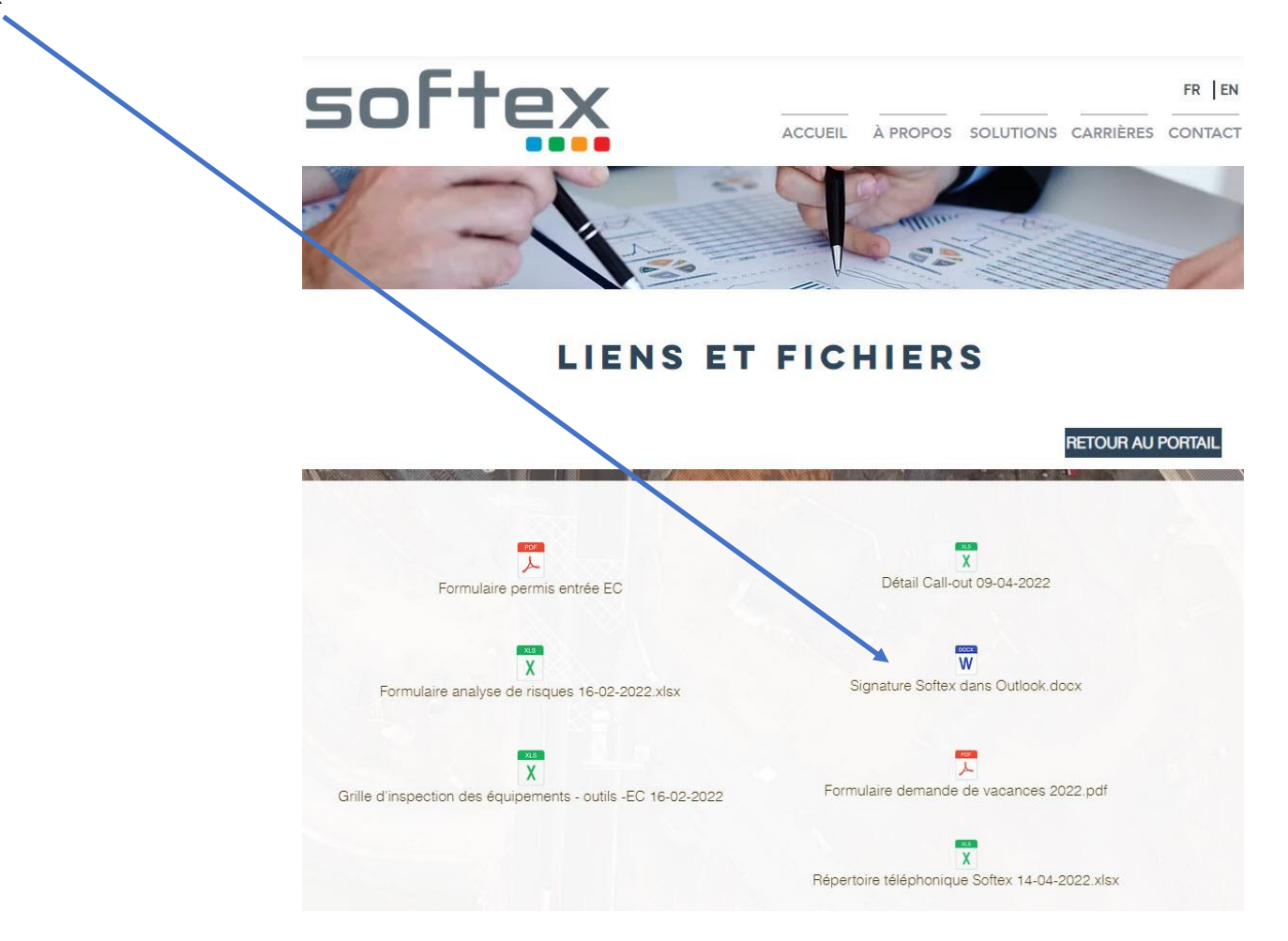

# Feuille de temps en ligne sur Employeur D (Desjardins)

Entrer son temps

- 1- Entrer sur le portail web Employeur D
- 2- Cliquer sur l'onglet « Mon temps » en haut

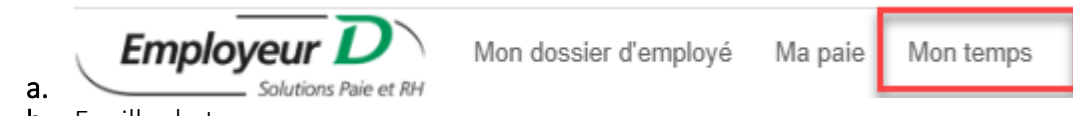

- **b.** Feuille de temps
- 3- Vous verrez alors la fenêtre Feuille de temps, la semaine qui apparait en haut est toujours la semaine à produire.
  - **a.** Si vous cliquer sur une semaine avant, vous aurez un message que la saisie n'est pas permise, car cette semaine est déjà traitée.
  - b. Si la semaine est déjà la bonne dans le haut, ce qui devrait être le cas, vous n'avez pas à indiquer de Filtres (Date)

| Employeur D<br>Solutions Paie et RH Mon dossier d'employé Ma paie Mon temps |  |
|-----------------------------------------------------------------------------|--|
| Feuille de temps 🦷                                                          |  |
| Semaine du 2022/03/20 au 2022/03/26                                         |  |
| Filtres Semaine du Rafraîchir Annuter                                       |  |
| Heures saisies                                                              |  |

NE PAS CLIQUER SUR SUIVANT OU PRÉCÉDENT EN HAUT À DROITE CAR CELA CHANGE LA PÉRIODE DE DATE. Nous nous en servirons pour vos vacances lorsque vous aurez à remplir vos feuilles de temps à l'avance.

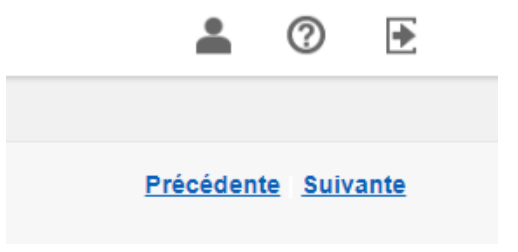

Voir page suivante

#### Entrer son temps

- 4- Si vous avez des temps de pause entre le début et la fin de l'entrée de vos données, cela impliquera qu'après un certain temps vous n'aurez plus accès à changer quoi que ce soit, vous devrez annuler et recommencer. Donc faite le tout en même temps.
- 5- Dans les « Heures saisies », vous aurez la liste déroulante qui suit pour faire vos choix :

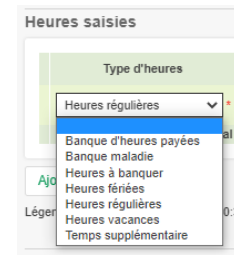

- a. Banque d'heure payées : si vous voulez vous faire payer des heures de votre banque d'heure
- b. Banque maladie : si vous voulez vous faire payer une journée de maladie.
- c. Heure à banquer : si vous voulez vous faire banquer des heures
- d. Heures fériées : si nous avons un fériées à indiquer dans cette semaine en cours
- e. Heures régulières : toutes les heures régulières faites
- f. Heures vacances : si vous voulez vous faire payer des vacances.
- g. Temps supplémentaire : si vous avez du temps supplémentaire à mettre, donc si vous dépassez 40 hrs d'une semaine normale ou 32 heures d'une semaine avec un férié.
- 6- Si vous voulez *banquer des heures*, vous devez d'abord demander **l'approbation de votre superviseur**.
- 7- Si vous êtes un localisateur tout votre temps serait supposé aller dans TRA#1 / LOCAL, pour Localisation. Cliquer sur les 3 petites lignes à côté de l'encadré pour avoir accès aux choix.

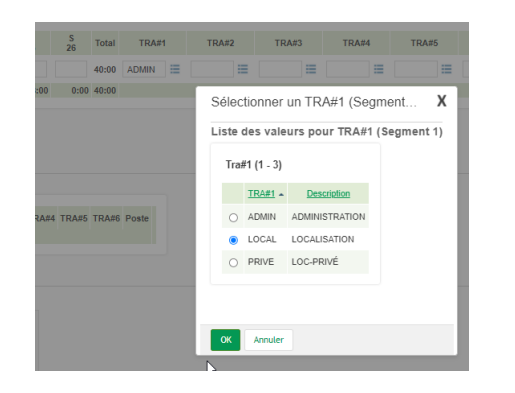

8- Par défaut il devrait être à la bonne place.

#### Entrer son temps

- 9- Il se peut que vous ayez à mettre plus d'une ligne, exemple Heure régulière et Temps supplémentaire
  - a. Pour ajouter une ligne cliquer sur « Ajouter » en dessous de l'encadrer des Heures saisies

| He  | ures saisies                             |       |         |         |         |         |  |  |  |  |  |
|-----|------------------------------------------|-------|---------|---------|---------|---------|--|--|--|--|--|
|     | Type d'heures                            |       | D<br>15 | L<br>16 | M<br>17 | M<br>18 |  |  |  |  |  |
|     | Heures régulières                        | *     |         |         |         |         |  |  |  |  |  |
|     |                                          | Total | 0:00    | 0:00    | 0:00    | 0:00    |  |  |  |  |  |
| 4   | ljouter                                  |       |         |         |         |         |  |  |  |  |  |
| Lég | Légende : 30 minutes correspond à 00:30. |       |         |         |         |         |  |  |  |  |  |

- 10- Si vous avez fait du privé et du public vous devrez modifier votre projet au privé que vous avez fait, exemple : j'ai fait 32 heures au public du lundi au jeudi et j'ai fait 8 heures au privé vendredi. Et mon projet est le : ENGLOBE 202301107 (# DEMANDE)
  - b. Dans la première ligne je vais mettre lundi au jeudi 8
  - c. Je vais ajouter une deuxième ligne et mettre 8 à vendredi
  - d. Je vais choisir dans TRA#1, dans la liste déroulante PRIVE
  - e. Dans le TRA#2 : choix du projet dans la liste déroulante (Ex : ENGLQ)
  - f. Je vais METTRE (free style) aucune liste déroulante, les 5 derniers chiffres du # de demande.

| Hourse epicies                         |         |           |          |       |         |         |         |         |       |     |       |     |            |                |               |          |       |
|----------------------------------------|---------|-----------|----------|-------|---------|---------|---------|---------|-------|-----|-------|-----|------------|----------------|---------------|----------|-------|
| neures saisies                         | D       |           | м        | М     | J       | V       | S       |         |       |     |       | Sé  | élec       | tionner        | un TRA#2 (Se  | gment    | х     |
| Type d'heures                          | 20      | 21        | 22       | 23    | 24      | 25      | 26      | Total   | TRA#  | 1   | TRA#2 | Lis | ste        | des vale       | urs pour TRA# | 2 (Segme | nt 2) |
| Heures régulières 🗸 *                  |         | 8         | 8        | 8     | 8       | 0       |         | 32:00   | LOCAL | =   | ≡     |     |            |                |               |          |       |
| Heures régulières 🗸 *                  |         |           |          |       |         | 8       |         | 8:00    | PRIVE | ≣ [ | 5     |     | Tra        | #2 (1 - 9)     |               |          |       |
| Total                                  | 0:00    | 8:00      | 8:00     | 8:00  | 8:00    | 8:00    | ) 0:(   | 40:00   |       |     | 7     |     |            | <u>TRA#2</u> ▲ | Description   |          |       |
| Ainster                                |         |           |          |       |         |         |         |         |       |     |       |     | $^{\circ}$ | ADMIN          | ADMIN         |          |       |
| Ajouler                                | 0       |           |          |       |         |         |         |         |       |     |       |     | 0          | DIVEQ          | LOC-DIV-PRIVÉ |          |       |
| Legende : 50 minutes correspond a 00.5 | 0.      |           |          |       |         |         |         |         |       |     |       |     | 0          | ENGLQ          | LOC-ENG-PRIVÉ |          |       |
| Montants                               |         |           |          |       |         |         |         |         |       |     |       |     | 0          | FORMA          | FORMATION     |          |       |
| D I M                                  | M       | I V       | s        |       |         |         |         |         |       |     |       |     | $^{\circ}$ | GHDQL          | LOC-GHD-PRIVÉ |          |       |
| Type de montants 20 21 22              | 23 2    | 4 25 2    | 26 Total | TRA#1 | RA#2 TR | A#3 TRA | #4 TRA# | 45 TRA# | Poste |     |       |     | 0          | MAINT          | MAINTENANCE   |          |       |
|                                        | 0.00 0. | 10 0100 0 | 00 0100  |       |         |         |         |         |       |     |       |     | $^{\circ}$ | REUNI          | RÉUNION       |          |       |
| Ajouter                                |         |           |          |       |         |         |         |         |       |     |       |     | 0          | TRANS          | TRANSPORT     |          |       |
| Notes                                  |         |           |          |       |         |         |         |         |       |     |       |     | $^{\circ}$ | WSPQL          | LOC-WSP-PRIVÉ |          |       |
|                                        |         |           |          |       |         | *       |         |         |       |     |       |     |            |                |               |          |       |
|                                        |         |           |          |       |         | Y       |         |         |       |     |       |     | ЭК         | Annuler        |               |          |       |

**11-** Les autres TRAV, #4, #5 et #6 on ne s'en sert pas.

**12-** Si vous voulez supprimer une ligne d'heure de saisis, vous n'avez qu'à cliquer sur le « X » à la fin de la ligne

Perdiem, call out et remboursement de dépenses.

- 1- Si vous avez des montants :
  - a. Banque de call-out à payer
  - a. Call out à banquer
  - b. Call out payé
  - c. Perdiem
  - d. Remboursement de dépenses.

| Mon | tants                               |          |
|-----|-------------------------------------|----------|
|     | Type de montants                    |          |
| [   |                                     | <b>*</b> |
|     | Banque de Call out à payer          | al       |
| Aio | Call out à banquer<br>Call out payé |          |
|     | Perdiem<br>Remboursement de dépense | _        |

- 2- Utiliser cette section si vous voulez vous faire *banquer* ou *payer* des \$\$ de votre banque *Call Out*. Choisir le Type de montants, a. ou b. et indiquer le montant dans la case du dimanche.
- 3- Pour les perdiems (montant alloué pour les repas lors de locate fait à l'extérieur) indiquer les montants autorisés vis-à-vis les journées ou vous étiez à l'extérieur.
  - a. Déjeuner : 15\$
  - b. Dîner : 20\$
  - c. Souper: 25\$
- 4- Remboursements de dépenses (exemple achat de botte), indiquer le montant dans la case du dimanche
- 5- Pour avoir accès à la ligne et la liste déroulante mentionnée plus haut vous devez cliquer sur « Ajouter »

| Monta | ants    |          |         |         |         |         |         |
|-------|---------|----------|---------|---------|---------|---------|---------|
| Тур   | pe de m | nontants | D<br>15 | L<br>16 | M<br>17 | M<br>18 | J<br>19 |
|       |         | Total    | 0       | 0       | 0       | 0       | 0       |
| Ajout | ter     | ~        |         |         |         |         |         |
| Notes | 5       |          |         |         |         |         |         |

6- Pour les Call Out NE RIEN INDIQUER, vous devez m'envoyer la grille des call out, c'est moi qui les ajouterai, car je dois faire des validations avant et ajouter votre prime.

#### Grille call out

- 1- Pour les Call Out vous devez remplir la feuille « Détail Call out 2022... » et l'envoyé à <u>FeuilleDeTemps@softex.ca</u> Vous trouverez la grille call out sur le Portail Softex : <u>www.softex.ca</u> sous le lien « Fichiers ». Ne pas oublier d'indiquer votre NOM et Semaine (liste déroulante) dans le haut du fichier.
- 2- Vous devez indiquer :
  - **a.** Votre date de fin de période de la semaine de paie (liste déroulante)
  - b. Votre nom (liste déroulante)
  - c. Date du call out
  - d. No de demande
  - e. Pour quel Utilité vous avez fait le call out (liste déroulante)
  - f. Et le nombre d'heure fait.

|    |                                         | А                            | В      | С            | D                  | E   | F    |  |  |  |
|----|-----------------------------------------|------------------------------|--------|--------------|--------------------|-----|------|--|--|--|
| 1  |                                         | 2022-10-22 Date, liste dérou |        |              |                    |     |      |  |  |  |
| 2  | Guévin France Nom, liste déroulante     |                              |        |              |                    |     |      |  |  |  |
| 3  |                                         |                              |        | Détail Co    | Il Out             |     |      |  |  |  |
| 4  | Date : No domondo y Utilitó Localisóo y |                              |        |              | vealicóa :         |     |      |  |  |  |
| 5  |                                         | JJ/MN                        | Ι/ΑΑΑΑ | No demande . | otinte Localisee : |     | плэ. |  |  |  |
| 6  |                                         | 26/10                        | )/2022 | 2022421215   | B                  | ell | 2    |  |  |  |
| 7  |                                         |                              |        |              |                    |     |      |  |  |  |
| 8  |                                         |                              |        |              |                    |     |      |  |  |  |
| 9  |                                         |                              |        |              |                    |     |      |  |  |  |
| 10 |                                         |                              |        |              |                    |     |      |  |  |  |

# Feuille de temps sur l'application mobile Employeur D (Desjardins)

Voici les façons de faire sur votre application mobile pour avoir accès à entrer vos heures :

**1.** Cliquer sur Feuille de temps

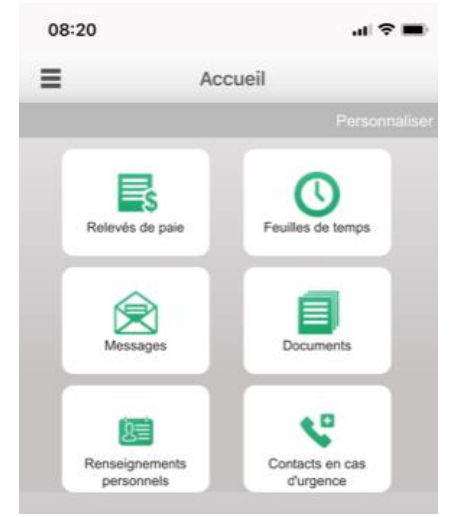

- 2. Valider que vous êtes sur la bonne semaine, REMARQUER : ici la date indiquée est le début de la semaine (le dimanche).
- 3. Cliquer sur « Saisir » :

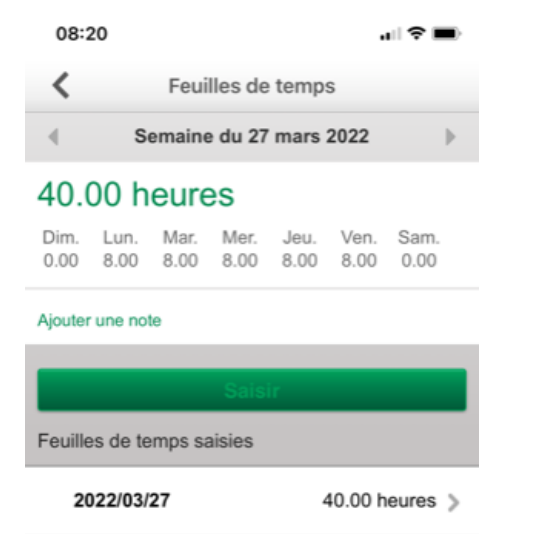

4. Ajouter vos TYPE d'heure et vos Type de montants

- 5. Vous verrez par défaut : Heures régulières LOCAL
- 6. Moi ici j'ai mes heures régulières et vacances que j'ai ajouté, pour ajouter des lignes on doit cliquer sur : Ajouter un type d'heures ou un type de montant.

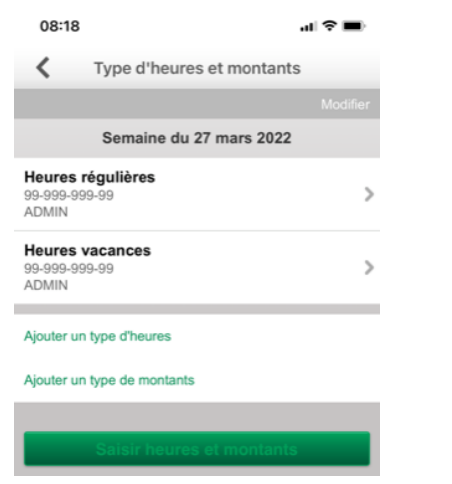

7. Si vous sélectionner Ajouter Type d'heure, vous verrez ceci :

| 08:17                        | ul 🗢 I                                       |     |
|------------------------------|----------------------------------------------|-----|
| <                            | Type d'heures                                |     |
| Veuillez mod<br>du 27 mars 2 | ifier le type d'heures pour la sema<br>2022. | ine |
| Type d'heure                 | S                                            |     |
| Heures rég                   | ulières                                      | ~   |
| Poste                        |                                              |     |
| 99-999-999                   | -99                                          |     |
| Numéro de t                  | ravail                                       |     |
| TRA#1                        | ADMIN-ADMINISTRATION                         |     |
| TRA#2                        |                                              |     |
| TRA#3                        |                                              |     |
| TRA#4                        |                                              |     |
| TRA#5                        |                                              |     |
| TRA#6                        |                                              |     |
| _                            |                                              |     |
|                              | Enregistrer                                  |     |

- **a.** Vous pouvez modifier ou changer ou ajuster avec des listes déroulantes
- **b.** Faire Enregistrer

Voir page suivante

8. Une fois que vos types d'heures sont tous ajouter, vous pouvez cliquer sur : Saisir heures et montants

| 08:17                        |                            | al 🗢 🔳   |  |
|------------------------------|----------------------------|----------|--|
| <                            | Type d'heures et montants  |          |  |
|                              |                            | Modifier |  |
|                              | Semaine du 27 mars 2022    |          |  |
| Heures<br>99-999-99<br>ADMIN | <b>régulières</b><br>99-99 | >        |  |
| Heures<br>99-999-99<br>ADMIN | vacances<br>99-99          | >        |  |
| Ajouter u                    | n type d'heures            |          |  |
| Ajouter u                    | n type de montants         |          |  |
| _                            |                            |          |  |
|                              | Saisir heures et montants  |          |  |

9. Maintenant vous pouvez, en cliquant sur chaque journée mettre vos heures dans les bons types d'heure :

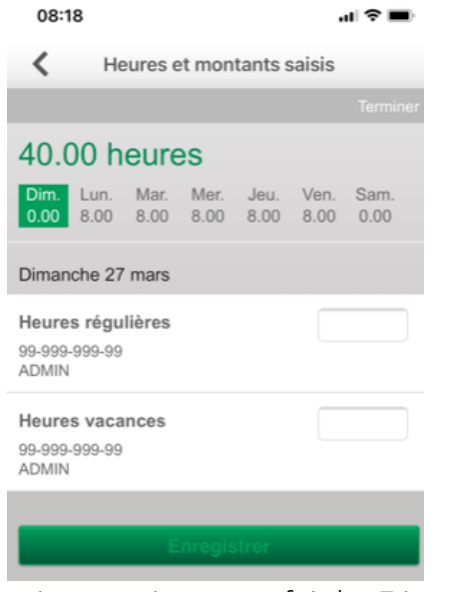

**10.** Faire Enregistrer une fois les 7 jours valider.

# CROQUIS Règles au niveau du croquis en général

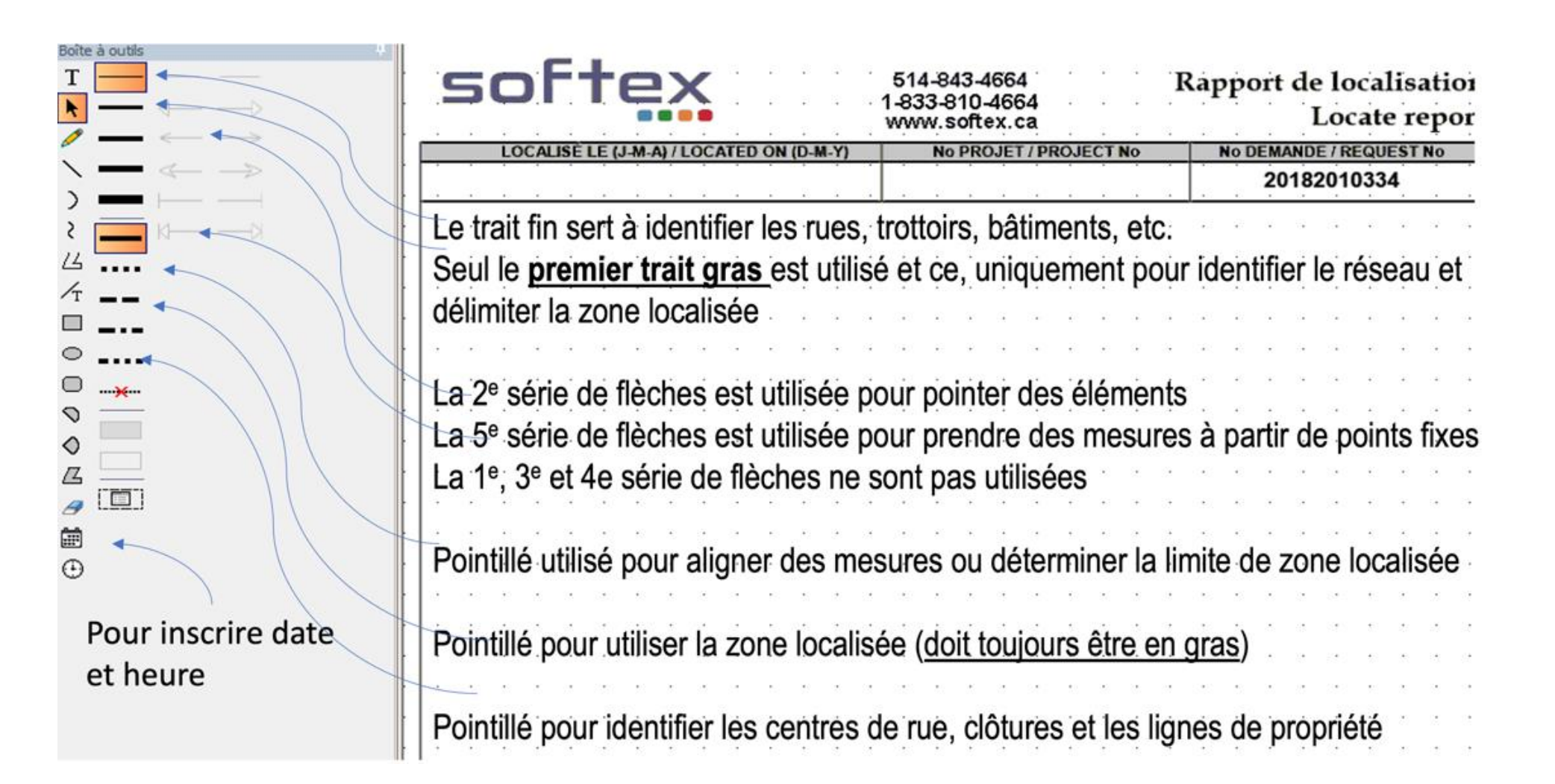

### Contenu croquis

| $\rightarrow$ | Ancrage;         | Ancrage d'un poteau qui relie le hauban. Peut servir de référence                  |  |
|---------------|------------------|------------------------------------------------------------------------------------|--|
| B/A           | Bord d'asphalte; | Bordure d'asphalte délimitée sans trottoir.<br>Si trottoir, identifier le trottoir |  |
| B/C           | Bord de chemin;  | Bordure de chemin de terre ou gravier                                              |  |
| Bordure       | Bordure;         | Bordure de béton (exemple, bordure dans un stationnement)                          |  |
| -0-           | Borne-fontaine;  | Peut servir de référence                                                           |  |
| ¢             | Centre rue;      | À utiliser avec ligne fine of pointillée.                                          |  |
| ++++++        | Chemin de fer;   | Peut servir de référence                                                           |  |
| Clôture       | Clôture;         | Apposer sur une ligne pour identifier<br>ligne fine pointillée.                    |  |

Contenu croquis

| •              | Débutés non    | Sert à identifier si travaux non débutés. S'installe automatiquement au           | bon endroit.       |
|----------------|----------------|-----------------------------------------------------------------------------------|--------------------|
| •              | Débutés oui    | Sert à identifier si travaux débutés. S'installe automatiquement au bon endroit.  |                    |
| •              | Enneigé        | Sert à identifier la condition de sol. S'installe automatiquement au bon endroit. |                    |
|                | Grille de rue  | Grille habituellement en bordure de rue                                           |                    |
| Haie de cèdres | Haie de cèdres | Haie de toute sorte                                                               |                    |
| LP             | Lampadaire     | Lampadaire seul sans autre service                                                | Voir page suivante |

| L/B      | Ligne de bâtiment;     | Apposer sur ligne de tout bâtiment.                                                                                                    |
|----------|------------------------|----------------------------------------------------------------------------------------------------|
| L/P      | Ligne de propriété     | À utiliser en dernier recours pour délimiter les terrains, si aucun objet fixe ne peut être utilisé. À utiliser avec ligne fine pointillée. |
| •        | Mouillé                | Sert identifier la condition de sol. S'installe automatiquement au bon endroit.                                                             |
| Muret    | Muret;                 | Identifier muret de toute sorte                                                                                                    |
| N A H    | Nord;                  | Rose des vents en haut à droite du croquis. Le nord devrait pointer vers le haut.                                                           |
| 0        | Poteau;                | Tout poteau. Préciser si autre que Bell et HQ                                                                                               |
| 0        | Puisard/égout/pluvial; | Aqueduc                                                                                                    |
| Trottoir | Trottoir;              | Apposer sur trottoir. On n'a pas à identifier B/A                                                                                           |
| H        | Valve;                 | Valve d'entrée d'eau ou de gaz                                                                                                    |

| BC               | Bell Conduit; Inscrire le nombre ex 2BC Conduits identifié en vert                                           |                                                                  |
|------------------|----------------------------------------------------------------------------------------------------|------------------------------------------------------------------|
| BELL HYDRO       | Bell Hydro; Conduit Bell contenant fil électrique alimentant<br>Équipement. Contenu conduit identifié par EL | È · PVCD 1<br>È · CONTENU_CONDUIT<br>È · EL<br>TRANCHEE_CONDUITS |
| BE               | BE; Câble enfoui identifié en orange. Dessiner une ligne par câble                                           |                                                                  |
| Centrale<br>Bell | Centrale Bell; Utiliser pour identifier les centraux Bell                                                    | Bell CO<br>2180 441                                              |
| BCV              | Conduits vides Bell; Inscrire le nombre; ex 3BCV                                                             |                                                                  |
| BFS              | Fils de service Bell; Non montré sur Multiviewer, dessiner avec ligne fine. Cuivre ou fibre                  |                                                                  |
| BFO              | FO Bell; Câble enfoui identifié en rose ou mauve. Dessiner une ligne par câble                               |                                                                  |

| твс              | Télébec Conduit; Inscrire le nombre ex 2TBC Conduits identifié en vert                                       |                                                                      |
|------------------|----------------------------------------------------------------------------------------------------|----------------------------------------------------------------------|
| BELL HYDRO       | Bell Hydro; Conduit Bell contenant fil électrique alimentant<br>Équipement. Contenu conduit identifié par EL | È · PVCD1<br>È · CONTENU_CONDUIT<br>È · EL<br>···· TRANCHEE_CONDUITS |
| ТВЕ              | Télébec; Câble enfoui identifié en orange. Dessiner une ligne par câble                                      |                                                                      |
| Centrale<br>Bell | Centrale Bell; Utiliser pour identifier les centraux Bell-Telebec                                            | Bell CO<br>2180 441                                                  |
| твси             | Conduits vides Télébec; Inscrire le nombre; ex <b>3TBCV</b>                                                  |                                                                      |
| TFS              | Fils de service Télébec; Non montré sur Multiviewer, dessiner avec ligne fine. Cuivre ou fibre               |                                                                      |
| TFO              | FO Télébec; Câble enfoui identifié en rose ou mauve. Dessiner une ligne par câble                            |                                                                      |

Identification réseau Cooptel, MRC D'Autray et de Matawinie, Coop Régionale d'Électricité, Ville de Drummondville et Cogeco

### Cooptel

| СС  | Cooptel Conduit; Inscrire ex-CC Conduits identifiés en orange |               |  |
|-----|---------------------------------------------------------------|---------------|--|
| CE  | Cooptel; Câble enfoui identifié en vert. Dessiner une lig     | gne par câble |  |
| ссv | Cooptel conduits vides; Inscrire le nombre; ex <b>2CCV</b>    |               |  |
| CFO | Cooptel FO;                                                   |               |  |

### MRC D'Autray, Matawinie, Coop Régionale d'Électricité et Ville de Drummondville

| MRC D'Autray                           | Pour tout le réseau; Inscrire <b>MRC</b>  |
|----------------------------------------|-------------------------------------------|
| MRC Matawinie                          | Pour tout le réseau; Inscrire <b>MAUT</b> |
| Coopérative Régionale<br>d'Électricité | Pour tout le réseau; Inscrire <b>EL</b>   |
| Ville de Drummondville                 | Pour tout le réseau; Inscrire <b>EL</b>   |
| Cogeco                                 | Pour tout le réseau; Inscrire <b>CCX</b>  |

| X | JWI; Boite d'interconnexion de Bell<br>Cuivre ou fibre                                           |  |
|---|--------------------------------------------------------------------------------------------------|--|
|   | PD Lampadaire; Piédestal lampadaire pour<br>Services communs<br>Bell, Hydro et Câblodistribution |  |
| X | Piédestal; Pour raccordement et terminal<br>Fils de service cuivre ou fibre vers un bâtiment     |  |

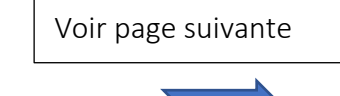

| PA | Puits d'accès; Bell, Télébec ou HQ<br>Aussi utilisé pour boîte de raccordement HQ avec couvercle de PA.                                                                                                    |  |
|----|----------------------------------------------------------------------------------------------------|--|
| HQ | Réseau HQ; Identifie réseau HQ, on n'inscrit pas le nombre de conduits                                                                                                    |  |
| HQ | Transfo HQ; Identifie les transformateurs HQ sur socle. TSS                                                                                                    |  |
| BR | Boîte de raccordement HQ; Identifie les boîtes de raccordement HQ de ce genre       Image: Construction of the second second secon |  |

| Identification du réseau                                |                |                   |  |  |
|---------------------------------------------------------|----------------|-------------------|--|--|
| Réseau                                                  | Au sol         | Sur croquis       |  |  |
| Câble enfoui de Bell                                    | в              | BE                |  |  |
| Fibre optique enfouie de Bell                           | в              | BFO               |  |  |
| Fils de service et Fo à la maison de Bell               | — в —          | BFS<br>Ligne fine |  |  |
| Réseau électrique qui aliment équipement Bell           | в              | BELL HYDRO        |  |  |
| Conduit ou massif de Bell                               | В              |                   |  |  |
| Conduit vide de Bell                                    | Aucun marquage | 1BCV              |  |  |
| Massif ou service d'Hydro-Québec                        | но —           | HQ                |  |  |
| Câble enfoui de Télébec                                 | — т —          | TBE               |  |  |
| Fibre optique enfouie de Télébec                        | — т —          | TFO               |  |  |
| Fils de service de Télébec                              | — T            | TFSLigne fine     |  |  |
| Conduit ou massif de Télébec                            | — т —          | 1TBC              |  |  |
| Conduit vide de Télébec                                 | Aucun marquage |                   |  |  |
| Câble enfoui de Cooptel                                 | c              | CE                |  |  |
| Fibre optique enfouie de Cooptel                        | — c —          | CFO               |  |  |
| Conduit de Cooptel                                      | c              | cc                |  |  |
| Conduit vide de Cooptel                                 | Aucun marquage | CCV               |  |  |
| Réseau C3F                                              | C3F            | Photo seulement   |  |  |
| Réseau MRC de D'Autray et d'Antoine-Labelle             | MRC            | MRC               |  |  |
| Réseau MRC Matawinie                                    | см             | CMAT              |  |  |
| Réseau Cogeco                                           | ccx            | ccx               |  |  |
| Réseau Xplore                                           | XPN            | XPN               |  |  |
| Coop. Régionale d'Électricité et Ville de Drummondville | EL             | EL-               |  |  |

Dessiner le réseau en couleur sur croquis

| softex                                                                                                    | 514-843-4664<br>1-833-810-4664<br>www.softex.ca                                                                                                    | Rapport de localisation<br>Locate report                                                                                                    |
|----------------------------------------------------------------------------------------------------|----------------------------------------------------------------------------------------------------|----------------------------------------------------------------------------------------------------|
| LOCALISÉ LE (J-M-A) / LOCATED ON (D-M-Y)                                                                                                    | No PROJET / PROJECT N                                                                                                    | o No DEMANDE / REQUEST No                                                                                                    |
|                                                                                                    |                                                                                                    | 2017451760                                                                                                    |
|                                                                                                    |                                                                                                    |                                                                                                    |
| Pour mettre le réseau<br>en couleur, cliquez ici et<br>ensuite sur la couleur                                                                                                    |                                                                                                    | Réseau de Réseau                                                                                                    |
|                                                                                                    |                                                                                                    | électrique                                                                                                    |
| Pour déclarer un d'ummage 1 877 255-2325 option 2-4     Pour rejoindre Bell 1877 255-2325 option 3     CROQUES                                                                                                    | : PAS À L'ÉCHELLE/DRAWING NOT TO SCALE                                                                                                    |                                                                                                    |
| BE Bell, câble - BS Gabifère , service                                                                                                    | LÉGENDE                                                                                                    |                                                                                                    |
| bc beil - conduit E Electrique<br>BC Bell - conduit E Electrique<br>BF0 Bell - fibre optique<br>BCV Bell - conduit vide TE Telus - coble<br>BFS Bell - fild eservice<br>V Vidéotron - fild eservice VC Bord de chemin/Edge of st<br>HQ Hydro-Québec BVA Bord d'asphate/Edge of st<br>G Gazifère LVS Ligne de bàtiment/Evilding | Pet Plastique/Plastic<br>ST Acier/Steel<br>Grille de rue<br>Chemin de fer/Railroad<br>€ Lingne de centre/Center I<br>sphalt<br>Linge De centre/Center I<br>Lampadaire/Lamp post | ☑       Pićdestal         ⑭       Puit d'accès/Man hole         ☑       Puisard, ésput ou pluvial/Chtch basin.         ☑       Transfo HQ         ☑       Transfo HQ         ☑       Transfo HQ         ☑       Transfo HQ         ☑       Transfo HQ         ☑       Lone localisee/Area marked         L/P       Ligne de propriét/Property line         ☑       Lampadaire - pièdestal/Lamp tost - pedestal |
| Accepté par / Accepted by:                                                                                                    | Cet                                                                                                    | te localisation est valide pour les réseaux :                                                                                                    |
|                                                                                                    |                                                                                                    |                                                                                                    |
| A   E E E   = = 🛛 🖉 👌 🛆 🗖                                                                                                    |                                                                                                    |                                                                                                    |

# Étiquettes

| CORRECTION: Ne pas tenir compte<br>des documents précédents                                                               | Corrections; À utiliser sur les nouveaux croquis lors de corrections                                                                                                    |
|----------------------------------------------------------------------------------------------------|----------------------------------------------------------------------------------------------------|
| Conduit(s) vide(s) non localisable(s)                                                                                     | CV Bell Non Localisable; A utiliser pour conduits vides de<br>Bell sans réseau localisable                                                                                                    |
| Conduit(s) vide(s) autrui non localisable(s),<br>voir le propriétaire des lieux                                           | CV Privé Non Localisable; A utiliser pour conduits vide<br>propriétaire sans réseau localisable (dans les nouveaux<br>développements)                                                                                |
| Attention, réseau privé à l'intérieur du poste d'Hydro-Québec. Veuillez vous référer à Hydro-Québec pour la localisation. | Poste HQ; À utiliser lorsque la zone des travaux est<br>directement dans un poste d'Hydro-Québec. On doit localiser<br>le réseau Bell ou HQ jusqu'à la clôture du poste et apposer<br>cette étiquette sur le croquis |

| Ne peut traiter votre demande, manque d'information, pas<br>réussi à vous rejoindre, svp veuillez contacter Softex, afin<br>que nous puissions effectuer la localisation. Merci. | Manque d'info; Lorsqu'on a besoin d'information<br>supplémentaires et qu'on ne réussit pas à joindre le client par<br>téléphone.                                                             |
|----------------------------------------------------------------------------------------------------|----------------------------------------------------------------------------------------------------|
| Fil de service à la maison non localisable                                                                                                    | Fil de service à la maison non localisable; Pour fils de service<br>Bell (fibres optique ou fil de cuivre), non localisable. On<br>appose l'étiquette sans dessiner le fil ou FO de service. |
| ***Non applicable pour Télébec***<br>NE PAS EFFECTUER DE FORAGE À MOINS DE 2 MÈTRES<br>DES INFRASTRUCTURES SOUTERAINNES DE BELL                                                  | Forages; Lorsque la nature des travaux est forage ou puits d'exploration et présence de réseaux enfouis Bell                                                                                 |
| ATTENTION: Largeur d'un massif peut être supérieur à 1 mètre                                                                                                    | Massif + 1M; Pour les formations de 24 conduits et + de Bell                                                                                                    |
| ATTENTION: Présence de réseau privé non localisé,<br>veuillez vous référer au propriétaire des lieux.                                                                            | Réseau privé dans la zone; Lorsqu'il y a du réseau privé qui<br>n'appartient pas à nos clients Bell et HQ. On appose l'étiquette<br>sans dessiner le réseau privé                            |

Voir page suivante

Étiquettes

| Non concordance entre la zone de travail et la<br>zone Google demandée. Veuillez refaire une<br>neuvelle demande abez infe Execution                                                                                                    | Non Concordance; La zone de travail et la zone Google demandée ne correspondent pas.                                                                                                    |  |
|----------------------------------------------------------------------------------------------------|----------------------------------------------------------------------------------------------------|--|
| Pas de réseau actif enfoui dans la zone localisée                                                                                                    | Pas de Réseau; Pas de réseau dans la zone localisée                                                                                                    |  |
| Pour des plans d'ingénierie, veuillez<br>contacter Info-Excavation au 1-800-663-9228                                                                                                    | Plans d'ingénierie; Le demandeur ne désire pas de marquage, seulement un aperçu des plans de Bell.                                                                                                    |  |
| Impossible de prendre des mesures à partir de<br>points fixes. Svp, veuillez prendre vos relevés<br>terrain immédiatement et protéger le marquage.<br>Impossible de prendre davantage de mesures à partir de<br>points fixes. SVP Veuillez prendre vos relevés terrain<br>immédiatement et protéger le marquage au sol. | Points fixes et points fixe +; Étiquette à mettre lorsque ne<br>peut pas prendre de mesures à partir de points fixes ou<br>qu'on ne peut pas en prendre suffisamment. Exemples,<br>dans le centre d'une terre agricole, sur un chemin de terre<br>ou de gravier etc. |  |
| Besoin de signalisation pour effectuer la localisation en toute<br>sécurité. SVP, Veuillez nous contacter 24 à 48 heures avant le début<br>des travaux, afin de planifier un rendez-vous                                                                                                    | Signalisation; Étiquette à mettre, lorsque la zone est sur<br>les voies d'une autoroute ou une intersection très<br>achalandée.                                                                                                    |  |
| Possibilité de réseau abandonné non localisable à proximité                                                                                                    | Réseau abandonné; Câbles ou conduits abandonnés près de la zone. Ne pas dessiner le réseau sur le croquis.                                                                                                    |  |
| Réseau actif enfoui dans la zone localisée                                                                                                    | Réseau enfoui; Présence de réseau dans la zone localisée                                                                                                    |  |
| Réseau hors tension non localisable, veuillez vous<br>référer au plan d'Hydro-Québec transmis par courriel                                                                                                    | Réseau HQ non localisable; Lorsque du réseau hors<br>tension ou conduits vides sur les plans fournis par HQ                                                                                                    |  |
| Zone confirmée avec:                                                                                                    | Zone confirmée; Lorsque la zone à localiser a été<br>diminuée. Confirmer la zone avec le demandeur. Ne<br>jamais agrandir la zone, à moins qu'il y ait du réseau à<br>moins d'un mètre de celle ci                                                                   |  |

Voir page suivante

| La partie en noire n'est pas localisée, car la zone<br>est inaccessible. Veuillez communiquer avec<br>Softex lorsqu'elle sera accessible.                                                                                                    | Zone inaccessible (portion); Une portion de la zone<br>n'est pas accessible. Dessiner un carré noir sur le<br>croquis. Voir procédure |
|----------------------------------------------------------------------------------------------------|----------------------------------------------------------------------------------------------------|
| ATTENTION : Il nous est impossible d'accéder à la zone<br>demandée par votre demande de localisation chez Info-<br>Excavation, veuillez communiquer avec notre bureau aux<br>coordonnées indiquées plus haut. Veuillez ne procéder à<br>aucune intervention avant localisation pour la prévention<br>des dommages des infrastructures souterraines de Bell.        | Zone inaccessible Bell; À utiliser lorsque la zone est totalement inaccessible                                                        |
| ATTENTION: Il nous est impossible d'accéder à la zone<br>demandée par votre demande de localisation chez<br>Info-Excavation, veuillez communiquer avec notre bureau aux<br>coordonnées indiquées plus haut. Veuillez ne pas procéder à<br>aucune intervention avant localisation pour la prévention des<br>dommages des infrastructures souterraines de Télébec.   | Zone inaccessible Télébec; À utiliser lorsque la zone est totalement inaccessible                                                     |
| ATTENTION : Il nous est impossible d'accéder à la zone<br>demandée par votre demande de localisation chez Info-<br>Excavation, veuillez communiquer avec notre bureau aux<br>coordonnées indiquées plus haut. Veuillez ne procéder à<br>aucune intervention avant localisation pour la prévention des<br>dommages des infrastructures souterraines d'Hydro-Québec. | Zone inaccessible Hydro-Québec; À utiliser lorsque<br>la zone est totalement                                                          |

Voir page suivante

 $\boldsymbol{\Sigma}$ 

### Logo des clients

| Bell                   | Bell; présent dans la case en bas à droite du croquis. Utiliser croquis approprié.                                |
|------------------------|----------------------------------------------------------------------------------------------------|
| Télébec                | Télébec; présent dans la case en bas à droite du croquis. Utiliser croquis approprié.                             |
| Q Hydro<br>Q Québec    | Hydro-Québec; présent dans la case en bas à droite du croquis. Utiliser croquis approprié.                        |
| Cooptel                | Cooptel; présent dans la case en bas à droite du croquis. Utiliser croquis approprié.                             |
| C 3<br>Telecom         | C3F; Doit être apposée dans la case en bas à droite du croquis. Utiliser le croquis approprié (privé).            |
| MRC DE<br>D'AUTRAY     | MRC de D'Autray; présent dans la case en bas à droite du croquis. Utiliser croquis approprié.                     |
|                        | Coopérative Régionale d'Électricité; présent dans la case en bas à droite du croquis. Utiliser croquis approprié. |
| Connexion<br>Matawinie | MRC Matawinie; présent dans la case en bas à droite du croquis. Utiliser croquis approprié.                       |
| DRUMMONDville          | Ville de Drummondville; présent dans la case en bas à droite du croquis. Utiliser croquis approprié.              |
| CONNEXION              | Cogeco; présent dans la case en bas à droite du croquis. Utiliser croquis approprié.                              |

#### Aide mémoire croquis Bell

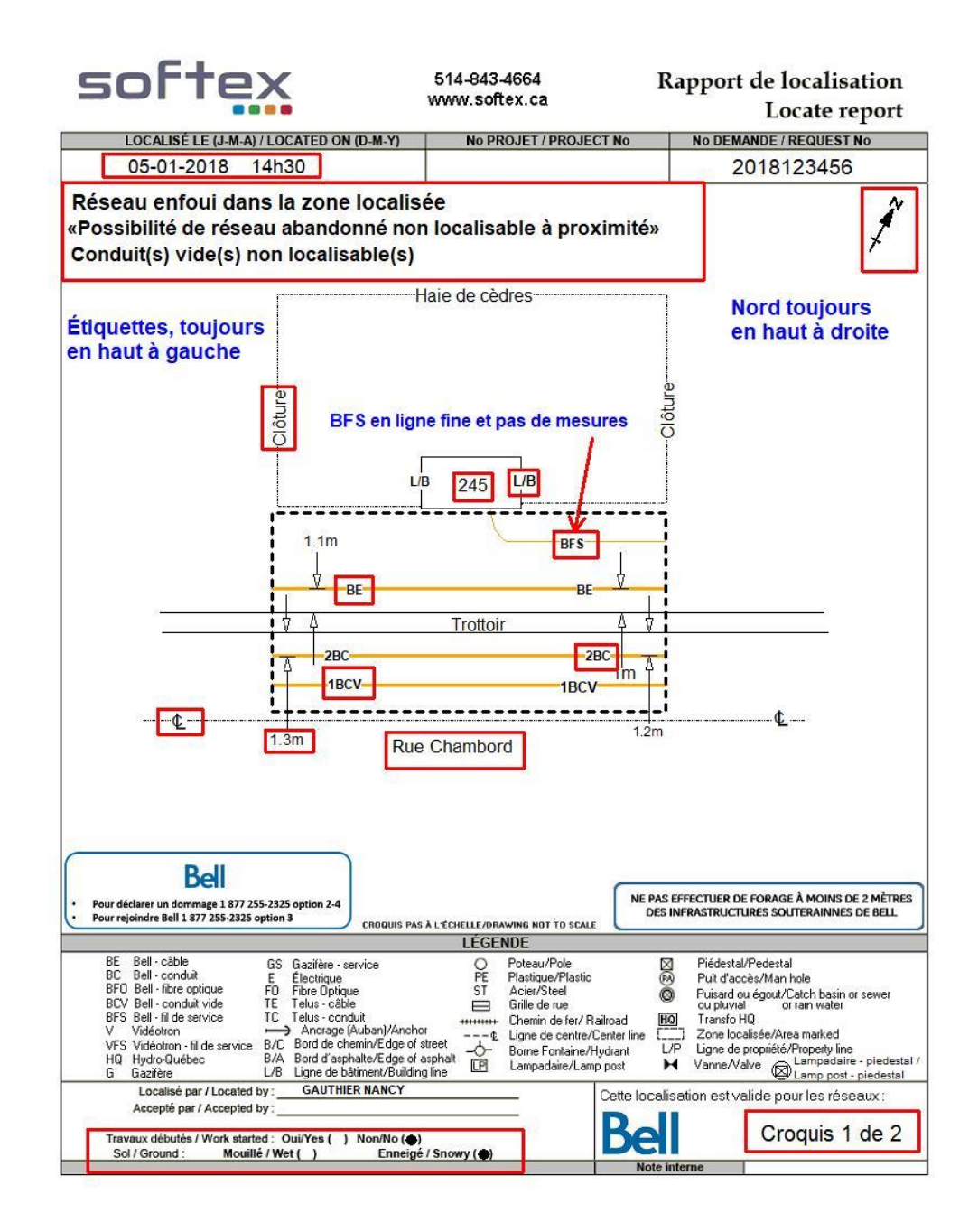

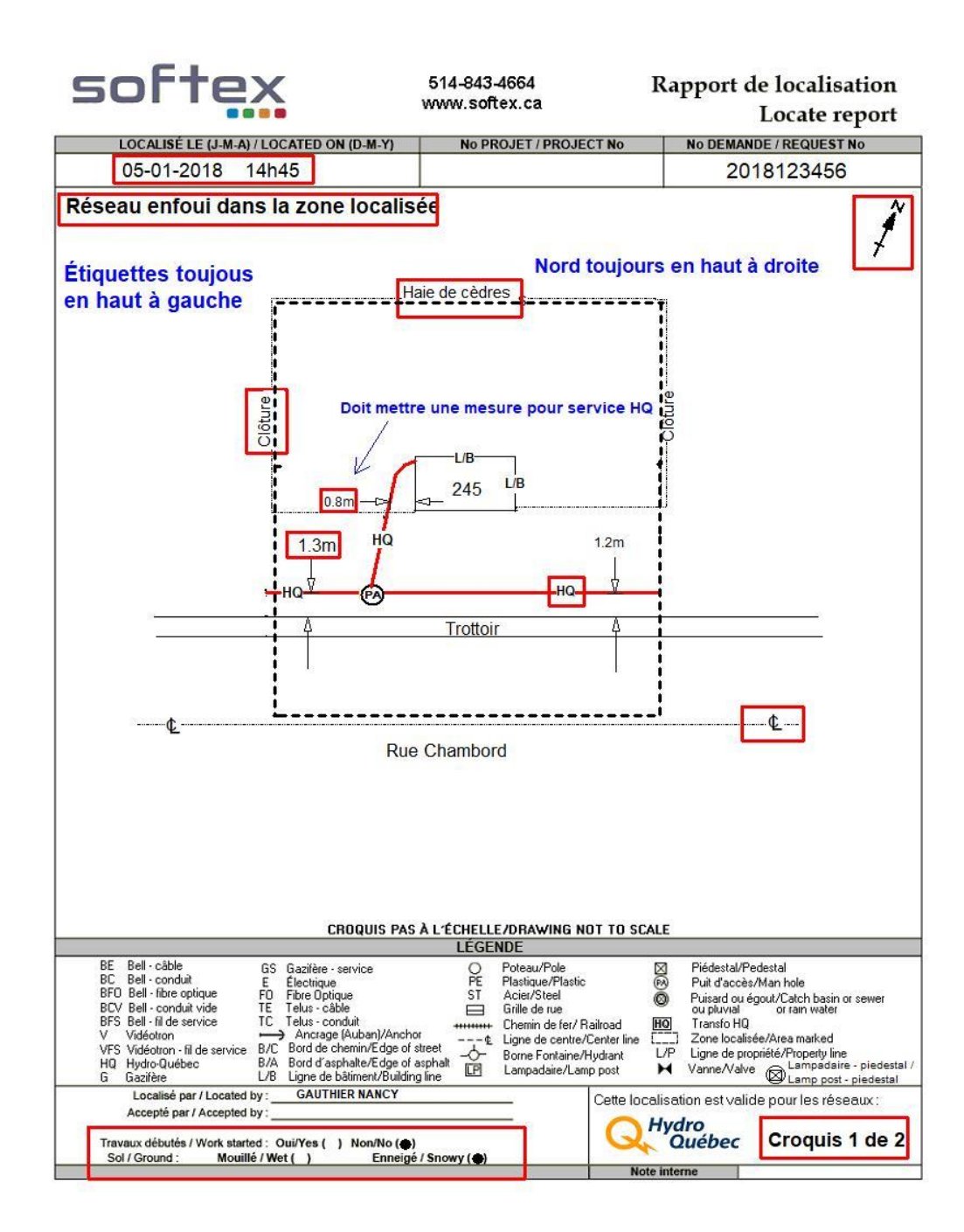

Aide-mémoire pour croquis en général

- 1. Est-ce que j'ai bien fermé et délimité ma zone de tous les côtés?
- 2. Est-ce que ma zone concorde avec la zone demandée par le client ? Si non, est-ce que j'ai bien apposé l'étiquette zone confirmée avec ?
- **3.** Est-ce que le réseau est bien identifié et mesuré à partir de points fixes (points fixes qui ne seront pas touchés lors des travaux) ?
- 4. Est-ce que j'ai bien identifié toutes les lignes, B/A, L/B, L/P, trottoir, clôture etc.
- 5. Est-ce que j'ai bien indiqué les adresses et noms de rues ?
- 6. Est-ce que j'ai bien inscrit la date, l'heure et bien positionné le Nord?
- 7. Est-ce que j'ai bien apposé toutes les étiquettes nécessaires ?
- 8. Est-ce que j'ai bien coché la case appropriée, travaux débutés ?
- 9. Est-ce que j'ai bien numéroté mes croquis (ex : croquis 1 de 2) ?

**10.**Est-ce que j'ai bien indiqué ma distance totale localisée

- > Pour Bell secteur rural seulement (on l'inscrit sur le premier croquis)
- > Pour HQ lorsque l'on facture plus de 1 unité (on l'inscrit dans la note de facturation)

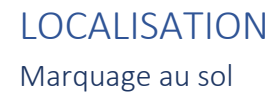

- Marques de 30 cm.
- Intervalles de 3 mètres.
- À tous les changements de directions du réseau.
- Jalons ou piquets selon le sol.
- Pavé uni ou asphalte sur un terrain privé.

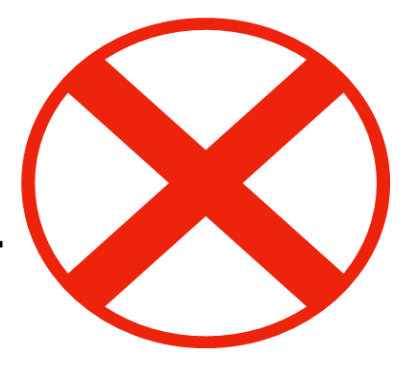
Voici une des méthodes de branchement pour la localisation du réseau d'Hydro-Québec. Pour éviter que le signal se divise dans plus d'un élément, on peut débrancher tel que démontré.

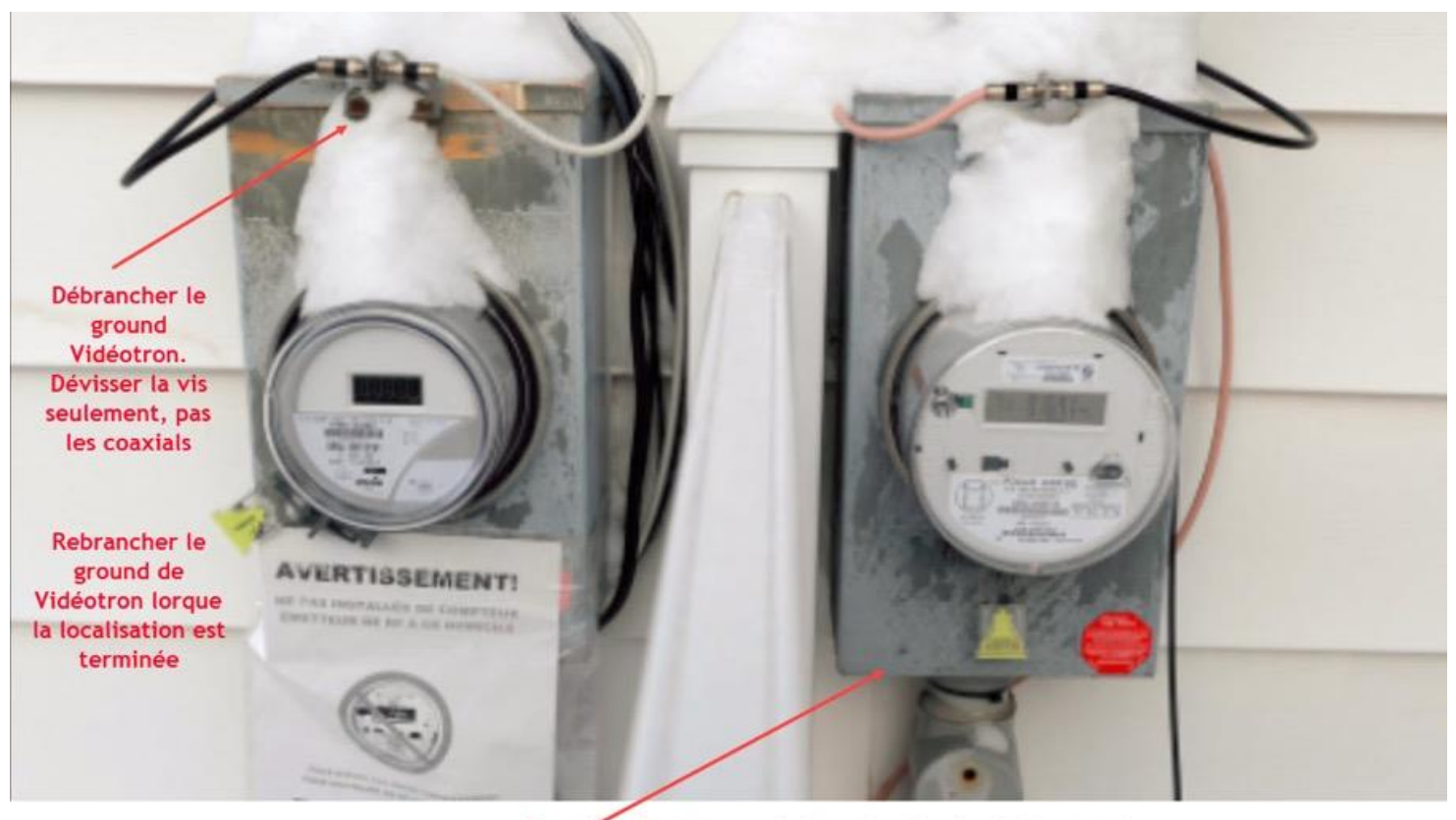

Brancher la clip rouge ici sur le rebord métalique et la clip noire sur la tige de ground au sol

# Débranchement nécessaire de mise à la terre des câbles

- Important de rebrancher à la fin de votre travail
- Impact important pour la protection du réseau et le service

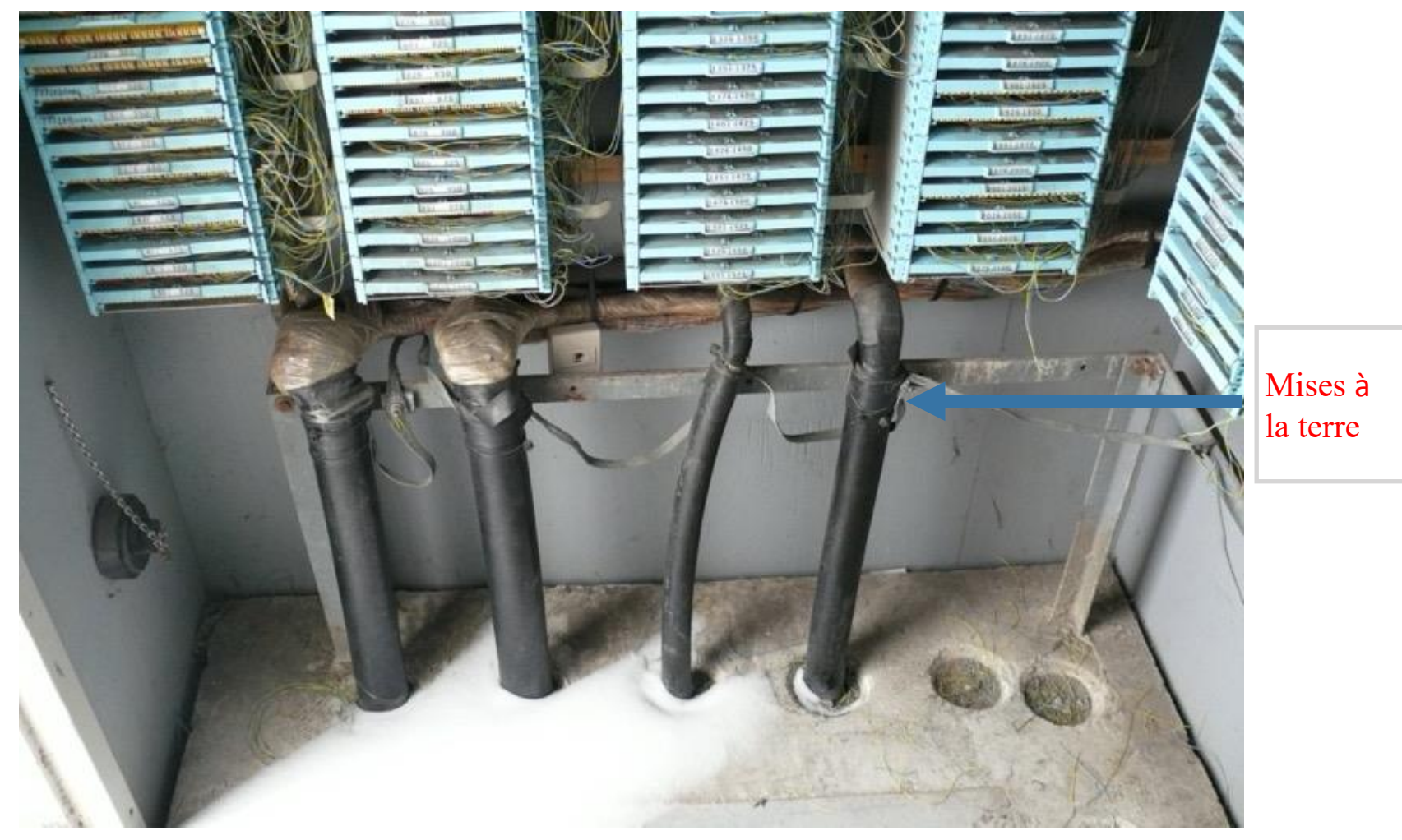

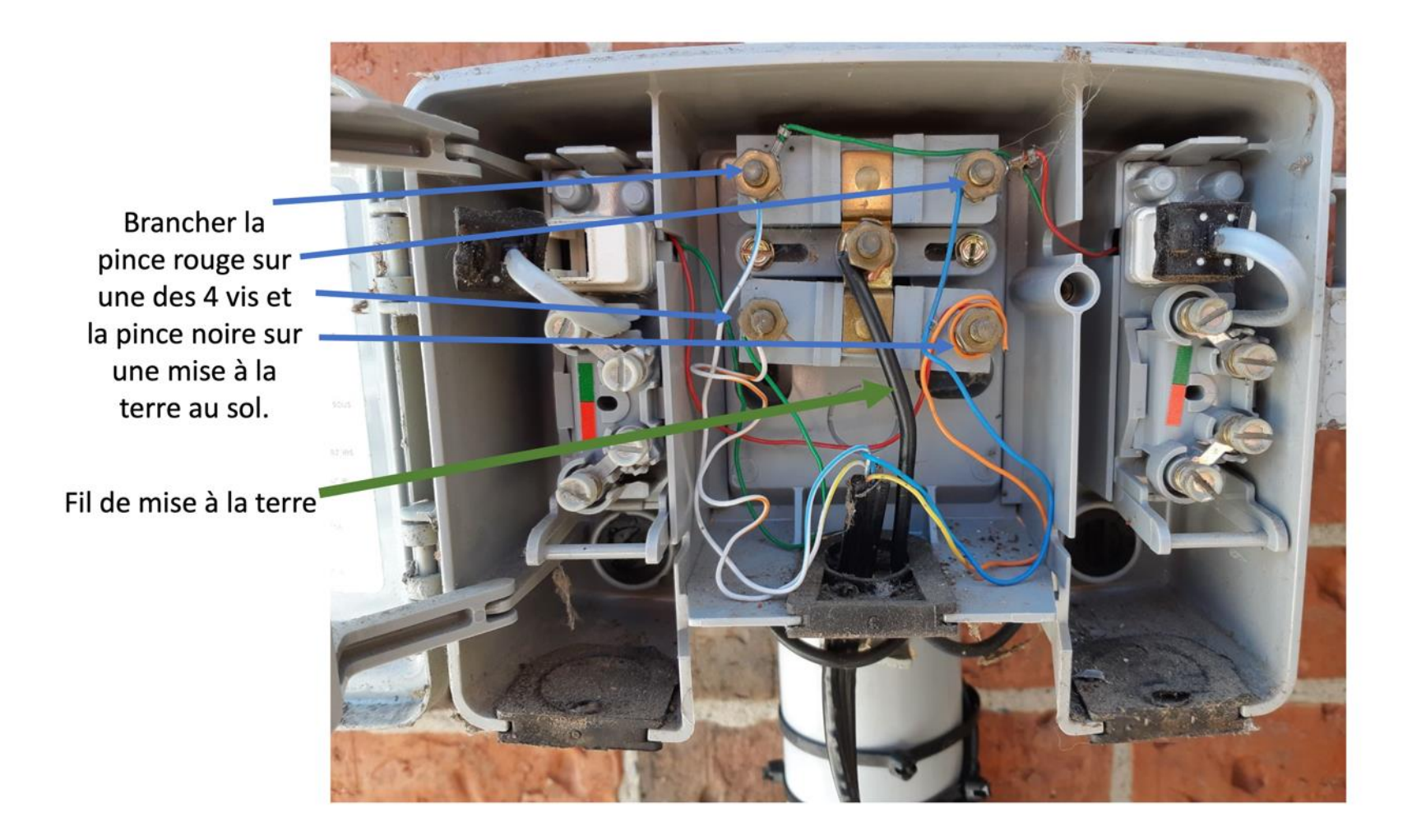

Aucun fil de métal Fibre et plastique Ne peut être localisée. Doit apposer sur le croquis l'étiquette, Fil de service à la maison non localisable

## Terminal fibre à la maison (au client)

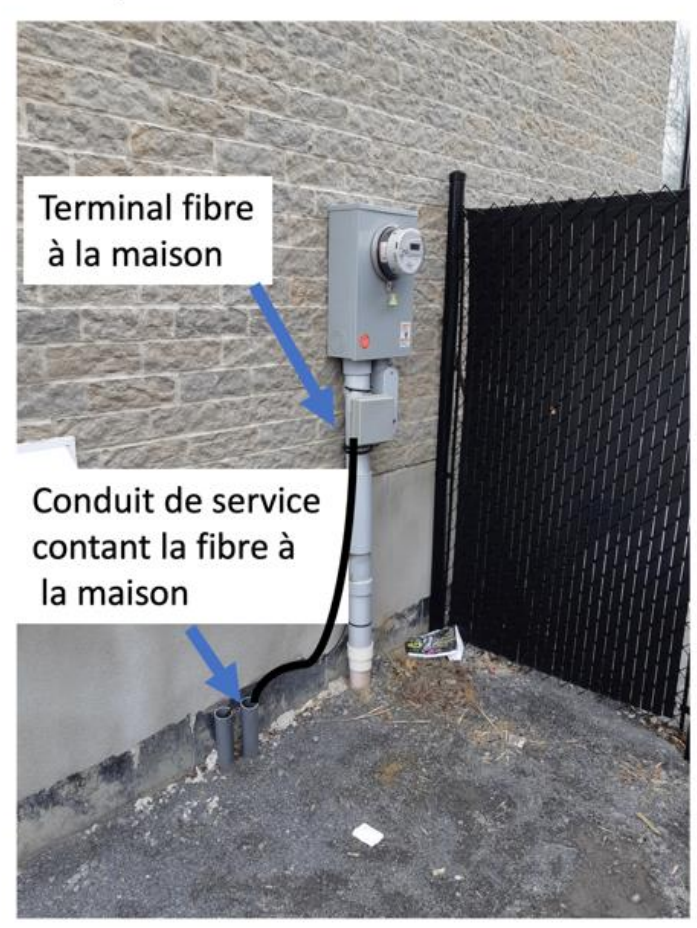

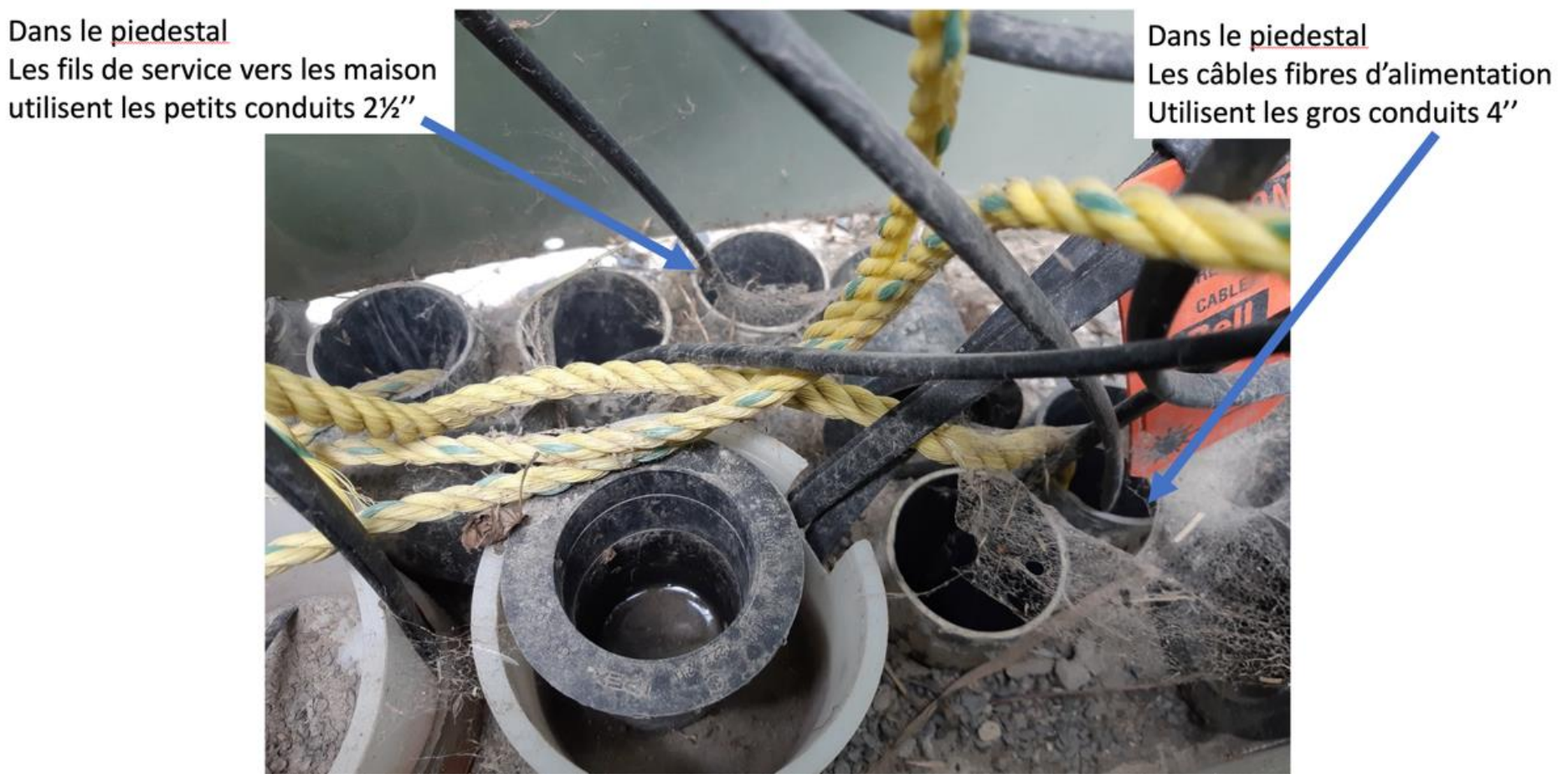

Piedestal avec fibre

# Piedestal avec fibre

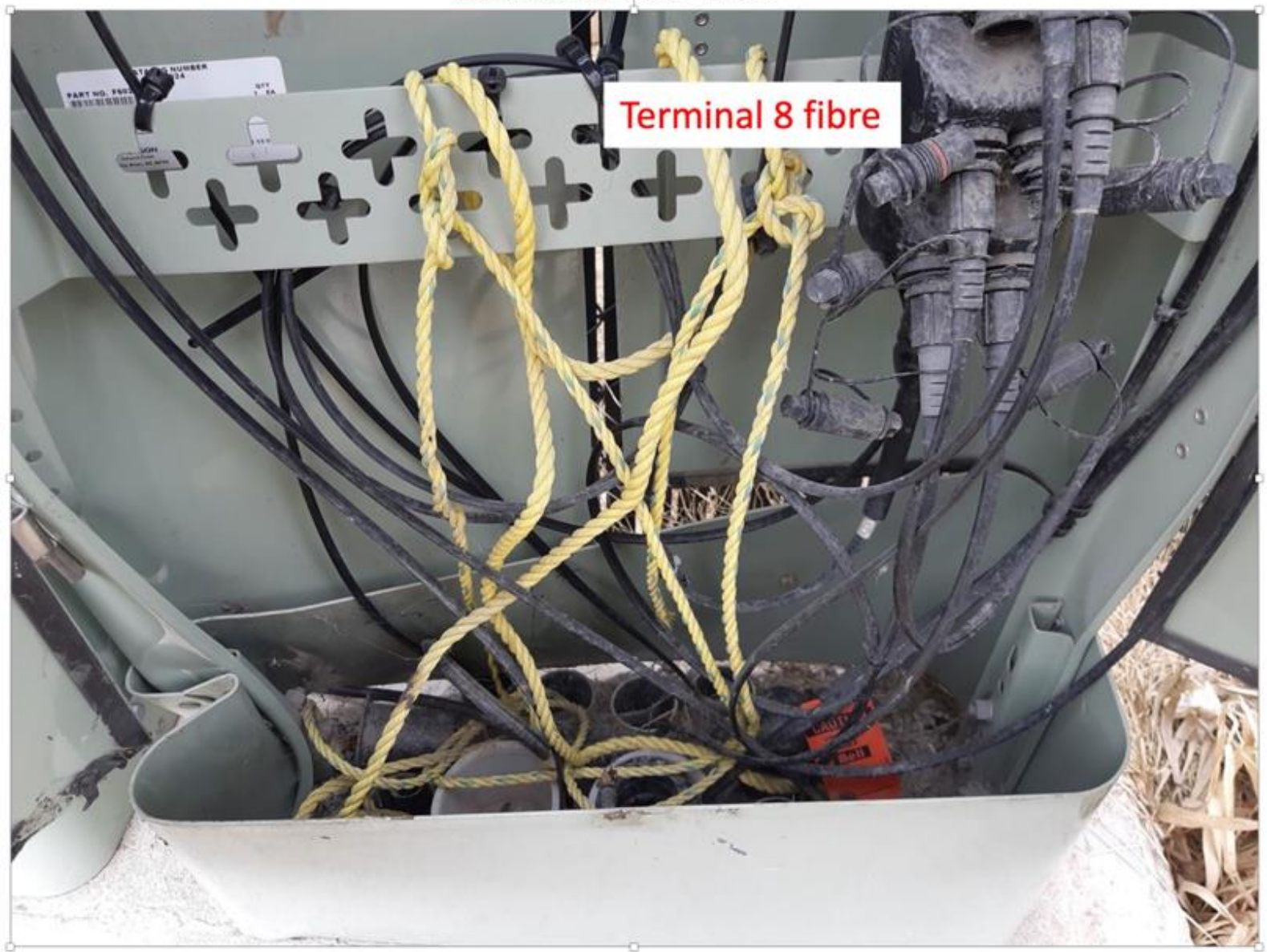

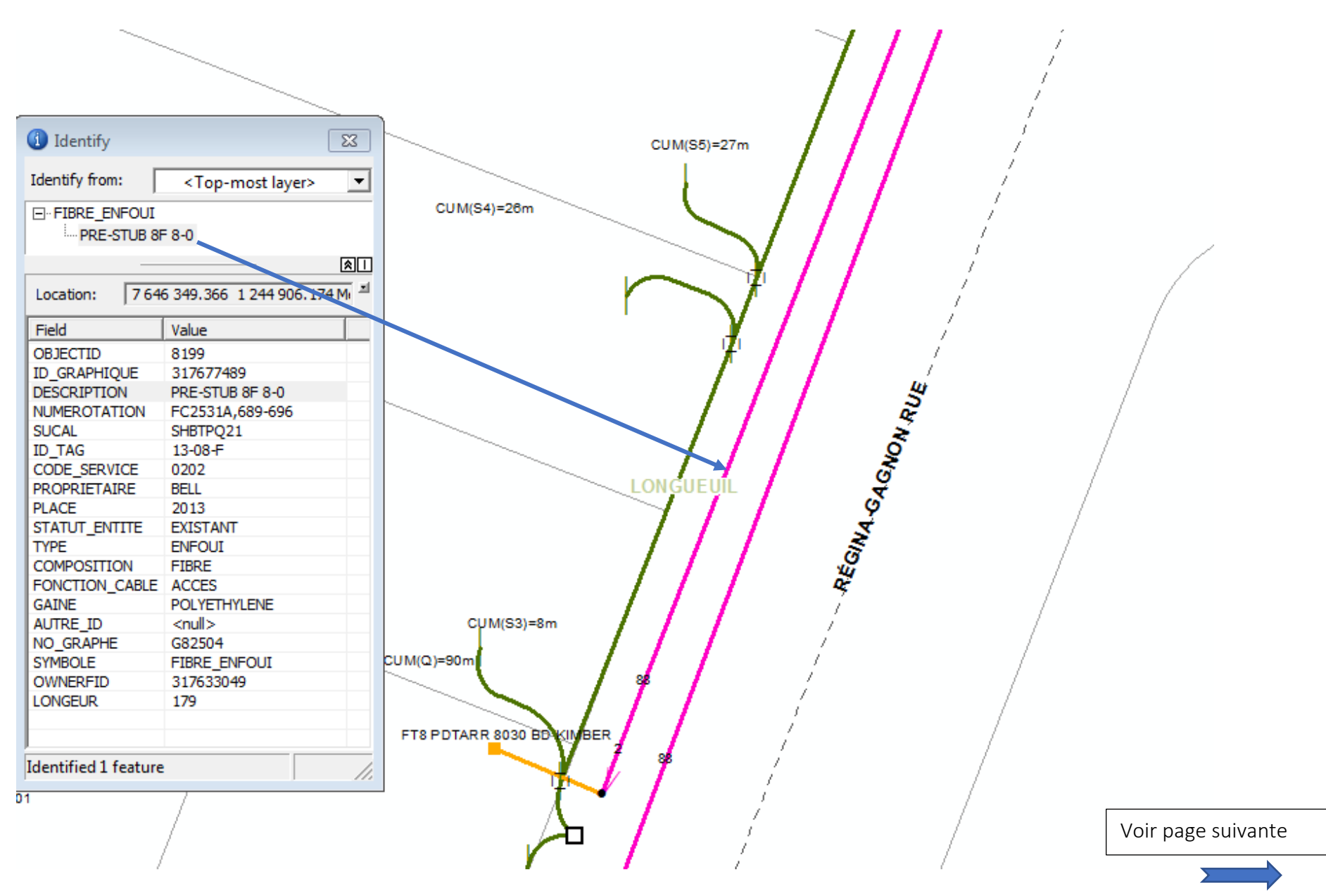

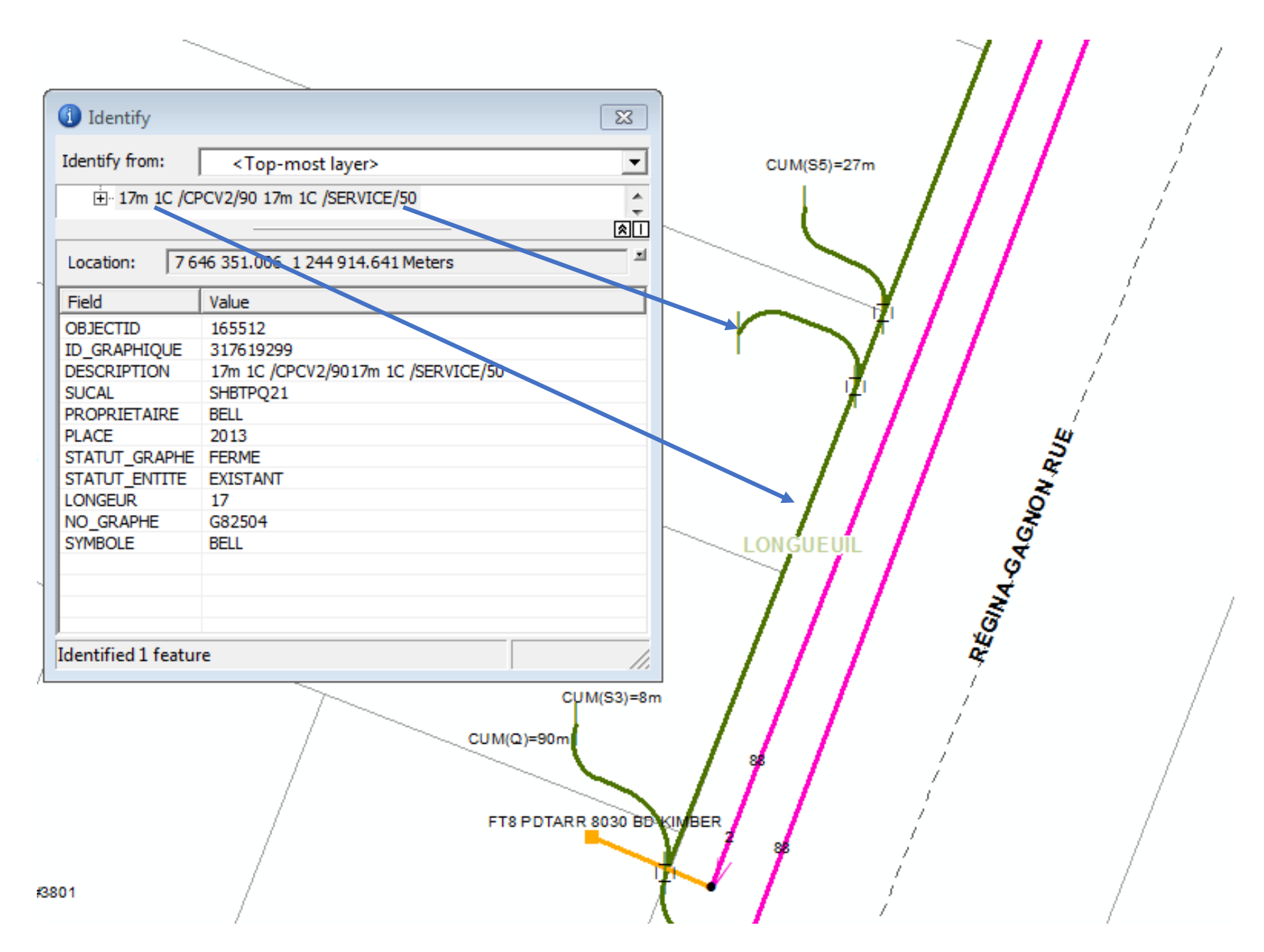

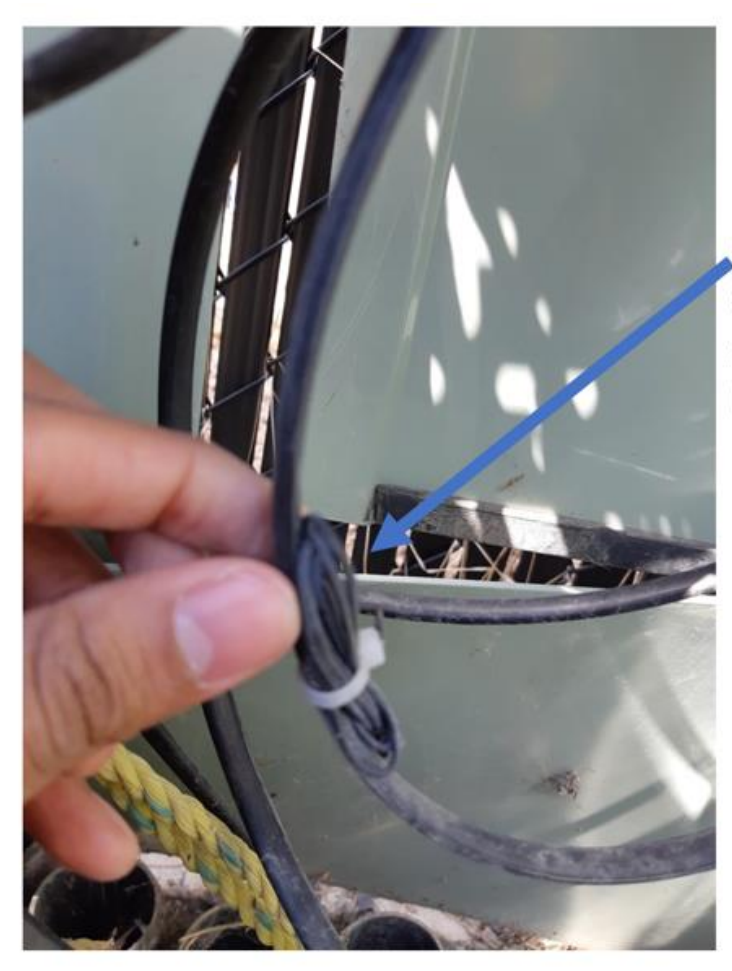

Fil de mise à la terre dans la même gaine, enroulée. Mise à la terre

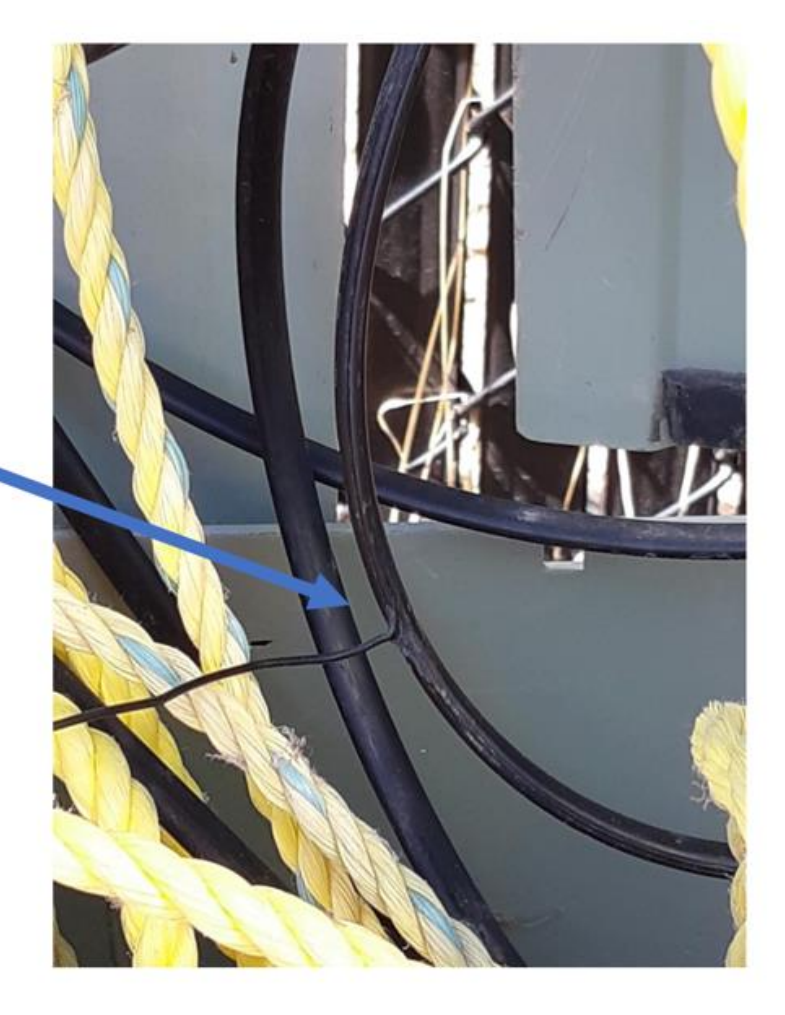

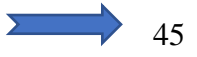

Avec la clip rouge sur le fil collé à la gaine, le signal sera plus puissant.

Clip noire sur tige de mise

à la terre.

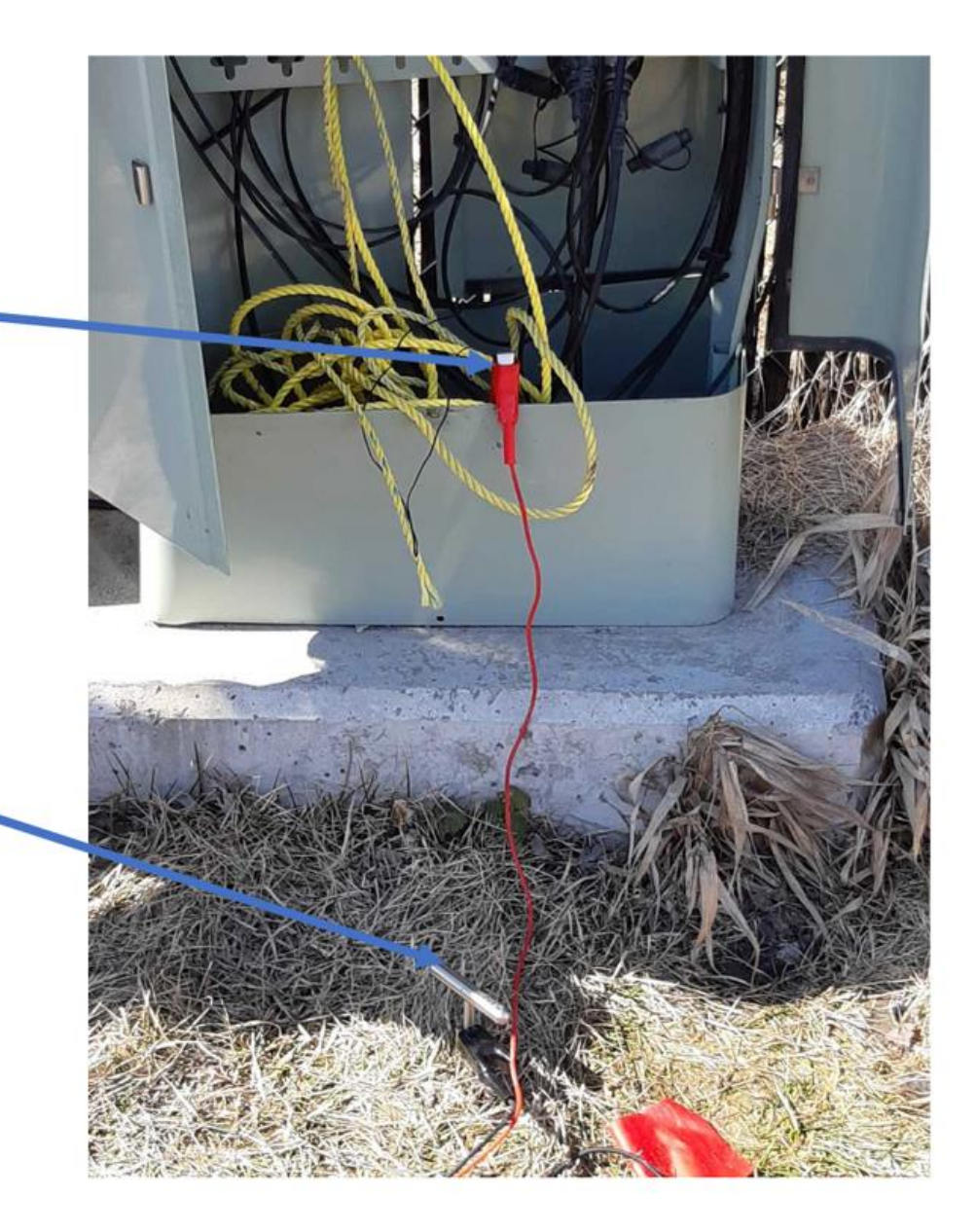

F/ 1 0004

Sans mise à la terre Le signal émis par la pince n'aura pas de puissance

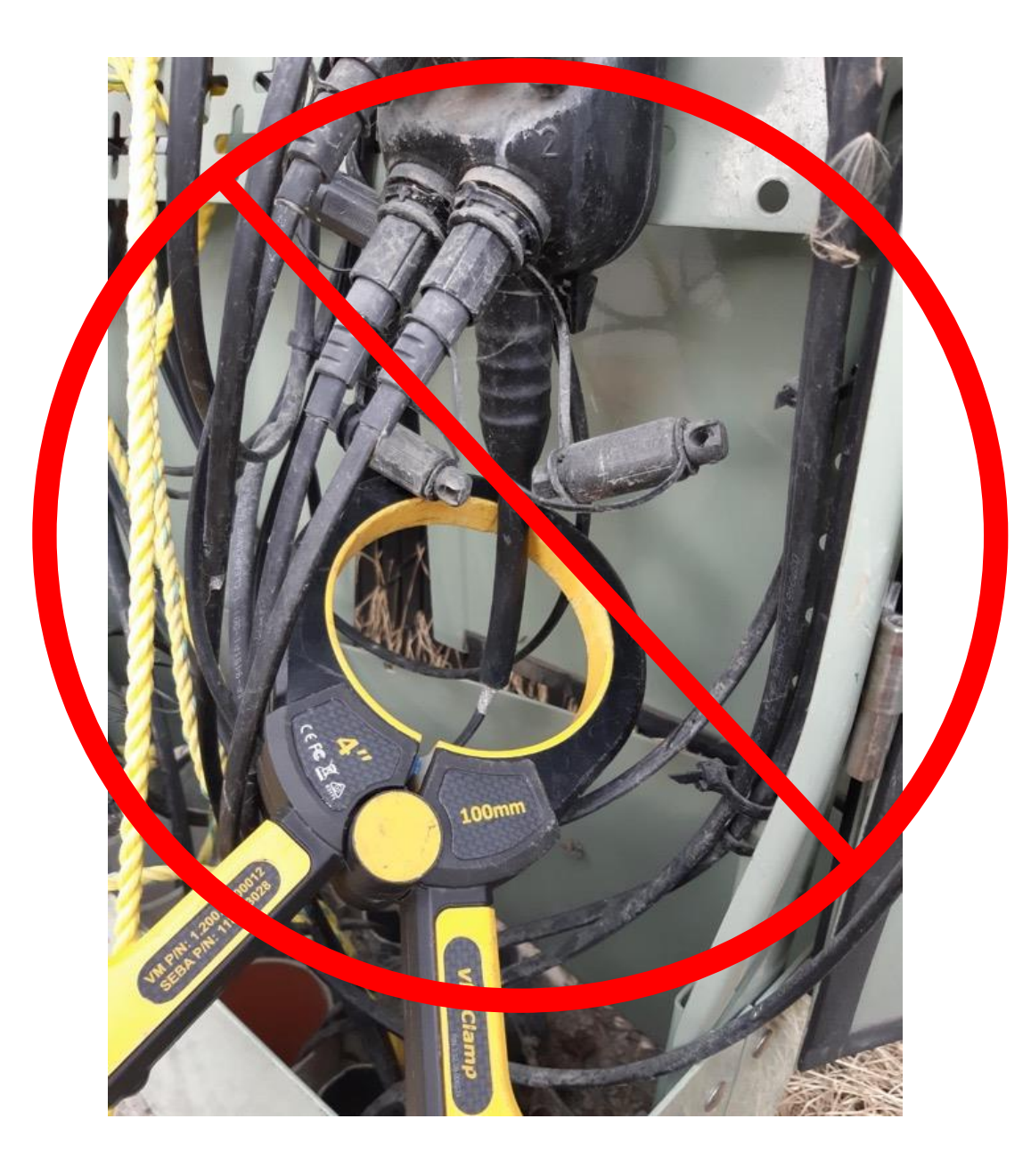

|             | Réseau extérieur            |
|-------------|-----------------------------|
| Désignation | Fibre localisable           |
| 5BM2LT      | Câble armé gaine métallique |
| 5BM2L4      | Câble armé gaine métallique |
| 5BQ2RT      | Câble armé gaine métallique |
| 5BQ2RR      | Câble armé gaine métallique |
| 5BW2NT      | Câble armé gaine métallique |
| 5BSXBT      | Câble armé gaine métallique |
| 5BX2LT      | Câble armé gaine métallique |
| 5BW2LT      | Câble armé gaine métallique |
| Désignation | Fibre non localisable       |
| 5B32LT      | Câble non armé diélectrique |
| 5B91P6      | Câble non armé diélectrique |
| 5B91PT      | Câble non armé diélectrique |
| 5412NT      | Câble non armé diélectrique |
| 5BQ2P4      | Câble armé non métallique   |
| 5B12LT      | Câble non armé diélectrique |
| 5BDXLT      | Câble non armé diélectrique |
| 5B41PT      | Câble non armé diélectrique |
| 5B42LT      | Câble non armé diélectrique |
| 5B42L4      | Câble non armé diélectrique |
| 5B62LT      | Réseau intérieur seulement  |
| 5B62L4      | Réseau intérieur seulement  |
| 5B41BT      | Réseau intérieur seulement  |
| 5B62Rt      | Réseau intérieur seulement  |

## Désignation sur Multiviewer

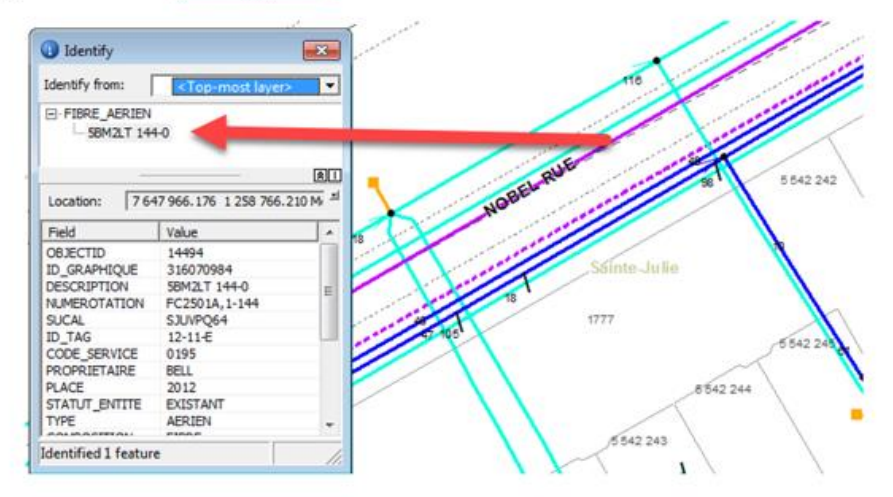

## Désignation sur le câble

Le chiffre suivant indique le nombre de fibres

ORMING OPTICAL JABLE- 06/2017 - SR SBM2LT-048 BELL CANNDA

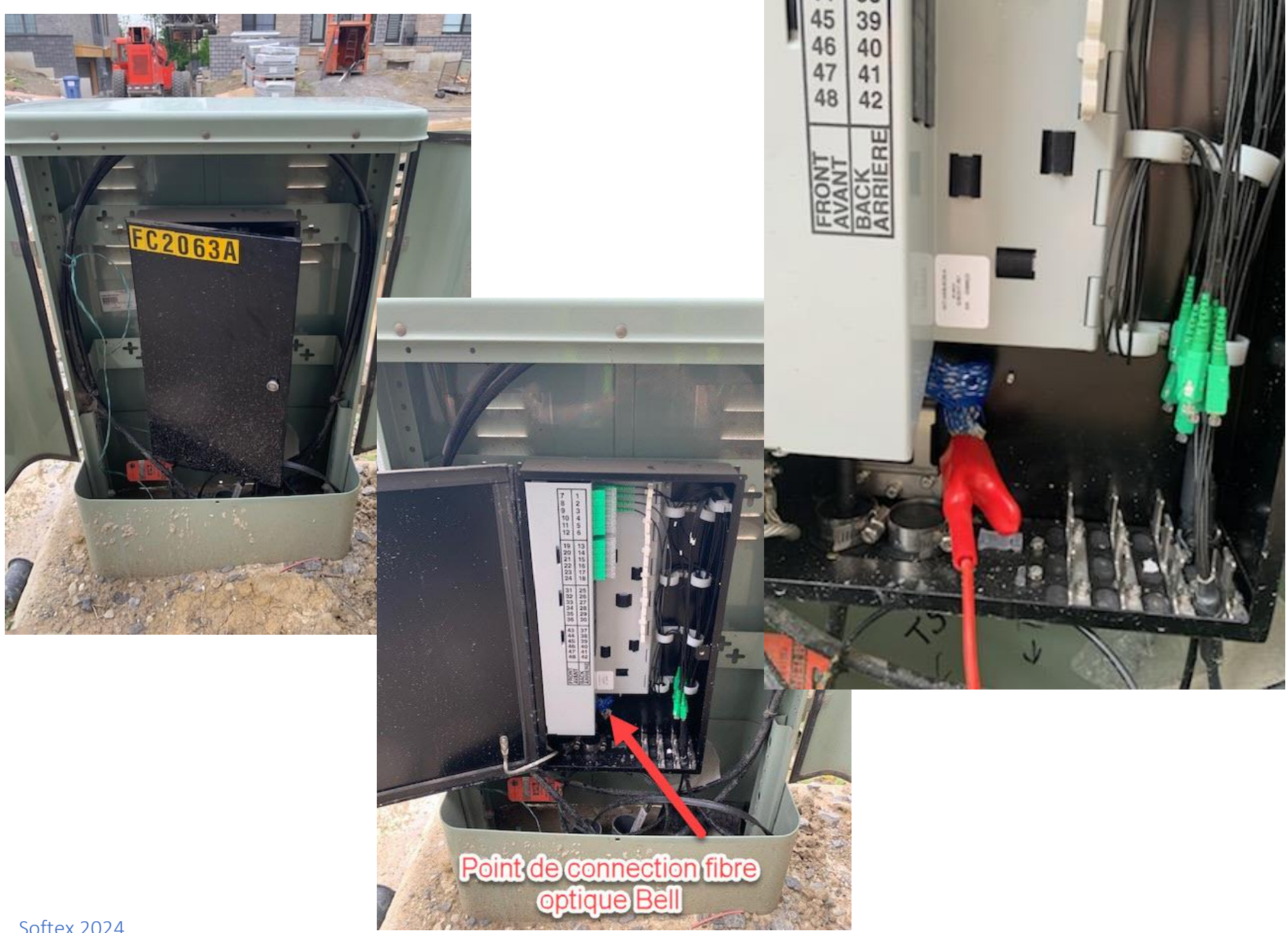

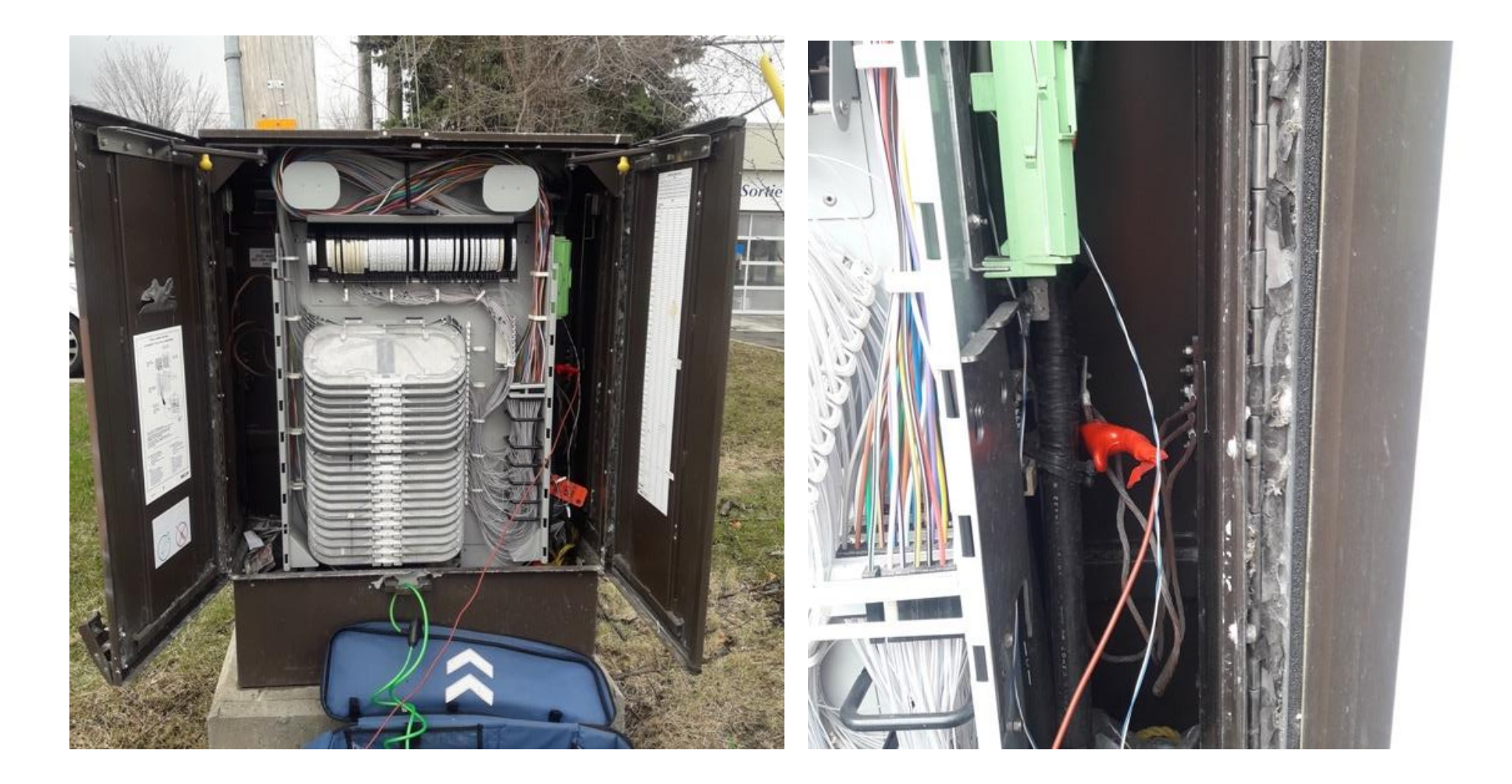

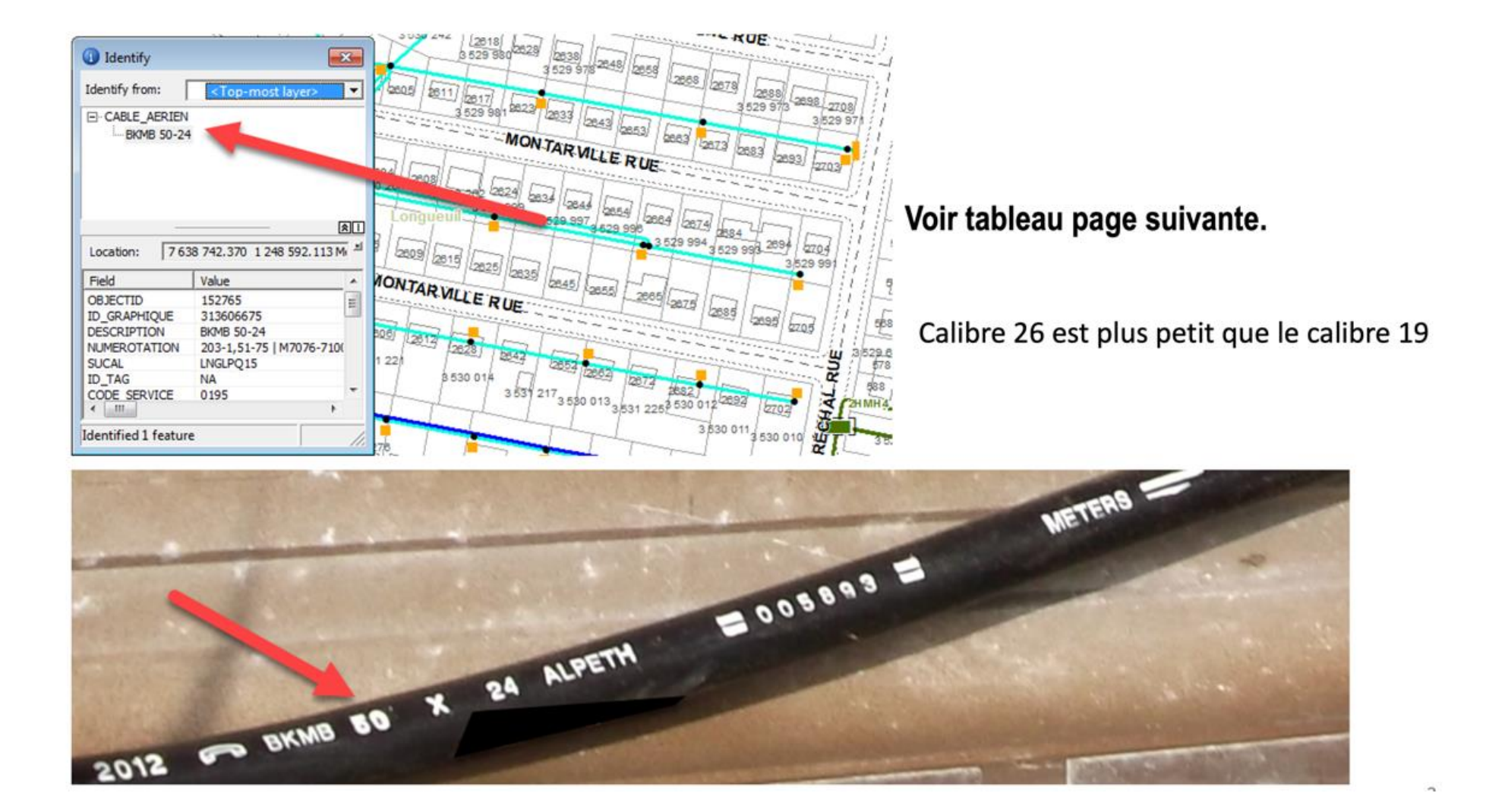

|           |         |                    |           | Dia     | amètre des câbles  | selon le cod | e de ga  | ine            |               |        |                      |
|-----------|---------|--------------------|-----------|---------|--------------------|--------------|----------|----------------|---------------|--------|----------------------|
| Câble sim | ple gai | ne isolant plastic | Câble dou | ble gai | ne isolant plastic | Câble av     | ec grais | se pour enfoui | Cable avec is | solant | papier puits d'accès |
| Carla     | calibre |                    | Cada      | calibre |                    | Cada         | calibre  |                | Cada          | allore |                      |
|           | 10      | 51" / 1 20cm       |           | 10      | 61" / 1 E4cm       | DIRD 6       | 10       | 52" / 1 24cm   | RDAC 400      |        | 1 99" / 4 77cm       |
|           | 19      | .51 / 1.29cm       |           | 19      | .01 / 1.54cm       | BIBB-11      | 19       | .55 / 1.54cm   | BDAC-400      | 22     | 1.88 / 4.77cm        |
| BHBB-25   | 19      | 81" / 2 25cm       | BHBE-25   | 19      | 92" / 2 33cm       | BIBB-25      | 19       | .00 / 1.0/cm   | BDAC-600      | 22     | 2.25" / 5.71cm       |
| BHBB-50   | 19      | 1.06" / 2.69cm     | BHBE-50   | 19      | 1 19" / 3 02cm     | BIBB-50      | 19       | 1 17" / 2 97cm | BDAC-900      | 22     | 2.25 / 5.71cm        |
| BHBB-100  | 19      | 1.00 / 2.05cm      | BHBE-100  | 19      | 1.15 / 3.02cm      | BIBB-100     | 19       | 1.17 / 2.57cm  | BDAC-1100     | 22     | 3.02" / 7.70cm       |
| BHBB-150  | 19      | 1.42 / 5.12cm      | BHBE-150  | 19      | 1.91" / 4.85cm     | BIBB-150     | 19       | 1.89" / 4.80cm | DDAC-1100     | 22     | 5.02 / 7.70cm        |
| BHBB-200  | 19      | 2.05" / 5.2cm      | BHBE-200  | 19      | 2 17" / 5 51cm     | BIBB-200     | 19       | 2.18" / 5.53cm | BDMC-400      | 24     | 1 51" / 3 83cm       |
| BHBB-300  | 19      | 2.44" / 6.19cm     | BHBE-300  | 19      | 2.63" / 6.68cm     | 0,00 200     | 15       | 2.10 / 5.55cm  | BDMC-600      | 24     | 1.82" / 4.62cm       |
| 21122 300 | 10      | 2.117 / 0.150111   | 51151 500 | 10      | 2.00 / 0.000111    |              |          |                | BDMC-900      | 24     | 2.18" / 5.53cm       |
| BHAB-11   | 22      | .50" / 1.27cm      | BHAF-11   | 22      | .60 " / 1.52cm     | BJAB-11      | 22       | .52" / 1.32cm  | BDMC-1200     | 24     | 2.49" / 6.32cm       |
| BHAB-25   | 22      | .64 "/ 1.62cm      | BHAF-25   | 22      | .74" / 1.87cm      | BJAB-25      | 22       | .70" / 1.77cm  | BDMC-1500     | 24     | 2.74" / 6.96cm       |
| BHAB-50   | 22      | .81" / 2.05cm      | BHAF-50   | 22      | .92" / 2.33cm      | BJAB-50      | 22       | .88" / 2.23cm  | BDMC-1800     | 24     | 3.00" / 7.60cm       |
| BHAB-100  | 22      | 1.05" / 2.66cm     | BHAF-100  | 22      | 1.18" / 2.99cm     | BJAB-100     | 22       | 1.17" / 2.97cm |               |        | ,                    |
| BHAB-150  | 22      | 1.25" / 3.17cm     | BHAF-150  | 22      | 1.39" / 3.53cm     | BJAB-150     | 22       | 1.41" / 3.58cm |               |        |                      |
| BHBB-200  | 22      | 1.42" / 3.6cm      | BHAF-200  | 22      | 1.57" / 3.98cm     | BJAB-200     | 22       | 1.61" / 4.08cm | BDTC-400      | 26     | 1.21" / 3.07cm       |
| BHBB-300  | 22      | 1.80 "/ 4.57cm     | BHAG-300  | 22      | 1.91" / 4.85cm     | BJAB-300     | 22       | 1.84" / 4.67cm | BDTC-600      | 26     | 1.43" / 3.63cm       |
| BHAB-400  | 22      | 2.05" / 5.2cm      | BHAG-400  | 22      | 2.17" / 5.51cm     | BJAB-400     | 22       | 2.10" / 5.33cm | BDTC-900      | 26     | 1.70" / 4.31cm       |
|           |         |                    |           |         |                    |              |          |                | BDTC-1200     | 26     | 1.94" / 4.92cm       |
| BKMB-50   | 24      | .69" / 1.75cm      | BKMF-50   | 24      | .79" / 2.00cm      | AJMB-50      | 24       | .83" / 2.10cm  | BDTC-1500     | 26     | 2.16" / 5.46cm       |
| BKMB-100  | 24      | .89" / 2.26cm      | BKMF-100  | 24      | 1.01" /2.56cm      | AJMB-100     | 24       | 1.09" / 2.76cm | BDTC-1800     | 26     | 2.33" / 5.91cm       |
| BKMB-200  | 24      | 1.17" / 2.97cm     | BKMF-200  | 24      | 1.31" / 3.22cm     | AJMB-200     | 24       | 1.46" / 3.70cm | BDTC-2100     | 26     | 2.50" / 6.36cm       |
| BKMB-300  | 24      | 1.39" / 3.53cm     | BKMF-300  | 24      | 1.53" / 3.88cm     | AJMB-300     | 24       | 1.70" / 4.31cm | BDTC-2400     | 26     | 2.66" / 6.75cm       |
| BKMB-400  | 24      | 1.66" / 4.21cm     | BKMF-400  | 24      | 1.71" / 4.34cm     | AJMB-400     | 24       | 1.94" / 5.55cm | BDTC-2700     | 26     | 2.80" / 7.11cm       |
|           |         |                    |           |         |                    |              |          |                | BDTC-3000     | 26     | 2.90" / 7.36cm       |
| BKTB-50   | 26      | .59" / 1.49cm      | BKTF-50   | 26      | .69" / 1.75cm      | AJTB-50      | 26       | .71" / 1.80cm  | BDTC-3300     | 26     | 3.00" / 7.6cm        |
| BKTB-100  | 26      | .75" / 1.90cm      | BKTF-100  | 26      | .86" / 2.18cm      | AJTB-100     | 26       | .91" / 2.31cm  | BDTC-3600     | 26     | 3.06" / 7.8cm        |
| BKTB-200  | 26      | .97" / 2.46cm      | BKTF-200  | 26      | 1.09" / 2.76cm     | AJTB-200     | 26       | 1.19" / 3.02cm |               |        |                      |
| BKTB-300  | 26      | 1.13"/ 2.87cm      | BKTF-300  | 26      | 1.27" / 3.22cm     | AJTB-300     | 26       | 1.39" / 3.53cm |               |        |                      |
| BKTB-400  | 26      | 1.27" / 3.22cm     | BKTF-400  | 26      | 1.41" / 3.58cm     | AJTB-400     | 26       | 1.56" / 3.96cm |               |        |                      |
|           |         |                    | BKTF-600  | 26      | 1.68" / 4.26cm     |              |          |                |               |        |                      |
|           |         |                    | BKTG-900  | 26      | 2.11" / 5.35cm     |              |          |                |               |        |                      |

### Dans Multiviewer, vous devez interroger le câble à localiser à l'aide de l'outil ()

| Territoire: 3RIVBOIS Cou                                                                                                    |                                                                                                    |                                                                                                    |                                                                                                    |                                                                                                    |
|----------------------------------------------------------------------------------------------------|----------------------------------------------------------------------------------------------------|----------------------------------------------------------------------------------------------------|----------------------------------------------------------------------------------------------------|----------------------------------------------------------------------------------------------------|
| RIVBOIS 2 - 3RIVBOIS                                                                                                    | 3 - 3RIVBOIS                                                                                                    | 46.                                                                                                    |                                                                                                    |                                                                                                    |
| Identify                                                                                                    | BUT 7 AB MA                                                                                                    |                                                                                                    |                                                                                                    |                                                                                                    |
| Identify from:                                                                                                    | op-most layer>                                                                                                    |                                                                                                    |                                                                                                    |                                                                                                    |
| CABLE_ENFOUL                                                                                                    |                                                                                                    |                                                                                                    |                                                                                                    |                                                                                                    |
| 0010 30-24                                                                                                    |                                                                                                    |                                                                                                    |                                                                                                    |                                                                                                    |
|                                                                                                    |                                                                                                    | Dans ce cas-ci, vous p                                                                                                    | ouvez vous                                                                                                    |                                                                                                    |
|                                                                                                    |                                                                                                    | brancher avec la petite                                                                                                    | souris à JWI,                                                                                                   |                                                                                                    |
| Location: 7 732 740,                                                                                                    | 227 1 341 162, 183 Meters                                                                                                    | dans la JWI 205-3 dan                                                                                                    | s la réglette                                                                                                   |                                                                                                    |
| Field Value                                                                                                    | e                                                                                                    | bleue identifiée de s                                                                                                    | 551 a 600.                                                                                                    |                                                                                                    |
| ID_GRAPHIQUE 1116                                                                                                    | 5442547                                                                                                    |                                                                                                    |                                                                                                    |                                                                                                    |
| NUMEROTATION 205-                                                                                                    | 3,551-600                                                                                                    |                                                                                                    |                                                                                                    | -                                                                                                    |
| ID_TAG N/A                                                                                                    | i Voi                                                                                                    |                                                                                                    |                                                                                                    | Souris                                                                                                    |
| PROPRIETAIRE                                                                                                    | 2                                                                                                    | Vous devez brancher votr                                                                                                    | e clip rouge sur                                                                                                | 100 A                                                                                                    |
| STATUT_ENTITE EXIS                                                                                                    | L<br>TANT                                                                                                    | la clip noire de la souris                                                                                                    | et votre noire                                                                                                  |                                                                                                    |
| TYPE ENFO<br>COMPOSITION CUTY                                                                                                    | DUI<br>IRE                                                                                                    | sur une mise à la terre au                                                                                                    | u sol. La petite                                                                                                | 1                                                                                                    |
| FONCTION_CABLE ACC                                                                                                    | ES                                                                                                    | clip rouge de la souris                                                                                                    | ne sert pas.                                                                                                    |                                                                                                    |
| AUTRE_ID <nul< td=""><td>I&gt;</td><td></td><td></td><td></td></nul<>                                                                                                    | I>                                                                                                    |                                                                                                    |                                                                                                    |                                                                                                    |
| NO_GRAPHE INCO<br>SYMBOLE CABL                                                                                                    | DNNU<br>E ENFOUT                                                                                                    |                                                                                                    |                                                                                                    |                                                                                                    |
| OWNERFID <nul< td=""><td>Þ</td><td></td><td></td><td></td></nul<>                                                                                                    | Þ                                                                                                    |                                                                                                    |                                                                                                    |                                                                                                    |
| LONGEDR 33                                                                                                    |                                                                                                    |                                                                                                    |                                                                                                    |                                                                                                    |
|                                                                                                    |                                                                                                    |                                                                                                    |                                                                                                    |                                                                                                    |
|                                                                                                    |                                                                                                    |                                                                                                    | the second second second second second second second second second second second second second second second se | the second second second second second second second second second second second second second second second se                                                                                                    |
| AV 40 BOIS F                                                                                                    | FRANC NORD                                                                                                    | Modale                                                                                                    | Modèle                                                                                                    | 40-1 BOIS                                                                                                    |
| AV 40 BOIS F                                                                                                    | FRANC NORD<br>IPI<br>5-1                                                                                                    | Modèle<br>3M                                                                                                    | Modèle<br>Cornering                                                                                             | 40-1 BOIS                                                                                                    |
| AV 40 BOIS F<br>B<br>Bornes d'Entree:1                                                                                                    | FRANC NORD<br>IPI<br>5-1<br>SJI<br>1-600:14,801-1400                                                                                                    | Modèle<br>3M                                                                                                    | Modèle<br>Cornering                                                                                             | 40-1 BOIS                                                                                                    |
| AV 40 BOIS I<br>B<br>Bornes d'Entrec:0<br>Bornes d'Entrec:7<br>Bornes d'Entrec:7                                                                                                    | FRANC NORD<br>IPI<br>5-1<br>NII<br>1-800:14,801-1400<br>01-750:18,401-550<br>51-800:24,751-800                                                                                                    | Modèle<br>3M                                                                                                    | Modèle<br>Cornering                                                                                             | 40-1 BOIS<br>Bornes d'Entree<br>Bornes d'Entree                                                                                                    |
| AV 40 BOIS<br>Bornes d'Entree:<br>Bornes d'Entree:<br>Bornes d'Entree:<br>Bornes d'Entree:<br>Bornes d'Entree:                                                                                                    | FRANC NORD<br>IPI<br>5-1<br>NJI<br>1-800:14,801-1400<br>01-750:18,401-550<br>51-800:24,751-800<br>01-900:24,801-900<br>01-1200:3000LIBRE                                                                                                    | Modèle                                                                                                    | Modèle<br>Cornering                                                                                             | 40-1 BOIS<br>Bornes d'Entree:<br>Bornes d'Entree:<br>Bornes d'Entree:                                                                                                    |
| AV 40 BOISI<br>Bornes d'Entree:<br>Bornes d'Entree:<br>Bornes d'Entree:<br>Bornes d'Entree:<br>Bornes d'Entree:<br>Bornes de Sortie:<br>Bornes de Sortie:                                                                                                    | FRANC NORD<br>(PI<br>5-1<br>3JI<br>1-800:14,801-1400<br>01-750:18,401-550<br>61-800:24,751-800<br>01-900:24,751-800<br>01-1200:300LIBRE<br>1-200-405-1,1-1200<br>-1400-405-1,1-1201-1400                                                                                                    | Modèle                                                                                                    | Modèle<br>Comering                                                                                              | 40-1 BOIS<br>Bornes d'Entree<br>Bornes d'Entree<br>Bornes d'Entree<br>Bornes d'Entree<br>Bornes d'Entree<br>Bornes d'Entree<br>Bornes d'Entree                                                                                                    |
| AV 40 BOIS I<br>Bornes d'Entree: 0<br>Bornes d'Entree: 0<br>Bornes d'Entree: 0<br>Bornes d'Entree: 9<br>Bornes de Sortie: 1201<br>Bornes de Sortie: 1201<br>Bornes de Sortie: 1201<br>Bornes de Sortie: 1201                                                                                                    | FRANC NORD<br>(PI<br>5-1<br>NI<br>1-800:14,801-1400<br>01-750:18,401-550<br>51-800:24,751-800<br>01-900:24,801-900<br>01-900:24,801-900<br>01-1200:300LIBRE<br>-1200:405-1,1201-1400<br>-1600:405-1,1401-1600<br>901-1800:200LIBRE                                                                                         | Modèle                                                                                                    | Modèle<br>Comering                                                                                              | 40-1 BOIS<br>Bornes d'Entree<br>Bornes d'Entree<br>Bornes d'Entree<br>Bornes d'Entree<br>Bornes d'Entree<br>Bornes d'Entree<br>Bornes d'Estrie                                                                                                    |
| AV 40 BOIS I<br>Bornes d'Entree:<br>Bornes d'Entree:<br>Bornes d'Entree:<br>Bornes d'Entree:<br>Bornes de Sortie: 100<br>Bornes de Sortie: 1401<br>Bornes de Sortie: 1401                                                                                                    | RANC NORD<br>IPI<br>5-1<br>NI<br>1-800:14,801-1400<br>01-750:18,401-550<br>51-800:24,751-800<br>01-900:24,801-900<br>01-200:300LIBRE<br>-1200:405-1,1201-1400<br>-1400:405-1,1201-1400<br>801-1800:200LIBRE                                                                                                    | Modèle                                                                                                    | Modèle<br>Comering                                                                                              | 40-1 BOIS<br>Bornes d'Entree<br>Bornes d'Entree<br>Bornes d'Entree<br>Bornes d'Entree<br>Bornes d'Entree<br>Bornes d'Entree<br>Bornes de Sortie<br>Bornes de Sortie                                                                                                    |
| AV 40 BOIS I<br>BOINS OF THE STATE<br>BOINS OF THE STATE<br>BOINS OF THE STATE<br>BOINS OF THE STATE<br>BOINS OF STATE<br>BOINS OF STATE<br>BOINS O                                                                                                    | RANC NORD<br>IPI<br>5-1<br>NI<br>1-800:14,801-1400<br>01-750:18,401-550<br>61-800:24,751-800<br>01-900:24,801-900<br>01-1200:300LIBRE<br>-1200:405-1,1401-1600<br>801-1800:200LIBRE<br>de Multiviewer                                                                                                    | Modèle                                                                                                    | Modèle<br>Comering                                                                                              | 40-1 BOIS<br>Bornes d'Entree<br>Bornes d'Entree<br>Bornes d'Entree<br>Bornes d'Entree<br>Bornes d'Entree<br>Bornes de Sortie<br>Bornes de Sortie<br>Bornes de Sortie                                                                                                    |
| AV 40 BOIS I<br>Bornes d'Entree: 6<br>Bornes d'Entree: 7<br>Bornes d'Entree: 7<br>Bornes d'Entree: 8<br>Bornes de Sortie: 1201<br>Bornes de Sortie: 1201<br>Bornes de Sortie: 1201<br>Bornes de Sortie: 1201<br>Information                                                                                                    | RANC NORD<br>IPI<br>5-1<br>NI<br>1:600:14.801-1400<br>01-750:18.401-550<br>51-800:24,751-800<br>01-900:24,801-900<br>01-900:24,801-900<br>01-900:24,801-900<br>01-1200:300LIBRE<br>-1200:405-1,1201-1400<br>-1600:405-1,1401-1600<br>901-1800:200LIBRE<br>de Multiviewer                                                   | Madéle<br>3M                                                                                                    | Modèle<br>Comering                                                                                              | 40-1 BOIS<br>Bornes d'Entree<br>Bornes d'Entree<br>Bornes d'Entree<br>Bornes d'Entree<br>Bornes d'Entree<br>Bornes d'Entree<br>Bornes de Sortie<br>Bornes de Sortie<br>Bornes de Sortie                                                                                                    |
| AV 40 BOIS I<br>Bornes d'Entree 0<br>Bornes d'Entree 0<br>Bornes d'Entree 0<br>Bornes d'Entree 7<br>Bornes d'Entree 7<br>Bornes de Sortie: 1201<br>Bornes de Sortie: 1401<br>Bornes de Sortie: 1401<br>Bornes de Sortie: 101<br>Bornes de Sortie: 101<br>Bornes de Bornes de Sortie: 101<br>Bornes de Sorti                                                                                                    | RANC NORD<br>(PI<br>5-1<br>300:14,801-1400<br>01-750:18,401-550<br>61-800:24,751-800<br>01-900:24,801-900<br>01-1200:300LIBRE<br>-1200:405-1,1401-1600<br>801-1800:200LIBRE<br>de Multiviewer<br>3M                                                                                                    |                                                                                                    | Modèle<br>Comering                                                                                              | 40-1 BOIS<br>Bornes d'Entree<br>Bornes d'Entree<br>Bornes d'Entree<br>Bornes d'Entree<br>Bornes d'Entree<br>Bornes d'Entree<br>Bornes de Sortie<br>Bornes de Sortie<br>Bornes de Sortie<br>Bornes de Sortie                                                                                                    |
| AV 40 BOIS I<br>Bornes d'Entree:<br>Bornes d'Entree:<br>Bornes d'Entree:<br>Bornes de Sortie:<br>Bornes de Sortie:<br>Bornes de Sortie:<br>Bornes de Sortie:<br>Information<br>JI<br>Ournisseur<br>nnée antéi                                                                                                    | RANC NORD<br>(PI<br>5-1<br>NI<br>1-800:14,801-1400<br>01-750:18,401-550<br>51-800:24,751-800<br>01-900:24,801-900<br>01-900:24,801-900<br>01-900:24,801-900<br>01-1200:300LIBRE<br>1200:405-1,1201-1400<br>1-600:405-1,1201-1400<br>1-600:405-1,1401-1600<br>801-1800:200LIBRE<br>de Multiviewer<br>3M<br>rieur 1980       | Madele<br>Madele                                                                                                    | Modèle<br>Comering                                                                                              | 40-1 BOIS<br>Bornes d'Entree<br>Bornes d'Entree<br>Bornes d'Entree<br>Bornes d'Entree<br>Bornes d'Entree<br>Bornes de Sortie<br>Bornes de Sortie<br>B |
| AV 40 BOIS I<br>Bornes d'Entree:<br>Bornes d'Entree:<br>Bornes d'Entree:<br>Bornes d'Entree:<br>Bornes de Sortie:1201<br>Bornes de Sortie:1201<br>Bornes de Sortie:1401<br>Bornes de Sortie:1401<br>Information<br>JI<br>ournisseur<br>nnée antéi                                                                                                    | RANC NORD<br>(PI<br>5-1<br>NI<br>1600:14.801-1400<br>01-750:18.401-550<br>51-800:24,751-800<br>01-900:24,801-900<br>01-900:24,001-900<br>01-900:24,001-900<br>01-900:24,001-900<br>01-1200:300LIBRE<br>de Multiviewer<br>3M<br>rieur 1980<br>dans                                                                          | Madélé<br>Madélé<br>Ma | Modèle<br>Comering                                                                                              | 40-1 BOIS<br>Bornes d'Entree<br>Bornes d'Entree<br>Bornes d'Entree<br>Bornes d'Entree<br>Bornes d'Entree<br>Bornes d'Entree<br>Bornes de Sortie<br>Bornes de Sortie<br>Bo |
| AV 40 BOIS I<br>Bornes d'Entree 0<br>Bornes d'Entree 0<br>Bornes d'Entree 0<br>Bornes d'Entree 0<br>Bornes de Sortie: 1201<br>Bornes de Sortie: 1401<br>Bornes de Sortie: 1401<br>Bornes                                                                                                    | RANC NORD<br>PI<br>5-1<br>NI<br>1-800:14.801-1400<br>01-750:18.401-550<br>51-800:24.751-800<br>01-900:24.801-900<br>01-900:24.001-900<br>1-200:405-1.1201-1400<br>1-200:405-1.1201-1400<br>1-200:405-1.1201-1400<br>1-200:405-1.1201-1400<br>001-1800:200LIBRE<br>de Multiviewer<br>3M<br>rieur 1980<br>dans<br>te central |                                                                                                    | Modèle<br>Comering                                                                                              | 40-1 BOIS<br>Bornes d'Entree<br>Bornes d'Entree<br>Bornes d'Entree<br>Bornes d'Entree<br>Bornes d'Entree<br>Bornes de Sortie<br>Bornes de Sortie<br>B |
| AV 40 BOIS I<br>Bornes d'Entree:<br>Bornes d'Entree:<br>Bornes d'Entree:<br>Bornes d'Entree:<br>Bornes de Sortie:<br>Bornes de Sortie:<br>101<br>Bornes de Sortie:<br>101<br>Bornes de S | RANC NORD<br>(PI<br>5-1<br>NI<br>1-800:14,801-1400<br>01-750:18,401-550<br>51-800:24,751-800<br>01-1200:300LIBRE<br>-1200:405-1,1-1200<br>-1400:405-1,1201-1400<br>-1600:405-1,1401-1600<br>801-1800:200LIBRE<br>de Multiviewer<br>3M<br>rieur 1980<br>dans<br>te → central                                                |                                                                                                    | Modèle<br>Comering                                                                                              | 40-1 BOIS<br>Bornes d'Entree<br>Bornes d'Entree<br>Bornes d'Entree<br>Bornes d'Entree<br>Bornes d'Entree<br>Bornes de Sortie<br>Bornes de Sortie<br>B |

Softex 2024

RANC NORD OPI 15-2 CCE 1-500 25,2001-2500 11-550 25,1951-2000 51-600 25,1951-2000 51-600 25,1001-11650 51-700 25,1001-11050 1-1250 550LIBRE 1500 405-2,1-1500 1550 405-2,1501-1550 551-1750 200LIBRE de <u>Multiviewer</u>

ur Corning 80 et plus erte 📥 central leue 📥 client

| 🕕 Identify                                                   | 2                                                                    | ×        |
|--------------------------------------------------------------|----------------------------------------------------------------------|----------|
| Identify from:                                               | <top-most layer=""></top-most>                                       | •        |
| E- CABLES_FR_DET                                             |                                                                      | /        |
| Location: 7,62                                               | 9,805.112 1,829,771.229 Meters                                       | <u> </u> |
| Field                                                        | Value                                                                | ^        |
| OBJECTID<br>ID_GRAPHIQUE<br>TYPE<br>DESCR_FR<br>NUMEROTATION | 61439<br>11015388,3<br>BKMF 00-24<br>17,1101-130025,501-55017,1701-1 |          |
| SUCAL<br>PROPRIETAIRE                                        | SHBTPQ21<br>BELL<br>1020                                             |          |
| STATUT_ENTITE<br>COMPOSITION<br>FONCTION_CABLE               | EXISTANT<br>COPPER<br>ACCES                                          | ~        |
| <                                                            | >                                                                    |          |
| Identified 1 feature                                         |                                                                      | //,      |

Dans un cas comme celui-ci, étant donné qu'il n'est pas indiqué le numéro de la JWI, vous devez tracer le câble et trouver dans quelle JWI il va. Si le câble en question est dans un conduit, vous devez aller dans le puis d'accès le plus près et le tracer à partir du puits d'accès.

Vous pouvez également tracer le câble en cliquant droit sur le conduit en question, faire défiler avec la flèche jusqu'à la numérotation recherchée et cliquer sur tracer.

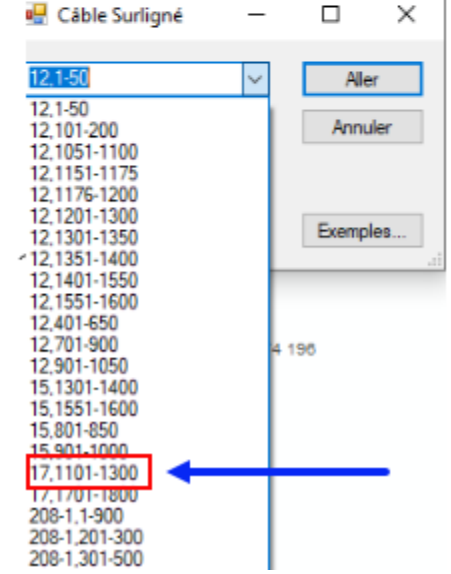

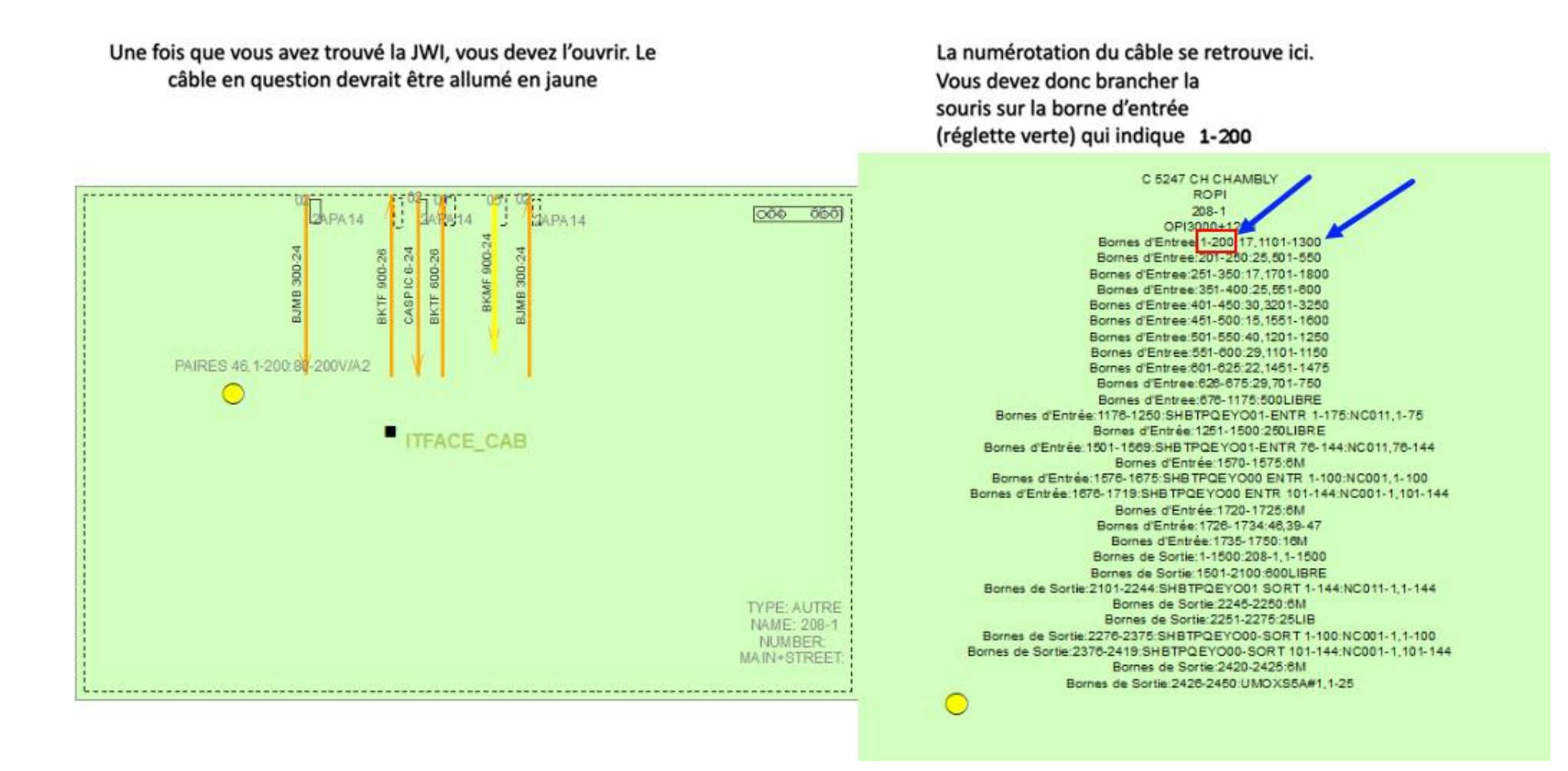

## Ne pas se brancher sur les bornes qui indiquent un voltage de 80-200 volts

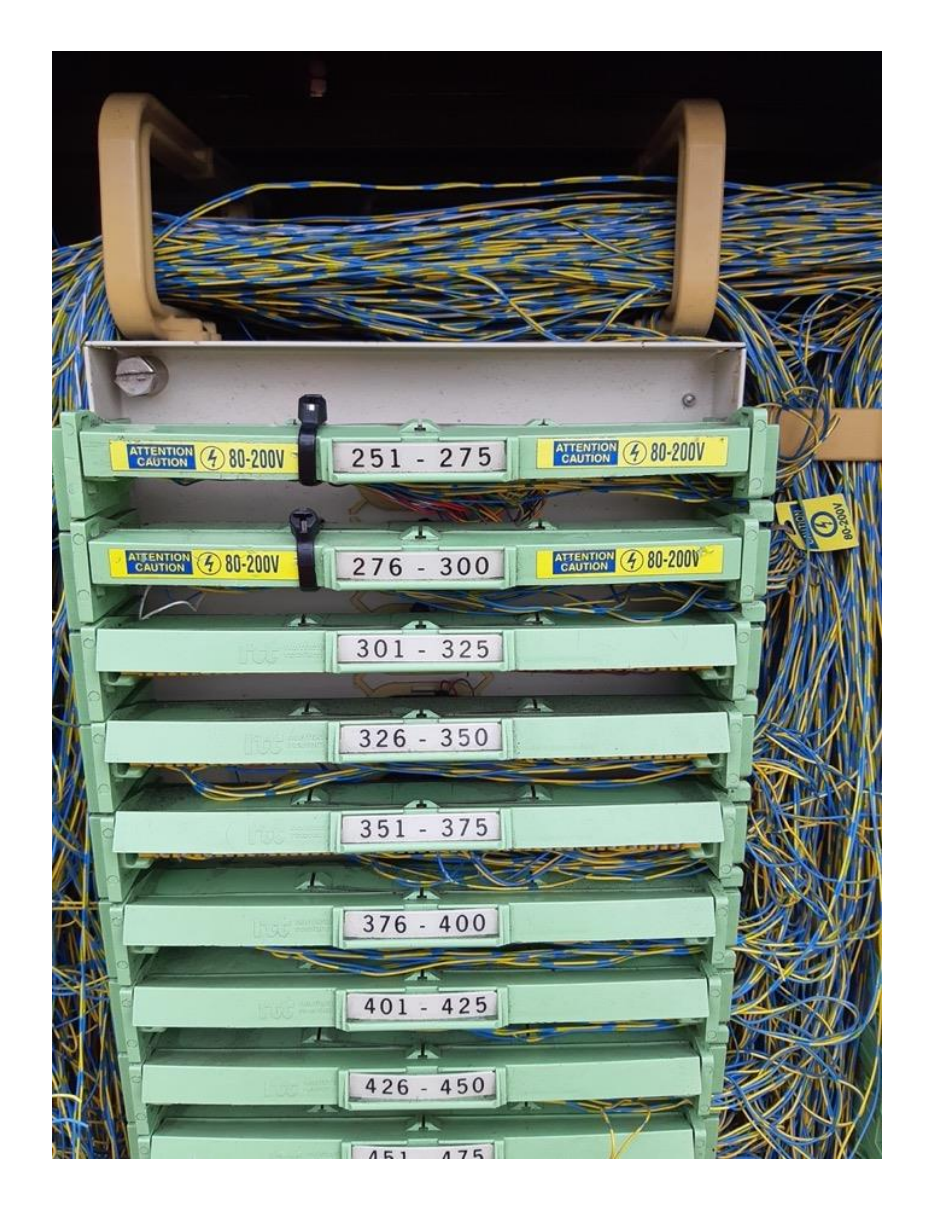

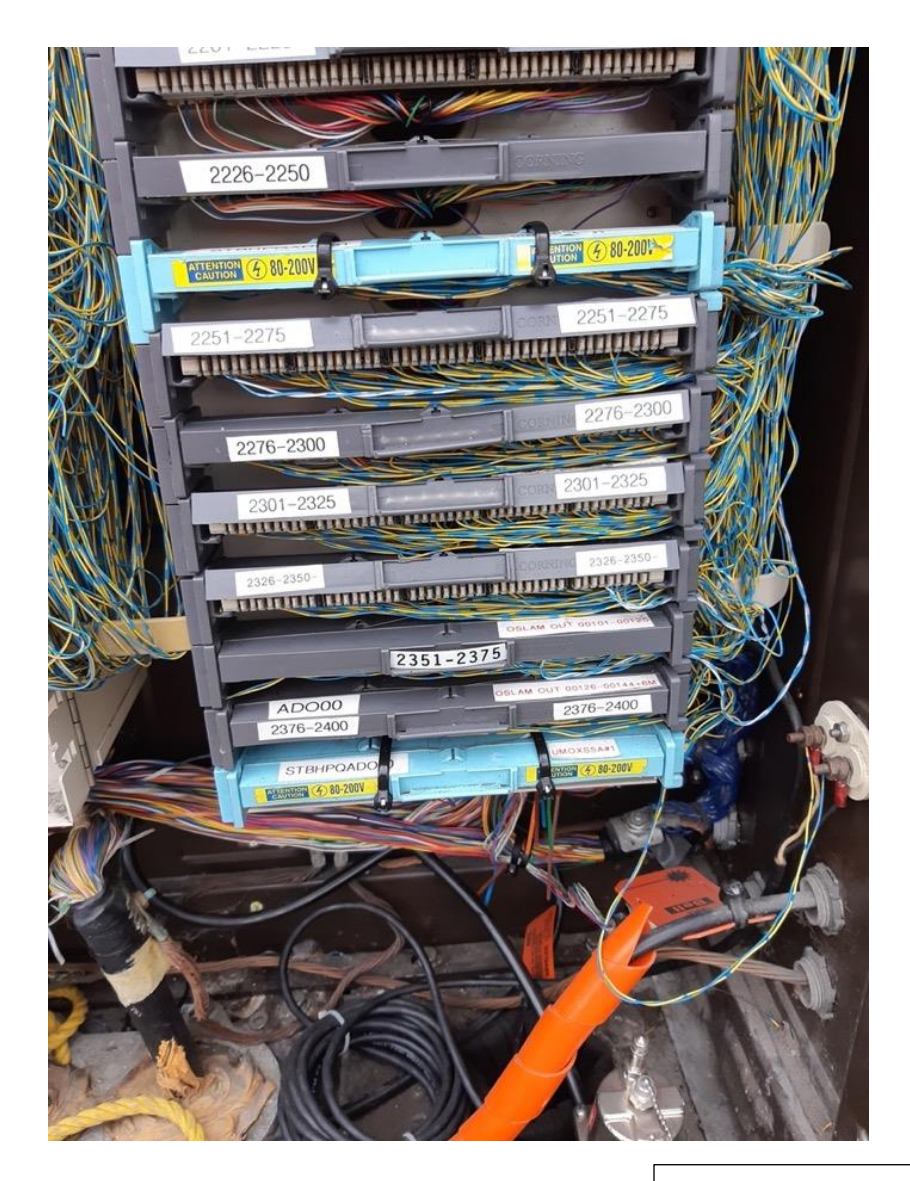

Procédure de branchement dans une boite d'interconnexion JWI (BJI)

Détails des réglettes

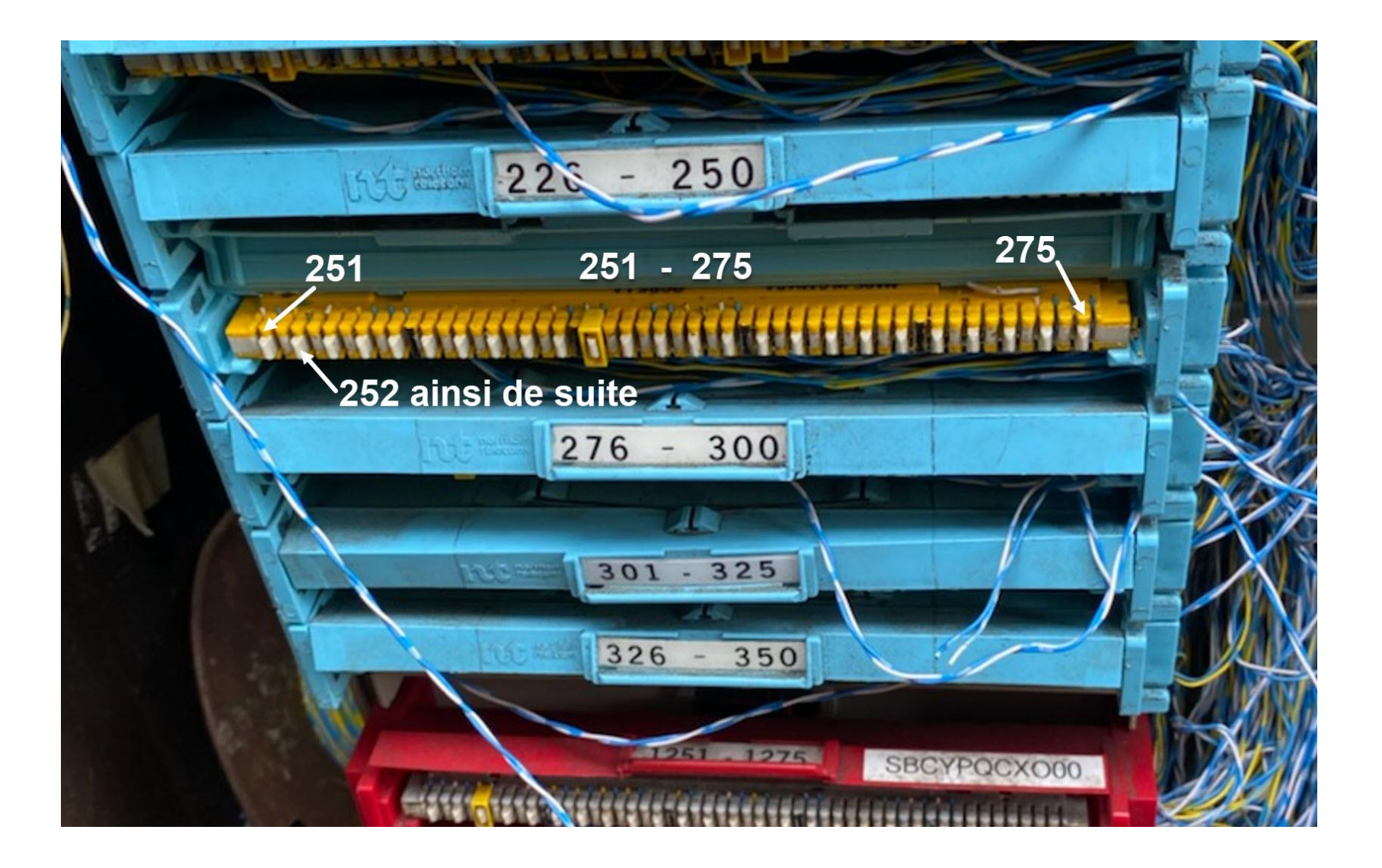

Procédure de branchement dans une boite d'interconnexion JWI (BJI)

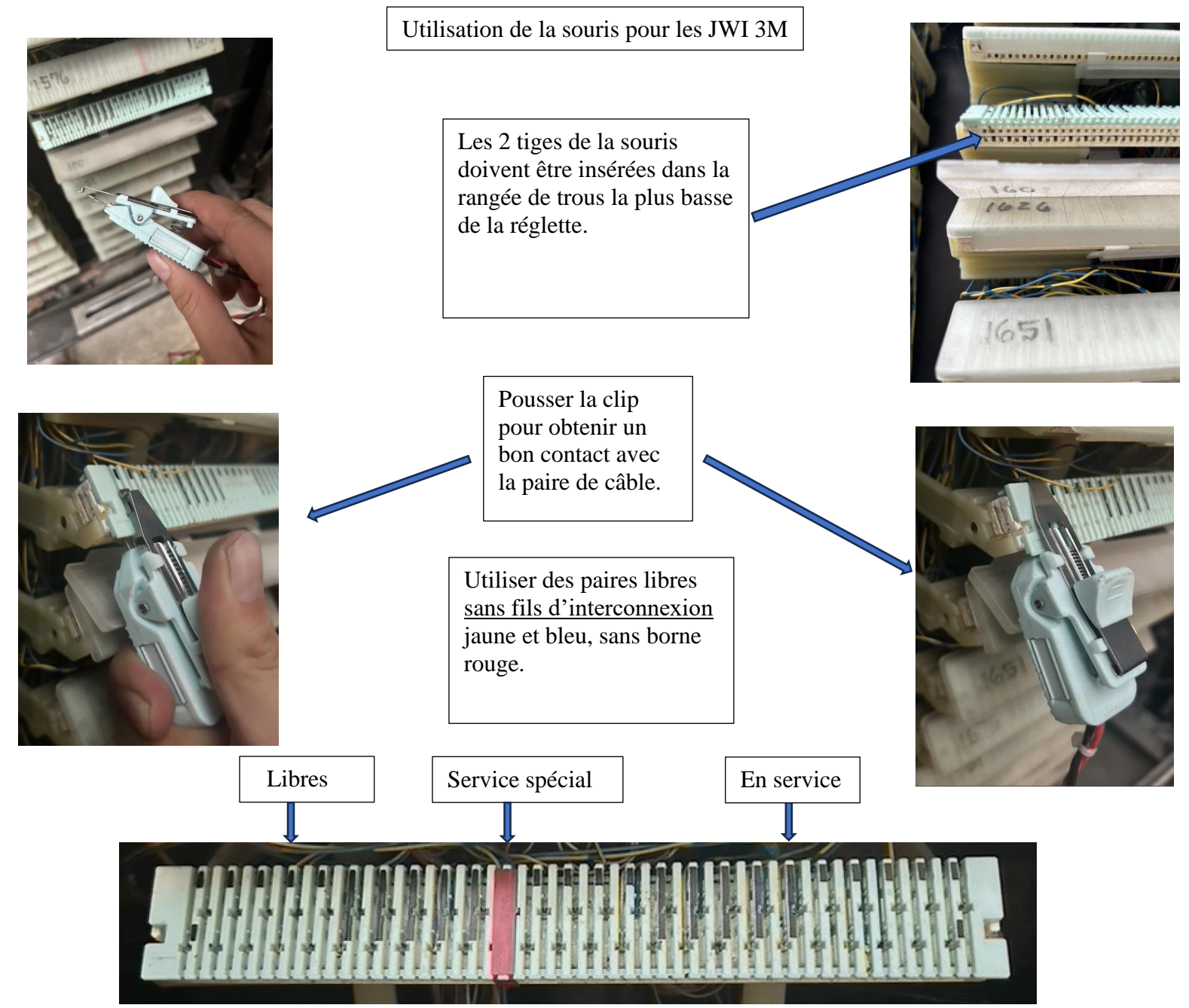

### Reconnaitre un terminal avec ou sans mise à la terre

Un câble qui se termine dans un terminal qui n'a pas de mise à la terre, sera difficile à localiser avec la «CLAMP».

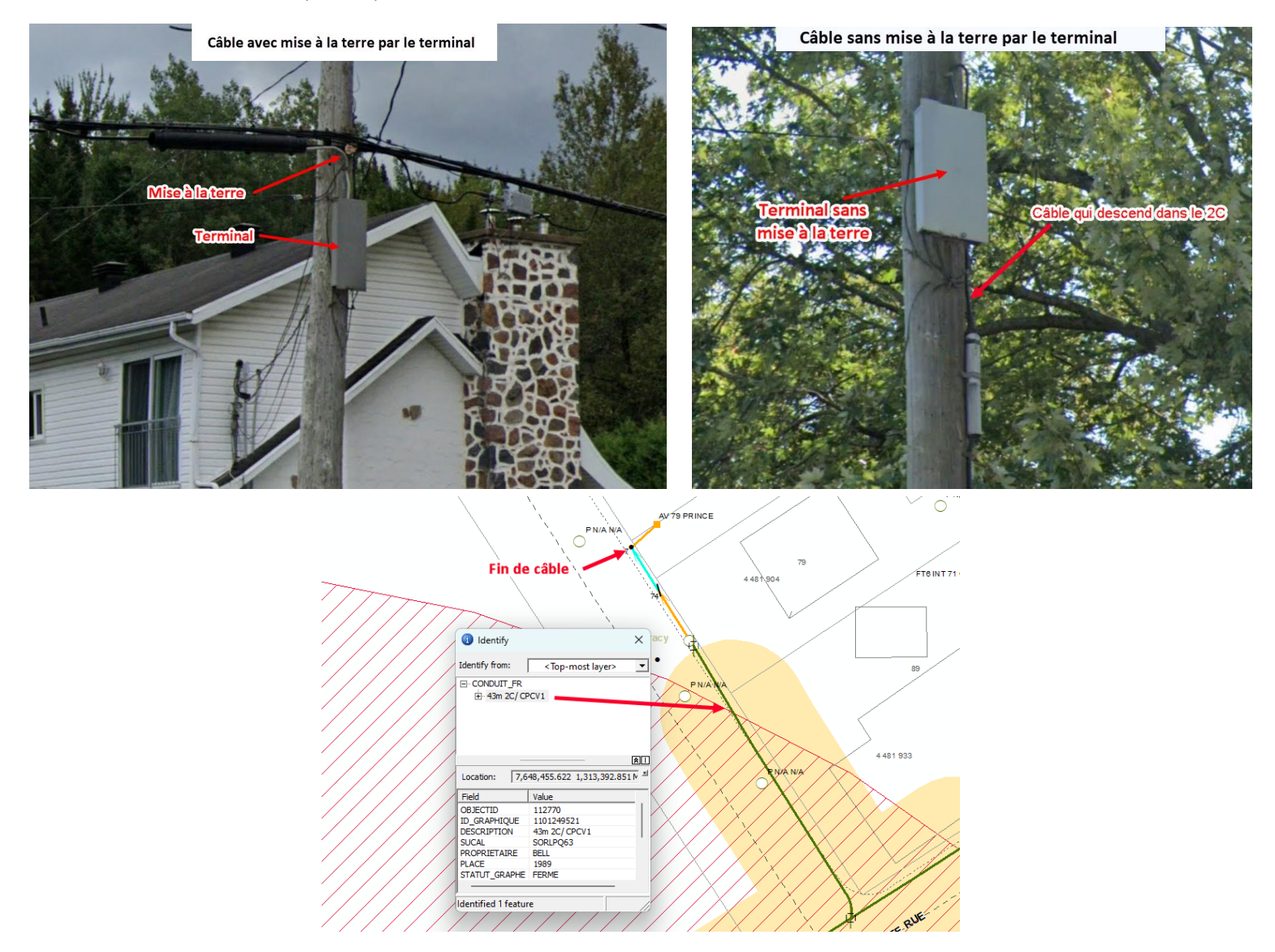

Dans ce genre de situation, il est préférable de trouver un point de branchement avec les «CLIPS», sinon, on va devoir ficher le conduit, pour s'assurer de bien localiser le réseau.

Veuillez-vous assurer de localiser toute la zone du croquis Google.

Voici les cas d'exceptions;

- Le client a fourni un autre plan avec plus de précisions, vous pouvez localisez selon ce plan, en autant que ce ne soit pas en dehors de la zone Google.
- Dans les informations additionnelles (dans l'onglet info-travaux), il y a des précisions (exemple : la zone bleue est toute la rue, mais dans les infos additionnelles, il est indiqué une adresse spécifique, dans ce cas on localise seulement l'adresse en question)
- Dans le cas où vous avez confirmé la zone avec le client (doit obligatoirement apposer l'étiquette) : **zone confirmée avec :**

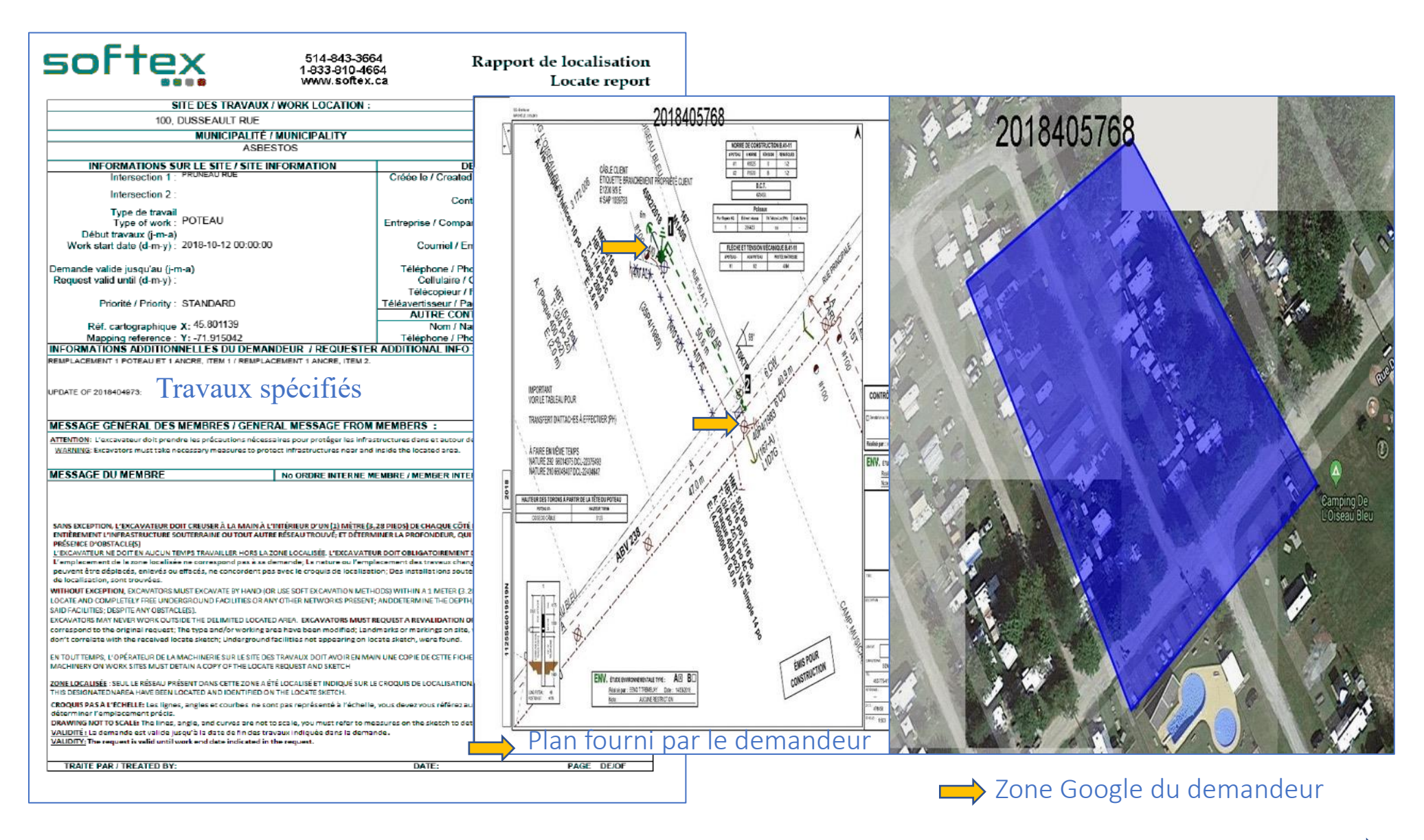

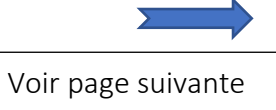

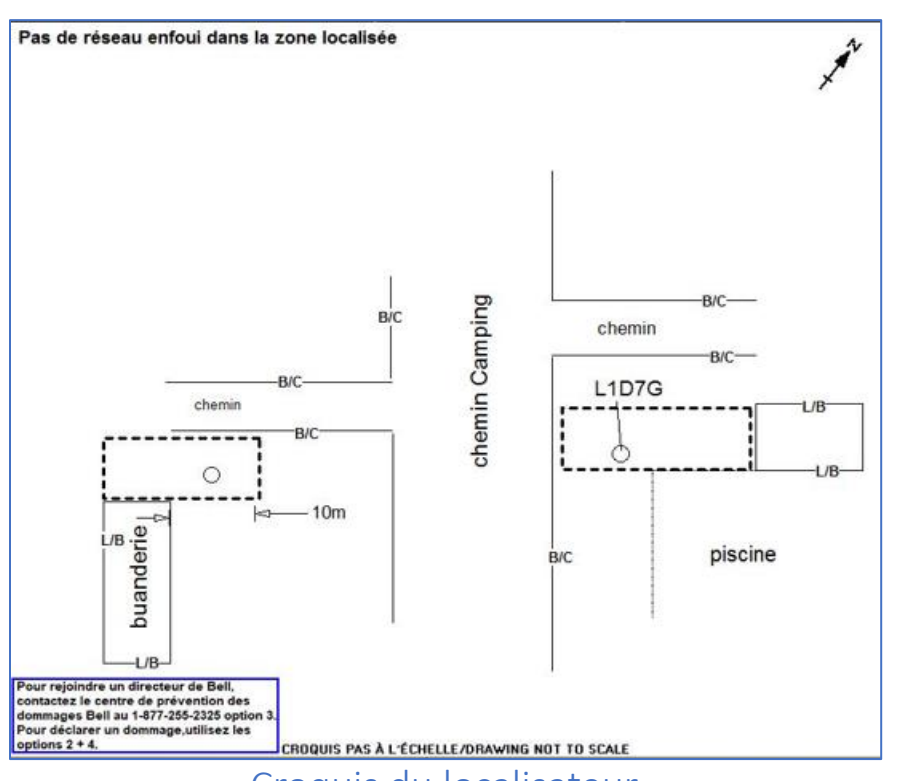

Croquis du localisateur

La zone localisée correspond au plan du demandeur et à l'intérieur de la zone Google

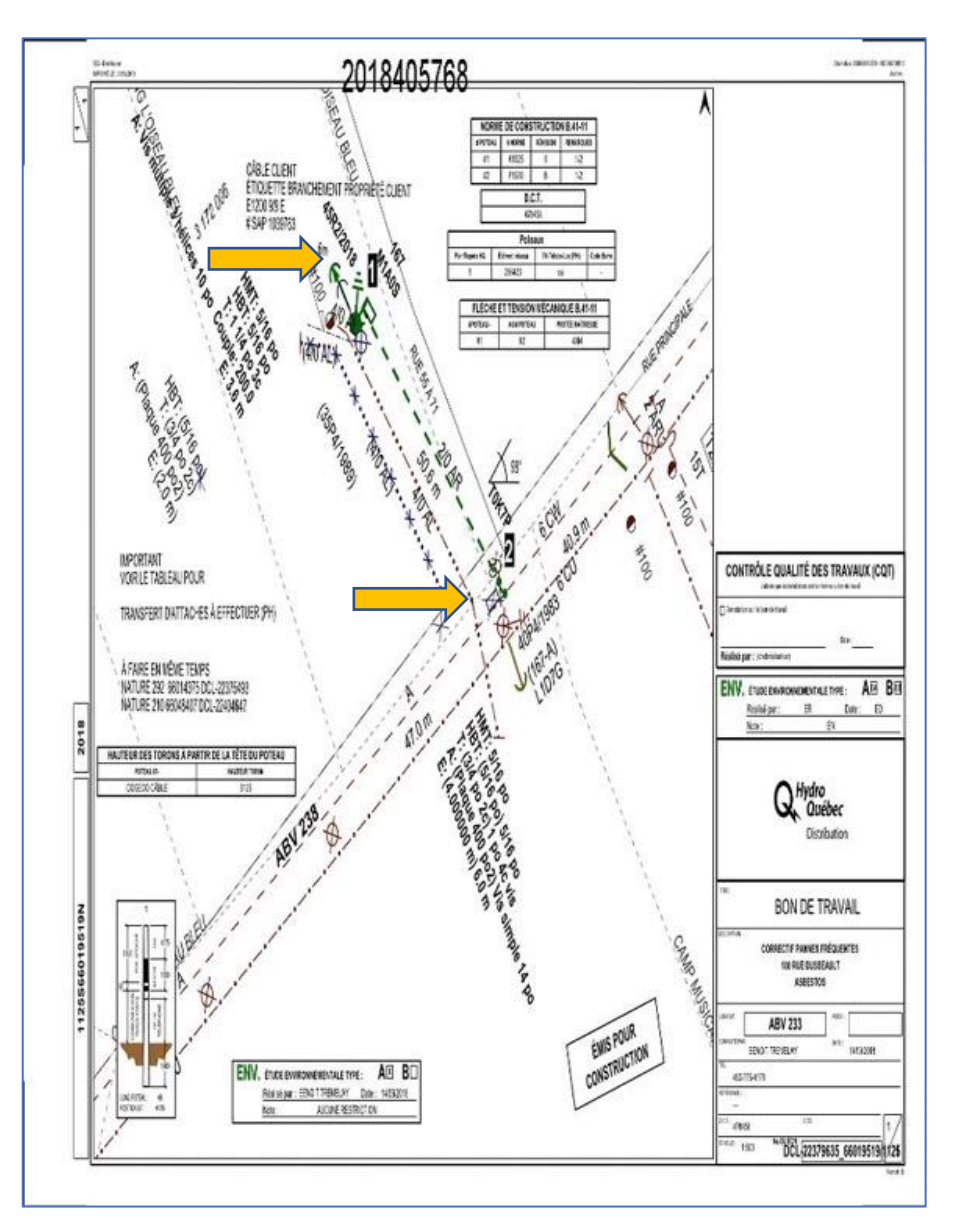

## Plan fourni par le demandeur

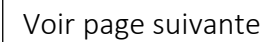

#### Zone du croquis et plans demandeur (exemples)

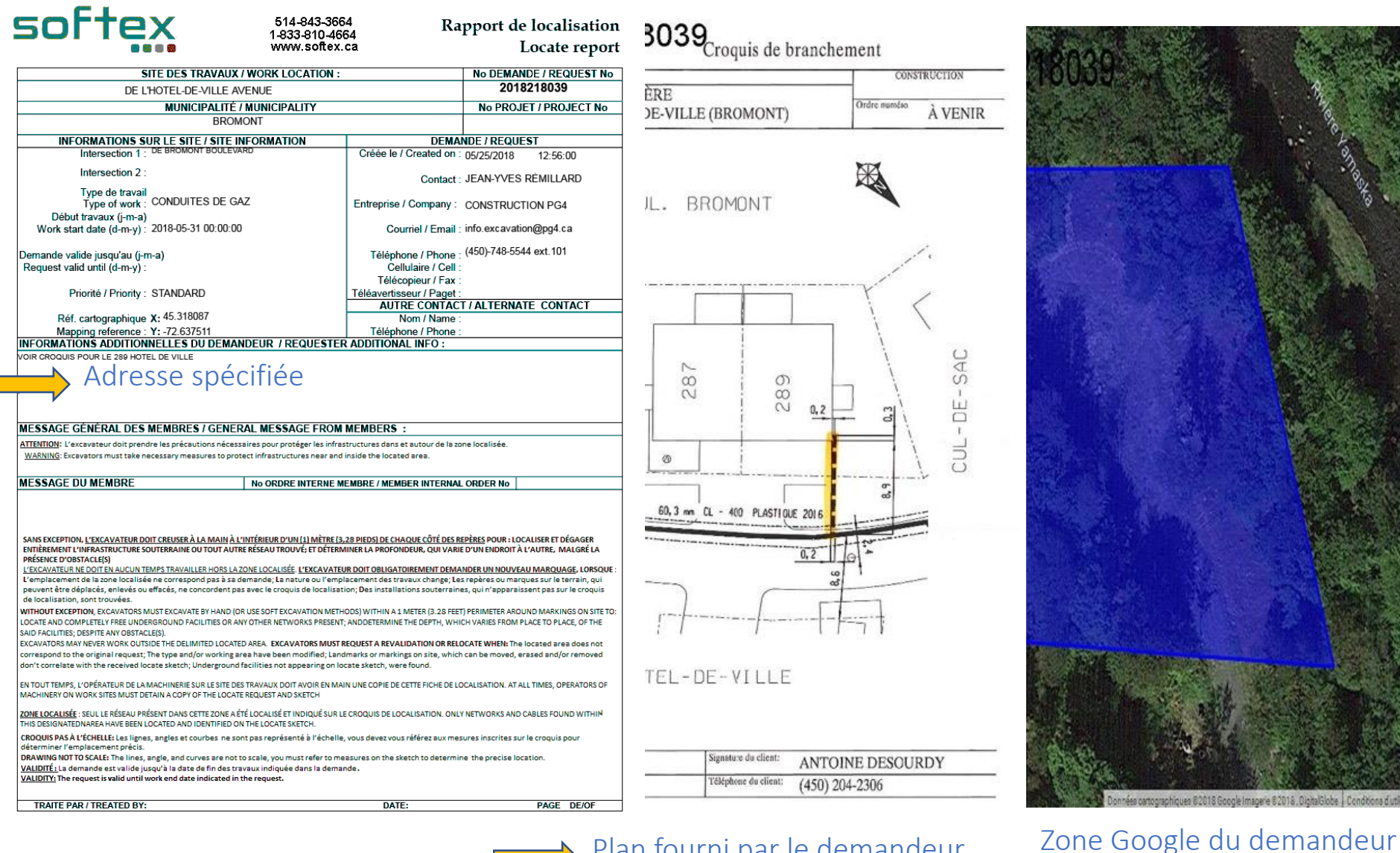

# Plan fourni par le demandeur

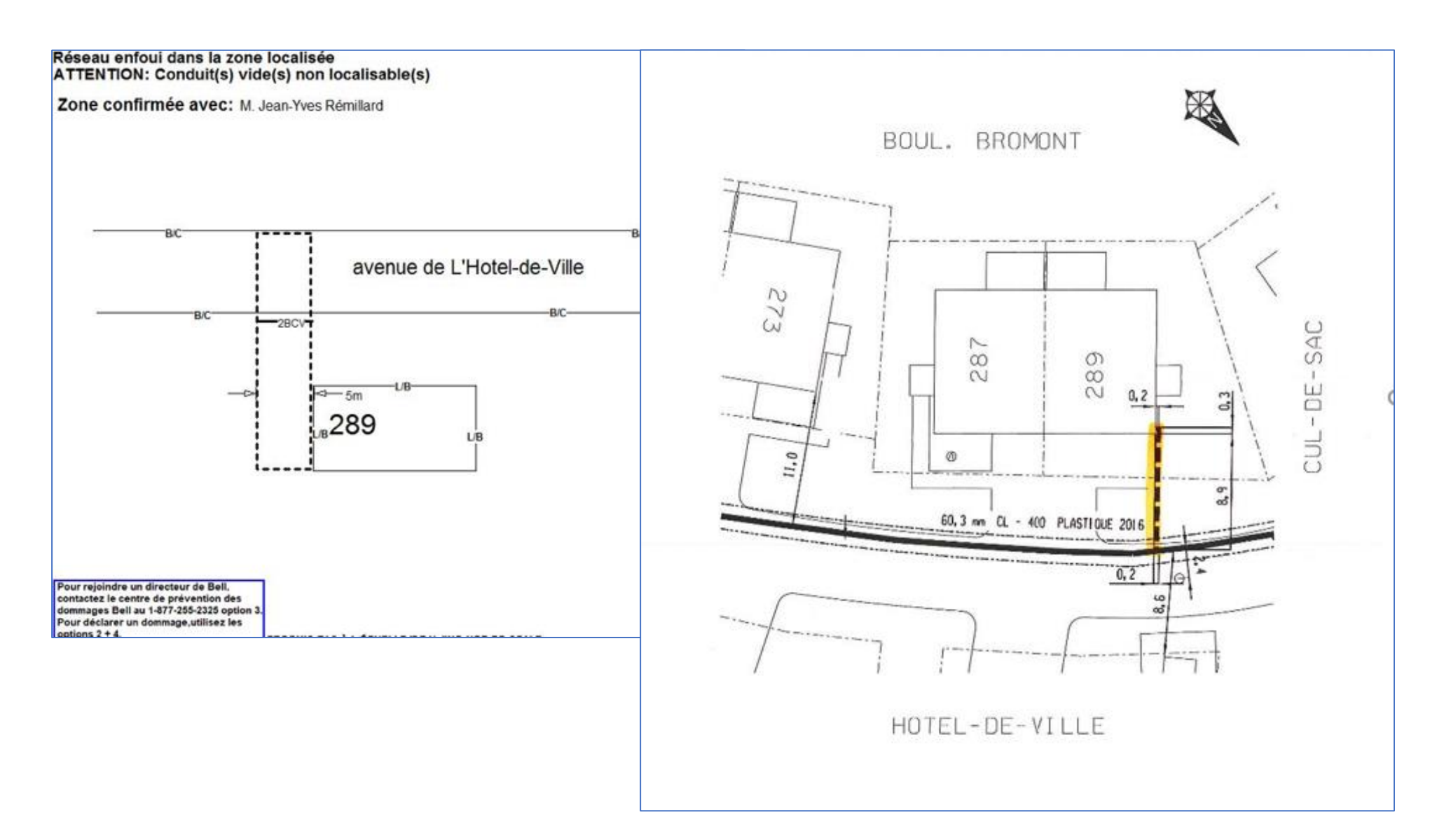

#### Zone du croquis et plans demandeur pour poteau

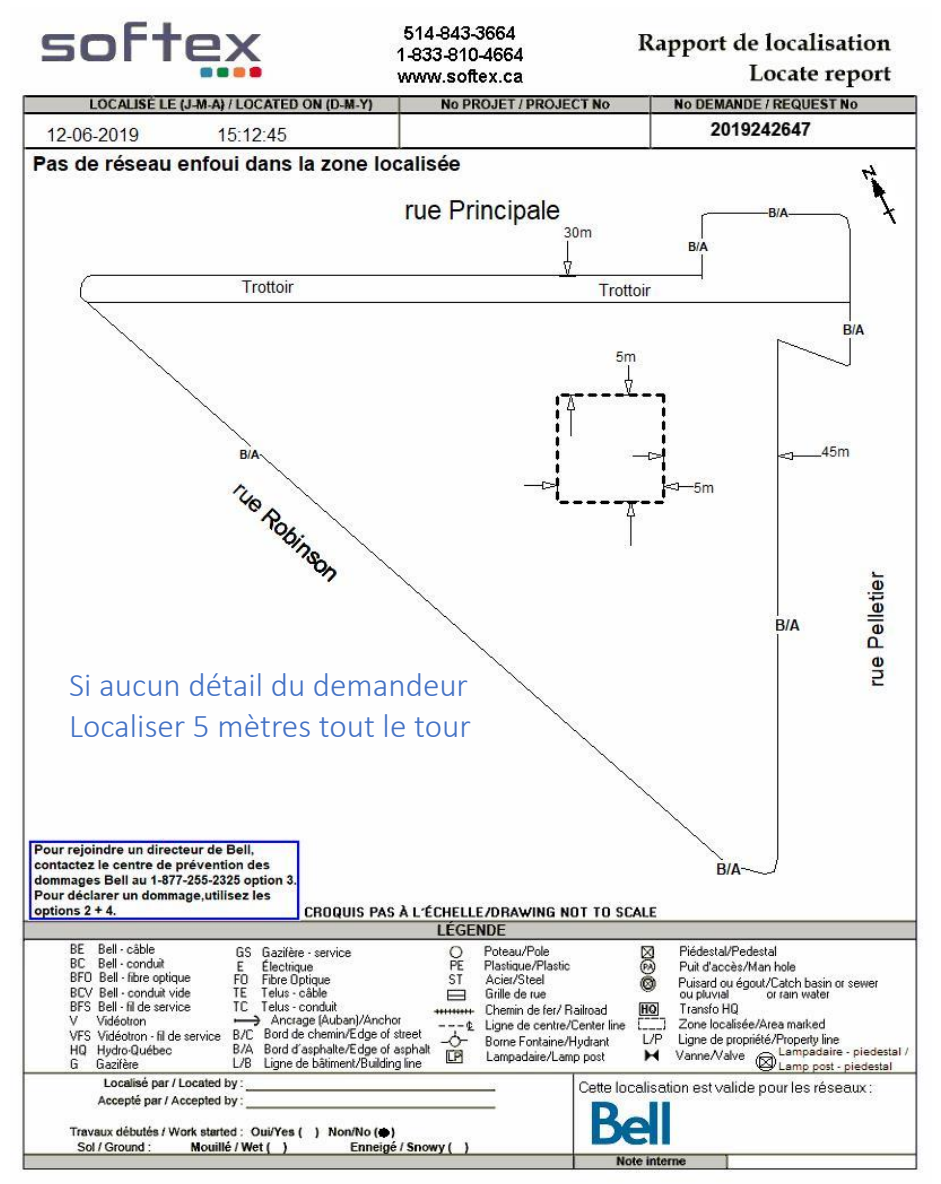

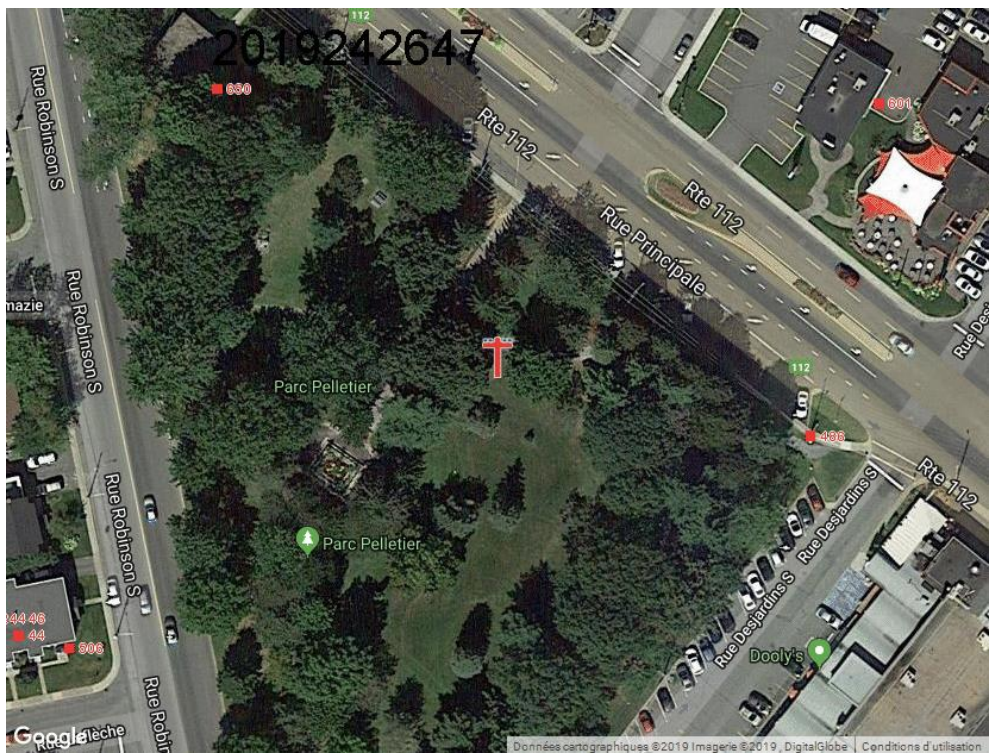

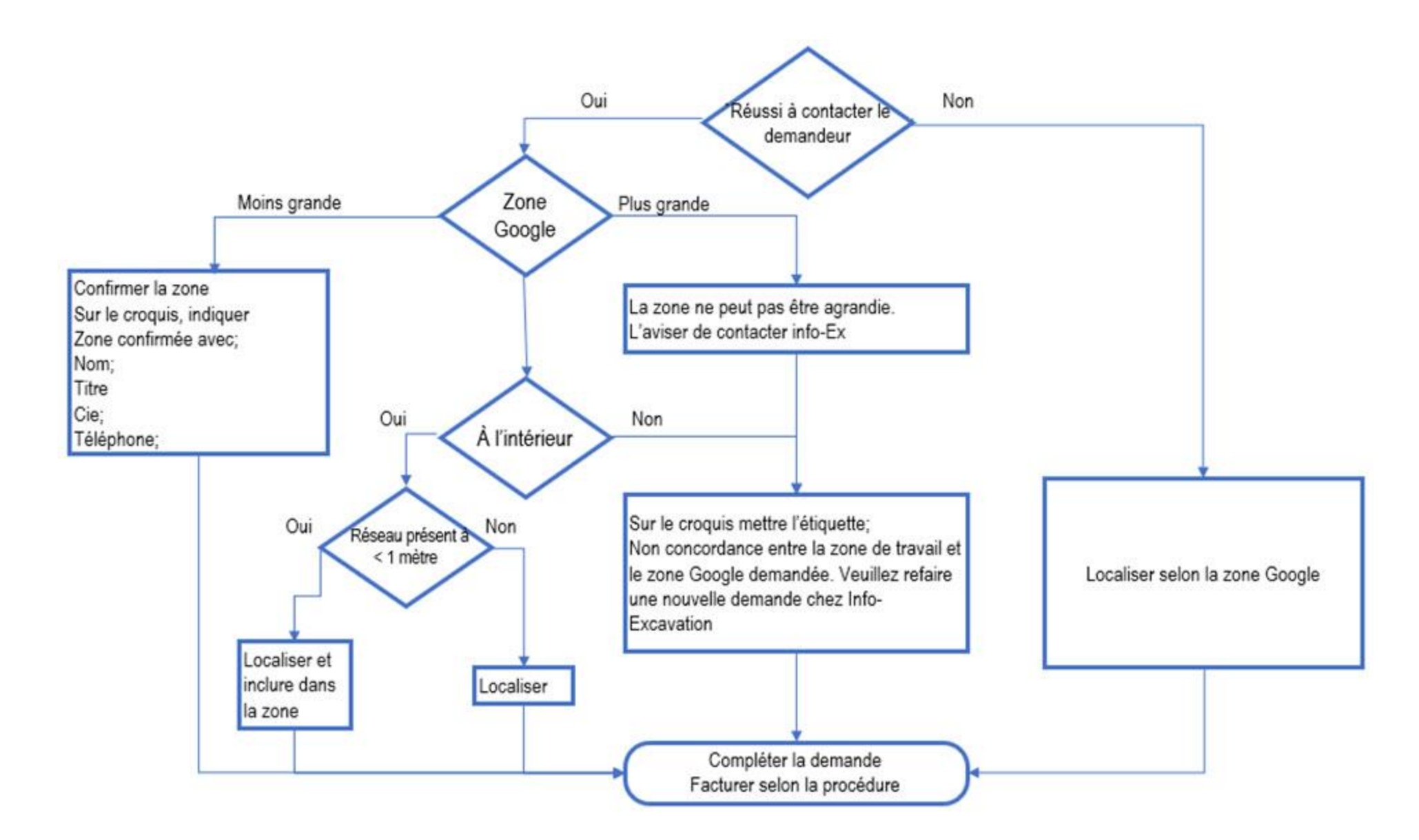

#### Zone inaccessible ou partiellement inaccessible

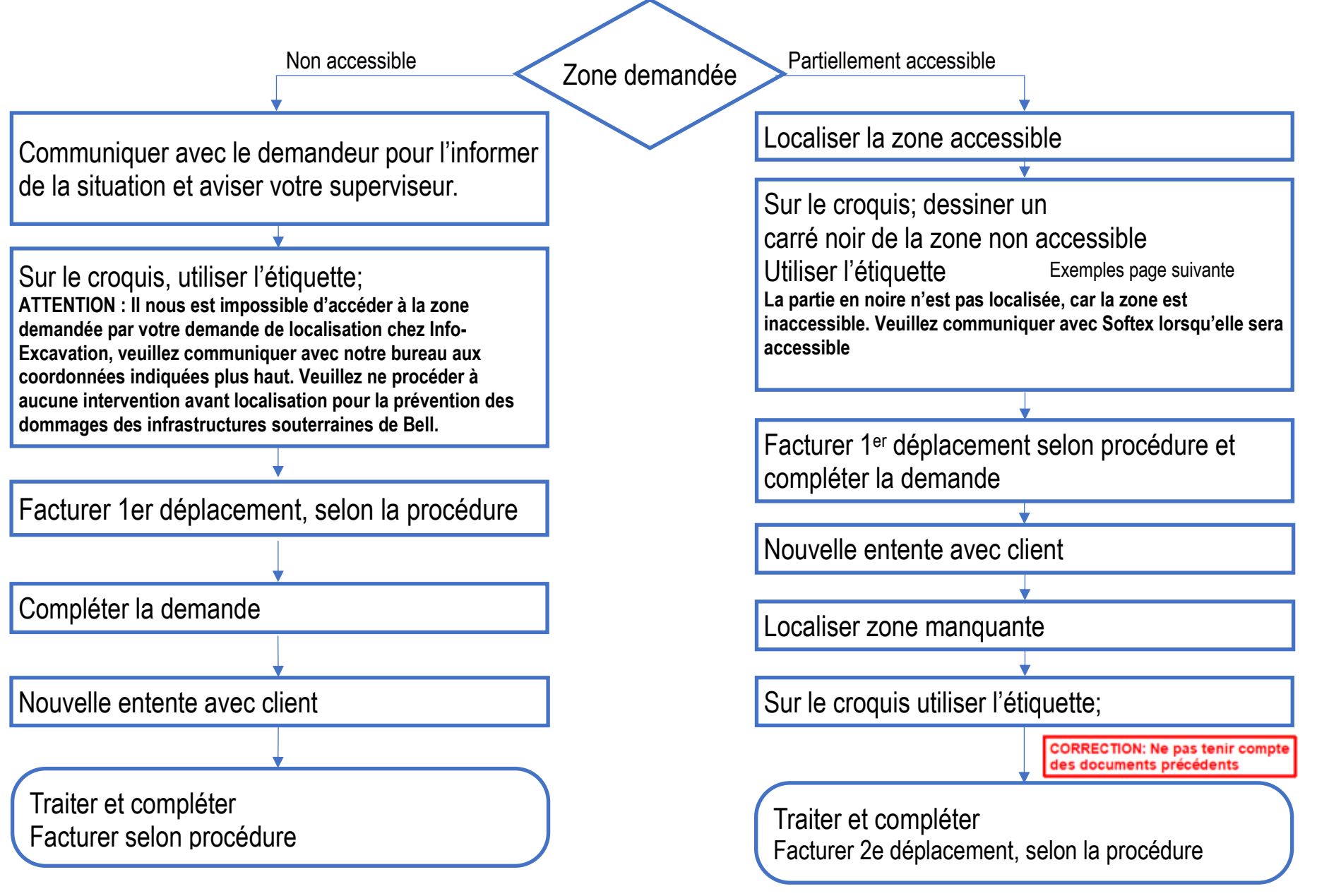

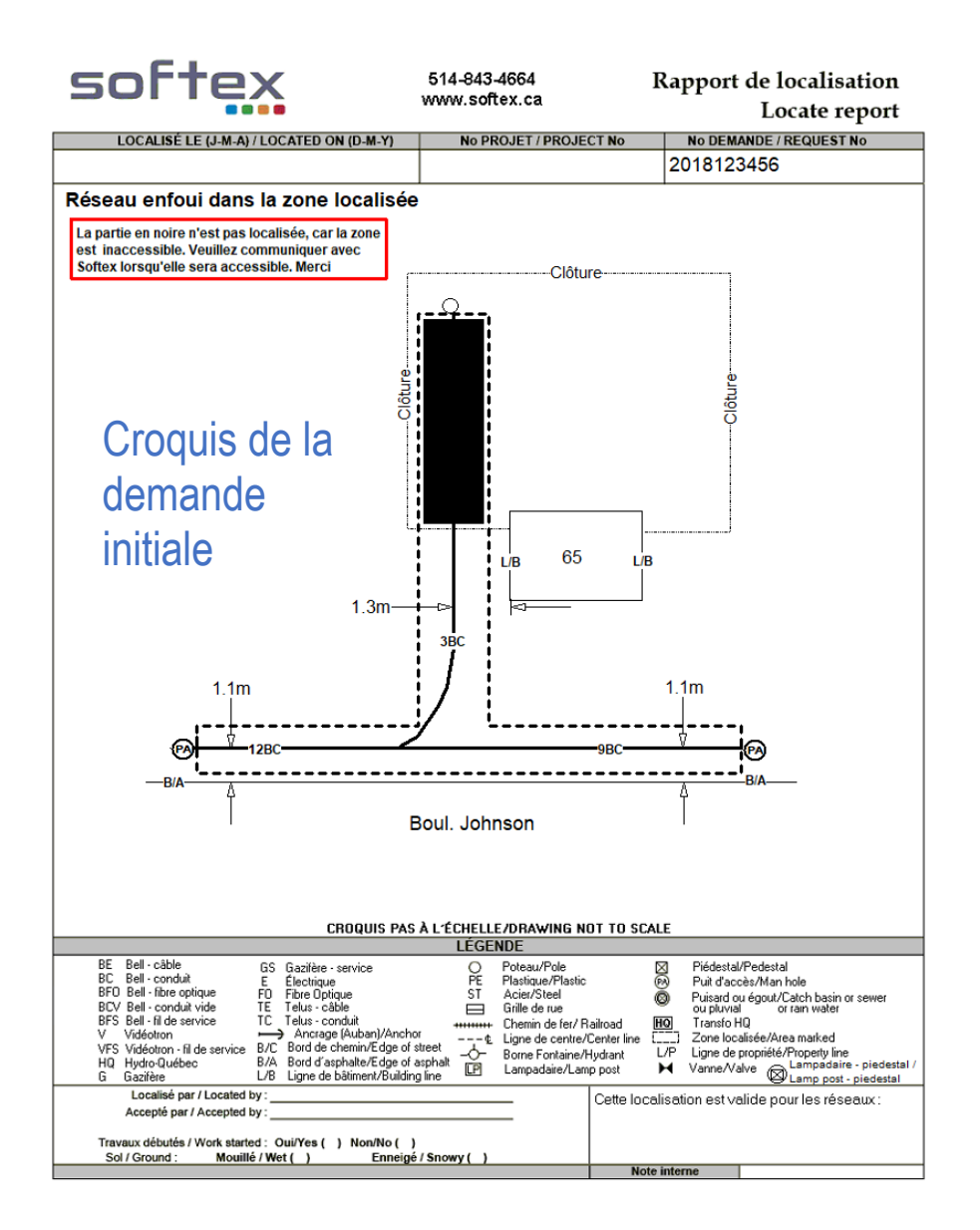

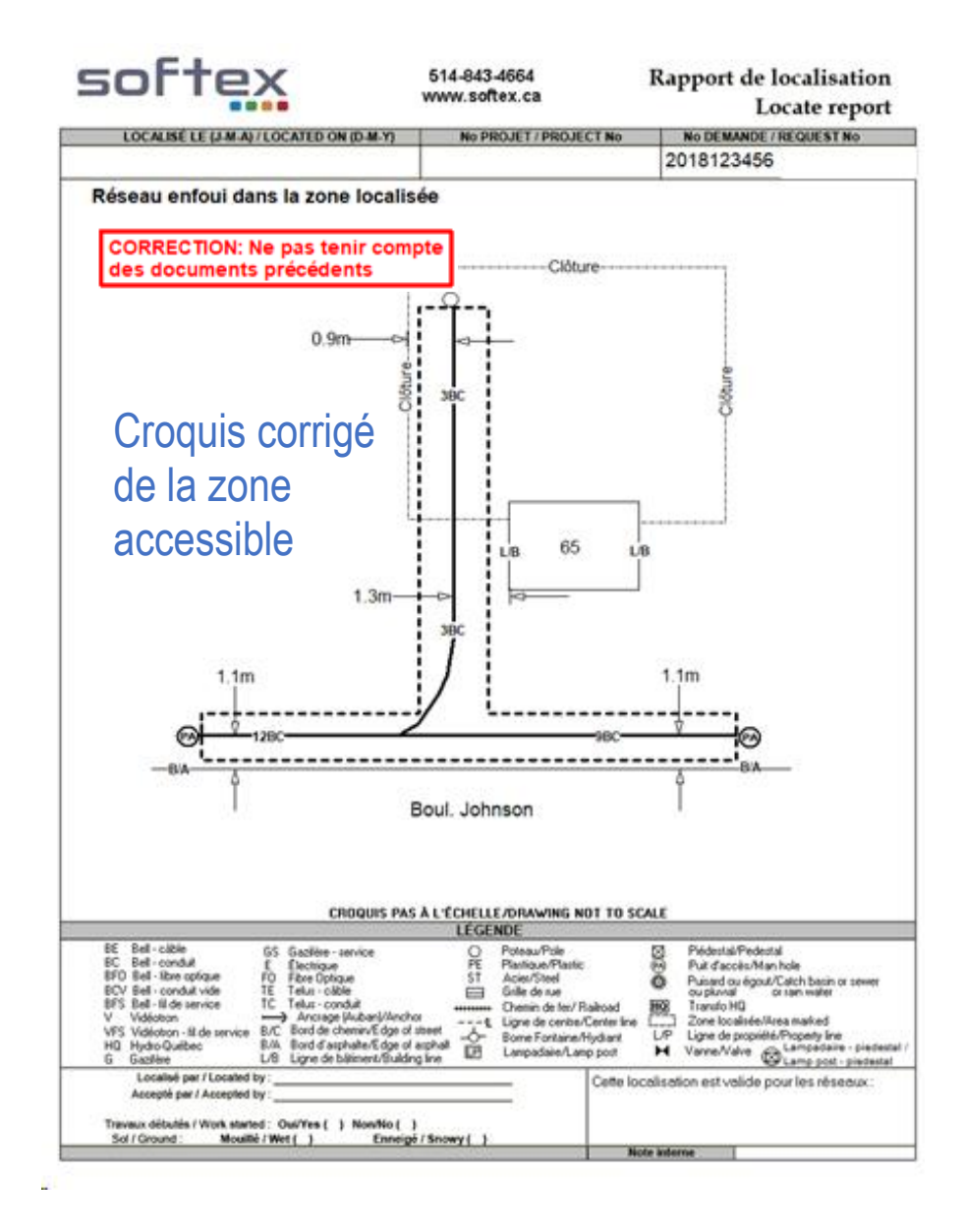

Si vous avez à localiser du réseau qui longe l'autoroute, mais qui est loin des voies de l'autoroute, exemple : Les fibres optiques qui longent les autoroutes 15, 20, 30 ou 40, vous pouvez le faire, à condition que vous ayez accès à l'endroit, sans avoir à passer par l'autoroute, car il est interdit de mobiliser son véhicule en bordure de l'autoroute et encore moins d'y circuler à pied.

Si vous n'avez pas accès au réseau sans passer par l'autoroute, ou si vous devez localiser du réseau qui traverse l'autoroute, vous devez prendre entente avec le client, afin d'effectuer la localisation juste avant ses travaux, c'est-à-dire, lorsqu'il aura installé de la signalisation ou fermé l'autoroute, pour effectuer ses travaux.

Si vous ne réussissez pas à joindre le client, vous pouvez apposer l'étiquette Signalisation et facturer un 1<sup>er</sup> déplacement.

Besoin de signalisation pour effectuer la localisation en toute sécurité. Svp, Veuillez nous contacter 24 à 48 heures avant le début de vos travaux, afin de planifier un rendez-vous.

Dans le cas où les travaux sont pour des forages directionnels, si le client ne prévoit pas fermer l'autoroute, dans ce cas, vous devez appliquer la procédure de la zone partiellement inaccessible, c'est-à-dire mettre un carré noir pour les voies d'autoroute. Voir exemple à la page suivante.

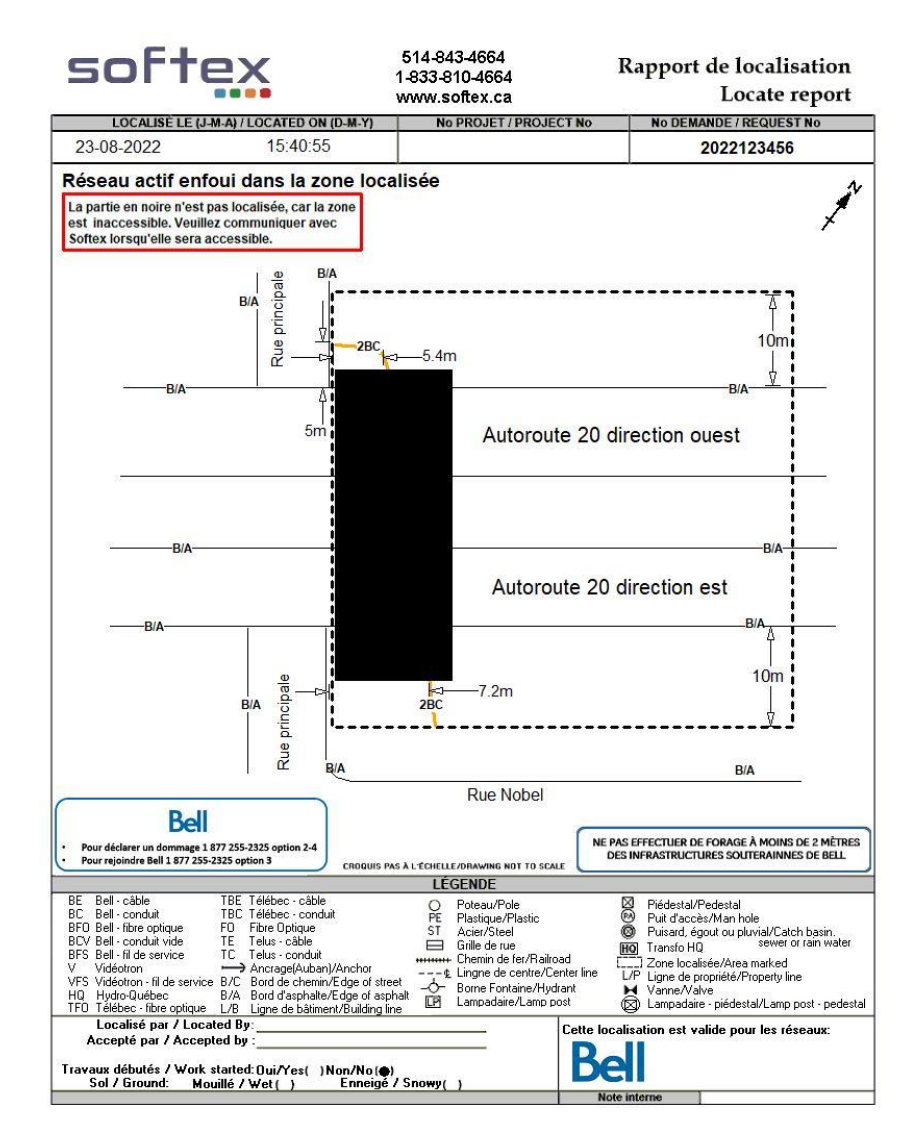

Il est strictement interdit de traverser une autoroute à pied ou de marcher en bordure de celle-ci, sans qu'il y ait de la signalisation en place. Ceci s'applique à toutes les routes qui ont une limite de 100km/h. Il est également interdit de circuler dans les voies réservées aux véhicules d'urgence et ce, même en ayant votre gyrophare allumé. Sur le croquis, la zone doit être bien définie à partir de points fixes.

Les mesures du réseau doivent être prises à partir d'éléments qui ne seront pas enlevés, déplacés ou altérés durant les travaux.

Exemple, pour des travaux d'aqueduc et d'égouts, la rue complète sera excavée, donc ne jamais prendre de mesure de b/a, trottoirs, bordures etc.

L'idéal c'est de les prendre des bâtiments, si pas possible, des poteaux, lampadaires etc....

Étiquette à apposer lorsqu'il est impossible de prendre des mesures à partir de points fixes. Exemple en plein centre d'une terre agricole.

Impossible de prendre des mesures à partir de points fixes. Svp, veuillez prendre vos relevés terrain immédiatement et protéger le marquage.

Étiquette à apposer lorsqu'il est impossible de prendre suffisamment des mesures à partir de points fixes. Exemple, sur un chemin de terre ou de gravier où il n'y a presque pas de points fixes pour prendre des mesures.

Impossible de prendre davantage de mesures à partir de points fixes. SVP Veuillez prendre vos relevés terrain immédiatement et protéger le marquage au sol. Pour apporter des modifications, sélectionner le croquis et ensuite cliquer sur copier (voir image ici-bas).

Par la suite, faire les modifications sur la copie et ajouter l'étiquette rouge CORRECTION (en haut à droite).

|     | Nom du fichier                      |
|-----|-------------------------------------|
|     | 2018140123,20180410,175836.ine      |
|     | 2018140123 20180410 175810.ize      |
|     | C 2018140123.20180410.175755.mm     |
|     | C 2018140123 20180410 175821 inc    |
|     | Chapmal tooket file BELL 5 16 1 Set |
|     | 2018140123                          |
| Д,  | 2018140123 M                        |
| . 🛛 | 2018140123 M                        |

Les croquis qui ont déjà été transmis au client ne doivent jamais être modifiés, car sinon, nous aurons plus la même version que le demandeur et en cas de litige, cela nous causera de sérieux problèmes

| Voir page suivante |    |
|--------------------|----|
|                    | 72 |
#### Corrections sur le croquis

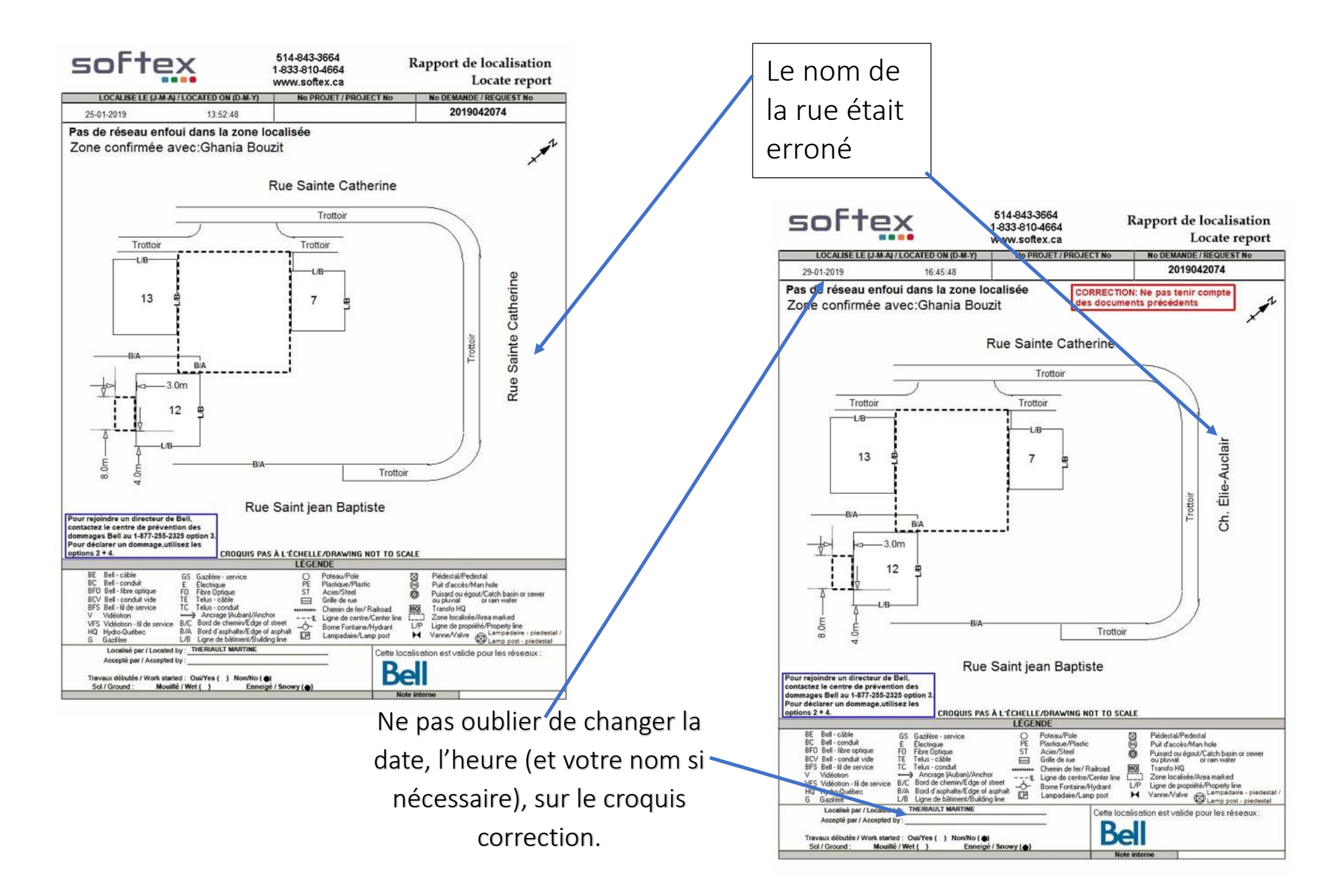

Travaux annulés ou complétés

- Lorsque vous arrivé sur les lieux et vous constatez que les travaux sont complétés, il faut confirmer avec le demandeur de vive voix. Une fois confirmé, vous devez faire un croquis avec la mention; Travaux complétés confirmé (inscrire le nom du demandeur).
- Si le demandeur vous confirme que ses travaux sont annulés, vous devez faire un croquis avec la mention: Travaux annulés, confirmé avec (inscrire le nom du demandeur).

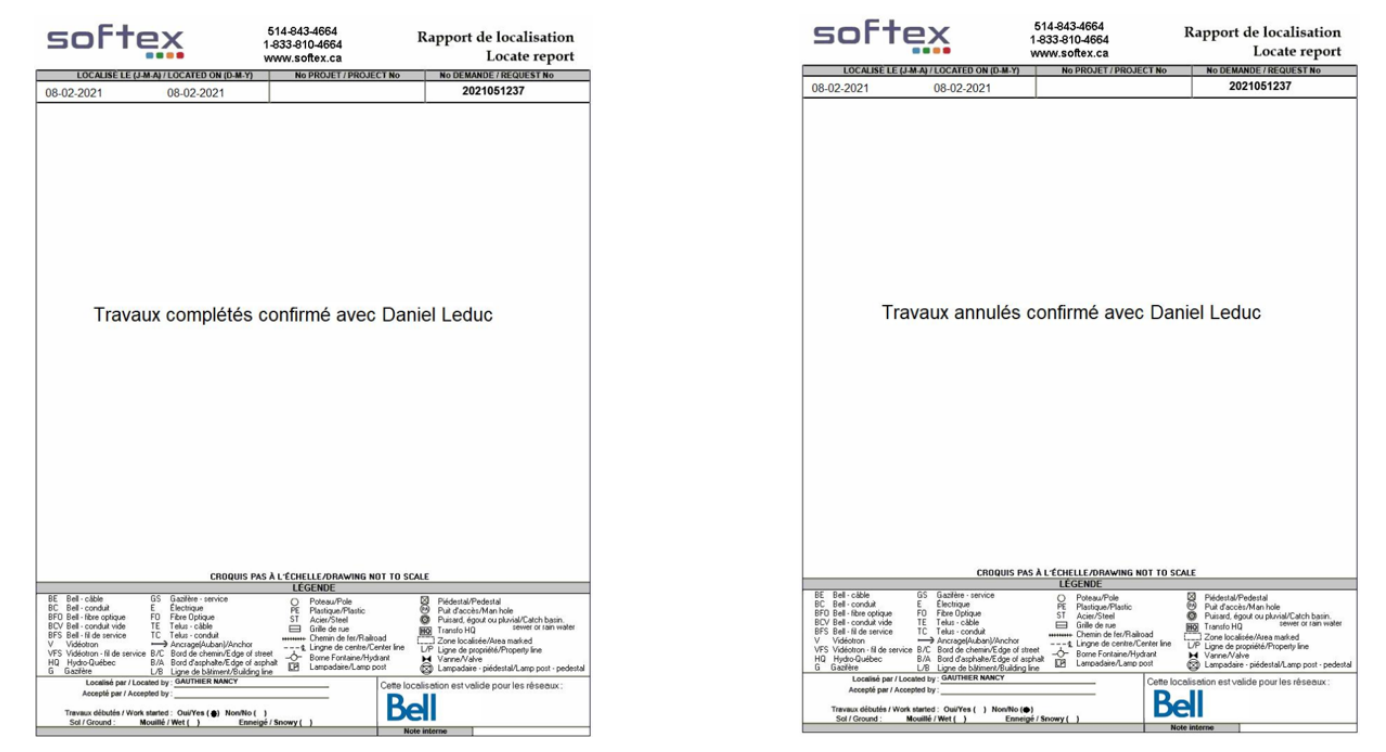

• Prendre note que pour les demandes HQ, si vous êtes sur les lieux, Hydro-Québec nous demande d'effectuer toute même la localisation, car dans le cas où le client referait une nouvelle demande au même endroit, Hydro-Québec veulent être en mesure de leur fournir le croquis de la demande initiale.

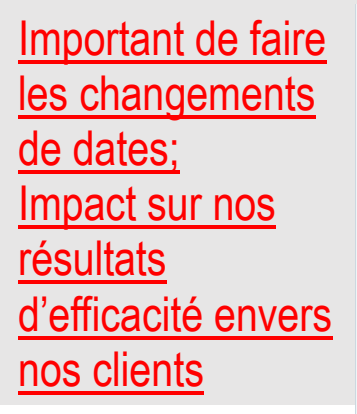

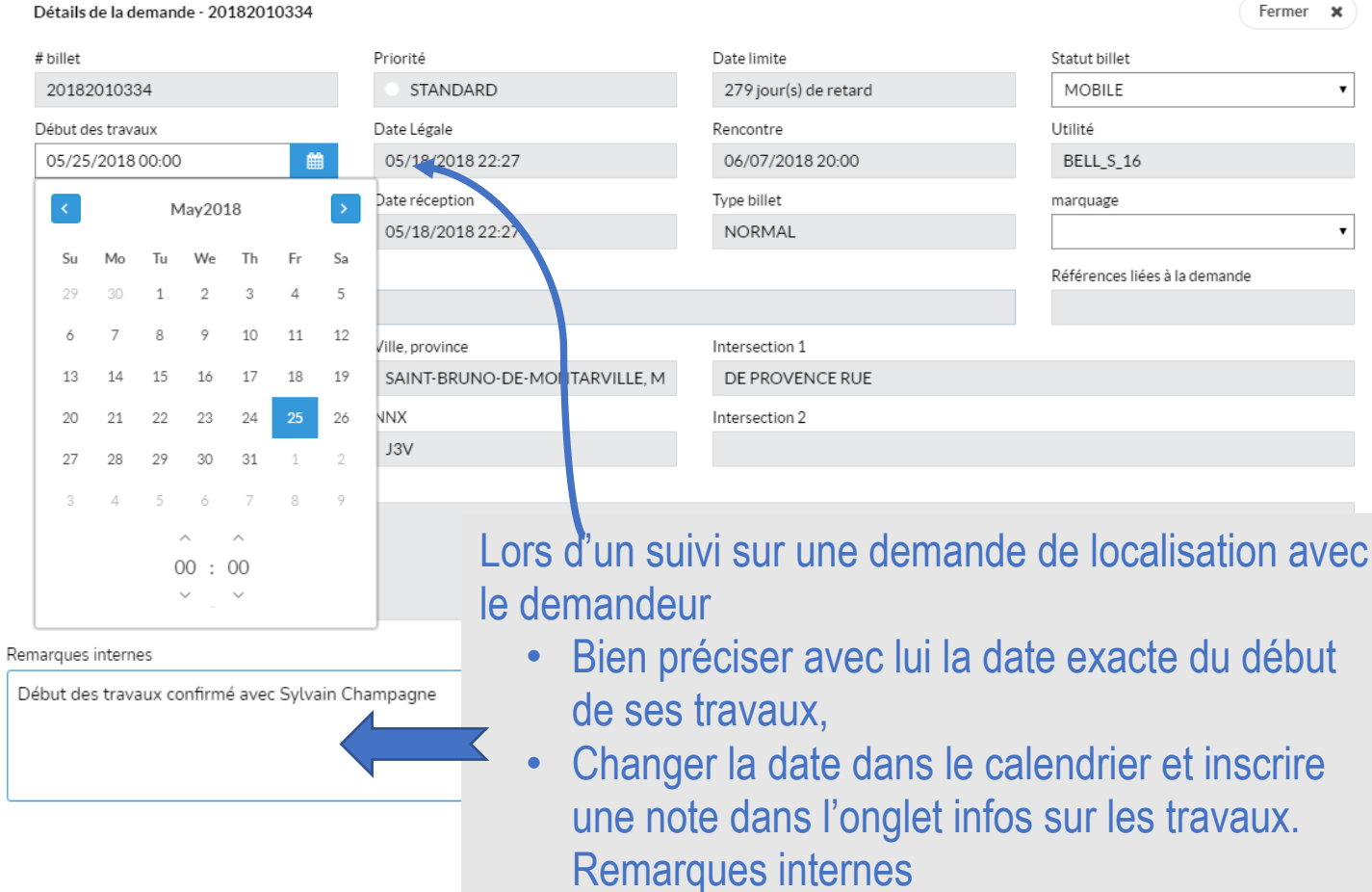

Début des travaux confirmé avec; (demandeur)

Gérer les demandes en retards.

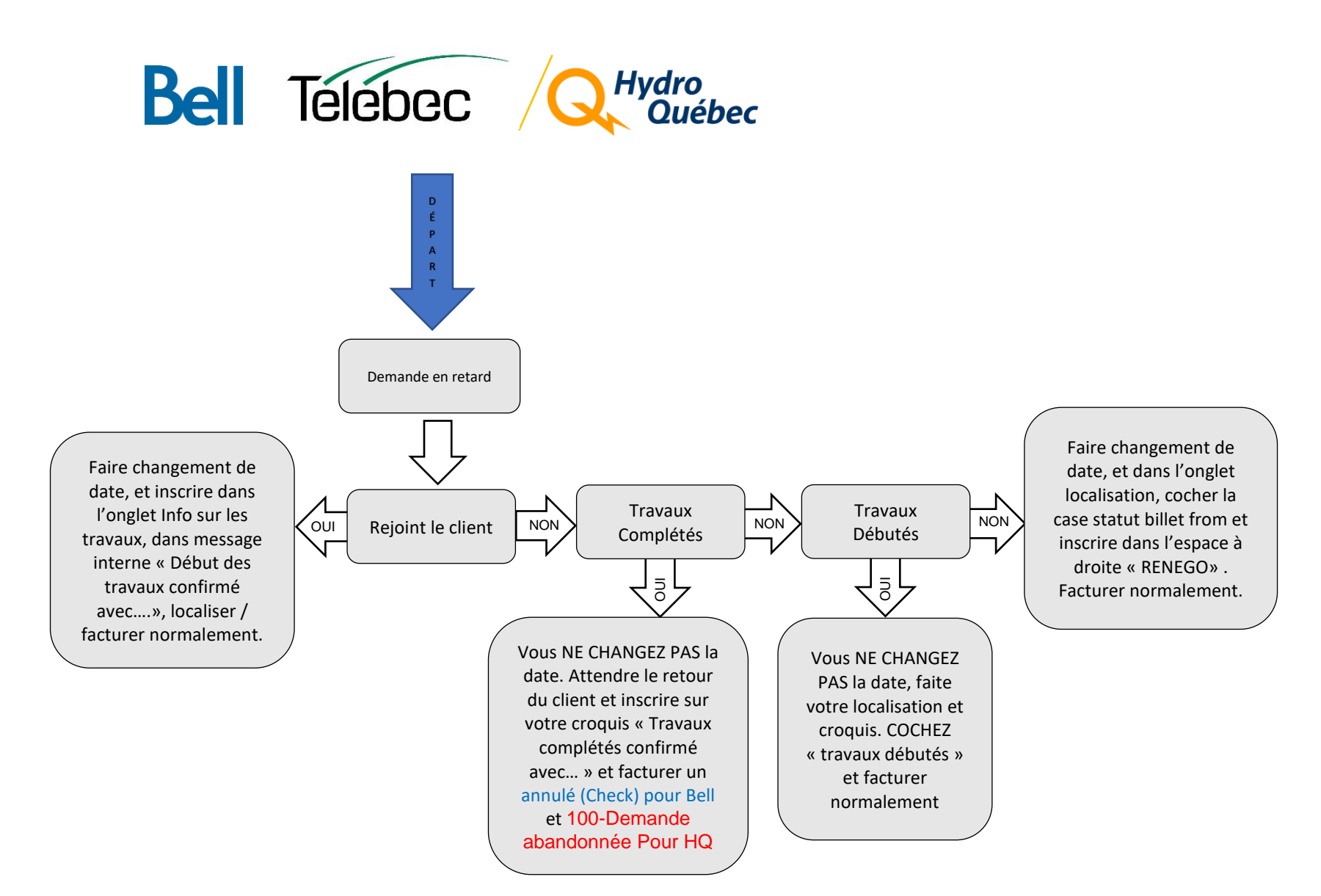

Les demandes en priorité code 4 sont une priorité SEULEMENT si votre charge de travail est à jour.

- > Les codes 4 sont des clients qui sont autrement dit, dernière minute.
- Il est plus important d'avancer dans les demandes en retard afin de prioriser les clients qui ont appelés dans les délais.

Statut de la demande :

| Urgence Code 4                                                                                      | -279 j                                     | <u>2018209459</u> | Rang |
|----------------------------------------------------------------------------------------------------|--------------------------------------------|-------------------|------|
| <ul> <li>9 1071 St-jacques Che</li> <li>Nettoyage De Fossé</li> <li>Municipalité De Sain</li> </ul> | min - Saint-herménégilde<br>t-herménégilde | Analysée          | 69   |

Il est très important de bien indiquer la ou les demandes que vous commencez ou avez un rendez-vous de prévu, en les changeant pour le statut EN COURS. Cela évite que la demande soit transférée à un autre localisateur et permet à l'administration de savoir sur quelle demande vous travaillez.

# On peut utiliser le croquis Google du client pour faire notre croquis de localisation.

- 1. Tout d'abord, on doit télécharger le croquis Google sur le bureau.
- 2. Ensuite on doit l'insérer dans notre croquis de localisation.
- 3. Sélectionner l'image et avec le carré de l'un des 4 coins, réduire l'image afin de laisser de la place pour ajouter le nord et les étiquettes appropriées.
- 4. Avec le trait gras et la couleur blanche, dessiner la zone localisée autour de la zone Google. La couleur blanche doit être utilisée lorsque la zone Google est bleue. Pour les autres couleurs de zones Google, utiliser le noir ou blanc, selon ce qui est le plus visible.
- 5. Ajouter le nord et les étiquettes appropriées.
- 6. Remplir le bas du formulaire.
- 7. Cliquer en bas sur ok pour compléter le croquis.
- 8. La zone bleue doit être respectée. Ne pas la diminuer.

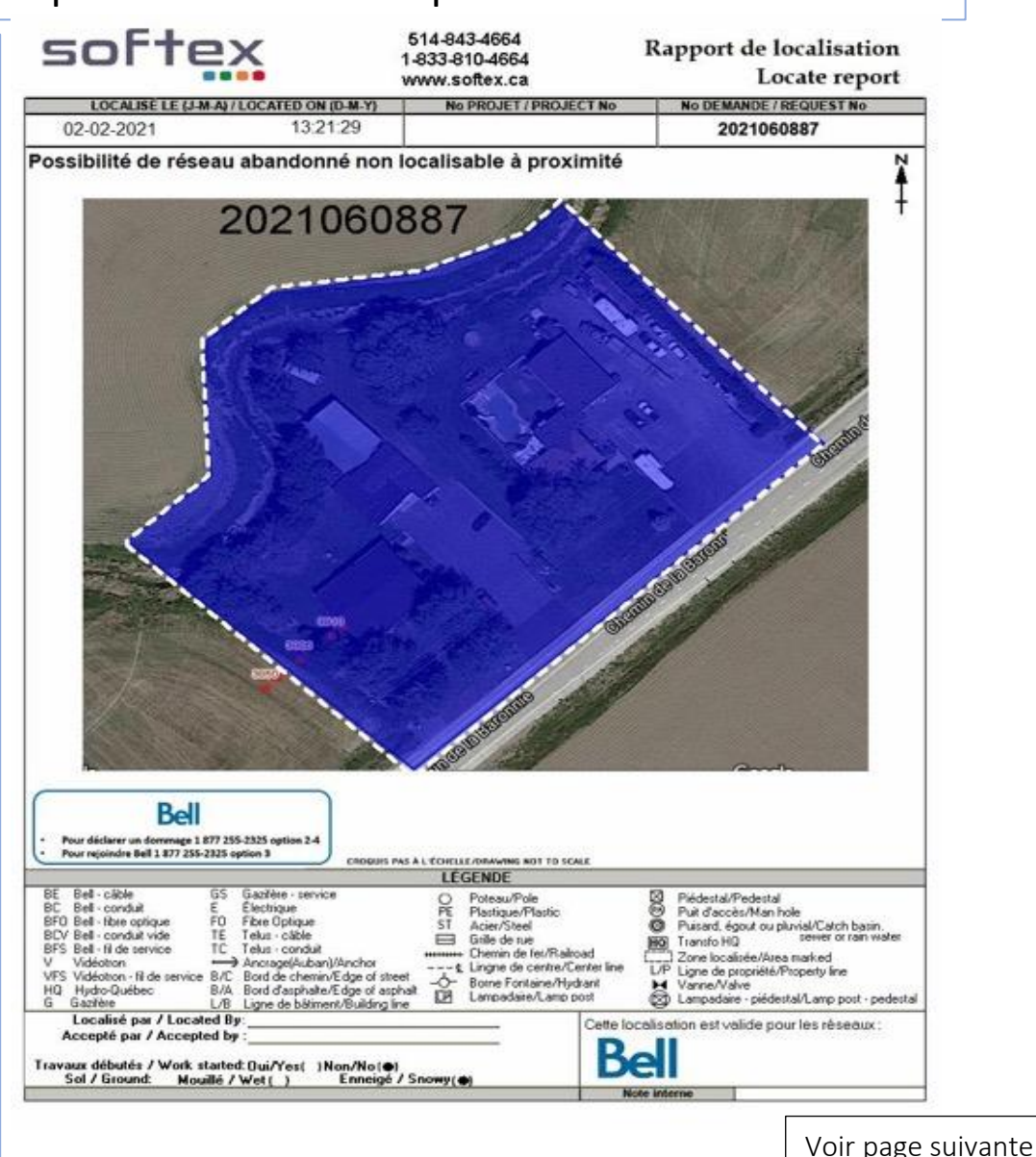

Cette procédure peut être appliquée lorsqu'il n'y a pas de réseau dans la zone ou à proximité de la zone et lorsqu'il y a seulement du réseau abandonné.

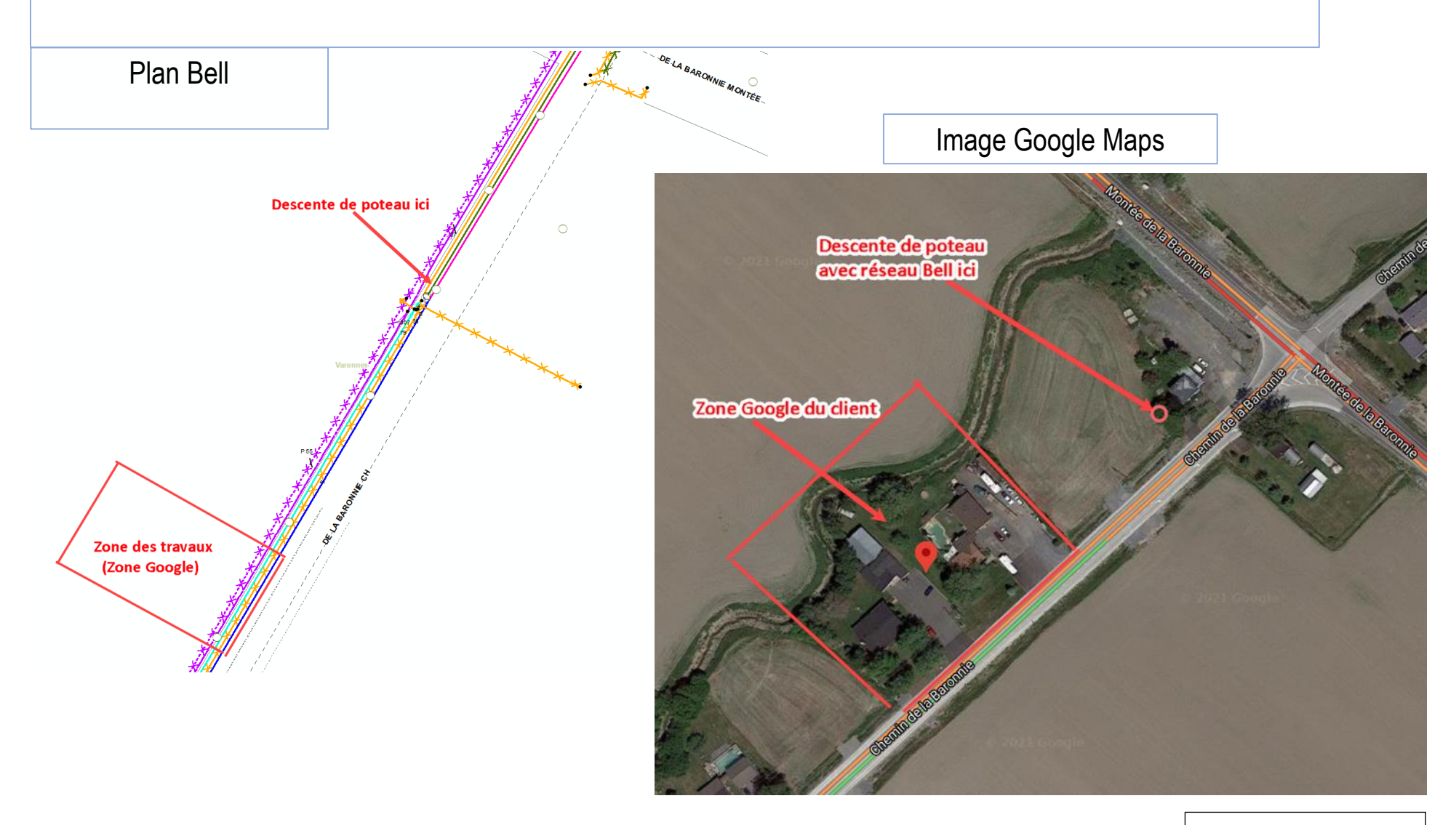

Voir page suivante

Ci-dessous, nous avons utilisés le croquis Google du client pour faire notre croquis de localisation, mais avons ajouter des précisions afin de bien délimiter la zone.

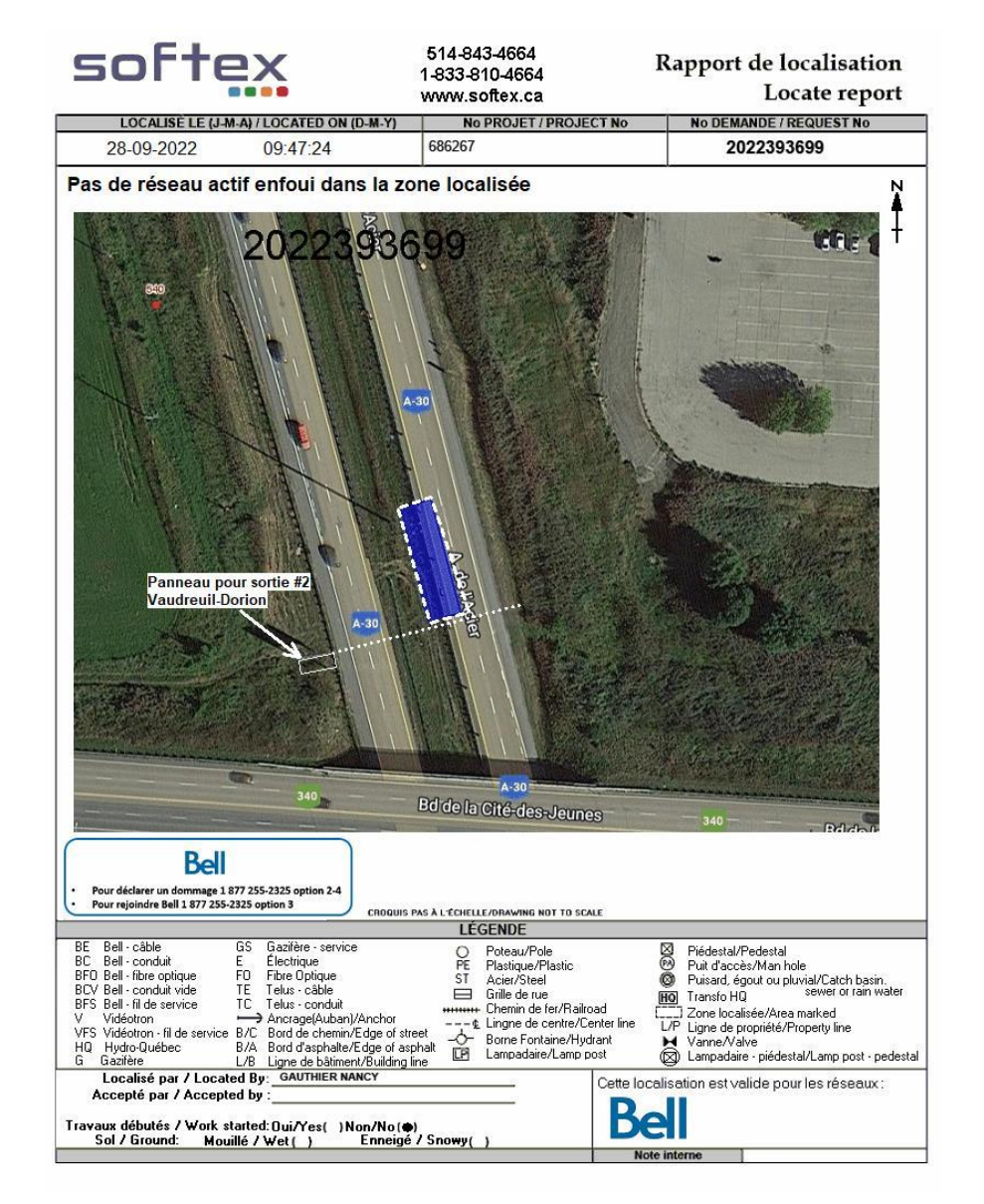

Voir page suivante

Le réseau de Bell se situe à 4 mètres en dessous de la zone demandée. C'est pour cette raison qu'on a indiqué clairement au client de ne pas dépasser le panneau de circulation. Étant donné que celui-ci était peu visible sur le croquis Google Maps du client, nous l'avons ajouté, afin d'éviter toute confusion.

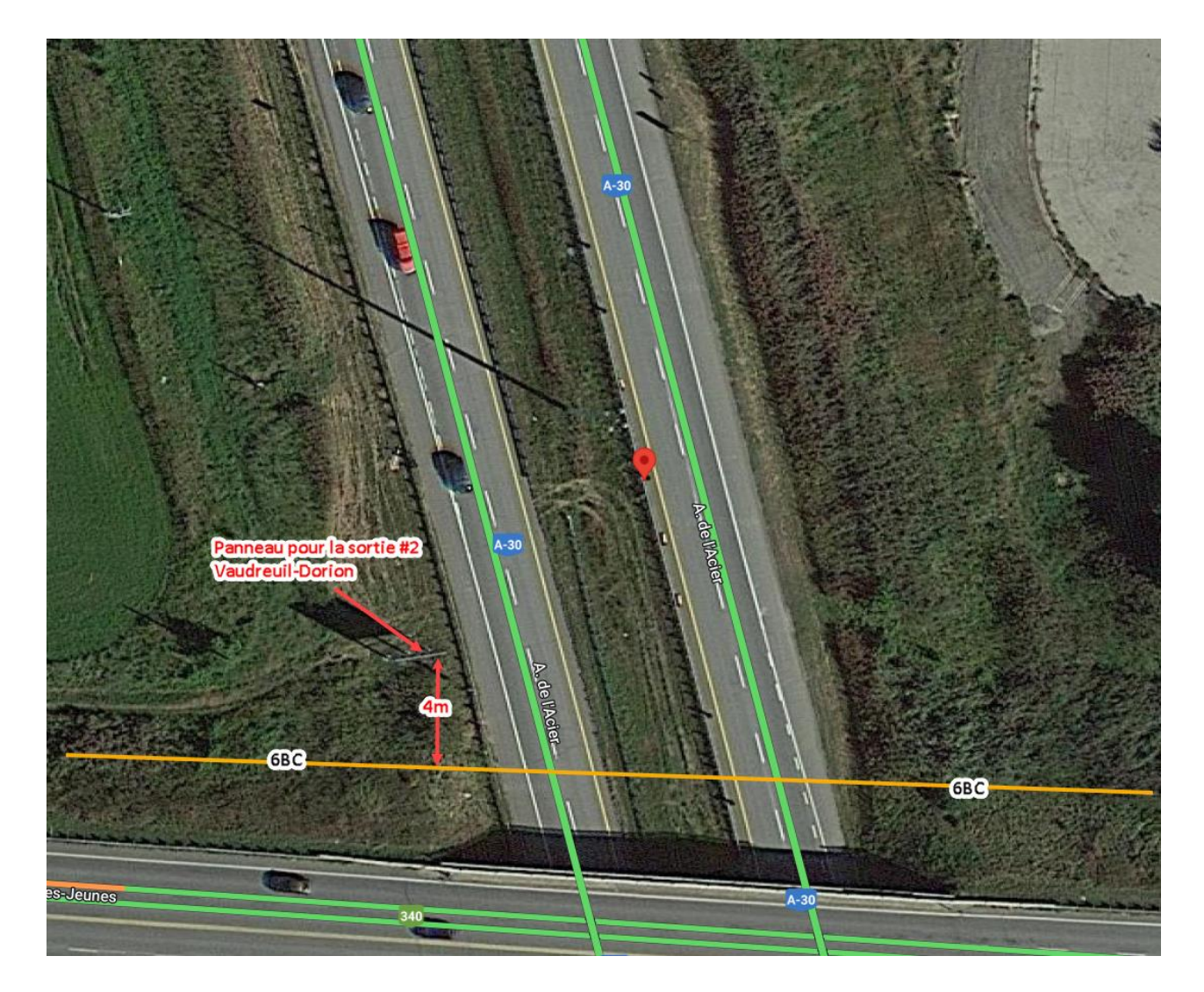

# Croquis effectué à partir du croquis Google Maps

- Lorsque vous devez dessiner un conduit vide dans la zone localisée, vous devez faire un croquis standard et non pas utiliser le croquis Google du client.
- Si vous avez confirmé la zone avec le client et que celle-ci est réduite, vous devez faire un croquis standard et non pas utiliser le croquis Google du client.
- N'oubliez pas, s'il y a du réseau à proximité de la zone, vous devez vous assurez qu'il y a un ou plusieurs éléments sur le croquis Google du client, qui permet de bien délimiter la zone afin de s'assurer que le réseau n'est pas en danger. On peut aussi ajouter des précisions exemple; Zone confirmée avec \*\*nom du client\*\*, la zone se termine à 2 mètres de chaque côté de la bordure d'asphalte.
- Dans le doute, avant d'effectuer votre croquis, veuillez contacter le support.

#### Réseau découvert non identifié (RNI)

Lorsqu'un entrepreneur découvre du réseau qui n'a pas été identifié par aucun propriétaire d'infrastructures, celui-ci doit faire une demande **RNI** chez Info-Excavation. Celle-ci sera traitée en priorité. Par la suite, tous les propriétaires de réseau qui sont présents sur les lieux seront avisés. Suite à leur analyse, ils décideront s'ils envoient ou non, un localisateur sur les lieux pour localiser le réseau, dans ce cas, ce sera probablement **en urgence**. Voir ci-dessous, un exemple de demande avec comme type de travail **RNI**.

| Info sur les travaux                                                                             |                                                 | Fermer 🗙 |
|--------------------------------------------------------------------------------------------------|-------------------------------------------------|----------|
| Type de travail                                                                                  |                                                 |          |
| RNI                                                                                              |                                                 |          |
| Info sur les travaux                                                                             | Info sur la grille                              |          |
| # WAP = 1234736<br>Latitude = 45.443708<br>Longitude = -75.776697<br>MÉCANIQUE<br>Profondeur = 4 | W5                                              |          |
| Infos additionnelles                                                                             |                                                 | 7        |
| RNI DE LA DEMANDE 2022276843 CONDUITE TROUVÉ NON LOCALISÉ AVEC UN F                              | IL DEDANS PEUT-ÊTRE DE LA TÉLÉCOM OU DE L HYDRO |          |
|                                                                                                  |                                                 |          |
| Remarques internes                                                                               |                                                 |          |
|                                                                                                  |                                                 |          |
|                                                                                                  |                                                 |          |
|                                                                                                  |                                                 |          |
|                                                                                                  |                                                 |          |

- Si vous recevez une demande RNI durant les heures de travail: Vous devez aviser l'équipe de support avant de vous déplacer, Bell et Hydro-Québec ne nous autorisent pas automatiquement à se déplacer sur les lieux pour effectuer la localisation.
- Si vous recevez une demande **RNI de Bell en call out** : Vous devez aviser Info-Excavation que Bell ne nous autorise pas à localiser ce type de demande.
- Si vous recevez une demande **RNI d'Hydro-Québec en call out** : Vous devez contacter Info-Excavation pour leur mentionner de communiquer avec l'agent de garde chez Hydro-Québec. Celui-ci analysera la demande et autorisera ou non votre déplacement sur les lieux pour effectuer la localisation.
- Si vous recevez une demande **RNI de Cooptel en call-out** : Vous devez contacter le backup, celui-ci sera en mesure de vérifier si vous devez la traiter ou non.
- Donc dorénavant, lorsque vous recevez un call-out, avant de vous déplacer, il est TRÈS IMPORTANT, de vérifier dans l'onglet Info sur les travaux, s'il est indiqué RNI, cela pourrait vous éviter un déplacement inutile.
- Les demandes RNI non traitées, devront être référées à l'admin dès le lendemain, afin que celles-ci soient cancellées.

## Réception de la demande :

- Vous aurez un appel de l'administration pour vous mentionner qu'un client veut du remarquage sur une demande. À ce moment vous conviendrez d'une date avec eux.
- La demande sera créée sous le station code DIVEQL (comme une demande privée) et sera transférée dans votre load, elle aura les croquis initiaux à l'intérieur (Si on a la demande dans notre système, voir PS plus bas) IMPORTANT DE NE PAS MODIFIER les croquis.

## Remarquage

- Effectuez votre marquage au sol.
- Prenez des photos de ce nouveau marquage.
- Ouvrez votre demande « DIVEQL ».
- Insérez vos photos.
- Pour la facturation, dans unités, inscrire le nombre d'heures passées à remarquer dans la ligne de facturation déjà intégrée.
- Complétez la demande.

**PS :** Si les croquis sont existants dans la demande, c'est qu'ils ont été transmis au client par Info-Ex (nouvelle procédure), il est donc important de faire le marquage en fonction des croquis existants. Si vous constatez une erreur sur les croquis, veuillez aviser votre superviseur.

Voir page suivante

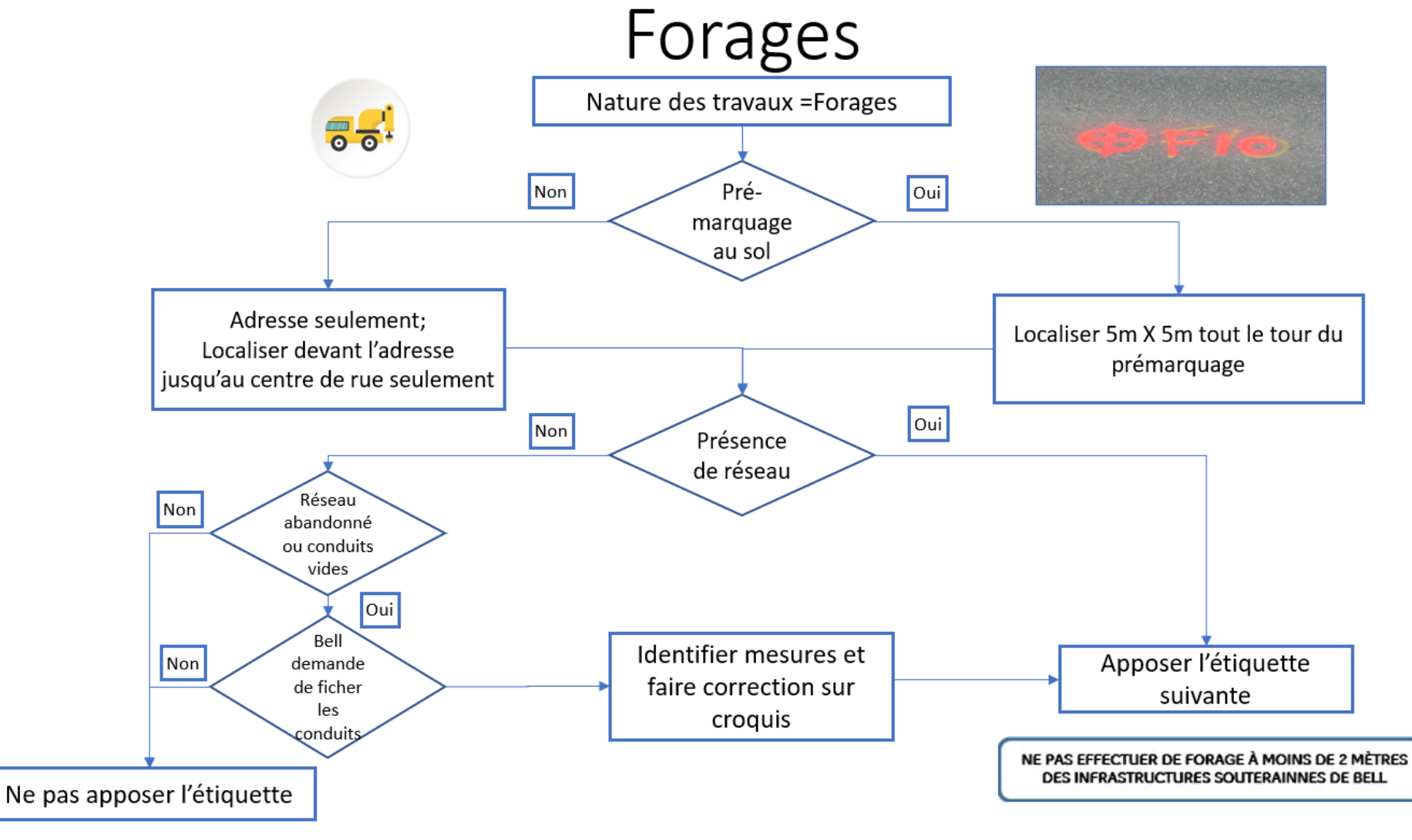

S'applique à Bell seulement

Conduit vides

S'assurer que le conduit est vraiment vide, par des observations de base sur le terrain.

- Voir s'il y a une descente de poteau (DIP).
- Si oui, regarder s'il y a un câble que l'on pourrait brancher (même si c'est un câble d'une autre compagnie, exemple un câble de Vidéotron). Dans ce cas, on doit le localiser et ne pas indiquer le conduit comme étant vide.

Consulter en détails les plans Multiviewer

- Composante d'un massif.
- Vue détaillée de l'intérieur d'un puits d'accès ou d'une boite d'interconnexion BJI (JWI).

Une fois que toutes les précautions ont été effectuées, les étiquettes suivantes doivent être mise sur le croquis.

Pas de réseau actif enfoui dans la zone localisée Conduit(s) vide(s) non localisable(s)

- Dessiner sur le croquis à l'endroit indiqué sur les plans Multiviewer
- Indiquer 1BCV (ou plus, selon les indications de Multiviewer)

Dans le cas de conduits vides dans un nouveau développement, ceux-ci n'appartiennent pas encore à Bell, donc les étiquettes suivantes doivent être utilisées; **Pas de réseau actif enfoui dans la zone localisée Ne pas dessiner le réseau sur le croquis. Conduit(s) vide(s) autrui non localisable(s)**, voir le propriétaire des lieux

Les étiquettes doivent être apposées selon la situation du croquis, si votre 1er croquis contient des conduits vides, mais le 2e croquis non, on devrait voir l'étiquette de conduits vides seulement sur le premier croquis.

| Voir | nage suivante |
|------|---------------|
| 1011 | puge survance |

| SUITEX                                                                                                    | 514-843-366<br>1-833-810-466                                                                                                    | 4 Ra<br>54                                                                                                    | pport de localisation                                                                                                    |
|----------------------------------------------------------------------------------------------------|----------------------------------------------------------------------------------------------------|----------------------------------------------------------------------------------------------------|----------------------------------------------------------------------------------------------------|
|                                                                                                    | www.sonex.                                                                                                    | ca                                                                                                    | Locate repor                                                                                                    |
| SITE DES TRAVAU                                                                                                    | X / WORK LOCATION :                                                                                                    |                                                                                                    | No DEMANDE / REQUEST No                                                                                                    |
| 0, AUTOROUTE JEAN-                                                                                                    | LESAGE (AUTOROUTE 2                                                                                                    | 20)                                                                                                    | 2018405085                                                                                                    |
| MUNICIPALIT                                                                                                    | É / MUNICIPALITY                                                                                                    |                                                                                                    | No PROJET / PROJECT No                                                                                                    |
| SAII                                                                                                    | NT-MATHIEU-DE-BELO                                                                                                    |                                                                                                    |                                                                                                    |
| INFORMATIONS SUR LE SITE / SITE                                                                                                    | INFORMATION                                                                                                    | DEMA                                                                                                    | NDE / REQUEST                                                                                                    |
| Intersection 1 : AUTOROUTE JEAN-LE                                                                                                    | SAGE (AUTOROUTE 20)                                                                                                    | Créée le / Created on :                                                                                                    | 10/03/2018 15:42:00                                                                                                    |
| Intersection 2 :                                                                                                    |                                                                                                    | Contact :                                                                                                    | GAÉTAN MALTAIS                                                                                                    |
| Type de travail<br>Type of work : PUITS D'EXPLOR                                                                                                    | ATION/FORAGE                                                                                                    | Entreprise / Company :                                                                                                    | TRANSPORT QUÉBEC                                                                                                    |
| Début travaux (j-m-a)<br>Work start date (d-m-y) : 2018-10-22 00:00:                                                                                                    | DO                                                                                                    | Courriel / Email :                                                                                                    | gaetan.maltais@transports.gou                                                                                                    |
| Demande valide jusqu'au (j-m-a)<br>Request valid until (d-m-y) :                                                                                                    |                                                                                                    | Téléphone / Phone :<br>Cellulaire / Cell :                                                                                                    | (418)-644-0890<br>(418)-57T-7823 ext.                                                                                                    |
|                                                                                                    |                                                                                                    | Télécopieur / Fax :                                                                                                    | (418)-646-6195 ext.                                                                                                    |
| Priorite / Priority : CODE 6                                                                                                    |                                                                                                    | Teleavertisseur / Paget :                                                                                                    |                                                                                                    |
| Réf. cartographique X • 45.586692                                                                                                    |                                                                                                    | Nom / Name ·                                                                                                    | TALIERNATE CONTACT                                                                                                    |
| Mapping reference : Y: -73.286103                                                                                                    |                                                                                                    | Téléphone / Phone :                                                                                                    |                                                                                                    |
| INFORMATIONS ADDITIONNELLES DU DEM                                                                                                    | ANDEUR / REQUESTER                                                                                                    | ADDITIONAL INFO :                                                                                                    |                                                                                                    |
| MESSAGE GÉNÉRAL DES MEMBRES / GENI                                                                                                    | ERAL MESSAGE FROM                                                                                                    | MEMBERS :                                                                                                    |                                                                                                    |
| MESSAGE GÉNÉRAL DES MEMBRES / GEN<br>ATTEMION: L'excavateur doit prendre les précautions nécr<br>WARNING: Excavators must take necessary mésavies to p                                                                                                    | ERAL MESSAGE FROM<br>ssaires pour protéger les infras<br>rotect infrastructures near and i                                                                                                    | MEMBERS :<br>tructures dans et autour de la zo<br>inside the located area.                                                                                                    | ne localisée.                                                                                                    |
| MESSAGE GÉNÉRAL DES MEMBRES / GEN<br>ATTEMTON: L'excavateur doit prendre les précautions néc<br>WARNING: Excavateurs must take necessary measures to p<br>MESSAGE DU MEMBRE                                                                                                    | ERAL MESSAGE FROM<br>Essaires pour protéger les infras<br>rotect infrastructures near and i<br>No ORDRE INTERNE MI                                                                                                    | MEMBERS :<br>tructures dans et autour de la zo<br>inside the located area.<br>EMBRE / MEMBER INTERNAL                                                                                                    | ne localisée.<br>. ORDER No                                                                                                    |
| MESSAGE GÉNÉRAL DES MEMBRES / GEN<br>ATTENTOR: L'excavateur doit prendre les préceutions néce<br>WARNING: Excavators must take necessary measures to p<br>MESSAGE DU MEMBRE<br>SANS EXCEPTION, <u>L'EXCAVATEUR DOIT CREUSER À LA AMIN'</u><br>ENTÉREMENT L'INFRASTRUCTURE SOUTERRAINE OU TOUT AI<br>PRÉSINCE POISTACLES)<br>L'emplacement de la zone localisée ne correspond pas s<br>L'emplacement de la zone localisée ne correspond pas s                                                                                                    | ERAL MESSAGE FROM<br>ssaires pour protéger les infras<br>rotect infrastructures near and i<br>No ORDRE INTERNE MI<br>No ORDRE INTERNE MI<br>AL'INTÉRIEUR D'UN (1) MÈTRE (13,<br>TIRE RÉSEAU TROUVÉ, ET DÉTERM<br>AZONE LOCALISÉE. L'EXCAVATEU<br>demande, La nature ou l'empl<br>pas avec le croquis de localisati                                                                                                    | MEMBERS :<br>tructures dans et autour de la zo<br>inside the located area.<br>EMBRE / MEMBER INTERNAL<br>28 PIEDS DE CHAQUE CÔTÉ DES RI<br>INTER LA PROFONDEUR, QUI VARI<br>RI DOIT OBLIGATOIREMENT DEMA<br>acement des travaux change, Le<br>acement des travaux change, Se                                                                                                    | ne localisée.<br>. ORDER No<br>E <u>PÈRES</u> POUR : LOCALISER ET DÉGAGER<br>D'UN ENDROIT À L'AUTRE, MALGRÉ LA<br>N <u>DER UN NOUVEAU MARQUAGE</u> . LORSQUE<br>s'répères ou marques sur le terrain, qui                                                                                                    |
| MESSAGE GÉNÉRAL DES MEMBRES / GEN<br>ATTENTOS: L'excavateur doit prendre les précautions néc<br>WARNING: Excavators must take necessary measures to p<br>MESSAGE DU MEMBRE<br>SANS EXCEPTION. <u>L'EXCAVATEUR DOIT CREUSER À LA AMBI //</u><br>EMÉRIMENT L'IMPASTRUCTURE SOUTERAINE OU TOUT AI<br>PRÉSINGE D'OBTIENT AUGUN TEMPS TRAVAILLER HORS I<br>L'emplacement de la zone localisée ne correspond pas à s<br>prevent être déplacés, enteido au d'Éncân, ne concoldent<br>de doit PAUCUNE DOITENAUCUN TEMPS TRAVAILLER HORS I<br>L'emplacement de la zone localisée ne correspond pas à<br>MINDUT EXCEPTION, EXCAVATORS MUST EXCAVATE BY HAND<br>LOCATE AND COMPLETENT FREE UNDERGROUND FAULTIES O<br>ADD FAULTIES, DESTIE ANY OSTALLES).                                                                                                    | ERAL MESSAGE FROM<br>ssaires pour protèger les infras<br>totect infrastructures near and i<br>No ORDRE INTERNE MI<br>ALINTÉRIEUR D'UN (1) MÈTRE (3,<br>TIRE RÉSEAU TROUVÉ, ET DÉTERM<br>AZONE LOCALISÉE, L'EXCAVATEU<br>d demande, La nature ou l'emp<br>pas avec le croquis de localisati<br>(OR USE SOFT EXCAVATION METHI<br>ANY OTHER NETWORKS PRESENT,<br>TO DORD - PROVINCED METHI                                                                                                    | MEMBERS :<br>Tructures dans et autour de la zo<br>inside the located area.<br>EMBRE / MEMBER INTERNAL<br>28 PIEDSI DE CHAQUE CÔTÉ DES RI<br>INTER LA PROFONDEUR, QUI VARII<br>RE DOIT DEUIGATORIEMENT DEMA<br>scament des travaux change, Le<br>on; Des installations souterraint<br>DOS) WITHIN A 1 METER (3.28 FEET<br>ANDRETEMINE THE DEPTM, WHIN                                                                                                    | ne localisée.<br>. ORDER No<br>EPÈRES POUR : LOCALISER ET DÉGAGER<br>E D'UN ENDROIT À L'AUTRE, MALGRÉ LA<br>NOER UN NOUVEAU MARQUAGE, LORSQUE<br>se qui n'apparaissent pas sur le croquis<br>as, qui n'apparaissent pas sur le croquis<br>) PERIMETER ARQUIND MARKINGS ON SITE TO<br>CH VARIES FROM PLACE DO FLACE, OF THE                                                                                                    |
| MESSAGE GÉNÉRAL DES MEMBRES / GEN<br>ATTENTOR: L'excavateur doit prendre les précautions néce<br>WARNING: Excavators must take necessary measures to p<br>MESSAGE DU MEMBRE<br>SANE EXCEPTION, <u>L'EXCAVATURE DOIT CREUSER à La MANIN</u><br>entritement l'INFRASTRUCTURE SOUTERRAINE OU TOUT AL<br>PRÉSINCE PORSTACLES<br>L'emplacement de la zone localisé ne correspond pas à s<br>prevent être déplicés, entrevés ou effacés, ne concordent<br>de localisation, sont trouvés.<br>WITHOUT EXCEPTION, ESCAVATOUR DIST EXAVAILLE HORS J<br>L'emplacement de la zone localisé ne correspond pas à<br>pauvent être déplicés, entrevés ou effacés, ne concordent<br>de localisation, sont trouvés.<br>WITHOUT EXCEPTION, ESCAVATOR MUST EXCEVANTE BY HAND<br>LOCATE AND COMPLETELY FREE UNDERGROUND FACILITIES OR<br>SAID FACILITIES, DESIFITE ANY OBSTACLES).<br>ESCAVATORS MAY NEGEN WORK ODSTACLES (HE DELIMITED LOCC<br>correspond to the original request; The type and/or working                                                                                                    | ERAL MESSAGE FROM<br>Issaires pour protéger les infras<br>rotect infrastructures near and i<br>No ORDRE INTERNE MI<br>ALIMÉRIEUR D'UN[1] MÈTRE[3,<br>VIRE RÉSEAU TOUVÉ, ET DÉTERM<br>ACOVE. LOCALISÉE, L'EXCAVATEU<br>a demande, La natura ou l'empl<br>pas avec le croquis de localisati<br>(OR USE SOFT EXCAVATION METH<br>ANY OTHER NETWORKS PRESENT;<br>ITED AREA. EXCAVATORS MUST R<br>area have been modified, Land<br>di facilities no tappearing on loca                                                                                                    | MEMBERS :<br>tructures dans et autour de la zo<br>naide the located area.<br>EMBRE / MEMBER INTERNAL<br>28 PIEDS) DE CHAQUE CÔTÉ DES RI<br>NIRER LA PROFONDEUR, QUI VARI<br>19 (2017 OBLIGATION DE VIETA<br>BILLER DE LA DE VIETA<br>19 (2017 OBLIGATION DE VIETA DE VIETA<br>MADDETERMINE THE DEFTH, WHI<br>EQUEST A REVALIDATION OR RELC<br>markis or markings on site, which<br>area fester, vere found.                                                                                                    | ne localisée.<br>. ORDER No<br>EDÈRES POUR : LOCALISER ET DÉGAGER<br>D'UN ENDROIT À L'AUTRE, MALGRÉ LA<br>NDEE UN NOUVELAU MARQUAGE, LORSQUE<br>s, quí n'apparaissent pas sur le croquis<br>s, quí n'apparaissent pas sur le croquis<br>(CH VARIES FROM PLACE TO PLACE, OT THE<br>CH VARIES FROM PLACE TO PLACE, OT THE<br>DCATE WHEN: The located area does not<br>I can be moved, erased and/or removed                                                                                                    |
| MESSAGE GÉNÉRAL DES MEMBRES / GEN<br>ATTENTOS: L'excavateur doit prendre les préceutions néce<br>WARNING: Excavators must take necessary measures to p<br>MESSAGE DU MEMBRE<br>SANS EXCEPTION, <u>L'EXCAVATEUR DOIT CREUSER À LA AMBI</u> /<br>ENTÉREMENT L'INFRASTRUCTURE SOUTERAINE OU TOUT AI<br>PRÉSNEC B'OBSTACLES<br>L'amplacament de la zone localisée ne correspond pas à s<br>puevent être déplacés, antevas ou d'facés, ne concodent<br>de localisation, pont trouvés.<br>WINDOU EXCEPTION, <u>ECXAVATEUR DOIT CREUSER À LA AMBI</u> /<br>MINDOU EXCEPTION, <u>ECXAVATEUR DOIT CREUSER À LA AMBI</u><br>DICATE AND COMPLETEUR FREE UNDERGROUND FALITIES OR<br>BUTHOUT EXCEPTION, <u>ECXAVATEUR NOR SOUTIS DE THE DELIMITE DO LOCA</u><br>EXCAVATEUR NOR EXCAVATE DE LAMBCH NOR AUTISDE THE DELIMITED LOCA<br>EXCAVATEUR NOR MAR VERE WORK OUTSDE THE DELIMITE DO LOCA<br>EXCAVATEUR NOR MAR VERE WORK OUTSDE THE DELIMITED LOCA<br>EXCAVATEUR NOR MAR VERE WORK OUTSDE THE DELIMITED LOCA<br>END FALITIES, DESITE ANY O DESTE AN COSTE NOR OWNING<br>don't correlate with the received locate states', Underground<br>END TEMPS, L'OPÉRATEUR DE LAMACHINERIE SUR LESTER<br>MACHINERY ON WORK SITES MUST DETAIN A COPY OF THE LOC | CALINESSAGE FROM     Instaines pour protéger les infras     rotect infrastructures near and i     No ORDRE INTERNE MI     No ORDRE INTERNE MI     No ORDRE INTERNE MI     AL'INTÉRIEUR D'UN (3) MÈTRE (3,     TRE RÉSAU TROUVÉ, ET DÉTEM     ATONE LOCALISÉE. L'EXCAVATEU     demande, La nature ou l'empl     pas avec le croquis de localisati     (OR USE SOFT EXCAVATION METH     ANY OTHER NETWORKS PRESENT;     ITED AREA. EXCAVATORS MUST R     area have been modified; Land     d'aduities not appearing on lo     DES TRAVAUX DOIT AVOIR EN MA)     TRE REQUEST RAVIORS MUST R     IRE REQUEST RAVIORS MUST R | MEMBERS :<br>tructures dans et autour de la zo<br>inside the located area.<br>EMBRE / MEMBER INTERNAL<br>28 PIEDS DE CHAQUE CÔTÉ DES RI<br>INER LA PROFONDEUR, QUI VARI<br>R DOIT OBLIGATOIREMENT DEMA<br>acament des travaux change, Le<br>on, Des installations souterraine<br>ODS) WITHIN A 1 METER (3.28 PET<br>ANDDETERMINE THE DEPTH, WHI<br>EQUEST REVAILDATION RELC<br>marks or markings on site, which<br>ate shetch, were found.<br>N UNE COPIE DE CETTE FICHE DE LC                                                                                 | ne localisée.<br>ORDER No<br>EPÈRES POUR : LOCALISER ET DÉGAGER<br>E D'UN ENDROIT À L'AUTRE, MALGRÉ LA<br>NDER UN NOUVEAU MARQUAGE, LORSQUE<br>srepères ou marques sur le terrain, qui<br>s, qui n'appartissent pas sur le croquis<br>s, qui n'appartissent pas sur le croquis<br>s, qui n'appartissent pas sur le croquis<br>s, qui n'appartissent pas sur le croquis<br>s, qui n'appartissent pas sur le croquis<br>constant de croquis<br>persident de croquis<br>persident de croquis<br>D'ALENTRE RAM PLACE TO PLACE, D'ETHE<br>DCATE WHENT The located area does not<br>Loan be moved, erzsed and/or removed<br>DCALISATION. AT ALL TIMES, OPERATORS OF |
| MESSAGE GÉNÉRAL DES MEMBRES / GEN<br>ATTENTOR: L'excavateur doit prendre les précautions néc<br>WABNING: Excavators must take necessary measures to p<br>MESSAGE DU MEMBRE<br>SANS EXCEPTION, <u>L'EXCAVATEUR DOIT CREUSER À LA MAIN /</u><br>Emférment rumPASTRUCTURE SOUTERNANNE OU TOUT AL<br>Méséne prosent<br>MESSAGE DU MEMBRE<br>L'excavators must rum annue tour autor<br>Méséne prosent<br>L'excavators May and the la zone localisée ne correspond pas à s<br>peuvent êre déplacés, enlevés ou efficiés, ne concretent<br>de localisation on trouvées.<br>WITHOUT EXCEPTION, EXCAVATORS MUST EXCAVATE BY HAND<br>L'EXCAVATORS MAY DESTRUCTURE SOUTERNANCE TOUTAU<br>EXCAVATORS MAY NOERS VIENT OU STACLES<br>RUM DOIT EN LOR UNDERRONUN FACILITIES DE<br>SAID FACILITIES, DESPITE ANY OBSTACLES<br>EXCAVATORS MAY NOERS WORK OUTSTACLES HER DE LIMITED LOCC<br>correspond to the original request; The type and/or working<br>en tour temps, L'OPÉRATEUR DE LA MACHINERIES UNE LE SITE<br>MACHINERY ON WORK SITES MUST DETAIN A COPY OF THE LOC<br>ZONE LOCALSÉ. SEUL LE RÉSAU PRÉSAUT DANS CETTE ZONE.                                                                                                    | CRAL MESSAGE FROM  Issaires pour protéger les infras rotect infrastructures near and i  No ORDRE INTERNE M  ALTINTÉRIEUR D'UN (1) MÈTRE (5,  TRE RÉSAU TROUVÉ; ET DÉTREM  AZONE LOCALISÉ; L'EXCAVATUS  demande, La nature ou'empl pas avel e croquis de localisati (OR USE SOFT EXCAVATION METH  AVO THER NEADRASH PRESENT,  TED AREA. EXCAVATOS MUST R  area have been modified; Land d'facilities no tappearing on loc DES TRAVAUX DOIT AVOIR EN MAI  TE ROQUET AND SKETCH  ATÉ LOCALISÉ ET INDIQUÉ SUR LE OM THE LOCALISÉ ET LODIQUÉ SUR LE OM THE LOCALISÉ ET LODIQUÉ SUR LE OM THE LOCALISÉ THODIQUÉ SUR LE        | MEMBERS :<br>tructures dans et autour de la zo<br>naide the located area.<br>EMBRE / MEMBER INTERNAL<br>28 PIEDSI DE CHAQUE CÔTÉ DES RI<br>INTRE LA PROFONDEUR, QUI VARI<br>RE DOIT ODRIGATOIRREMENT DEMA<br>acament des travaux change (La<br>con; Des installitations soutorralini<br>ODS) WITHIN A 1 METRE (3.2.8 FET<br>aNDDETERMINE THE (2.3.8 FET<br>aNDDETERMINE THE COPTI, WHIN<br>EQUEST A REVALIDATION OR RELC<br>marks or markings on site, which<br>cates sketch, were found.<br>N UNE COPIE DE CETTE FICHE DE LC<br>CROQUIS DE LOCALISATION. ONLI | ne localisée.                                                                                                    |

DATE:

PAGE DE/OF

TRAITE PAR / TREATED BY:

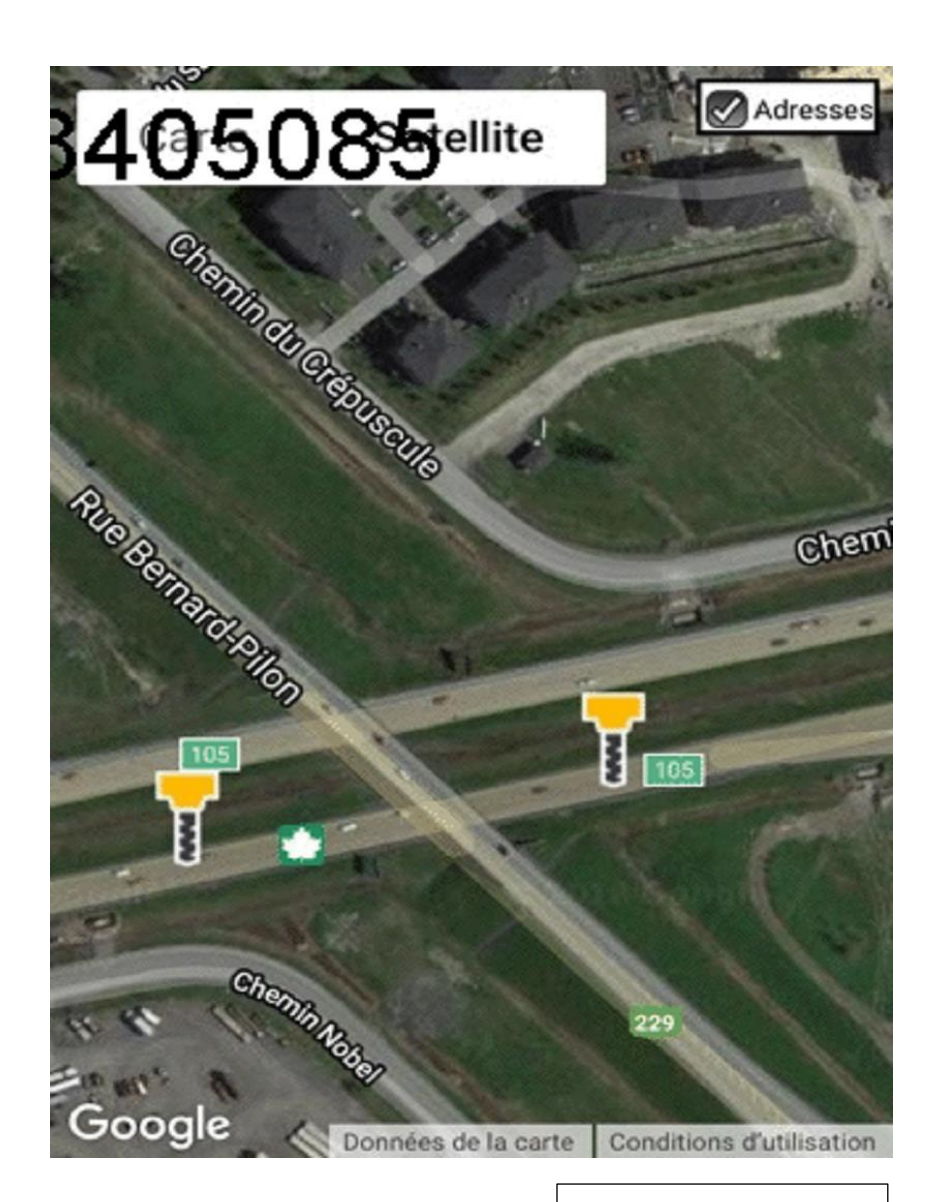

Voir page suivante

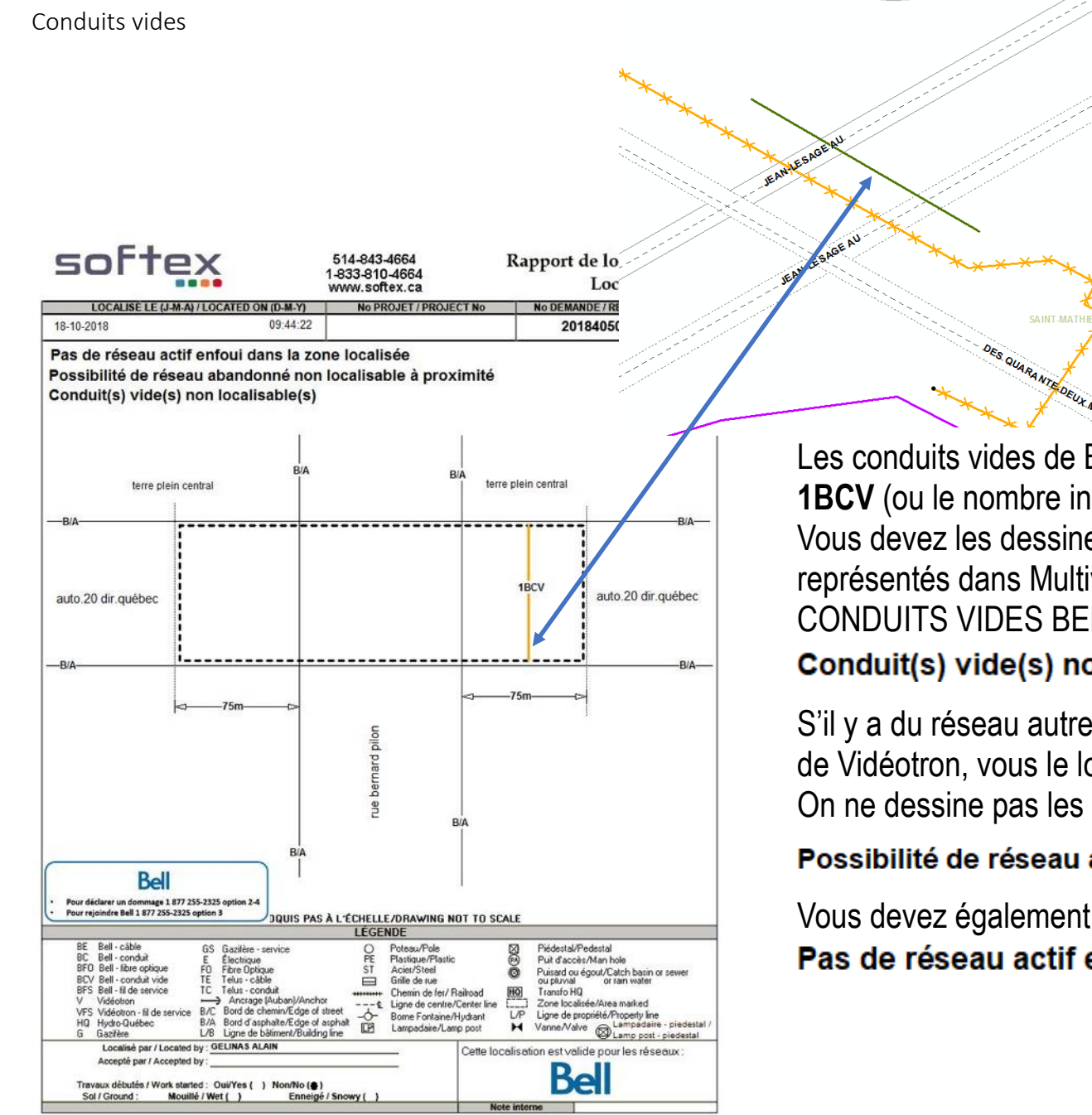

Les conduits vides de Bell doivent être indiqués sur le croquis **1BCV** (ou le nombre indiqué dans Multiviewer). Vous devez les dessiner sur votre croquis à l'endroit où ils sont représentés dans Multiviewer et apposer l'étiquette de CONDUITS VIDES BELL.

Identify Identify from:

OBJECTID

NO\_GRAPHE SYMBOLE

Identified 1 feature

-CONDUIT FR - 81m 1C/SP CONTEN TRANCHEE CONDUITS

<Top-most layer>

Location: 7 650 435.120 1 260 198.657 M

88240 ID\_GRAPHIQUE 1180272638 DESCRIPTION 81m 1C/SP SUCAL PROPRIETAIRE

SJUVPO64 BELL PLACE 1967 STATUT\_GRAPHE FERME STATUT\_ENTITE EXISTANT LONGEUR

827084

\ ⓐ∏

## Conduit(s) vide(s) non localisable(s)

S'il y a du réseau autre que Bell dans le conduit, exemple câble de Vidéotron, vous le localisez et vous indiguez 1BC. On ne dessine pas les câbles abandonnés, on utilise l'étiquette;

## Possibilité de réseau abandonné non localisable à proximité

Vous devez également ajouter l'étiquette

# Pas de réseau actif enfoui dans la zone localisée

Voir page suivante

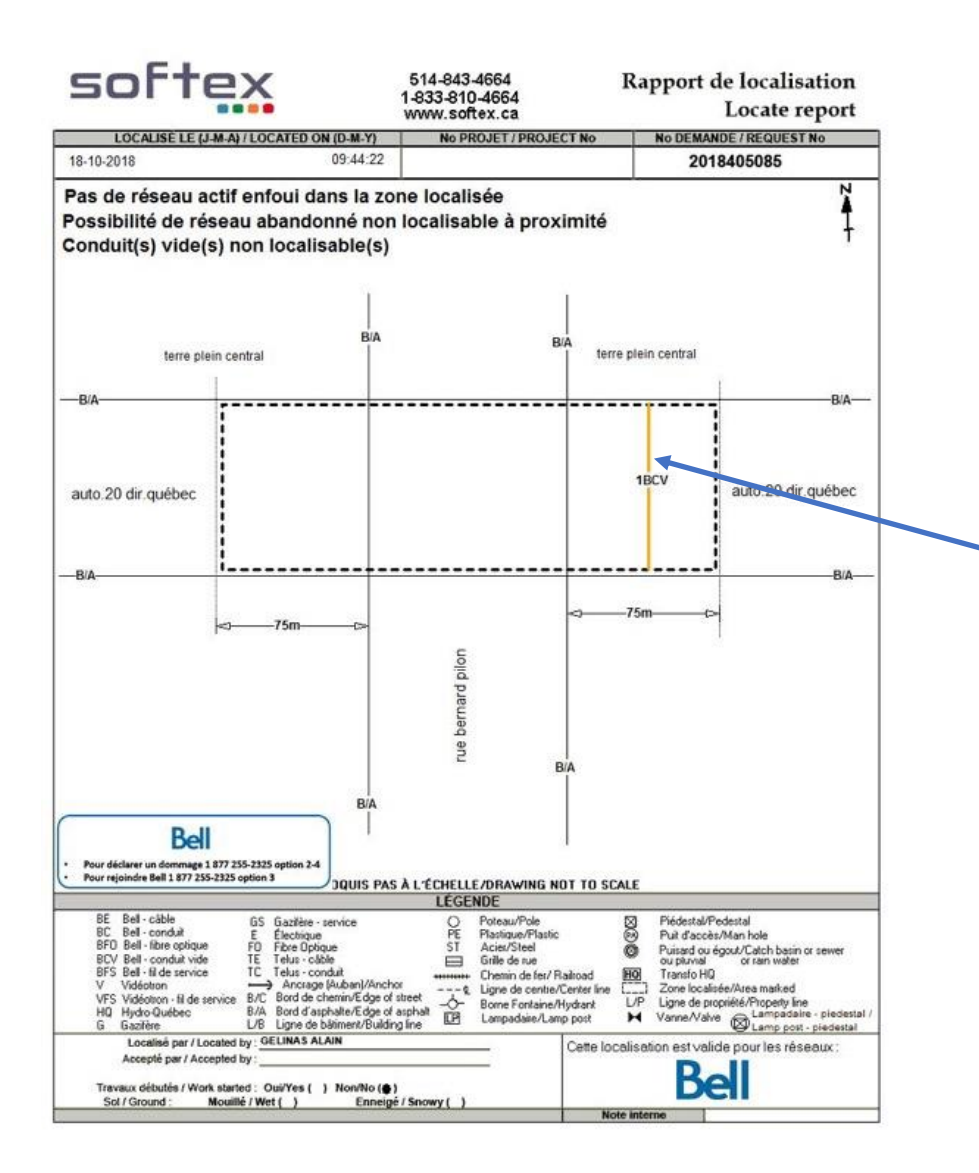

# Croquis du localisateur

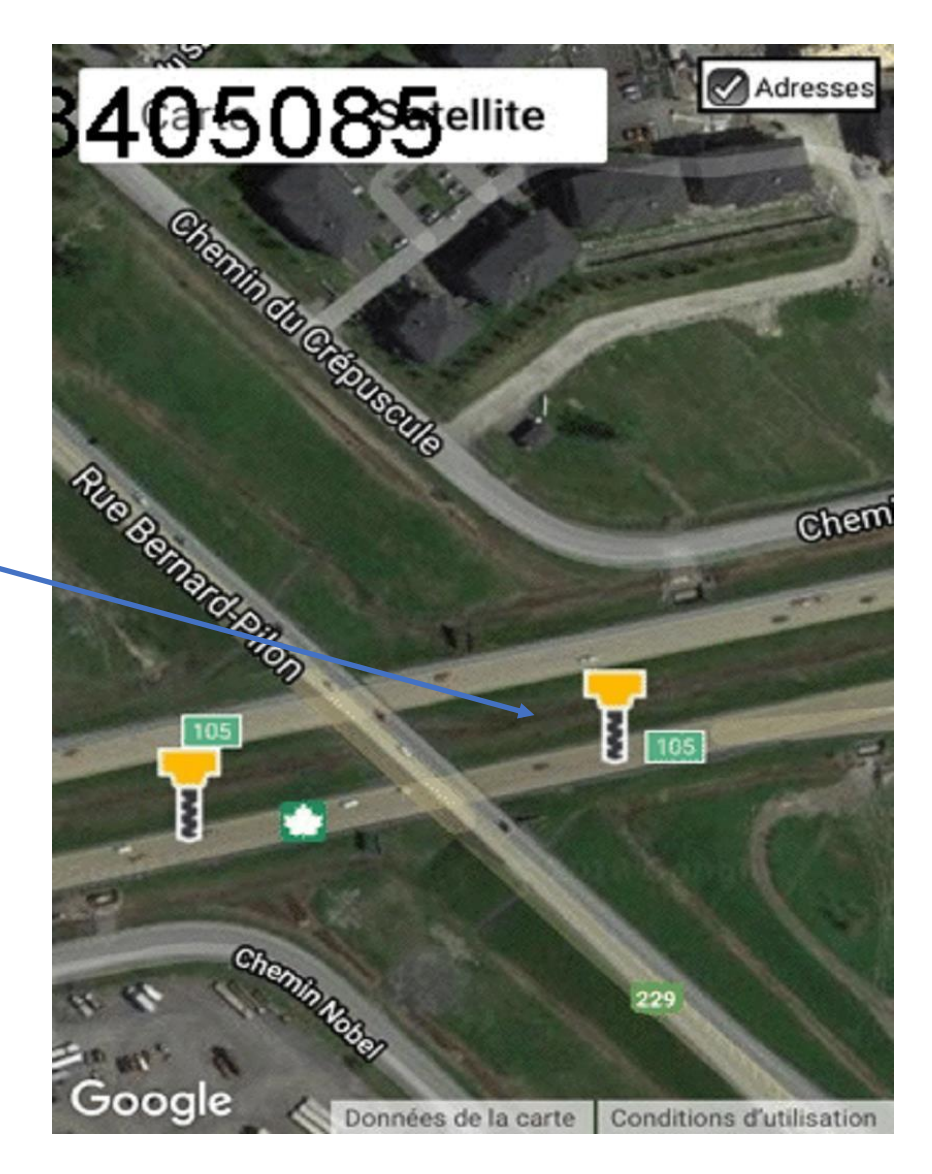

# Zone Google du demandeur

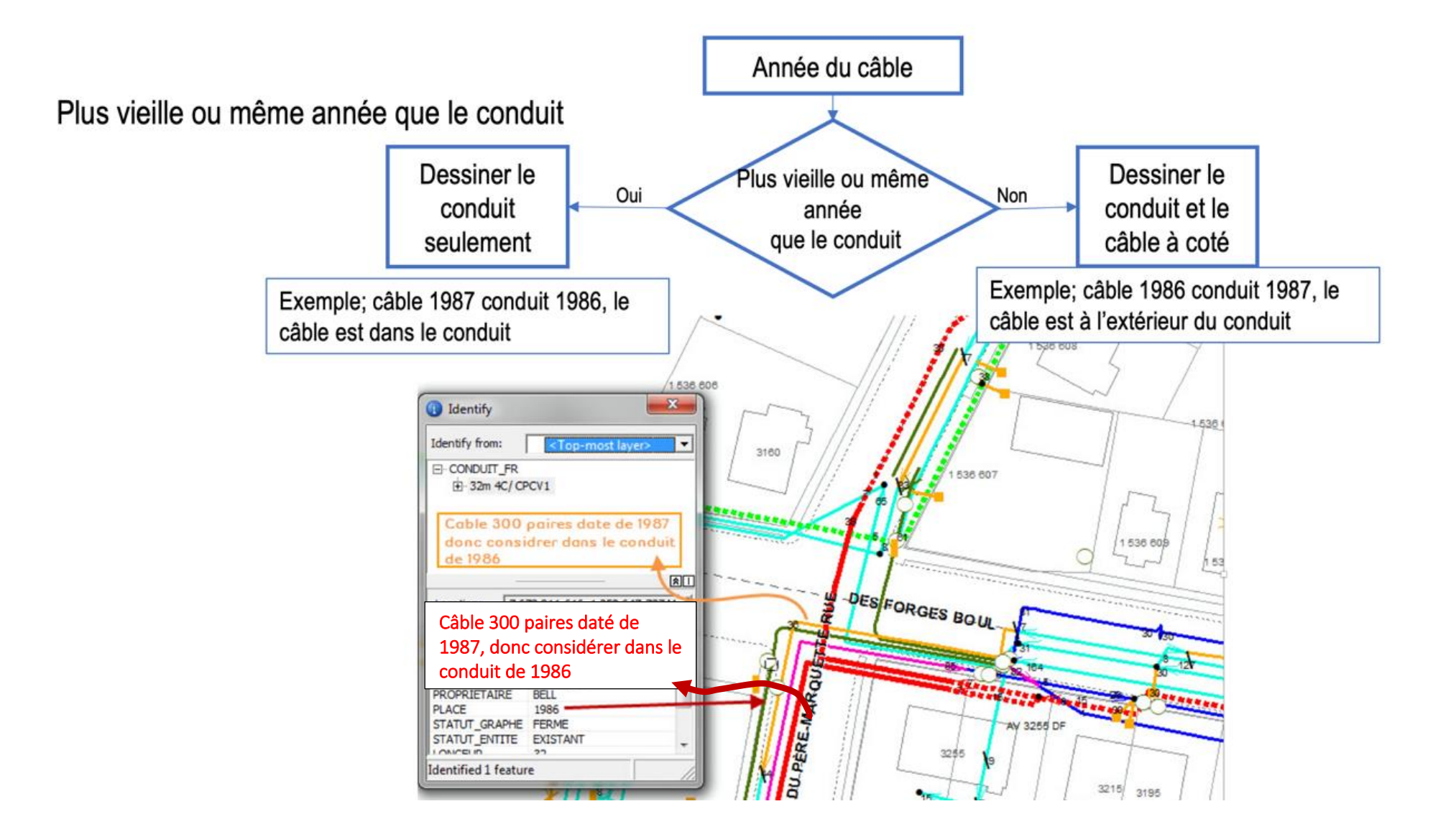

Voir page suivante

#### Câbles montrés en parallèle d'un réseau en conduit

Dans le cas ci-dessous, malgré le fait que l'année d'installation du câble soit plus récente que celle du massif, on voit très bien que le câble ne fait pas le même trajet que le massif, donc il est évident que le câble ne passe pas dans le massif.

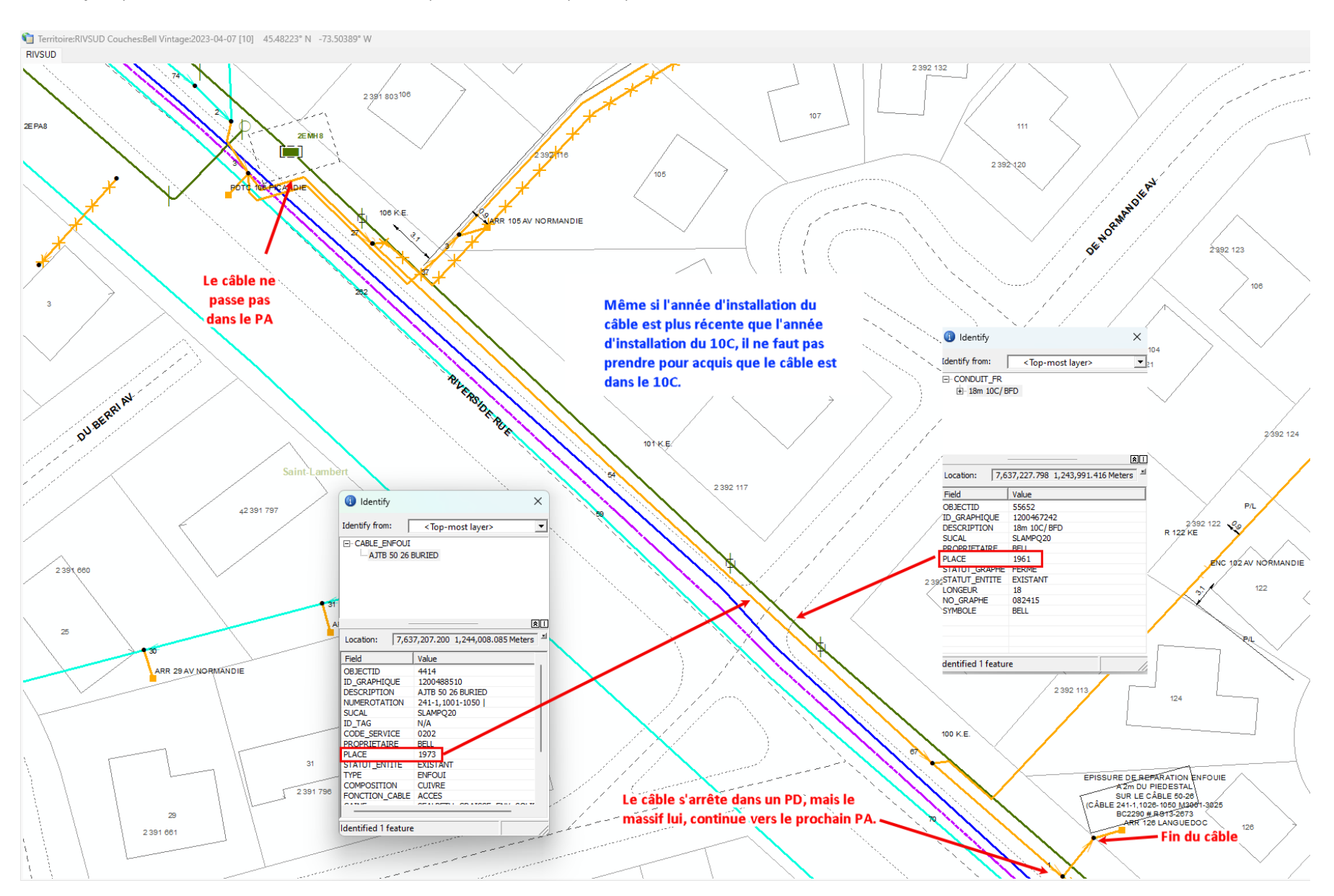

#### Conduits vides et câbles abandonnés

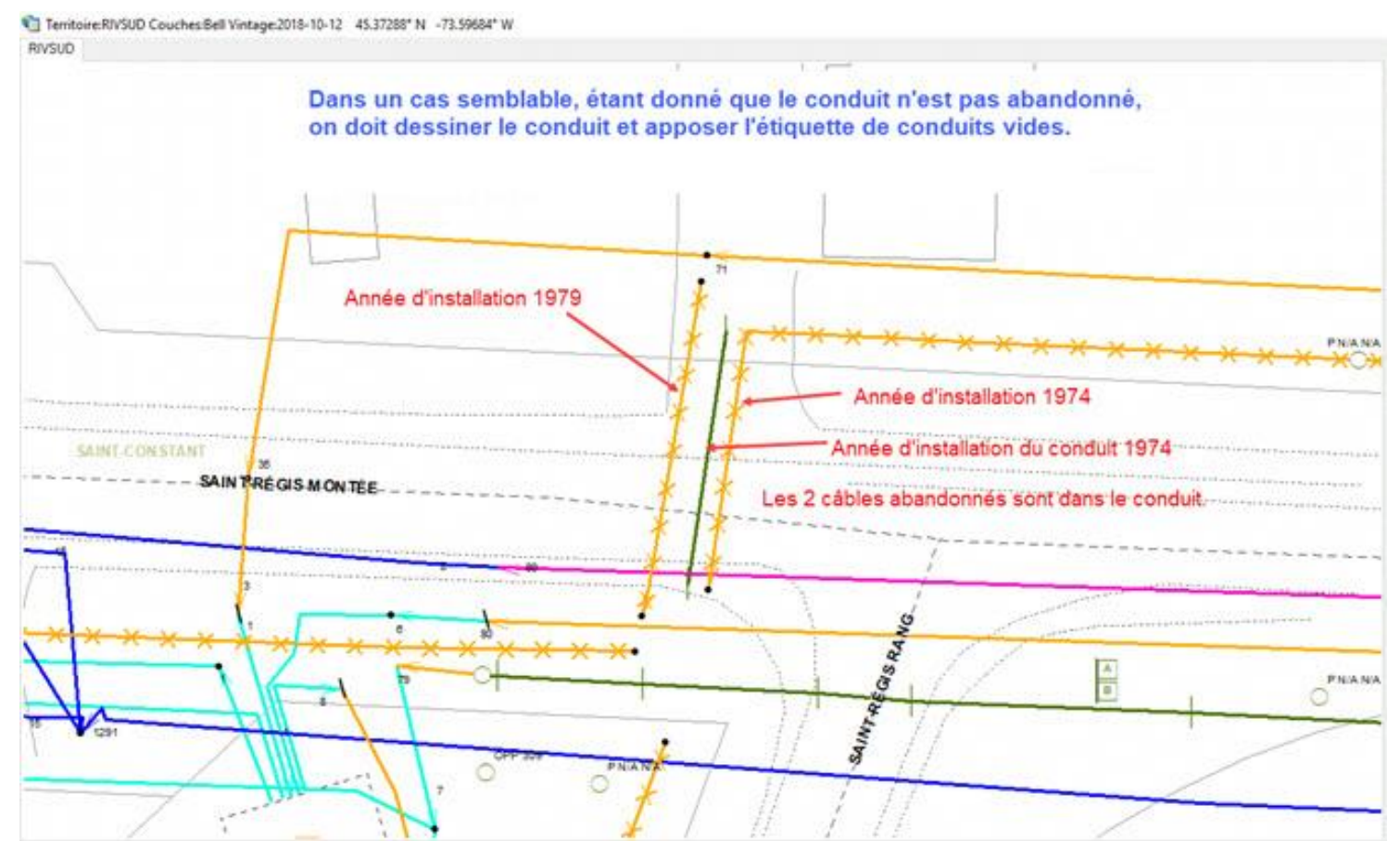

Lorsqu'il y a seulement du réseau abandonné ou conduits vides ou les 2, il faut ajouter l'étiquette; Pas de réseau actif enfoui dans la zone localisée, ainsi que l'étiquette de réseau abandonné et conduits vides s'il y a les 2.

> Pas de réseau actif enfoui dans la zone localisée Conduit(s) vide(s) non localisable(s) Possibilité de réseau abandonné non localisable à proximité

# Câbles morts non localisables

- L'identification dans Multiviewer est;
  - 1-200m ou 200M (200 paires mortes)
- Contacter le support, ceux-ci contacteront le directeur de Bell
- Aviser le client que le cas a été référé et en attente de réponse.
- Ne pas dessiner le câble sur le croquis
- Ne pas compléter la demande
- Facturer 1er déplacement, Note à la facturation; en attente du directeur pour câbles morts non localisable.
- Au retour de Bell, compléter la demande et facturer selon procédure.

|                  |                      | (<br>).<br>                                                |           |          |
|------------------|----------------------|------------------------------------------------------------|-----------|----------|
|                  | U Identify           |                                                            | 23        |          |
|                  | Identify from:       | <top-most layer<="" td=""><td>· •</td><td></td></top-most> | · •       |          |
|                  | ⊡ ·· CABLE_ENFOUI    |                                                            |           | 95       |
|                  |                      |                                                            | ×.        |          |
|                  | Location: 767        | 7 130.673 1 247 910.                                       | 289 Mi 🔳  |          |
|                  | Field                | Value                                                      |           |          |
|                  | OBJECTID             | 16218                                                      |           |          |
|                  |                      | 1180024646                                                 |           | 1 11     |
|                  | DESCRIPTION          | ~ 200-26                                                   | E         |          |
|                  | NUMEROTATION         | 200M                                                       |           |          |
|                  | SUCAL                | SCESPO83                                                   |           |          |
|                  | ID TAG               | N/A                                                        |           |          |
|                  | CODE SERVICE         | 0202                                                       |           |          |
| $\left  \right $ | PROPRIETAIRE         | BELL                                                       |           |          |
|                  | PLACE                | 1972                                                       |           |          |
|                  | STATUT ENTITE        | EXISTANT                                                   |           |          |
|                  | TYPE                 | ENEOLIT                                                    | Ψ.        | <u> </u> |
|                  | Identified 1 feature | •                                                          | - //.     | 1 1      |
| Ţ                | S                    | AINT-CÉ SAIRE                                              | - WMY-RUE |          |

Dans le cas où il y a un câble ou une fibre non localisable dans la zone, vous devez;

- Vérifier si le câble ou la fibre est dans un conduit et si oui, vérifier s'il est possible de ficher le conduit. Si c'est le cas, vous devrez ficher le conduit afin de localiser le réseau. Voir avec votre superviseur.
- Vous devrez facturer la demande à l'unité et ajouter une ou 2 lignes de facturation à taux horaire (si vous êtes 2, ce sera 1h pour chaque technicien). Vous devrez indiquer dans la note de facturation, par exemple : Ficher conduit à 2 techniciens pour fibre non localisable. Étant donné que vous ne serez pas en mesure d'ajouter une 2<sup>e</sup> ligne au nom de l'autre localisateur, simplement envoyer un courriel à <u>administration@softex.ca</u>, l'admin s'en chargera.
- Si le câble ou la fibre n'est pas dans un conduit, dans ce cas, vous devrez référer le tout à l'équipe du support, afin que ceux-ci puissent faire les vérifications nécessaires auprès de Bell.
- Vous devez aviser le client de la situation, c'est-à-dire qu'on est en attente de Bell pour du réseau non localisable et conserver la demande dans votre load **EN COURS.**
- Par contre, ne pas attendre que la demande soit en retard, si vous ne pouvez pas renégocier la date des travaux avec le client, veuillez aviser l'équipe du support le plus tôt possible.

#### Réseau privé

## Réseau privé = Étiquette à utiliser

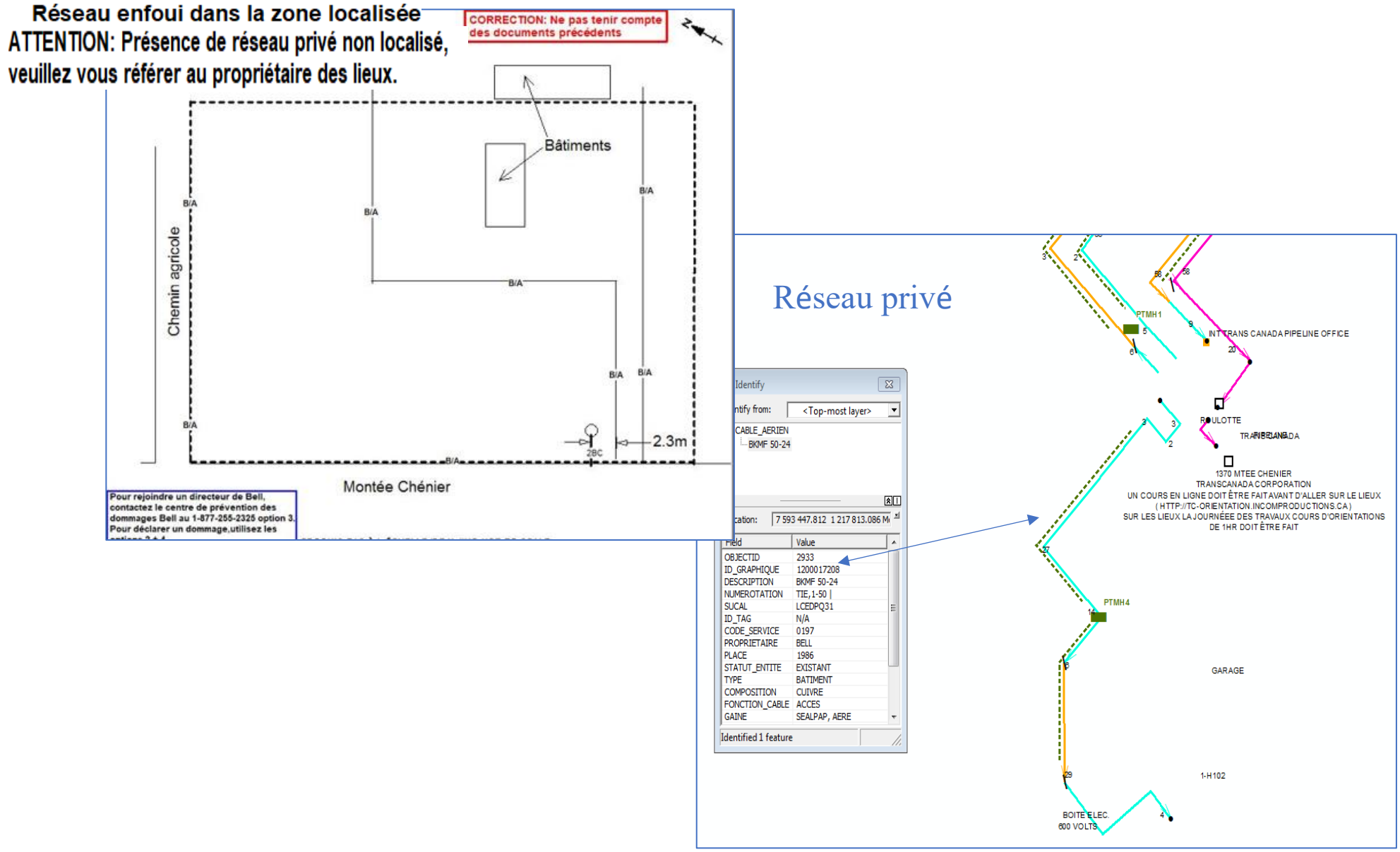

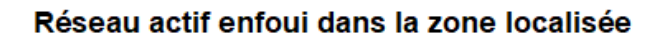

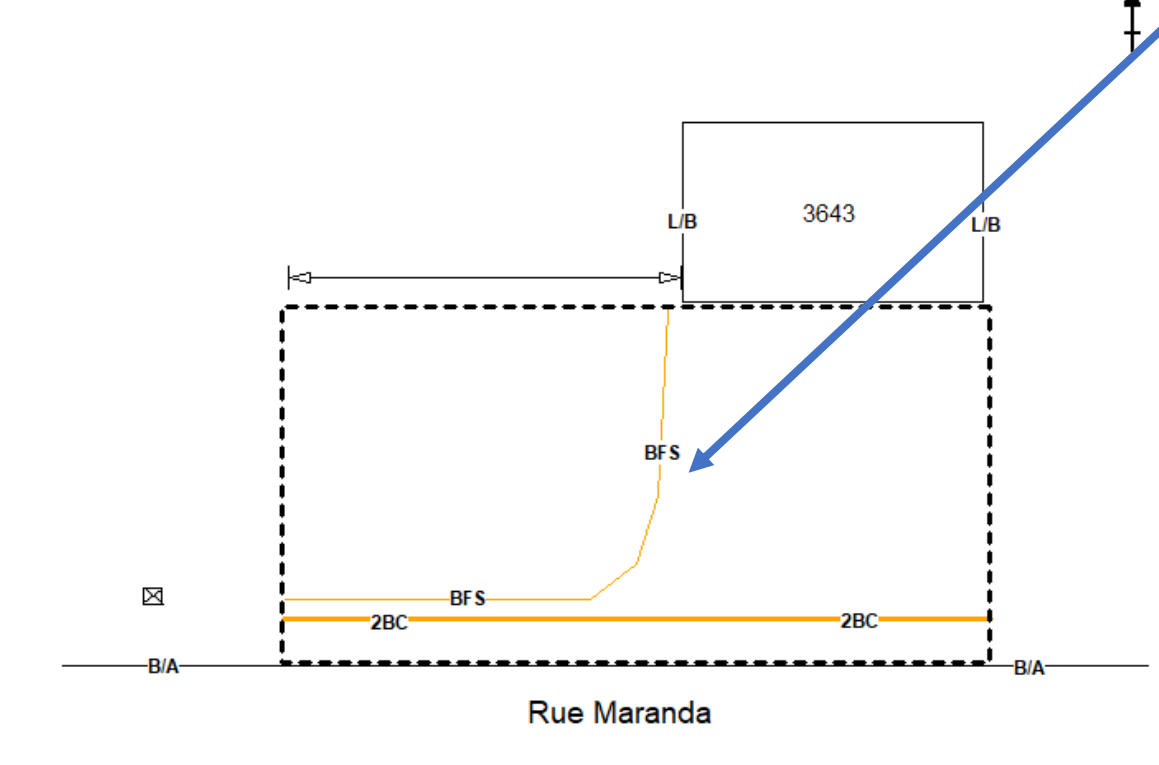

Fils de service Fils qui partent d'un terminal (PD) vers un bâtiment. Non montré sur Multiviewer. Peut être cuivre ou fibre. Dessiner BFS sur le croquis avec une ligne fine; (qu'il soit en conduit ou non) Drapeaux et peinture sur place. Mesures non nécessaires. Si non localisables ne pas dessiner sur le croquis, Apposer l'étiquette suivante ;

### Fil de service à la maison non localisable

#### Fils de services fibre en conduits localisable ou non

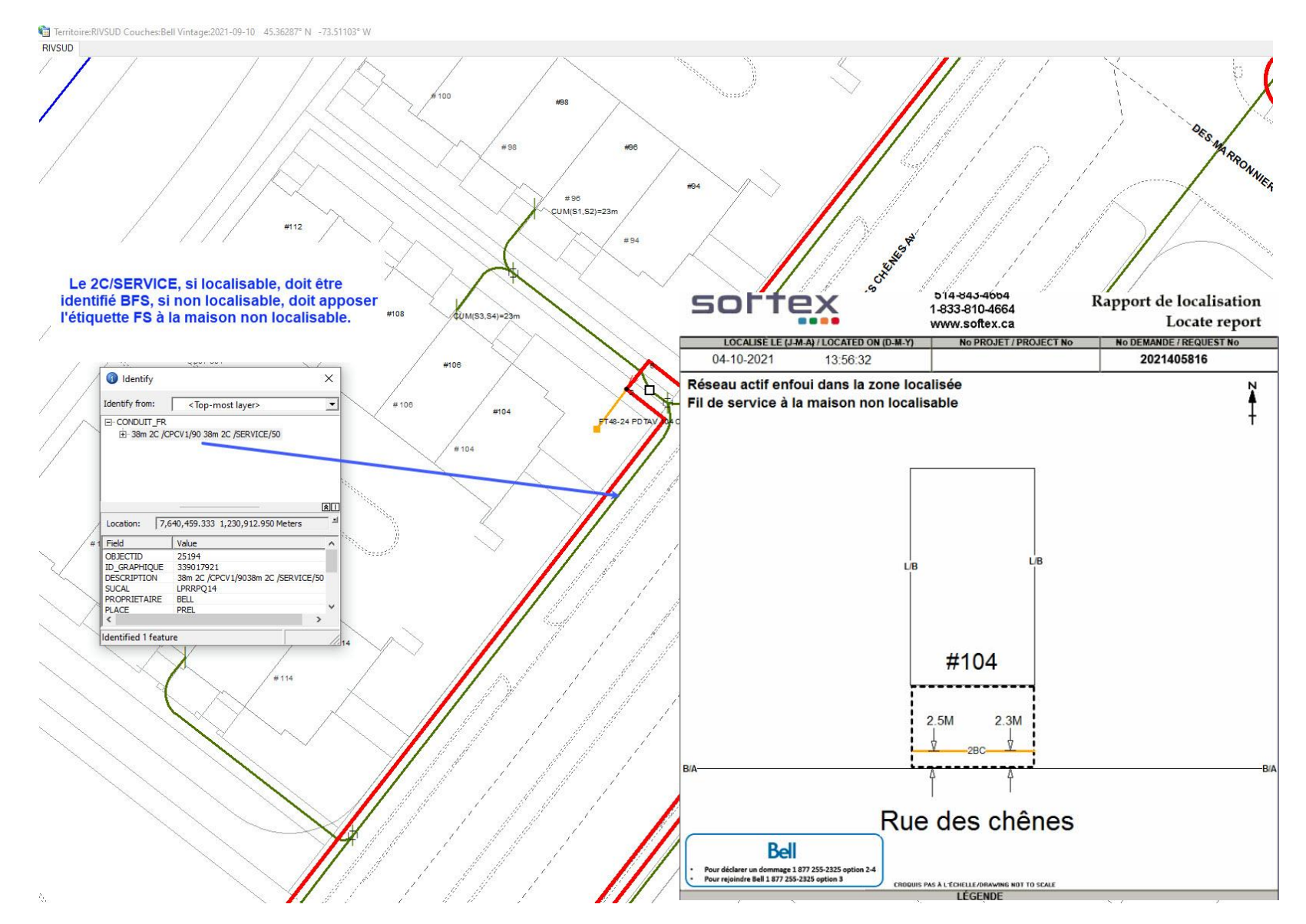

Dans les nouveaux développements, s'il y a des conduits d'installés, mais les FO à la maison ne sont pas encore à l'intérieur des conduits, il faut apposer l'étiquette CV privés non localisables.

Étiquette d'avis lors de la présence d'un massif de largeur excessif.

- Lorsqu'il est indiqué 24C et plus dans Multiviewer.
  - Lorsque vous constatez que le massif a plus d'un mètre de largeur (massif à découvert).

## ATTENTION: Largeur d'un massif peut être supérieur à 1 mètre

- Lorsque les travaux sont sur le terrain d'une centrale d'Hydro-Québec, s'il y a présence de réseau Bell, vous devez localiser le réseau jusqu'à la clôture.
- Vous dessinez le réseau jusqu'à la clôture seulement. Vous ne faites pas de carré noir à l'intérieur de la clôture.
- Vous devez apposer l'étiquette;

## Réseau actif enfoui dans la zone localisée

- Celle-ci se place automatiquement en haut à gauche, puisqu'elle doit être la première.
- Vous devez également apposer l'étiquette POSTE HQ

# Attention, réseau privé à l'intérieur du poste d'Hydro-Québec. Veuillez vous référer à Hydro-Québec pour la localisation.

- Si les travaux sont uniquement à l'intérieur des clôtures, s'il y a du réseau de Bell, vous devez faire un croquis Google et apposer les 2 étiquettes mentionnées ci-haut.
- S'il n'y a pas de réseau dans la zone des travaux, vous devez simplement faire un croquis Google et apposer l'étiquette ;

## Pas de réseau actif enfoui dans la zone localisée

Le demandeur envoie une demande d'ingénierie chez Info-Excavation

- Info-Excavation lui retourne une copie des plans Bell
- Les plans sont imprécis le demandeur désire du marquage au sol
- Info-Excavation envoie la demande à Softex sous la priorité: Demande d'ingénierie (PBS/plan)
- Softex fait une localisation régulière avec marquage au sol (le délai est de 5 jours ouvrables)

Facturer au statut: Demande ingénierie (le nombre d'unités est égal au nombre d'heures)

Vous recevez une demande régulière

• Le demandeur ne désire pas de marquage, seulement un aperçu

L'aviser qu'il doit refaire sa demande chez Info-Excavation en mentionnant qu'il s'agit d'une demande ingénierie. Ceux-ci lui retourneront une copie de plans Bell.

Sur le croquis, placer l'étiquette "Pour plans d'ingénierie, veuillez contacter Info-Excavation Facturer au statut Annulé, si pas de déplacement ou non marquée si déplacement sur les lieux. À votre arrivé sur les lieux, si vous constatez un dommage, vous devez suivre les étapes ci-dessous. Si vous êtes en mesure de localiser le réseau endommagé, il est important d'indiquer sur votre croquis de localisation : **Dommage ici avant la localisation** (en pointant l'endroit du dommage avec une flèche).

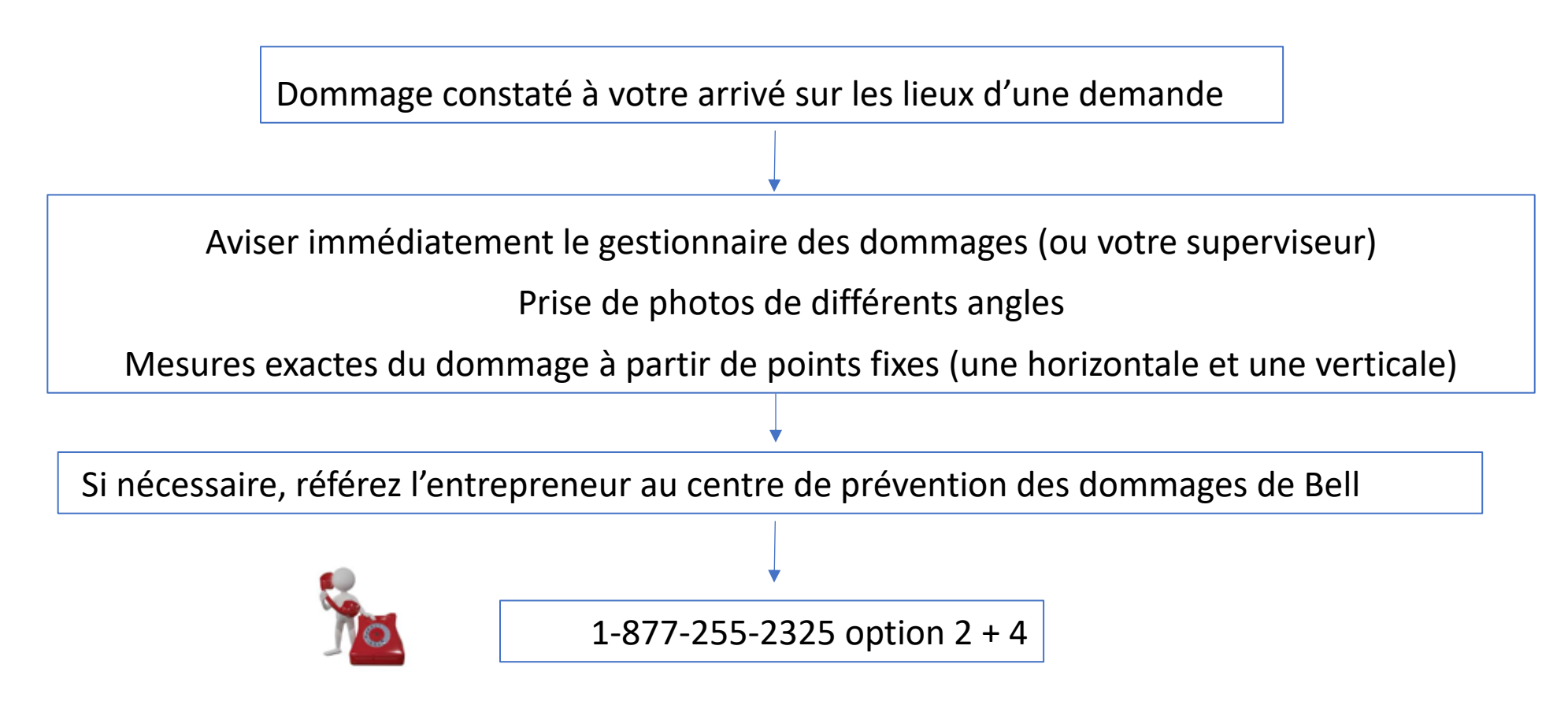

Si vous n'arrivez pas à joindre votre superviseur (ou gestionnaire des dommages), vous pouvez contacter le support, afin d'être bien dirigé dans les étapes à suivre.

Lorsque vous constatez un bris sur des équipements de Bell, exemple : PDT endommagé ou J-WI qui ne ferme plus, etc...

Veuillez prendre une photo et l'envoyer à <u>support@softex.ca</u> en précisant l'emplacement (adresse, avant-lot, arrière-lot etc.), afin qu'il puisse transmettre le tout à Bell.

PDL Bell (cas où on doit référer le client au PDL)

Dans le cas où le client vous pose des questions au niveau du réseau, exemple, il veut faire déplacer du réseau qui nuit à ses travaux, il veut savoir s'il peut arracher ou couper le câble abandonné, etc. Vous devez le **référer au PDL**, au numéro ci-dessous.

1-877-247-5888 option 1.

Lorsque vous constatez qu'il y a du réseau de Bell ou Télébec dans la zone des travaux, mais que vous n'avez pas la demande dans votre load, vous devez aviser l'administration, afin que l'on puisse vérifier dans le système si on l'a reçu, car si on ne l'a pas reçu, cela veut dire qu'on ne doit pas la traiter.

- Lorsque vous recevez deux demandes identiques, mais qu'elles n'ont pas le même numéro de demande, vous devez en traiter seulement une et annuler l'autre.
- C'est-à-dire, celle qui a le numéro plus récent. Exemple, vous recevez la 2021450206 et 2021450207. Vous allez traiter la demande 2021450207.
- Dans le croquis de la demande 2021450206, vous allez inscrire une note:

Reçu en double, voir 2021450207. Vous devez facturer 1 unité annulée.

ATTENTION, cette procédure s'applique uniquement lorsque c'est seulement le numéro de demande

qui est différent.

| softex                                   | 514-843-4664 I<br>1-833-810-4664 I | Rapport de localisation |
|------------------------------------------|------------------------------------|-------------------------|
|                                          | www.softex.ca                      | Locate report           |
| LOCALISE LE (J-M-A) / LOCATED ON (D-M-Y) | No PROJET / PROJECT No             | No DEMANDE / REQUEST No |
|                                          | l                                  | 2021450206              |
| Reçu en doul                             | ble, voir 20214502                 | 207                     |

- Lorsque vous recevez deux demandes identiques, mais qu'elles n'ont pas le même STATION CODE, exemple, une porte le station code Bell\_S\_16 et l'autre SOFT3, vous devez traiter uniquement l'une des 2. Vous devez envoyer un courriel à <u>administration@softex.ca</u>, afin que l'on puisse canceller l'une des demandes.
- À noter que le station code SOFT3 est pour des demandes d'ingénierie, donc s'il s'agit d'une urgence code 1, 2 ou 3, ce sera celle-ci qui devra être cancellée par l'admin, car il n'y a pas de demande d'ingénierie effectuée en urgence.
- Pour les autres station code, il n'y a pas d'importance de traiter l'une ou l'autre des deux demandes, l'important est de bien indiquer dans le courriel, laquelle vous désirez faire canceller. Exemple: Veuillez canceller la demande 2021210425, SBFDC\_16 car j'ai déjà traité cette demande sur le station code Bell\_S\_16.

# Procédure d'identification de correction de réseau Bell pour les situations hors processus de BC2290

## Exemples de situations comme suit :

- Longue section (plusieurs centaines de mètres) d'un bout de câble de type « trunk » manquant non dessiné dans la cartographie Bell entre 2 sections existantes.
- Réseau connu comme complètement déphasé des plusieurs mètres (450m) qui faisait faire en sorte que nous ne sortions pas en résultat.
- Réseau connu comme étant déphasé à travers des maisons mais en réalité de l'autre côté de la rue.

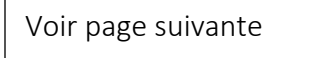

#### BC2290

## Ce que nous avons de besoins de recevoir :

 Identifier le câble sur Multiviewer en le pointant pour montrer son emplacement et montrer d'un trait contrastant l'emplacement approximatif de sa présence réelle sur le réseau, de manière à permettre à Bell de sortir en résultat avec les zones (buffers) d'Info-Excavation. Vous devez indiquer dans le titre du fichier « jpeg » envoyer au directeur Bell du secteur, le SUCAL, nom de la ville, intersections. Dans la capture d'image de cartographie, montrer les coordonnées GPS pour se situer dans l'espace.

En conclusion, ce processus d'identification des situations de localisation Bell hors processus actuel BC2290 permettra de représenter une approximation réaliste de l'emplacement du réseau dans le cadre d'une demande de plan ou de localisation auprès d'Info-Excavation.

<u>Voir exemple :</u>
#### Localisation/déneigement de PDT, PA et JWI

Pour la période hivernale, nous allons devoir effectuer la localisation et le déneigement des équipements de Bell.

La plupart du temps, ce seront des cas urgents. Code 1. Mais il se peut que ce soit également des codes 3.

Ces demandes seront très faciles à repérer dans votre load, puisqu'elles ne commenceront pas par 2024, mais bien par 24.

Votre travail consiste à vous assurer de l'endroit exact du piédestal, PA ou JWI, en le dégageant (si possible) à l'aide d'une pelle. Si le PDT, PA ou J-WI est complètement enseveli, vous devez le dégager partiellement pour vous assurer de l'endroit exact et identifier l'endroit avec de la peinture et des drapeaux. Vous devez **prendre une photo avant** la localisation/déneigement et **une photo après** la localisation/déneigement. Les photos doivent être insérées directement dans la demande. Vous n'avez pas à faire de croquis, simplement joindre les photos.

Dans le cas où vous devez trouver un PA recouvert d'asphalte ou autres, commencez par localiser le massif à l'endroit où le PA de Bell est indiqué sur Multiviewer et ensuite, passez votre détecteur de métal le long du réseau localisé. Vous pouvez également regarder sur Google Maps, il est possible de reculer à une date antérieure, cela pourrait vous aider. Le cas échéant, veuillez aviser votre superviseur.

Lorsque la localisation est terminée, vous devez contacter Bell, soit par téléphone au **1-800-465-6170** ou par courriel **gfre.adm@bell.ca**.

Vous devez les aviser que les travaux sont complétés en leur spécifiant le numéro de demande (ex : 24.....).

Si le déneigement complet n'est pas possible, vous devez les aviser que la localisation a été effectuée, mais qu'une Pépine (si l'endroit est accessible avec une Pépine) ou un Bob Cat sera nécessaire pour terminer le déneigement.

#### Facturation :

Vous devez facturer dans le contrat Bell\_06 (ou STBEC pour demande Télébec), 1 unité dans le statut **taux horaire**. Vous devez inscrire dans la note de facturation: **Localisation de PDT, PA ou JWI**.

#### Softex 2024

Softex n'a pas le mandat de localiser cette fibre, c'est la compagnie 360 Networks qui s'occupe de la gestion de cette fibre.

Sur Multiviewer, on retrouve cette fibre dans les territoires Rive-sud et Montréal. Ne pas en tenir compte.

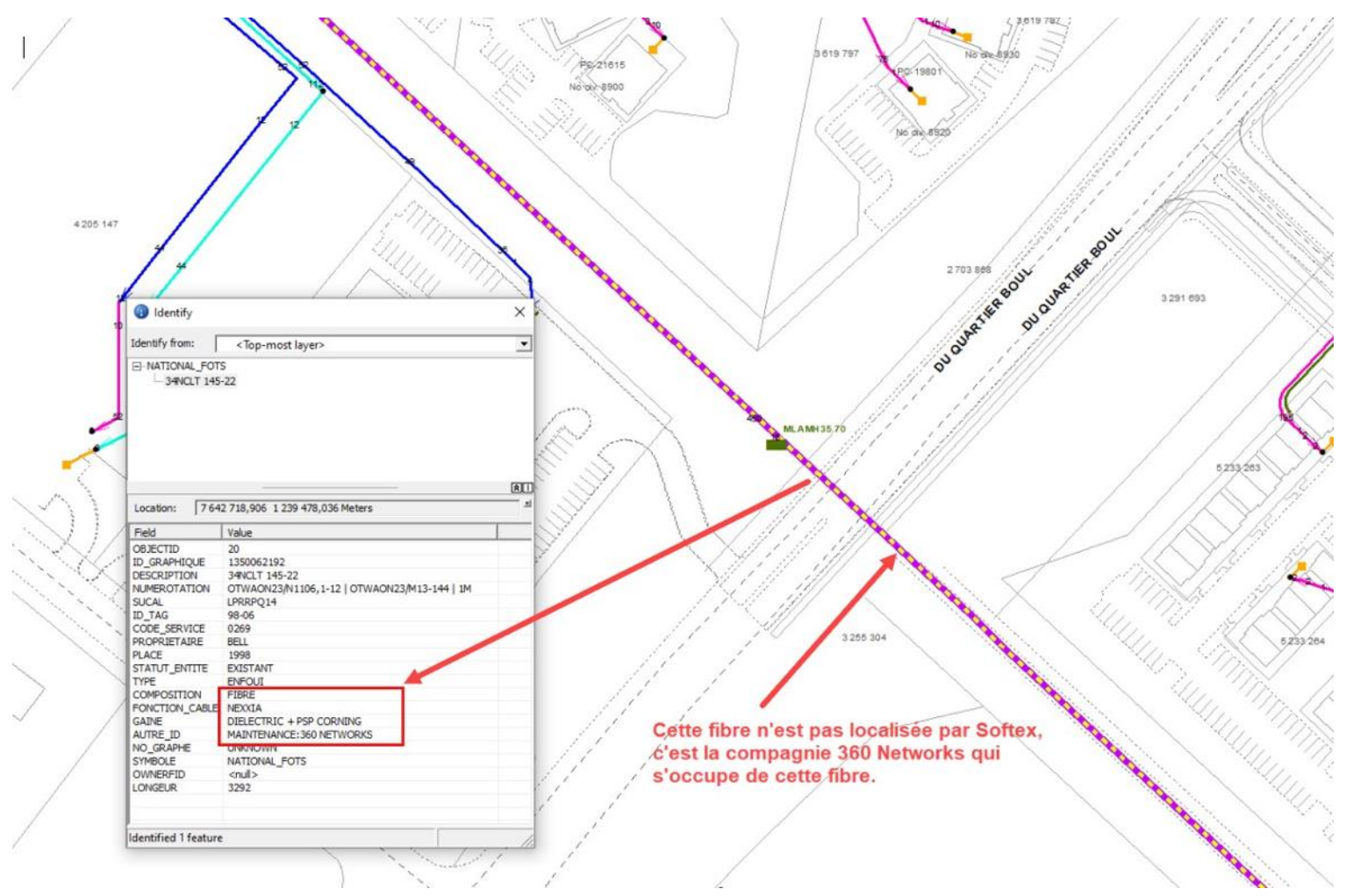

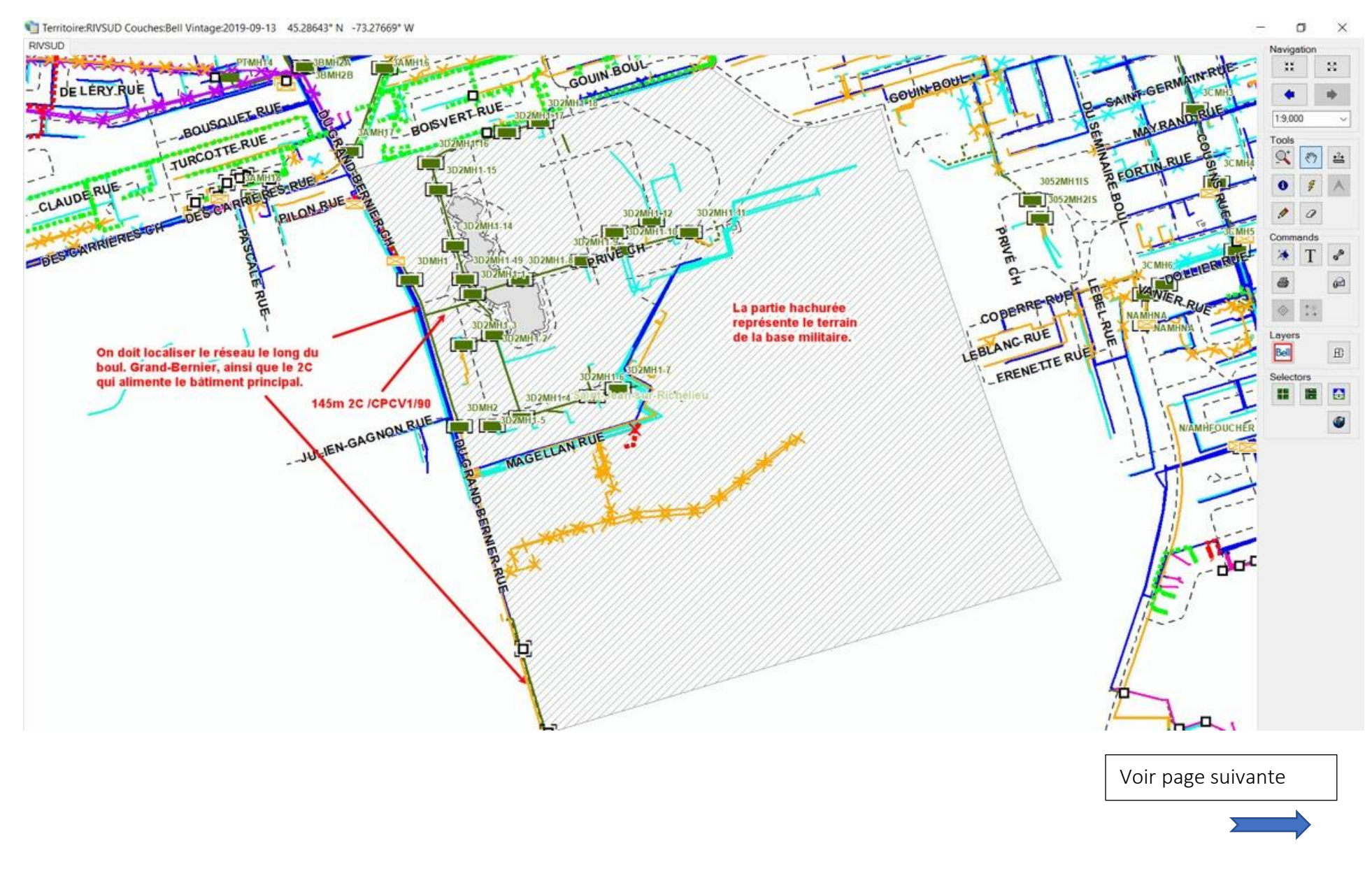

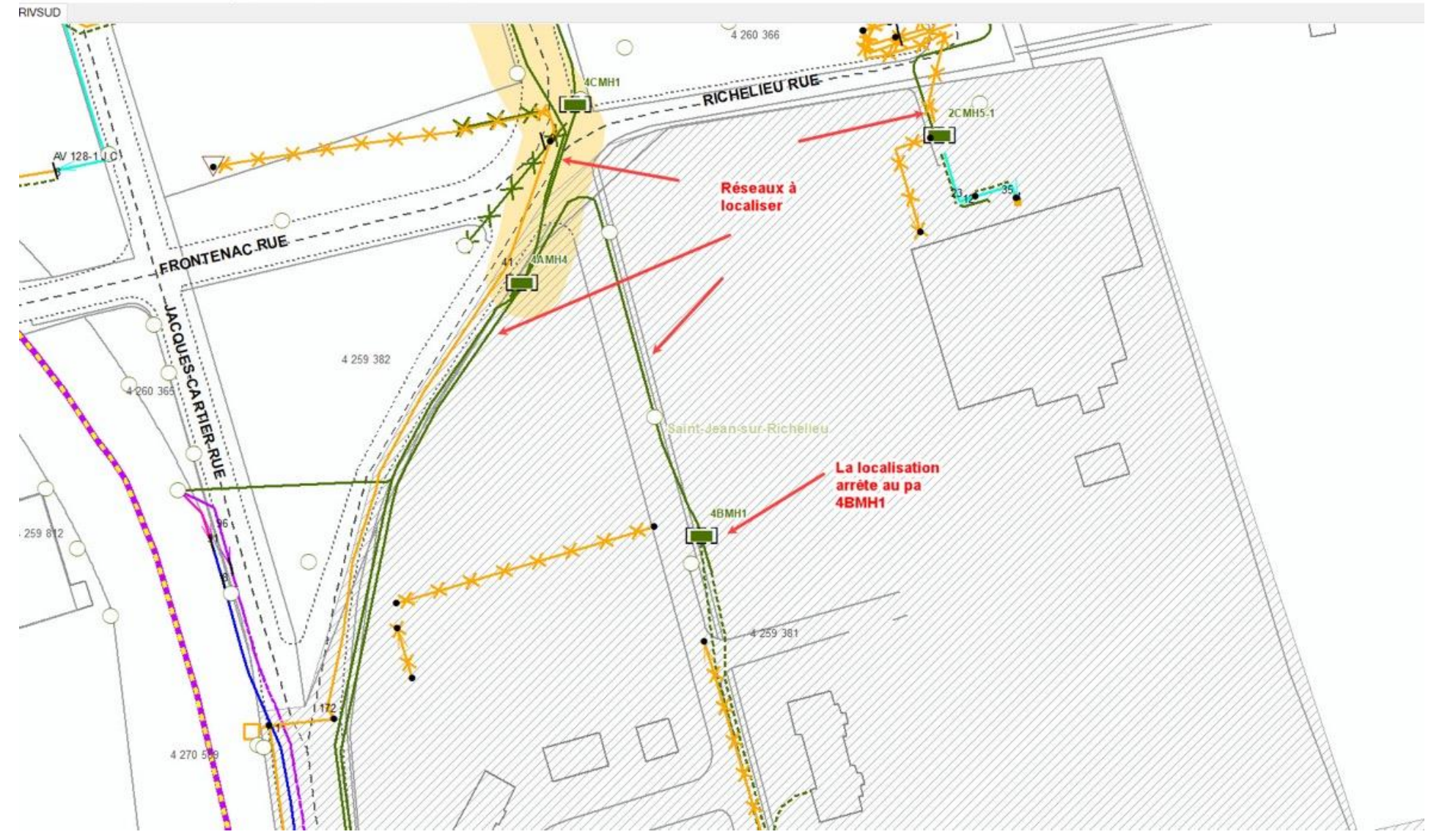

Territoire:RIVSUD Couches:Bell Vintage:2019-08-23 45.30072° N -73.25118° W

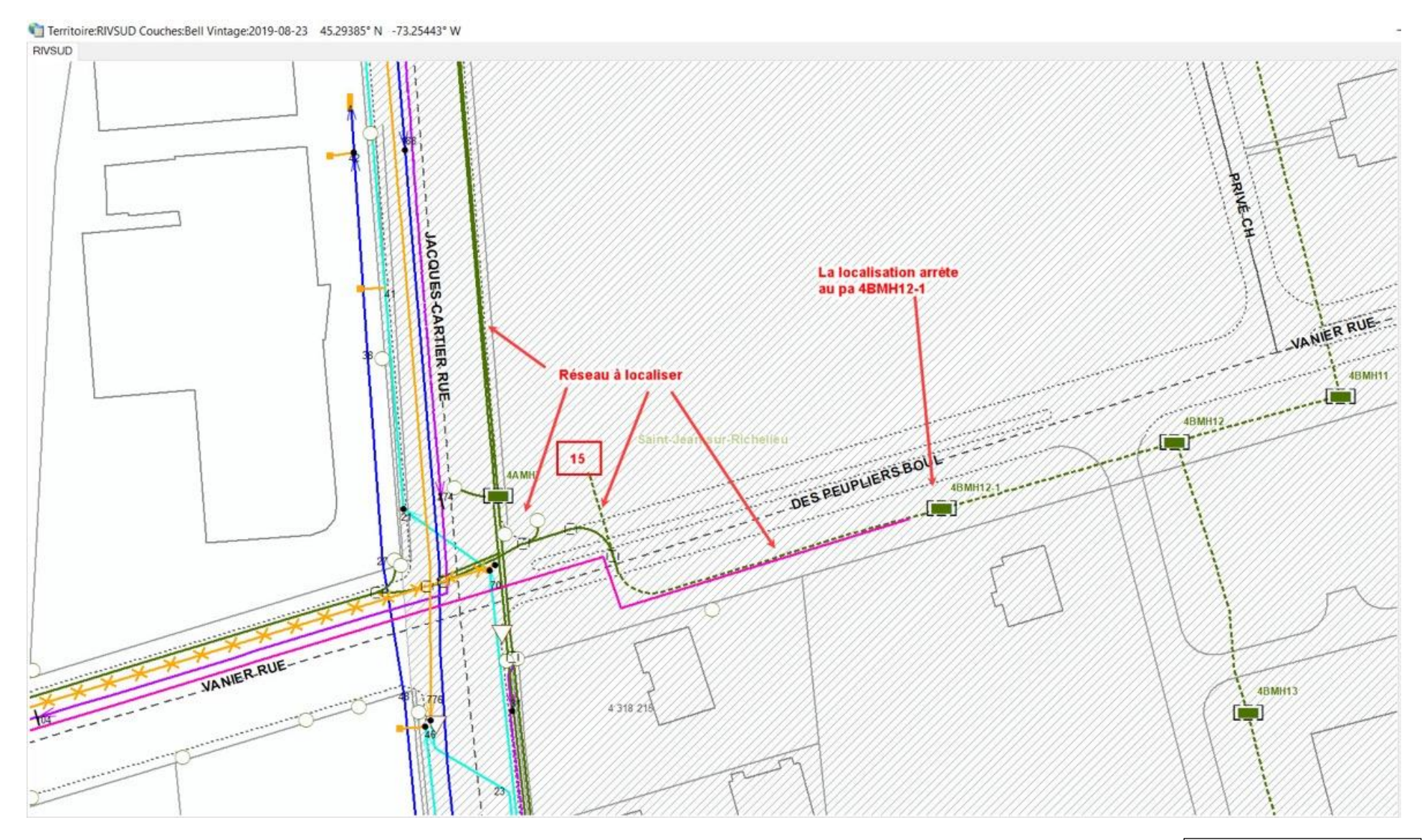

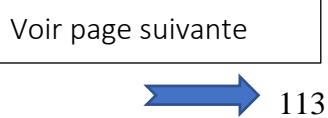

Lorsqu'il y a du réseau privé appartenant à la base ou collège militaire dans la zone localisée, vous devez seulement dessiner le réseau que vous avez localisé (c'est-à-dire le réseau de Bell) et apposer les étiquettes suivantes en haut du croquis;

> Réseau actif enfoui dans la zone localisée ATTENTION: Présence de réseau privé non localisé, veuillez vous référer au propriétaire des lieux.

S'il y a seulement du réseau privé dans la zone localisée, dans ce cas, vous devez faire un croquis Google et apposer l'étiquette suivante;

ATTENTION: Présence de réseau privé non localisé, veuillez vous référer au propriétaire des lieux.

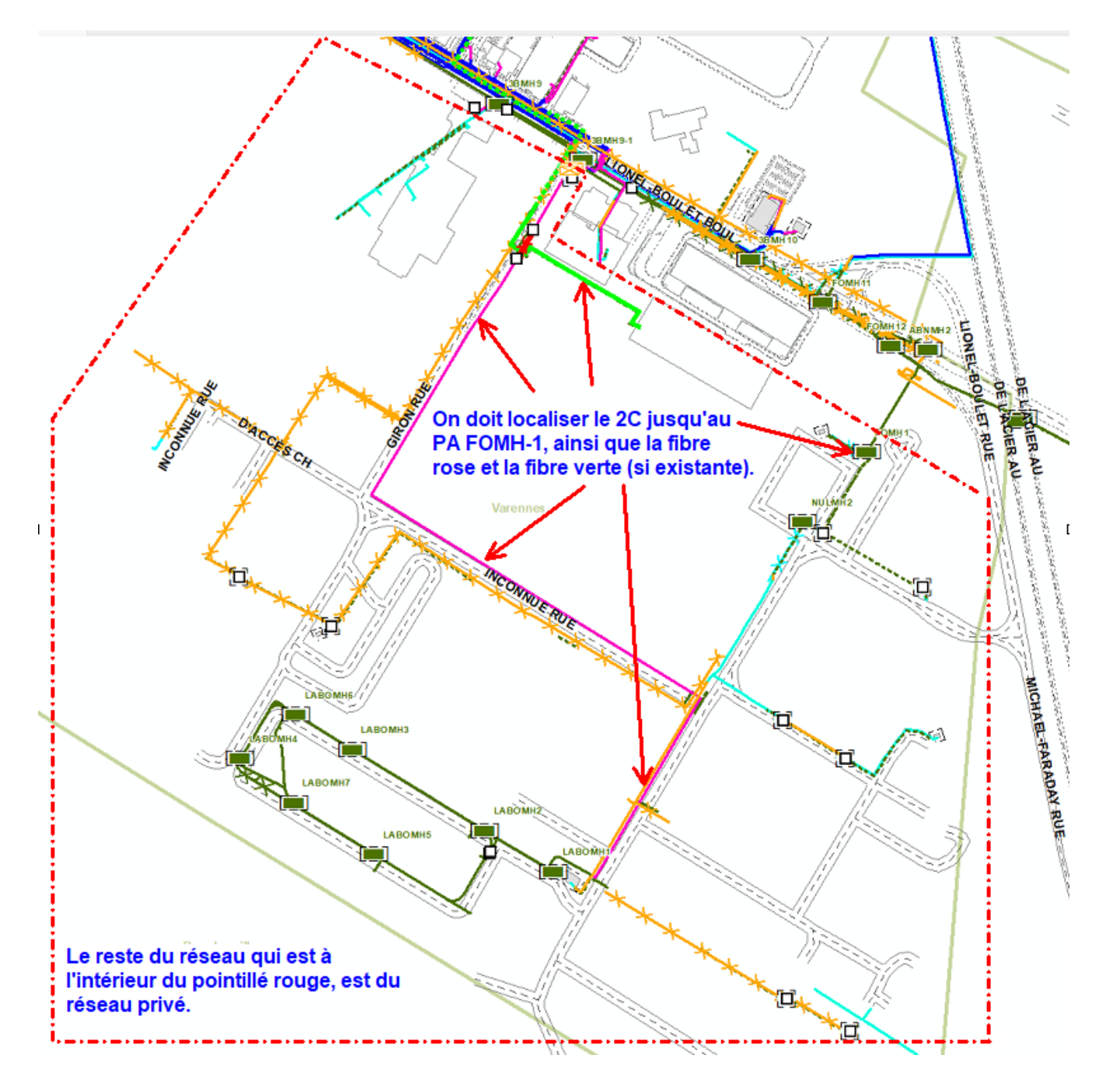

Vous devez seulement localiser les câbles 100-22 et 50-22 ci-dessous et apposer les étiquettes suivantes; Réseau actif enfoui dans la zone localisée

# ATTENTION: Présence de réseau privé non localisé, veuillez vous référer au propriétaire des lieux.

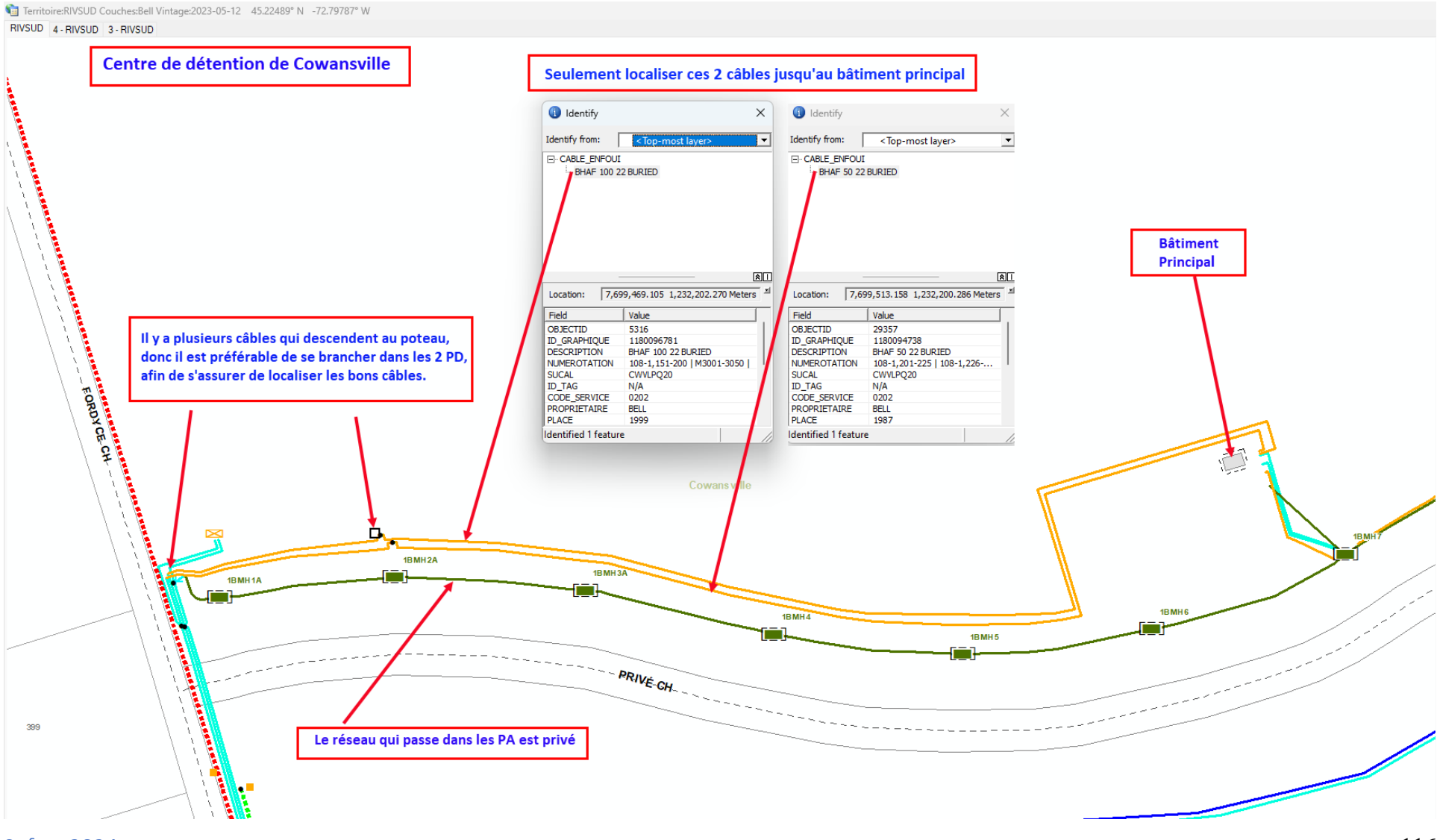

### HYDRO-QUÉBEC, PROCÉDURES Zone Google à localiser

Lorsqu'Hydro-Québec nous indique un encadré sur le croquis du demandeur (croquis Google), vous devez seulement localiser cette portion. Dans les cas où il n'y a pas d'encadré, vous devez **OBLIGATOIREMENT** localiser toute la zone Google.

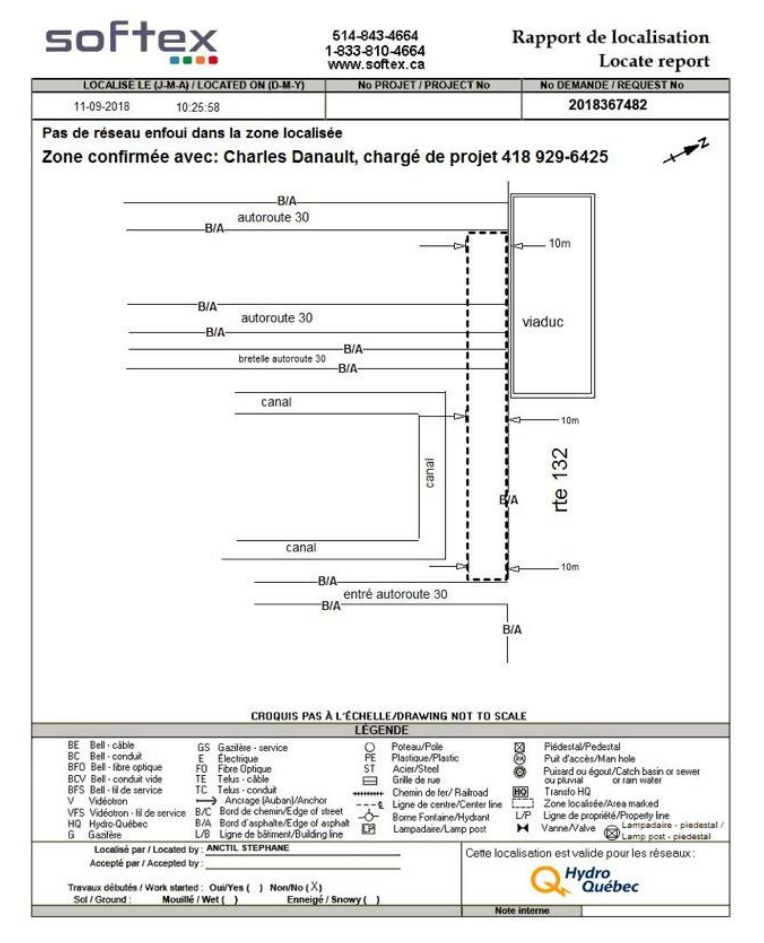

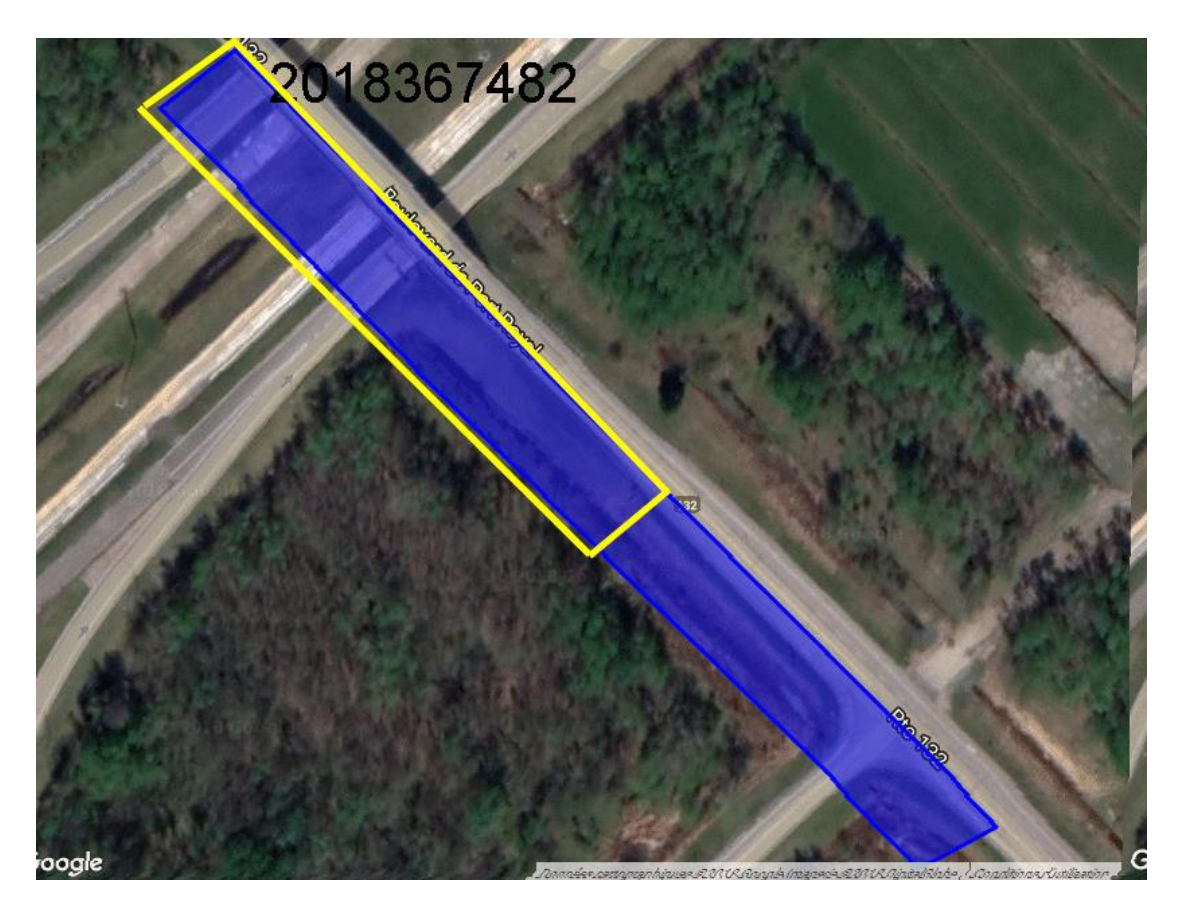

Dans les cas où la zone est disproportionnée par rapport au type des travaux, vous pouvez confirmer la zone avec le demandeur. Par contre, assurez-vous de lui donner toute la zone nécessaire, car si celle-ci ne correspond pas aux travaux, nous devrons retourner sur les lieux à nos frais pour transmettre une correction au client. NE PAS OUBLIER D'APPOSER L'ÉTIQUETTE ZONE CONFIRMÉE.

#### Softex 2024

Si le croquis Google ne correspond pas à l'adresse indiquée dans la demande (voir dans informations additionnelles, car quelques fois, le client précise l'adresse à cet endroit), vous devez localiser tout le terrain de l'adresse indiquée. Cela arrive souvent dans les cas où Google Maps n'est pas à jour sur le portail d'Info-Excavation (nouveaux développements, terrains vacants, etc.)

Cependant, si le client s'est trompé et n'a pas fait sa zone Google au bon endroit, dans ce cas, vous devez apposer l'étiquette **« Non concordance entre la zone de travail et la zone Google demandée. Veuillez refaire une nouvelle demande chez Info-Excavation**. **»** 

Exemples

- Les travaux sont pour l'installation d'une piscine
- L'adresse inscrite dans la demande est le 36 rue Jean-René
- La zone Google se trouve plutôt au 30 rue Jean-René

Dans ce genre de cas, on réfère le client à Info-Excavation, en apposant l'étiquette mentionnée ci-haut, car le réseau de d'autres utilités pourrait être mis en danger.

Dans de très rares cas, il se peut qu'Hydro-Québec nous demande de localiser en dehors de la zone Google. Dans ce cas, nous allons procéder comme suit;

- Lors de la réception de la demande d'Hydro-Québec (par courriel) nous aurons la mention « ATTENTION RÉSEAU HORS ZONE À LOCALISER À LA DEMANDE D'HYDRO »
- L'agente admin vous en avisera donc par téléphone et vous transférera le courriel d'HQ.
- IMPORTANT : Vous devrez faire votre croquis selon la zone demandée, c'est-à-dire selon le croquis Google, afin de bien répondre aux besoins du demandeur.
- Ensuite, vous devez faire un 2<sup>e</sup> croquis, pour ajouter la portion hors zone. Vous devez sauvegarder ce 2<sup>e</sup> croquis en format JPEG, en cliquant sur la flèche en bas à droite de la boîte qui s'ouvre. ATTENTION, ne pas cliquer sur ok en bas à droite, vous devez plutôt cliquer sur annuler, car on ne doit pas inclure ce croquis dans la demande du client.
- Une fois votre 2<sup>e</sup> croquis sauvegardé, vous devrez le transmettre par courriel à ; <u>administration@softex.ca</u>.
- Vous devrez facturer 1 unité supplémentaire pour la portion hors zone.

La raison de cette procédure est que dans certains cas, les gens d'Hydro-Québec veulent mettre leurs plans à jour. Si vous avez de la difficulté avec cette procédure, veuillez contacter l'équipe de support au **514-394-8235**.

# Pour du support au niveau des plans d'Hydro-Québec pour les régions de

# Laurentides/Gatineau

- 1<sup>er</sup> André Bernard
- 2<sup>e</sup> Pierre Duval / Christian Lemay / Janick Clement

Richelieu (inclus la rive-sud de Montréal, la Montérégie, le centre du Québec et l'Estrie)

- 1<sup>er</sup> Christian Lemay / Francis Parent
- > 2<sup>e</sup> Pierre Duval / Janick Clément / André Bernard

## Coordonnées

| André Bernard | 514-237-6421 | bernard.andre@hydroc | uebec.com |
|---------------|--------------|----------------------|-----------|
|               |              |                      |           |

- Christian Lemay 514-348-4617 lemay.christian@hydroquebec.com
- Janick Clément 514-914-1250 clement.janick@hydroquebec.com
- Francis Parent 438-862-9852 parent.francis4@hydroquebec.com
- Pierre Duval 514-212-6769 duval.pierre.3@hydroquebec.com

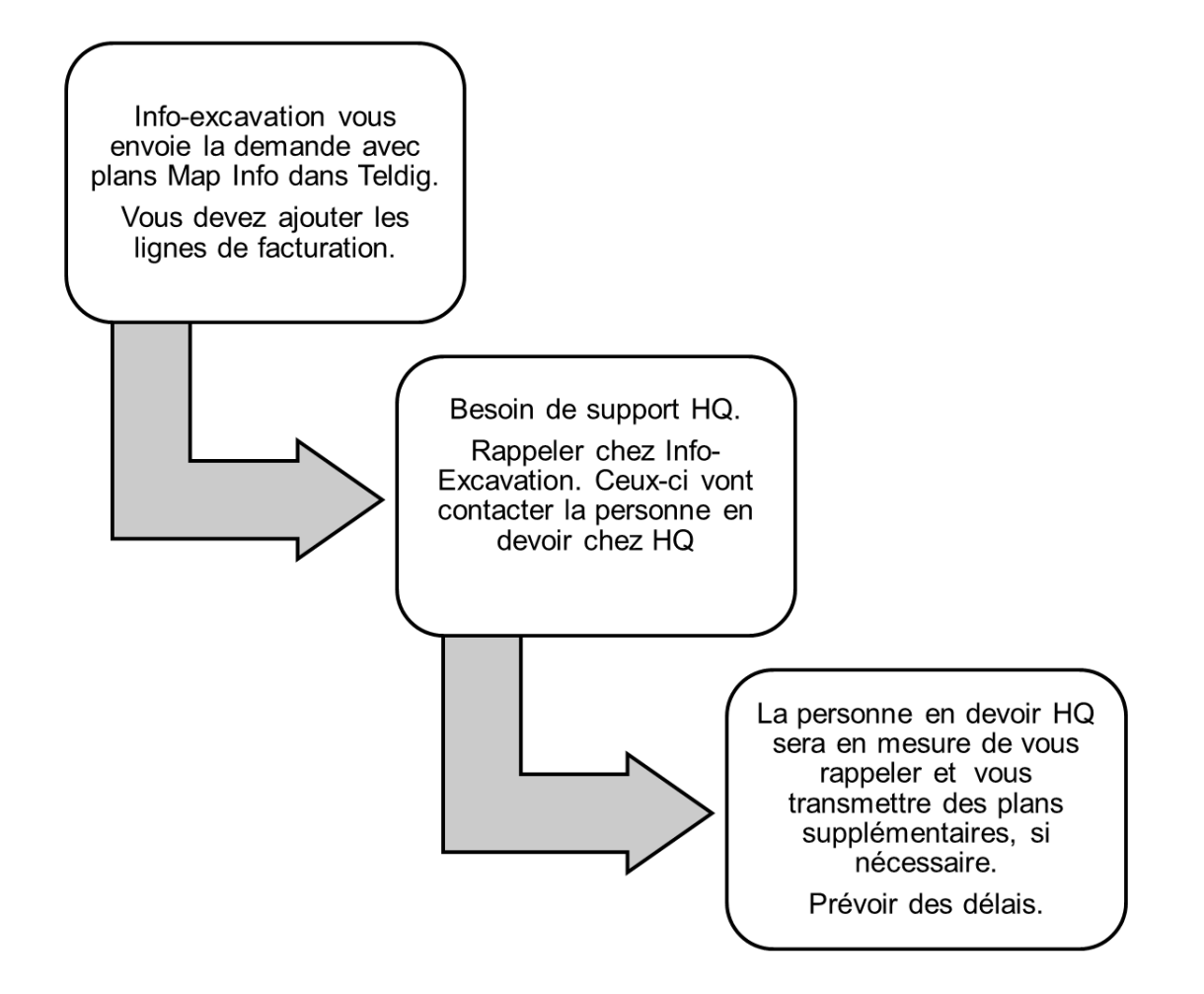

- Pour le réseau hors tension, non localisable.
  - S'il y a seulement du réseau non localisable dans la zone
    - Vous devez faire un Croquis Google et apposer l'étiquette suivante;

Réseau hors tension non localisable, veuillez vous référer au plan d'Hydro-Québec transmis par courriel

- Pour du réseau localisé et une partie non localisable
  - Vous devez faire un croquis et dessiner seulement le réseau localisé.
  - Vous devez apposer les étiquettes suivantes;

Réseau actif enfoui dans la zone localisée Réseau hors tension non localisable, veuillez vous référer au plan d'Hydro-Québec transmis par courriel Seul le réseau qui descend du poteau d'Hydro-Québec doit être localisé. Le réseau qui passe d'une borne à l'autre est privé, donc on doit seulement localiser le réseau qui descend du poteau jusqu'à la première borne et ajouter les étiquettes suivantes ;

Réseau actif enfoui dans la zone localisée

ATTENTION: Présence de réseau privé non localisé, veuillez vous référer au propriétaire des lieux.

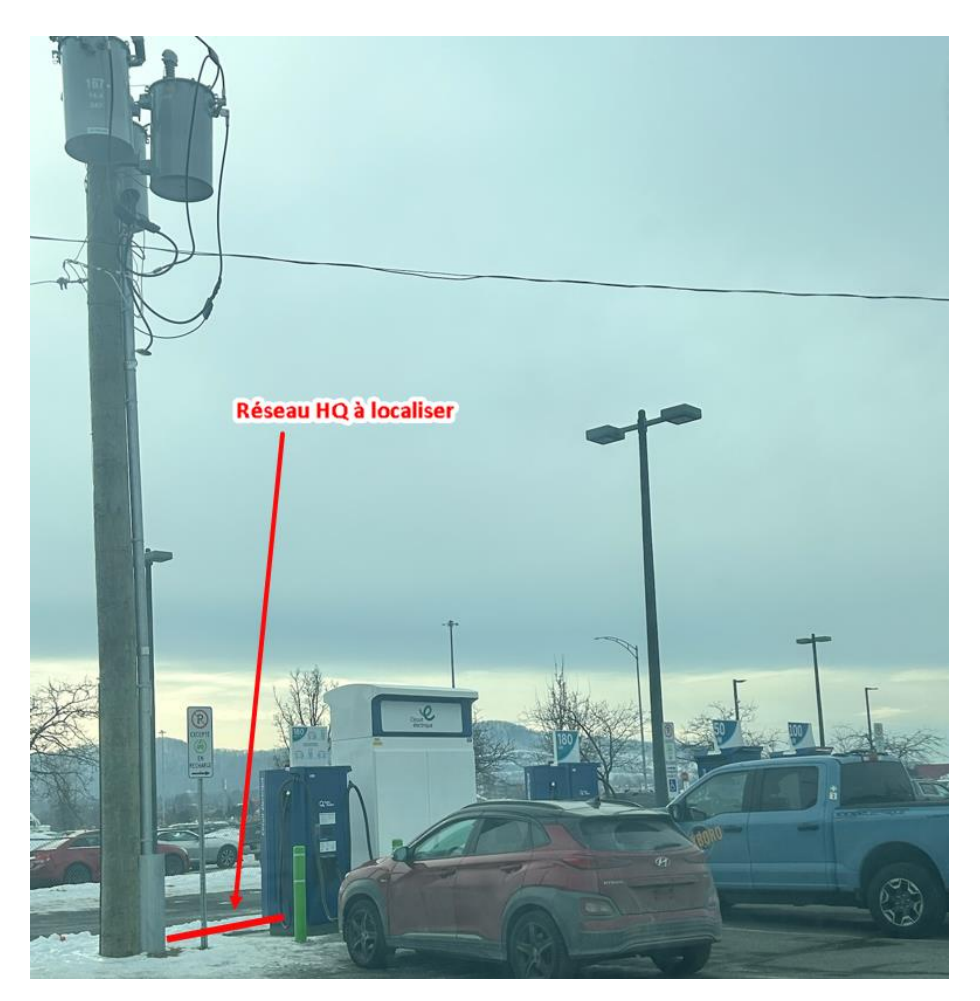

Lorsque vous constatez qu'il y a du réseau d'Hydro-Québec dans la zone des travaux, mais que

vous n'avez pas la demande dans votre load, vous devez aviser l'administration, afin que l'on

puisse vérifier dans le système si on l'a reçue ou si on doit la demander à Hydro-Québec.

Lorsque vous recevez deux demandes identiques (**avec le même numéro**), mais qu'elles n'ont pas le même **STATION CODE**, exemple, l'une porte le station code **SHQTU** et l'autre **SHQDU**, dans ce cas, c'est qu'il y a probablement 2 réseaux à localiser, le réseau moyenne et basse tension et le réseau haute tension (Trans-Énergie). Le station code **SHQDU est pour le réseau moyenne et basse tension** et le station code **SHQTU est pour le réseau haute tension**. Il est donc très important de vous assurer de bien localiser tous les réseaux. Voir exemple ci-dessous d'un plan fourni par Info-Excavation.

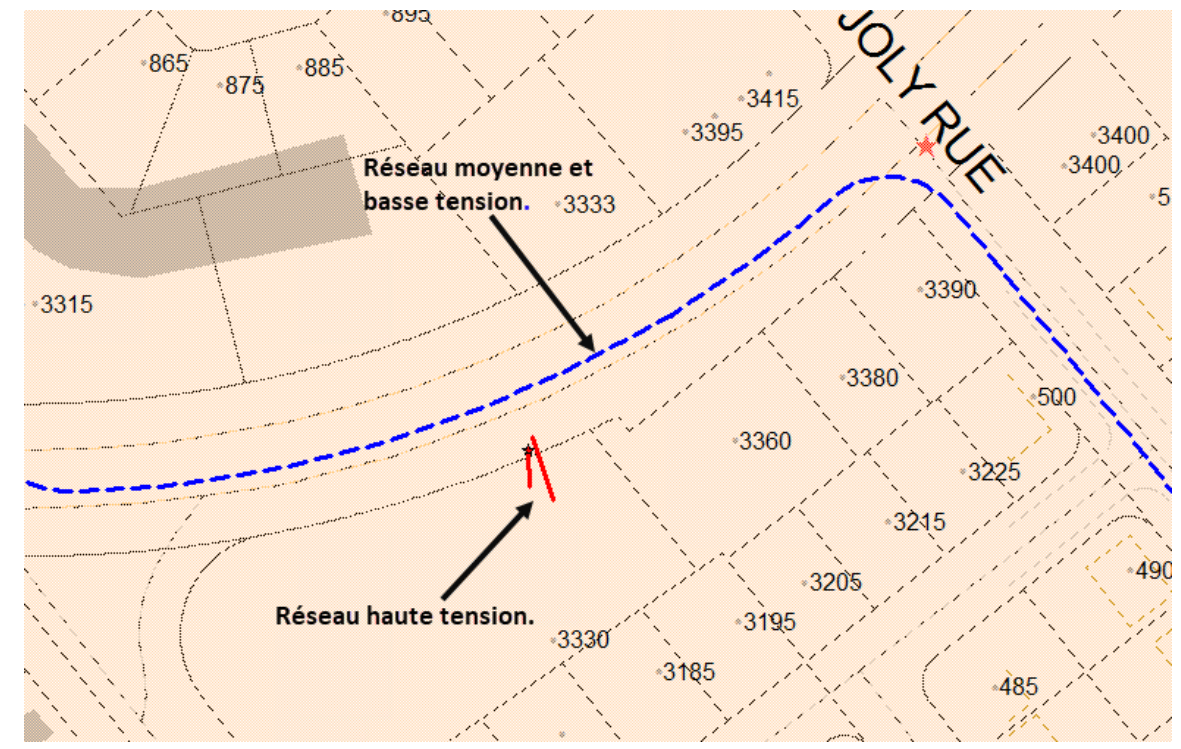

Dans le cas des demandes provenant d'Hydro-Québec (station code HYDS), il y a seulement une demande, avec un plan pour la moyenne et basse tension et un plan pour la haute tension.

- Lorsque les travaux sont sur le terrain d'une centrale d'Hydro-Québec, s'il y a présence de réseau d'Hydro-Québec, vous devez localiser le réseau jusqu'à la clôture.
- Vous dessinez le réseau jusqu'à la clôture seulement. Vous ne faites pas de carré noir à l'intérieur de la clôture.
- Vous devez apposer l'étiquette;

# Réseau actif enfoui dans la zone localisée

- Celle-ci se place automatiquement en haut à gauche, puisqu'elle doit être la première.
- Vous devez également apposer l'étiquette POSTE HQ

# Attention, réseau privé à l'intérieur du poste d'Hydro-Québec. Veuillez vous référer à Hydro-Québec pour la localisation.

- Si les travaux sont uniquement à l'intérieur des clôtures, s'il y a du réseau Hydro-Québec, vous devez faire un croquis Google et apposer les 2 étiquettes mentionnées ci-haut.
- S'il n'y a pas de réseau dans la zone des travaux, vous devez simplement faire un croquis Google et apposer l'étiquette ;

Pas de réseau actif enfoui dans la zone localisée

# Pour accéder aux plans, vous devez tout d'abord ouvrir le fichier KMZ (Google Earth).

• Ensuite, vous devez copier/coller les coordonnées X & Y dans la barre de recherche

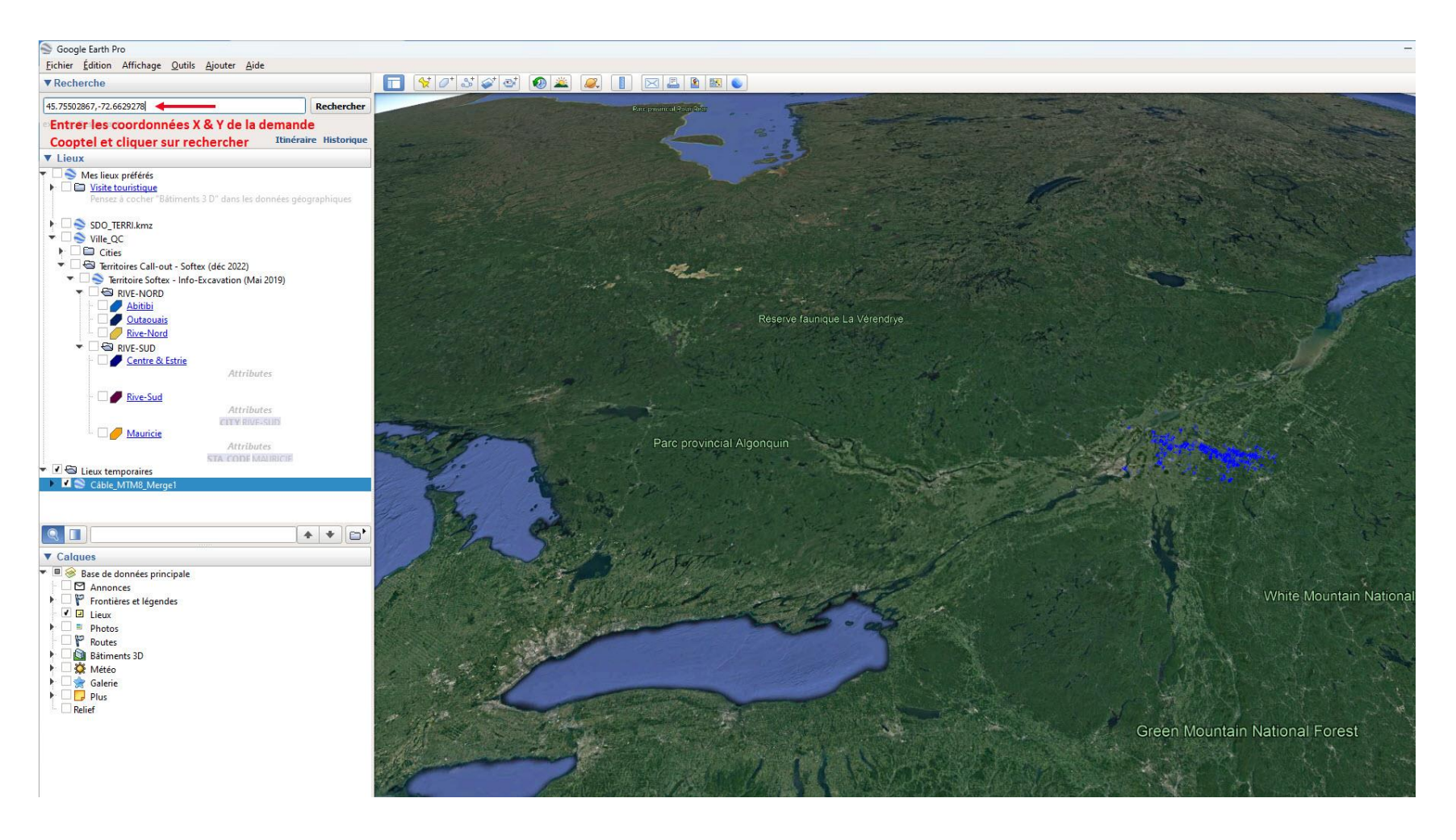

#### Plans

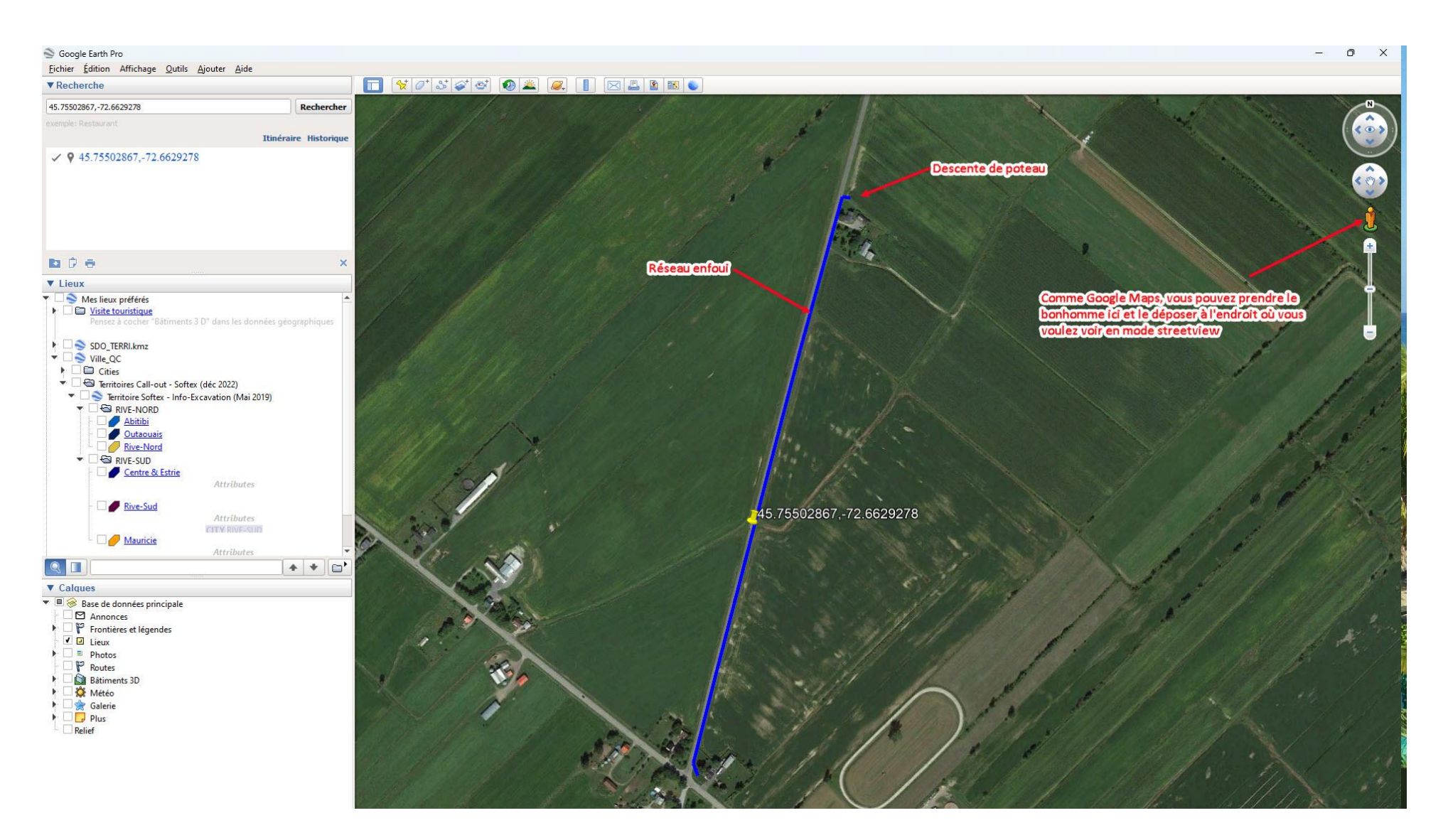

Voir page suivante

#### Plans *Vue mode streetview*

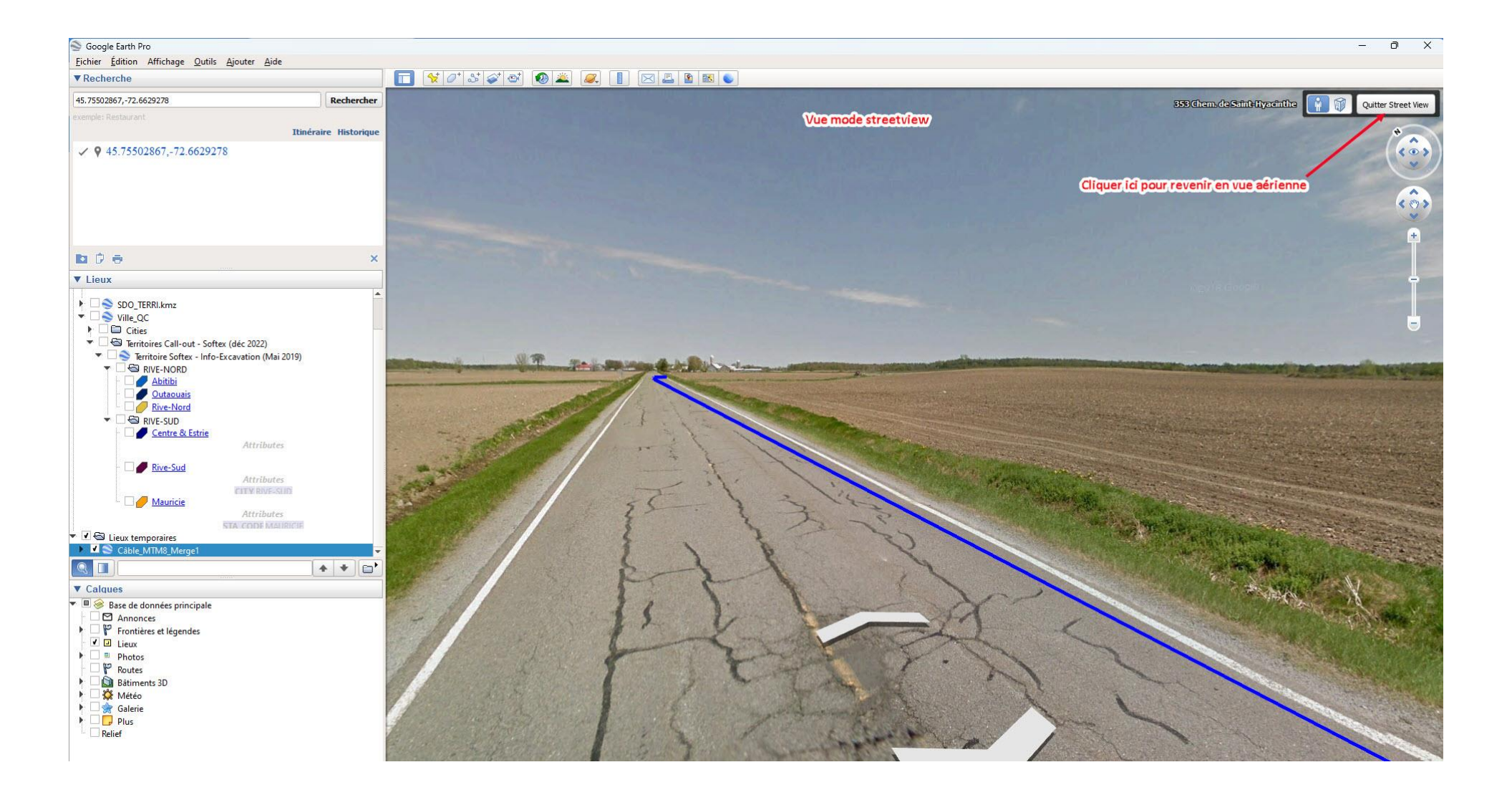

- Les mêmes procédures que Bell s'applique pour les croquis, mise à part l'identification de réseau. Voir tableau d'identification de réseau pour plus de précisions.
- Pas de codes 5 et 6.
- Les demandes d'ingénieries sont traitées comme les demandes standards (voir fichier facturation).
- Pour du support au niveau des plans, vous pouvez contacter Jean-René Guérin chez Cooptel, au 819-571-0972 ou par Courriel: jrguerin@cooptel.coop.ca

# C3F, PROCÉDURES

Demande de localisation et station code Le station code est **CBF** 

| before     before     before | TELECOM Formulaire (WebPortal)                                                                                               |                                                   |  |  |  |
|----------------------------------------------------------------------------------------------------|----------------------------------------------------------------------------------------------------|---------------------------------------------------|--|--|--|
| Information Report         DEMANDE EN ATTENE       / REQUEST IN STANDBY         SITE DES TRAVAUX / WORK LOCATION       No DEMANDE / REQUEST IN. STANDBY         ZANIER CHEMIN       2021490600         MUNICIPALITÉ / MUNICIPALITY       No PROJET / PROJECT No.         SATINEAU, (OUTAOUAIS)       Destination V         INFORMATIONS SUR LE SITE / STE INFORMATION<br>Intersection 1: DU PLATEAU BOULEVARD<br>Intersection 2:       Destination V         Type of work:       FONDATION BATIMENT / FOUNDATION &<br>SERVICES       Créée le / Created on : 29/H/2021 H:10         Type of work:       FONDATION BATIMENT / FOUNDATION &<br>SERVICES       Créée le / Created on : 29/H/2021 H:10         Début travaux (f/ma)       Gréarence fickerone REQUEST       Cellulair (Cell :<br>Téléconjeur / Fax :<br>Téléphone / Phone : ISBU-206-1115 ext.<br>Cellulair / Cell :<br>Téléphone / Phone :       Cellulair / Cell :<br>Téléphone / Phone :         Priorité / Priority : REVALIDATION AVEC MARQUACE /<br>REVALIDATION WITH MARRINGS       Nom / Name :<br>Téléphone / Phone :         Statis / Details : Mecanique/Machine       Nom / Name :<br>Téléphone / Phone :         Versention / CSF TELECOM, GAZIFÉRE, HYDRO-QUEBEC-TELECOM, HYDRO-QUEBEC-DISTRIBUTION, BELL_ et VIDEOTRON LTEE<br>eulement Nouvelle construction         MESSAGE GENERAL DES MEMBERS / GENERAL MESSAGE FROM MEMBERS         Versent À noms De 0.5M DE CAQUE CÓTÉ DES MICATIONS (POUETS OU MARQUES DE PENTURE OU DIMENSION ÉMISE SUR PLAN).         Strouces À L'INTÉREUR DE CE COULOR DE 1.0M FAI                                                                                                    | telecom                                                                                                    | Rapport d'informatior                             |  |  |  |
| DEMANDE EN ATTENTE / REQUEST IN STANDBY           DEMANDE EN ATTENTE / REQUEST No.           CANIER CHEMIN         2021490600           MUNICIPALITÉ / MUNICIPALITY         No PROJET / PROJECT No.           SATINEAU, (OUTAOUAIS)         Destination V           Infersection 1: DU PLATEAU BOULEVARD<br>Intersection 2:         Créée le / Created on : 20/11/201 11:10<br>Type de travait           Type de travait         Créée le / Created on : 20/11/201 11:10<br>Type of work : FONDATION BATIMENT / FOUNDATION &<br>SERVICES         Créée le / Created on : 20/11/201 11:10<br>Type de travait           Début travaux (j/m/a)         Beference ticket No. : 20/22/46/G         Contract : astrina Boucher           Début travaux (j/m/a)         Bequest valid until (d/m/y) : 03/12/2021 00:00         Contract : astrina Boucher           Permande valide jusqu'au (j/m/a)         Bequest valid until (d/m/y) : 03/12/2021 00:00         Contract : astrina Boucher           Permande valide jusqu'au (j/m/a)         Bequest valid until (d/m/y) : 01/06/2022         Contract : astrina Boucher           Permande valide jusqu'au (j/m/a)         Request valid until (d/m/y) : 01/06/2022         AUTE CONTACT / ALTERNATE CONTACT           Nom / Name :         Téléphone / Phone : (1919-265-1115 ext.<br>Cellulaire / Cell :         Vellulaire / Cell :           Zore excavée / Dig site : Long-Length (0m), Direction (/), Larg./Width(0m), Prof./Depth(5m).         Details / Details : Mecanique/Machine           Mapping refer                                                                                                    |                                                                                                    | Information Benor                                 |  |  |  |
| DEMANDE         EN ATTENTE         / REQUEST IN STANDBY           SITE DES TRAVAUX / WORK LOCATION         No DEMANDE / REQUEST No.           /ANIER CHEMIN         2021490600           MUNICIPALITÉ / MUNICIPALITY         No PROJET / PROJECT No.           JATINEAU, (OUTACUAIS)         Destination V           Infersection 1: DU PLATEAU BOULEVARD<br>Intersection 2:         Destination V           Type de travail         Type de travail           Type de travail         Créde le / Created on : 2011/021 11:10           Type de travail         Créde le / Created on : 2012/02467           Début travaux (fina)         Work start date (dmy) : 03/12/021 00:00           Vor k start date (dmy) : 03/12/021 00:00         Contact : Sabirina Boucher           Priorité / Priority : REVALIDATION AVEC MARQUAGE /<br>REVALIDATION WITH MARKINGS         Télépone / Phone : (819-205-1115 ext.<br>Cellulaire / Cell :<br>Télépone / Phone : (819-205-1115 ext.<br>Cellulaire / Cell :           Téléphone / Phone :         Téléphone / Phone :           Nom / Name :         Téléphone / Phone :           Téléphone / Phone :         Nom / Name :           Téléphone / Phone :         Nom / Name :           Téléphone / Distis : Mecanique/Machine         Nom / Name :           MCOMMERS ADDITIONNELLES DU DEMANDEUR / REQUESTER ADDITIONAL INFO           Our C3F TELECOM / CBF TELECOM, 6A2FÉRE, HYDRO-QUEBEC-TELECOM, HYDRO-QUEBEC                                                                                                    |                                                                                                    |                                                   |  |  |  |
| SITE DES TRAVAUX / WORK LOCATION         No DEMANDE / REQUEST No.           /ANIER CHEMIN         2021490600           MUNICIPALITÉ / MUNICIPALITY         No PROJET / ROJECT No.           SATIDEAU, (OUTAOUAIS)         Destination V           Intersection 1: DU PLATEAU BOULEVARD<br>Intersection 2:<br>Type de travail<br>Type de travail<br>Type of work: FONDATION BATIMENT / FOUNDATION &<br>SERVICES         Créée le / Created on : 201234674<br>Créée le / Created on : 201234674<br>Contact : Sabrina Boucher<br>Request Vaid until (dm/y): 03/12/2021 06:00           Permande valide jusqu'au (jm/a)<br>Request valid until (dm/y): 03/12/2021 06:00         Contact : Sabrina Boucher<br>Entreprise / Company: BL CONSTRUCTION<br>COurriel / Priority : REVALIDATION AVEC MARQUAGE /<br>REVALIDATION WITH MARKINGS<br>Réf. cartographique X: -75.8086615<br>Mapping reference : Y: 45.420613         Aut RE CONTACT / ALTERNATE CONTACT<br>MOR / Name :<br>Téléphone / Phone :           Veronations AdDITIONNELLES DU DEMANDEUR / REQUESTER AdDITIONAL INFO<br>Our C'ST FLECOM / CBF TELECOM, GAZIFÈRE, HYDRO-QUEBEC-TELECOM, HYDRO-QUEBEC-DISTRIBUTION, BELL_ et VIDEOTRON LTEE<br>eulement Nouvelle construction           MESSAGE GENERAL DES MEMBRES / GENERAL MESSAGE FROM MEMBERS           VESSAGE GENERAL DES MEMBRES / GENERAL MESSAGE FROM MEMBERS           Version Sub Collar de collar de collar de to dim faine Le manuellement et avec précaution.                                                                                                    | DEM                                                                                                    | IANDE EN ATTENTE / REQUEST IN STANDBY             |  |  |  |
| VANIER CHEMIN         2021490600           MUNICIPALITÉ / MUNICIPALITY         No PROJET / PROJECT No.           SATINEAU, (OUTAOUAIS)         Destination V           INFORMATIONS SUR LE SITE / SITE INFORMATION<br>Intersection 2:<br>Type de travail<br>Type of work : FONDATION BATIMENT / FOUNDATION &<br>SERVICES         Créde le / Created on : 29/11/021 11:10<br>Type demande<br>Request type : 21 EME ENVOI /<br>No demande référence ficket No. : 2021234674<br>Contact : Subrina Boucher           Début travaux (/m/a)<br>Work start date (d/my) : 03/12/2021 00:00         Contact : Subrina Boucher           Priorité / Priority : EtVALIDATION AVEC MARQUAGE /<br>REVALIDATION WTH MARKINGS         Collulaire / Cell :<br>Téléophone / Phone : (819-205-1116 ext.<br>Cellulaire / Cell :<br>Téléophone : (919-205-1116 ext.<br>Cellulaire / Cell :<br>Téléophone : Phone : (819-205-1116 ext.<br>Cellulaire / Cell :<br>Téléophone : Nom / Name :<br>Téléophone / Phone :           Zone excavée / Dig site : Long/Length (0m), Direction (/), Larg./Width(0m), Prof./Depth(5m).<br>Détails / Details : Mecanique/Machine           MECOMITION SADDITIONNELLES DU DEMANDEUR / REQUESTER ADDITIONAL INFO<br>Our C3F TELECOM / CBF TELECOM, GAZIFÈRE, HYDRO-QUEBEC-TELECOM, HYDRO-QUEBEC-DISTRIBUTION, BELL_ et VIDEOTRON LITE<br>eulement Nouvelle construction           MESSAGE GÉNÉRAL DES MEMBRES / GENERAL MESSAGE FROM MEMBEES           MESSAGE GÉNÉRAL DES MEMBRES / GENERAL MESSAGE FROM MEMBEES           VOUS AVEZ À CREUSER À LINTÉREUR DE CE OLUIC RD 1.0M FAITE LE MANUELLEMENT ET AVEC PRÉCAUTION.                                                                                                    | SITE DES TRAVAUX / WORK LOCATIO                                                                                              | N No DEMANDE / REQUEST No.                        |  |  |  |
| MUNICIPALITÉ / MUNICIPALITY         No PROJET / PROJECT No.           GATINEAU, (OUTAOUAIS)         Destination V           INFORMATIONS SUR LE SITE / SITE INFORMATION<br>Intersection 1: DU PLATEAU BOULEVARD<br>Intersection 2:<br>Type de travail<br>Type de travail<br>Type of wrok : FONDATION BATIMENT / FOUNDATION &<br>SERVICES         Crédé le / Created on : 2011/020111:10<br>Type de mande<br>Request type : 2 IEME ENVOL /<br>No demande référence ELOCATE<br>Reference ficket No. : 202123674<br>Contact : sabrina Boucher<br>Entreprise / Company : BBL CONSTRUCTION<br>Courriel / Email : sboucher@bblconstruction.ca<br>Téléphone / Phone : (819-265-1115 ext.<br>Cellulaire / Cell :<br>Téléophiseur / Fax :<br>Téléophiseur / Fax :<br>Téléophiseur / Fax :<br>Téléophiseur / Fax :<br>Téléophiseur / Fax :<br>Téléphone / Phone :<br>Mapping reference : Y: 45.420613           Zone excavée / Dig site : Long./Length (0m), Direction (/), Larg./Width(0m), Prof./Depth(5m).<br>Détails / Details : Mecanique/Machine           WFORMATIONS ADDITIONNELLES DU DEMANDEUR / REQUESTER ADDITIONAL INFO<br>Our C3F TELECOM, CASIFÉR, HYDRO-QUEBEC-TELECOM, HYDRO-QUEBEC-DISTRIBUTION, BELL_ et VIDEOTRON LTEE<br>eulement Nouvelle construction           MESSAGE GENERAL DES MEMBRES / GENERAL MESSAGE FROM MEMBERS           WE PAS CREUSER À MOINS DE 0.5M DE CHAQUE CÓTÉ DES INDICATIONS (PROUETS OU MARQUES DE PENTURE OU DMENSION ÉMISE SUR PLAN).<br>SIVOUS AVEZ À CREUSER À L'ENTÉREUR DE CE COULOR DE 1.0M FAITE LE MANUELLEMENT ET AVEC PRÉCAUTION.                                                                                                    | VANIER CHEMIN                                                                                                    | 2021490600                                        |  |  |  |
| CATINEAU, (OUTACUAIS)       Destination V         INFORMATIONS SUR LE SITE / SITE INFORMATION<br>Infersection 1: DU PLATEAU BOULEVARD<br>Infersection 2:<br>Type de travail<br>Type de travail<br>Type of uravail<br>Type of work: FONDATION BATIMENT / FOUNDATION &<br>SERVICES<br>Début travaux (j/m/a)<br>Work start date (d/m/y): 03/12/2021 00:00       Créée le / Created 0: 29/1/2021 41:10<br>Type de mande<br>Requesit ype : 2 IEME ENVOl /<br>No demande réference RELOCATE<br>Beference Iticket No. : 2021234674<br>Contact : sabrina Boucher<br>Entreprise / Company: IBBL CONSTRUCTION         Work start date (d/m/y): 03/12/2021 00:00       Couriel / Email : sboucher@blochconstruction.ca<br>Téléphone / Phone : (819)-205-1115 ext.<br>Cellulaire / Cell :<br>Télécopieur / Fax :<br>Télécorer: Pager :<br>Mupping reference : Y: 45.420613         Zone excavée / Dig site : Long/Length (0m), Direction (/), Larg./Width(0m), Prof./Depth(5m).<br>Détails / Details : Mecanique/Machine         NFORMATIONS ADDITIONNELLES DU DEMANDEUR / REQUESTER ADDITIONAL INFO<br>Our C3' FTELECOM / CBF TELECOM, GAZIFÉRE, HYDRO-QUEBEC-TELECOM, HYDRO-QUEBEC-DISTRIBUTION, BELL_ et VIDEOTRON LTEE<br>eulement Nouvelle construction                                                                                                    | MUNICIPALITÉ / MUNICIPALITY                                                                                                  | No PROJET / PROJECT No.                           |  |  |  |
| INFORMATIONS SUR LE SITE / SITE INFORMATION       DEMANDE / REQUEST         Intersection 1: DU PLATEAU BOULEVARD<br>Intersection 2:       Créée le / Created on : 29:41/2021 11:10<br>Type de travail<br>Type de travail<br>Type de travail<br>Type of work: FONDATION BATIMENT / FOUNDATION &<br>SERVICES       Créée le / Created on : 29:41/2021 11:10<br>Type demande<br>Request type : 2 LEME ENVOl /<br>No demande réference RELOCATE<br>Beforence ticket No. : 2021234674<br>Contact : Sabrina Boucher         Début travaux (jm/a)       Efference ticket No. : 2021234674<br>Contact : Sabrina Boucher         Début travaux (jm/a)       Request valid until (d'm/y) : 0106/2022         Priorité / Priority : REVALIDATION AVEC MARQUAGE /<br>REVALIDATION WITH MARKINGS       Cellulaire / Cell<br>Télépopieur / Fax :<br>Téléphone / Phone : (819)-205-1115 ext.<br>Cellulaire / Cell<br>Télépopieur / Fax :<br>Téléphone / Phone :<br>Morphy reference : Y: 45.420613         Zone excavée / Dig site : Long./Length (0m), Direction (/), Larg./Width(0m), Prof./Depth(5m).<br>Détails / Details : Mecanique/Machine         NFORMATIONS ADDITIONNELLES DU DEMANDEUR / REQUESTER ADDITIONAL INFO<br>Our C3F TELECOM, GAZIFÉRE, HYDRO-QUEBEC-TELECOM, HYDRO-QUEBEC-DISTRIBUTION, BELL_ et VIDEOTRON LTEE<br>eulement Nouvelle construction         MESSAGE GÉNÉRAL DES MEMBRES / GENERAL MESSAGE FROM MEMBERS         NESSAGE GÉNÉRAL DES MEMBRES / GENERAL MESSAGE FROM MEMBERS         NE PAS CREUSER À MOINS DE 0.5M DE CHAQUE CÓTÉ DES INDICATIONS (PROUETS OU MARQUES DE PENTURE OU DIMENSION ÉMISE SUR PLAN).         Si VOUS AVEZ À CREUSER À LINTÉREUR DE CE COULOR DE 1.0M FAITE LE MANUELLEMENT ET AVEC PRÉCAUTION.                                                                                                    | GATINEAU, (OUTAOUAIS)                                                                                                    | Destination V                                     |  |  |  |
| Intersection 1 : DU PLATEAU BOULEVARD<br>Intersection 2 :<br>Type de travail<br>Type de travail<br>Type of work : FOIDATION BATIMENT / FOUNDATION &<br>SERVICES<br>Début travaux (j/m/a)<br>Work start date (d'm/y) : 03/12/2021 00:00<br>bernande valide jusqu'au (j/m/a)<br>Request valid until (d'm/y) : 03/12/2021 00:00<br>bernande valide jusqu'au (j/m/a)<br>Request valid until (d'm/y) : 01/06/2022<br>Priorité / Priority : REVALIDATION AVEC MARQUAGE /<br>REVALIDATION WITH MARKINGS<br>Réf. cartographique X: -75.808615<br>Mapping reference : Y: 45.420613<br>Zone excavée / Dig site : Long./Length (0m), Direction (/), Larg./Width(0m), Prof./Depth(5m).<br>Détails / Details : Mecanique/Machine<br><b>NEFORMATIONS ADDITIONNELLES DU DEMANDEUR / REQUESTER ADDITIONAL INFO</b><br>our C3F TELECOM, GAZIFÉRE, HYDRO-QUEBEC-TELECOM, HYDRO-QUEBEC-DISTRIBUTION, BELL_ et VIDEOTRON LTEE<br>eulement Nouvelle construction<br><b>NESSAGE GÉNÉRAL DES MEMBRES / GENERAL MESSAGE FROM MEMBERS</b><br>NE PAS CREUSER À MOINS DE 0.5M DE CHAQUE CÓTÉ DES INDICATIONS (PIQUETS OU MARQUES DE PENTURE OU DIMENSION ÉMISE SUR PLAN).<br>SIVOUS AVEZ À CREUSER À LINTÉREUR DE CE COULOR DE 1.0M FAITE LE MANUELLEMENT ET AVEC PRÉCAUTION.                                                                                                    | INFORMATIONS SUR LE SITE / SITE INFORMATION                                                                                  | DEMANDE / REQUEST                                 |  |  |  |
| Intersection 2 :<br>Type de travail<br>Type of work : FONDATION BATIMENT / FOUNDATION &<br>SERVICES<br>Début travaux (j/m/a)<br>Work start date (d/m/y) : 03/12/2021 00:00<br>bremande valide jusqu'au (j/m/a)<br>Request valid until (d/m/y) : 01/06/2022<br>Priorité / Priority : REVALIDATION AVEC MARQUAGE /<br>REVALIDATION WTH MARKINGS<br>Réf. cartographique X: -75.8085615<br>Mapping reference : Y: 45.420613<br>Zone excavée / Dig site : Long./Length (0m), Direction (/), Larg./Width(0m), Prof./Depth(5m).<br>Détails / Details : Mecanique/Machine<br>NFORMATIONS ADDITIONNELLES DU DEMANDEUR / REQUESTER ADDITIONAL INFO<br>our C3F TELECOM / CBF TELECOM, GAZIFÊRE, HYDRO-QUEBEC-TELECOM, HYDRO-QUEBEC-DISTRIBUTION, BELL_ et VIDEOTRON LTEE<br>eulement Nouvelle construction<br>KESSAGE GÉNÉRAL DES MEMBRES / GENERAL MESSAGE FROM MEMBERS<br>KESSAGE GÉNÉRAL DES MEMBRES / GENERAL MESSAGE FROM MEMBERS<br>KEPAS CREUSER À MONS DE 0.5M DE CHAQUE CÔTÉ DES INDICATIONS (PIQUETS OU MARQUES DE PENTURE OU DIMENSION ÉMISE SUR PLAN).<br>SI VOUS AVEZ À CREUSER À L'INTÉREUR DE CE COULOR DE 1.0M FAITE LE MANUELLEMENT ET AVEC PRÉCAUTION.                                                                                                    | Intersection 1 : DU PLATEAU BOULEVARD                                                                                        | Créée le / Created on : 29/11/2021 11:10          |  |  |  |
| Type de travail       Request type : 2 IEME EIN/OI /         Type of work : FONDATION BATIMENT / FOUNDATION & SERVICES       No demande référence RELOCATE         Début travaux (i/m/a)       Contact : Sabrina Boucher         Work start date (d'my) : 03/12/2021 00:00       Courriel / Email : sboucher@bolconstruction.ca         Premande valide jusqu'au (i/m/a)       Courriel / Email : sboucher@bolconstruction.ca         Request valid until (d'my) : 01/06/2022       Priorité / Priority : REVALIDATION AVEC MARQUAGE /         Révelation wurth Markings       Réf. cartographique X: -75.8085615         Mapping reference : Y: 45.420613       Xom / Name :         Zone excavée / Dig site : Long./Length (0m), Direction (/), Larg./Width(0m), Prof./Depth(5m).       Détails / Details : Mecanique/Machine         NFORMATIONS ADDITIONNELLES DU DEMANDEUR / REQUESTER ADDITIONAL INFO       Our C3F TELECOM, GAZIFÊRE, HYDRO-QUEBEC-TELECOM, HYDRO-QUEBEC-DISTRIBUTION, BELL_ et VIDEOTRON LTEE         VERSAGE GÉNÉRAL DES MEMBRES / GENERAL MESSAGE FROM MEMBERS       Nanguest ou dimension émise sur plan).         Si vous Avez à CREUSER À Nons DE 0.5M DE CHAQUE CÔTE DES INDICATIONS (PIQUETS OU MARQUES DE PENTURE OU DIMENSION ÉMISE SUR PLAN).         Si vous Avez à CREUSER À L'INTÉREUR DE CE COULOR DE 1.0M FAITE LE MANUELLEMENT ET AVEC PRÉCAUTION.                                                                                                    | Intersection 2 :                                                                                                    | Type demande                                      |  |  |  |
| Type de travail<br>Type of work : FONDATION BATIMENT / FOUNDATION &<br>SERVICES<br>Début travaux (i/m/a)<br>Work start date (d/m/y) : 03/12/2021 00:00<br>bemande valide jusqu'au (i/m/a)<br>Request valid until (d/m/y) : 01/06/2022<br>Priorité / Priority : REVALIDATION AVEC MARQUAGE /<br>REVALIDATION WITH MARKINGS<br>Réf. cartographique X: -75.8085615<br>Mapping reference : Y: 45.420613<br>Zone excavée / Dig site : Long./Length (0m), Direction (/), Larg./Width(0m), Prof./Depth(5m).<br>Détails / Details : Mecanique/Machine<br>NFORMATIONS ADDITIONNELLES DU DEMANDEUR / REQUESTER ADDITIONAL INFO<br>our C3F TELECOM / CBF TELECOM, GAZIFÊRE, HYDRO-QUEBEC-TELECOM, HYDRO-QUEBEC-DISTRIBUTION, BELL_ et VIDEOTRON LTEE<br>eulement Nouvelle construction<br>SI VOUS AVEZ À CREUSER À LINTÉREUR DE CE COULOR DE 1.0M FAITE LE MANUELLEMENT ET AVEC PRÉCAUTION.                                                                                                    |                                                                                                    | Request type : 2 IEME ENVOI /                     |  |  |  |
| Type of work: F CONDATION BATIMENT / FOUNDATION 8.<br>SERVICES       Reference ticket No. : 2021234674         Début travaux (j/m/a)       Contact : Sabrina Boucher         Work start date (d/m/y) : 03/12/2021 00:00       Entreprise / Company : BBL CONSTRUCTION         Premande valide jusqu'au (j/m/a)       Collulaire / Cell :         Request valid until (d/m/y) : 01/06/2022       Collulaire / Cell ::         Priorité / Priority : REVALIDATION AVEC MARQUAGE /<br>REVALIDATION WITH MARKINGS       Cellulaire / Cell ::         Priorité / Priority : REVALIDATION AVEC MARQUAGE /<br>REVALIDATION WITH MARKINGS       Nom / Name ::         Priorité / Priority : REVALIDATION AVEC MARQUAGE /<br>REVALIDATION WITH MARKINGS       Nom / Name ::         Téléphone / Phone :       Nom / Name ::         Téléphone / Phone :       Service / ALTERCONTACT / ALTERNATE CONTACT<br>Nom / Name ::         Détails / Details : Mecanique/Machine       Téléphone / Phone :         NFORMATIONS ADDITIONNELLES DU DEMANDEUR / REQUESTER ADDITIONAL INFO       Dour C3F TELECOM / CBF TELECOM, GAZIFÈRE, HYDRO-QUEBEC-TELECOM, HYDRO-QUEBEC-DISTRIBUTION, BELL_ et VIDEOTRON LTEE         RESSAGE GÉNÉRAL DES MEMBRES / GENERAL MESSAGE FROM MEMBERS       EPAS CREUSER À MONS DE 0.5M DE CHAQUE CÔTÉ DES INDICATIONS (PIQUETS OU MARQUES DE PEINTURE OU DIMENSION ÉMISE SUR PLAN).         SI VOUS AVEZ À CREUSER À L'INTÉREUR DE CE COULOR DE 1.0M FAITE LE MANUELLEMENT ET AVEC PRÉCAUTION.                                                                                                    | Type de travail                                                                                                    | No demande référence RELOCATE                     |  |  |  |
| SERVICES<br>Début travaux (jm/a)<br>Work start date (d/m/y): 03/12/221 00:00<br>Priorité / Priority : REVALIDATION AVEC MARQUAGE /<br>Request valid until (d/m/y): 01/06/2022<br>Priorité / Priority : REVALIDATION AVEC MARQUAGE /<br>REVALIDATION WITH MARKINGS<br>Réf. cartographique X: -75.8085615<br>Mapping reference : Y: 45.420613<br>Zone excavée / Dig site : Long./Length (0m), Direction (/), Larg./Width(0m), Prof./Depth(5m).<br>Détails / Details : Mecanique/Machine<br>NFORMATIONS ADDITIONNELLES DU DEMANDEUR / REQUESTER ADDITIONAL INFO<br>Our C3F TELECOM / CBF TELECOM, GAZIFÈRE, HYDRO-QUEBEC-TELECOM, HYDRO-QUEBEC-DISTRIBUTION, BELL_ et VIDEOTRON LTEE<br>eulement Nouvelle construction<br>KESSAGE GENERAL DES MEMBRES / GENERAL MESSAGE FROM MEMBERS<br>WE PAS CREUSER À MOINS DE 0.5M DE CHAQUE CÓTÉ DES INDICATIONS (PIQUETS OU MARQUES DE PEINTURE OU DIMENSION ÉMISE SUR PLAN).<br>SI VOUS AVEZ À CREUSER À L'INTÉREUR DE CE COULOIR DE 1.0M FAITE LE MANUELLEMENT ET AVEC PRÉCAUTION.                                                                                                    | Type of work : FONDATION BATIMENT / FOUNDATION &                                                                             | Reference ticket No. : 2021234674                 |  |  |  |
| Début travaux (j/m/a)<br>Work start date (d/m/y): 03/12/2021 00:00<br>hemande valide jusqu'au (j/m/a)<br>Request valid until (d/m/y): 01/06/2022<br>Priorité / Priority : REVALIDATION AVEC MARQUAGE /<br>REVALIDATION WITH MARKINGS<br>Réf. cartographique X: -75.8085615<br>Mapping reference : Y: 45.420613<br>Zone excavée / Dig site : Long./Length (0m), Direction (/), Larg./Width(0m), Prof./Depth(5m).<br>Détails / Details : Mecanique/Machine<br>NFORMATIONS ADDITIONNELLES DU DEMANDEUR / REQUESTER ADDITIONAL INFO<br>our C3F TELECOM, GAZIFÈRE, HYDRO-QUEBEC-TELECOM, HYDRO-QUEBEC-DISTRIBUTION, BELL_ et VIDEOTRON LTEE<br>eulement Nouvelle construction<br>KESSAGE GÉNÉRAL DES MEMBRES / GENERAL MESSAGE FROM MEMBERS<br>WE PAS CREUSER À MOINS DE 0.5M DE CHAQUE CÓTÉ DES INDICATIONS (PIQUETS OU MARQUES DE PEINTURE OU DIMENSION ÉMISE SUR PLAN).<br>SI VOUS AVEZ À CREUSER À L'INTÉREUR DE CE COULOIR DE 1.0M FAITE LE MANUELLEMENT ET AVEC PRÉCAUTION.                                                                                                    | SERVICES                                                                                                    | Contact : Sabrina Boucher                         |  |  |  |
| Work start date (d/m/y) : 03/12/2021 00:00       Courriel / Email : sboucher@bblconstruction.ca         Vemande valide jusqu'au (j/m/a)       Coluriel / Email : sboucher@bblconstruction.ca         Request valid until (d/m/y) : 01/06/2022       Télécopieur / Pax :         Priorité / Priority : REVALIDATION AVEC MARQUAGE / REVALIDATION WITH MARKINGS       Téléavertisseur / Pager :         Priorité / Priority : REVALIDATION WITH MARKINGS       Téléavertisseur / Pager :         Mapping reference : Y: 45.420613       Téléphone / Phone :         Zone excavée / Dig site : Long./Length (0m), Direction (/), Larg./Width(0m), Prof./Depth(5m).       Détails / Details : Mecanique/Machine         NFORMATIONS ADDITIONNELLES DU DEMANDEUR / REQUESTER ADDITIONAL INFO       our C3F TELECOM / CBF TELECOM, GAZIFÈRE, HYDRO-QUEBEC-TELECOM, HYDRO-QUEBEC-DISTRIBUTION, BELL_ et VIDEOTRON LTEE         eulement Nouvelle construction       Sex CREUSER À MOINS DE 0.5M DE CHAQUE CÔTÉ DES INDICATIONS (PIQUETS OU MARQUES DE PENTURE OU DIMENSION ÉMISE SUR PLAN).         Si VOUS AVEZ À CREUSER À L'INTÉREUR DE CE COULOR DE 1.0M FAITE LE MANUELLEMENT ET AVEC PRÉCAUTION.                                                                                                    | Début travaux (j/m/a)                                                                                                    | Entreprise / Company : BBL CONSTRUCTION           |  |  |  |
| Téléphone / Phone : (819)-205-1115 ext.         Request valid until (d'm/y) : 01/06/2022         Priorité / Priority : REVALIDATION AVEC MARQUAGE /<br>REVALIDATION WITH MARKINGS         Réf. cartographique X: -75.8085615         Mapping reference : Y: 45.420613         Zone excavée / Dig site : Long./Length (0m), Direction (/), Larg./Width(0m), Prof./Depth(5m).         Détails / Details : Mecanique/Machine         NFORMATIONS ADDITIONNELLES DU DEMANDEUR / REQUESTER ADDITIONAL INFO         Your C3F TELECOM / CBF TELECOM, GAZIFÈRE, HYDRO-QUEBEC-TELECOM, HYDRO-QUEBEC-DISTRIBUTION, BELL_ et VIDEOTRON LTEE         Uement Nouvelle construction                                                                                                    | Work start date (d/m/y) : 03/12/2021 00:00                                                                                   | Courriel / Email : sboucher@bblconstruction.ca    |  |  |  |
| Jemande valide jusqu'au (j/m/a)       Cellulaire / Cell :         Request valid until (d/m/y) : 01/06/2022       Télécopieur / Fax :         Priorité / Priority : REVALIDATION AVEC MARQUAGE /       Télécopieur / Fax :         REVALIDATION WITH MARKINGS       Télécopieur / Fax :         Réf. cartographique X: -75.8085615       Nom / Name :         Mapping reference : Y: 45.420613       Téléphone / Phone :         Zone excavée / Dig site : Long./Length (0m), Direction (/), Larg./Width(0m), Prof./Depth(5m).       Détails / Details : Mecanique/Machine         NFORMATIONS ADDITIONNELLES DU DEMANDEUR / REQUESTER ADDITIONAL INFO       Our C3F TELECOM / CBF TELECOM, GAZIFÈRE, HYDRO-QUEBEC-TELECOM, HYDRO-QUEBEC-DISTRIBUTION, BELL_ et VIDEOTRON LTEE         eulement Nouvelle construction       Network (Pouers our Marques de Peinture ou dimension Émise sur PLAN).         Si VOUS AVEZ À CREUSER À MOINS DE 0.5M DE CHAQUE CÔTÉ DES INDICATIONS (PIQUETS OU MARQUES DE PEINTURE OU DIMENSION ÉMISE SUR PLAN).         Si VOUS AVEZ À CREUSER À L'INTÉREUR DE CE COULOIR DE 1.0M FAITE LE MANUELLEMENT ET AVEC PRÉCAUTION.                                                                                                    |                                                                                                    | Téléphone / Phone : (819)-205-1115 ext.           |  |  |  |
| Request valid until (d/m/y): 01/06/2022       Télécopieur / Fax :         Priorité / Priority : REVALIDATION AVEC MARQUAGE /<br>REVALIDATION WITH MARKINGS       Télécopieur / Fax :         Priorité / Priority : REVALIDATION AVEC MARQUAGE /<br>REVALIDATION WITH MARKINGS       AUTRE CONTACT / ALTERNATE CONTACT         Réf. cartographique X: -75.8085615       Nom / Name :<br>Téléphone / Phone :       Nom / Name :<br>Téléphone / Phone :         Zone excavée / Dig site : Long/Length (0m), Direction (/), Larg./Width(0m), Prof./Depth(5m).       Détails / Details : Mecanique/Machine         NFORMATIONS ADDITIONNELLES DU DEMANDEUR / REQUESTER ADDITIONAL INFO<br>our C3F TELECOM / CBF TELECOM, GAZIFÈRE, HYDRO-QUEBEC-TELECOM, HYDRO-QUEBEC-DISTRIBUTION, BELL_ et VIDEOTRON LTEE<br>eulement Nouvelle construction         MESSAGE GÉNÉRAL DES MEMBRES / GENERAL MESSAGE FROM MEMBERS         VE PAS CREUSER À MOINS DE 0.5M DE CHAQUE CÔTÉ DES INDICATIONS (PIQUETS OU MARQUES DE PEINTURE OU DIMENSION ÉMISE SUR PLAN).         Si VOUS AVEZ À CREUSER À L'INTÉRIEUR DE CE COULOIR DE 1.0M FAITE LE MANUELLEMENT ET AVEC PRÉCAUTION.                                                                                                    | Demande valide jusqu'au (j/m/a)                                                                                              | Cellulaire / Cell :                               |  |  |  |
| Priorité / Priority : REVALIDATION AVEC MARQUAGE /<br>REVALIDATION WITH MARKINGS<br>Réf. cartographique X: -75.8085615<br>Mapping reference : Y: 45.420613<br>Zone excavée / Dig site : Long./Length (0m), Direction (/), Larg./Width(0m), Prof./Depth(5m).<br>Détails / Details : Mecanique/Machine<br>NFORMATIONS ADDITIONNELLES DU DEMANDEUR / REQUESTER ADDITIONAL INFO<br>our C3F TELECOM / CBF TELECOM, GAZIFÈRE, HYDRO-QUEBEC-TELECOM, HYDRO-QUEBEC-DISTRIBUTION, BELL_ et VIDEOTRON LTEE<br>eulement Nouvelle construction                                                                                                    | Request valid until (d/m/y) : 01/06/2022                                                                                     | Télécopieur / Fax :                               |  |  |  |
| Priorité / Priority : REVALIDATION AVEC MARQUAGE /<br>REVALIDATION WITH MARKINGS<br>Réf. cartographique X: -75.8085615<br>Mapping reference : Y: 45.420613<br>Zone excavée / Dig site : Long./Length (0m), Direction (/), Larg./Width(0m), Prof./Depth(5m).<br>Détails / Details : Mecanique/Machine<br>NFORMATIONS ADDITIONNELLES DU DEMANDEUR / REQUESTER ADDITIONAL INFO<br>our C3F TELECOM / CBF TELECOM, GAZIFÈRE, HYDRO-QUEBEC-TELECOM, HYDRO-QUEBEC-DISTRIBUTION, BELL_ et VIDEOTRON LTEE<br>eulement Nouvelle construction<br>MESSAGE GÉNÉRAL DES MEMBRES / GENERAL MESSAGE FROM MEMBERS<br>NE PAS CREUSER À MOINS DE 0.5M DE CHAQUE CÔTÉ DES INDICATIONS (PIQUETS OU MARQUES DE PEINTURE OU DIMENSION ÉMISE SUR PLAN).<br>SI VOUS AVEZ À CREUSER À L'INTÉRIEUR DE CE COULOIR DE 1.0M FAITE LE MANUELLEMENT ET AVEC PRÉCAUTION.                                                                                                    |                                                                                                    | Téléavertisseur / Pager :                         |  |  |  |
| REVALIDATION WITH MARKINGS       Nom / Name :<br>Téléphone / Phone :         Réf. cartographique X: -75.8085615       Téléphone / Phone :         Mapping reference : Y: 45.420613       Téléphone / Phone :         Zone excavée / Dig site : Long./Length (0m), Direction (/), Larg./Width(0m), Prof./Depth(5m).       Détails / Details : Mecanique/Machine         NFORMATIONS ADDITIONNELLES DU DEMANDEUR / REQUESTER ADDITIONAL INFO       Nour C3F TELECOM / CBF TELECOM, GAZIFÈRE, HYDRO-QUEBEC-TELECOM, HYDRO-QUEBEC-DISTRIBUTION, BELL_ et VIDEOTRON LTEE         eulement Nouvelle construction       Nemessage FROM MEMBERS         MESSAGE GÉNÉRAL DES MEMBRES / GENERAL MESSAGE FROM MEMBERS         NE PAS CREUSER À MOINS DE 0.5M DE CHAQUE CÔTÉ DES INDICATIONS (PIQUETS OU MARQUES DE PEINTURE OU DIMENSION ÉMISE SUR PLAN).         Si VOUS AVEZ À CREUSER À L'INTÉRIEUR DE CE COULOIR DE 1.0M FAITE LE MANUELLEMENT ET AVEC PRÉCAUTION.                                                                                                    | Priorité / Priority : REVALIDATION AVEC MARQUAGE /                                                                           | AUTRE CONTACT / ALTERNATE CONTACT                 |  |  |  |
| Réf. cartographique X: -75.8085615       Téléphone / Phone :         Mapping reference : Y: 45.420613       Zone excavée / Dig site : Long./Length (0m), Direction (/), Larg./Width(0m), Prof./Depth(5m).         Détails / Details : Mecanique/Machine         NFORMATIONS ADDITIONNELLES DU DEMANDEUR / REQUESTER ADDITIONAL INFO         our C3F TELECOM / CBF TELECOM, GAZIFÈRE, HYDRO-QUEBEC-TELECOM, HYDRO-QUEBEC-DISTRIBUTION, BELL_ et VIDEOTRON LTEE         eulement Nouvelle construction                                                                                                    | REVALIDATION WITH MARKINGS                                                                                                   | Nom / Name :                                      |  |  |  |
| Mapping reference : Y: 45.420613<br>Zone excavée / Dig site : Long./Length (0m), Direction (/), Larg./Width(0m), Prof./Depth(5m).<br>Détails / Details : Mecanique/Machine<br>NFORMATIONS ADDITIONNELLES DU DEMANDEUR / REQUESTER ADDITIONAL INFO<br>our C3F TELECOM / CBF TELECOM, GAZIFÈRE, HYDRO-QUEBEC-TELECOM, HYDRO-QUEBEC-DISTRIBUTION, BELL_ et VIDEOTRON LTEE<br>eulement Nouvelle construction<br>MESSAGE GÉNÉRAL DES MEMBRES / GENERAL MESSAGE FROM MEMBERS<br>NE PAS CREUSER À MOINS DE 0.5M DE CHAQUE CÔTÉ DES INDICATIONS (PIQUETS OU MARQUES DE PEINTURE OU DIMENSION ÉMISE SUR PLAN).<br>SI VOUS AVEZ À CREUSER À L'INTÉRIEUR DE CE COULOIR DE 1.0M FAITE LE MANUELLEMENT ET AVEC PRÉCAUTION.                                                                                                    | Réf. cartographique X: -75.8085615                                                                                           | Téléphone / Phone :                               |  |  |  |
| Zone excavée / Dig site : Long./Length (0m), Direction (/), Larg./Width(0m), Prof./Depth(5m).<br>Détails / Details : Mecanique/Machine<br>NFORMATIONS ADDITIONNELLES DU DEMANDEUR / REQUESTER ADDITIONAL INFO<br>our C3F TELECOM / CBF TELECOM, GAZIFÈRE, HYDRO-QUEBEC-TELECOM, HYDRO-QUEBEC-DISTRIBUTION, BELL_ et VIDEOTRON LTEE<br>eulement Nouvelle construction<br>MESSAGE GÉNÉRAL DES MEMBRES / GENERAL MESSAGE FROM MEMBERS<br>NE PAS CREUSER À MOINS DE 0.5M DE CHAQUE CÔTÉ DES INDICATIONS (PIQUETS OU MARQUES DE PEINTURE OU DIMENSION ÉMISE SUR PLAN).<br>SI VOUS AVEZ À CREUSER À L'INTÉRIEUR DE CE COULOIR DE 1.0M FAITE LE MANUELLEMENT ET AVEC PRÉCAUTION.                                                                                                    | Mapping reference : Y: 45.420613                                                                                             |                                                   |  |  |  |
| Détails / Details : Mecanique/Machine  NFORMATIONS ADDITIONNELLES DU DEMANDEUR / REQUESTER ADDITIONAL INFO our C3F TELECOM / C8F TELECOM, GAZIFÈRE, HYDRO-QUEBEC-TELECOM, HYDRO-QUEBEC-DISTRIBUTION, BELL_ et VIDEOTRON LTEE eulement Nouvelle construction  RESSAGE GÉNÉRAL DES MEMBRES / GENERAL MESSAGE FROM MEMBERS NE PAS CREUSER À MOINS DE 0.5M DE CHAQUE CÔTÉ DES INDICATIONS (PIQUETS OU MARQUES DE PEINTURE OU DIMENSION ÉMISE SUR PLAN). SI VOUS AVEZ À CREUSER À L'INTÉRIEUR DE CE COULOIR DE 1.0M FAITE LE MANUELLEMENT ET AVEC PRÉCAUTION.                                                                                                    | Zone excavée / Dig site : Long./Length (0m), Direction (/), Larg./W                                                          | idth(0m), Prof./Depth(5m).                        |  |  |  |
| NFORMATIONS ADDITIONNELLES DU DEMANDEUR / REQUESTER ADDITIONAL INFO<br>our C3F TELECOM / CBF TELECOM, GAZIFÈRE, HYDRO-QUEBEC-TELECOM, HYDRO-QUEBEC-DISTRIBUTION, BELL_ et VIDEOTRON LTEE<br>eulement Nouvelle construction<br>MESSAGE GÉNÉRAL DES MEMBRES / GENERAL MESSAGE FROM MEMBERS<br>NE PAS CREUSER À MOINS DE 0.5M DE CHAQUE CÔTÉ DES INDICATIONS (PIQUETS OU MARQUES DE PEINTURE OU DIMENSION ÉMISE SUR PLAN).<br>SI VOUS AVEZ À CREUSER À L'INTÉRIEUR DE CE COULOIR DE 1.0M FAITE LE MANUELLEMENT ET AVEC PRÉCAUTION.                                                                                                    | Détails / Details : Mecanique/Machine                                                                                        |                                                   |  |  |  |
| AUCTIONALITON ADDITIONNELELED DO DELINARDEONT / INEQUESTENT ADDITIONALE INFO<br>our C3F TELECOM / CBF TELECOM, GAZIFÈRE, HYDRO-QUEBEC-TELECOM, HYDRO-QUEBEC-DISTRIBUTION, BELL_ et VIDEOTRON LTEE<br>eulement Nouvelle construction<br>MESSAGE GÉNÉRAL DES MEMBRES / GENERAL MESSAGE FROM MEMBERS<br>NE PAS CREUSER À MOINS DE 0.5M DE CHAQUE CÔTÉ DES INDICATIONS (PIQUETS OU MARQUES DE PEINTURE OU DIMENSION ÉMISE SUR PLAN).<br>SI VOUS AVEZ À CREUSER À L'INTÉRIEUR DE CE COULOIR DE 1.0M FAITE LE MANUELLEMENT ET AVEC PRÉCAUTION.                                                                                                    |                                                                                                    |                                                   |  |  |  |
| ALESSAGE GÉNÉRAL DES MEMBRES / GENERAL MESSAGE FROM MEMBERS<br>MESSAGE GÉNÉRAL DES MEMBRES / GENERAL MESSAGE FROM MEMBERS<br>NE PAS CREUSER À MOINS DE 0.5M DE CHAQUE CÔTÉ DES INDICATIONS (PIQUETS OU MARQUES DE PEINTURE OU DIMENSION ÉMISE SUR PLAN).<br>SI VOUS AVEZ À CREUSER À L'INTÉRIEUR DE CE COULOIR DE 1.0M FAITE LE MANUELLEMENT ET AVEC PRÉCAUTION.                                                                                                    | Pour C3E TELECOM / CBE TELECOM, GAZIEÈRE, HYDRO-OUEREC-TELECOM                                                               | HYDRO-QUEBEC-DISTRIBUTION, BELL et VIDEOTRON LTEE |  |  |  |
| <b>IESSAGE GÉNÉRAL DES MEMBRES / GENERAL MESSAGE FROM MEMBERS</b><br>NE PAS CREUSER À MOINS DE 0.5M DE CHAQUE CÔTÉ DES INDICATIONS (PIQUETS OU MARQUES DE PEINTURE OU DIMENSION ÉMISE SUR PLAN).<br>SI VOUS AVEZ À CREUSER À L'INTÉRIEUR DE CE COULOIR DE 1.0M FAITE LE MANUELLEMENT ET AVEC PRÉCAUTION.                                                                                                    | seulement Nouvelle construction                                                                                              |                                                   |  |  |  |
| <b>IESSAGE GÉNÉRAL DES MEMBRES / GENERAL MESSAGE FROM MEMBERS</b><br>NE PAS CREUSER À MOINS DE 0.5M DE CHAQUE CÔTÉ DES INDICATIONS (PIQUETS OU MARQUES DE PEINTURE OU DIMENSION ÉMISE SUR PLAN).<br>SI VOUS AVEZ À CREUSER À L'INTÉRIEUR DE CE COULOIR DE 1.0M FAITE LE MANUELLEMENT ET AVEC PRÉCAUTION.                                                                                                    |                                                                                                    |                                                   |  |  |  |
| <b>IESSAGE GÉNÉRAL DES MEMBRES / GENERAL MESSAGE FROM MEMBERS</b><br>NE PAS CREUSER À MOINS DE 0.5M DE CHAQUE CÔTÉ DES INDICATIONS (PIQUETS OU MARQUES DE PEINTURE OU DIMENSION ÉMISE SUR PLAN).<br>SI VOUS AVEZ À CREUSER À L'INTÉRIEUR DE CE COULOIR DE 1.0M FAITE LE MANUELLEMENT ET AVEC PRÉCAUTION.                                                                                                    |                                                                                                    |                                                   |  |  |  |
| <b>IESSAGE GÉNÉRAL DES MEMBRES / GENERAL MESSAGE FROM MEMBERS</b><br>NE PAS CREUSER À MOINS DE 0.5M DE CHAQUE CÔTÉ DES INDICATIONS (PIQUETS OU MARQUES DE PEINTURE OU DIMENSION ÉMISE SUR PLAN).<br>SI VOUS AVEZ À CREUSER À L'INTÉRIEUR DE CE COULOIR DE 1.0M FAITE LE MANUELLEMENT ET AVEC PRÉCAUTION.                                                                                                    |                                                                                                    |                                                   |  |  |  |
| <b>MESSAGE GÉNÉRAL DES MEMBRES / GENERAL MESSAGE FROM MEMBERS</b><br>NE PAS CREUSER À MOINS DE 0.5M DE CHAQUE CÔTÉ DES INDICATIONS (PIQUETS OU MARQUES DE PEINTURE OU DIMENSION ÉMISE SUR PLAN).<br>SI VOUS AVEZ À CREUSER À L'INTÉRIEUR DE CE COULOIR DE 1.0M FAITE LE MANUELLEMENT ET AVEC PRÉCAUTION.                                                                                                    |                                                                                                    |                                                   |  |  |  |
| <b>IESSAGE GÉNÉRAL DES MEMBRES / GENERAL MESSAGE FROM MEMBERS</b><br>NE PAS CREUSER À MOINS DE 0.5M DE CHAQUE CÔTÉ DES INDICATIONS (PIQUETS OU MARQUES DE PEINTURE OU DIMENSION ÉMISE SUR PLAN).<br>SI VOUS AVEZ À CREUSER À L'INTÉRIEUR DE CE COULOIR DE 1.0M FAITE LE MANUELLEMENT ET AVEC PRÉCAUTION.                                                                                                    |                                                                                                    |                                                   |  |  |  |
| NE PAS CREUSER À MOINS DE 0.5M DE CHAQUE CÔTÉ DES INDICATIONS (PIQUETS OU MARQUES DE PEINTURE OU DIMENSION ÉMISE SUR PLAN).<br>SI VOUS AVEZ À CREUSER À L'INTÉRIEUR DE CE COULOIR DE 1.0M FAITE LE MANUELLEMENT ET AVEC PRÉCAUTION.                                                                                                    | MESSAGE GÉNÉRAL DES MEMBRES / GENERAL MESSAGE F                                                                              | ROM MEMBERS                                       |  |  |  |
| SI VOUS AVEZ À CREUSER À L'INTÉRIEUR DE CE COULOIR DE 1.0M FAITE LE MANUELLEMENT ET AVEC PRÉCAUTION.                                                                                                    | THE PAS CREUSER À MOINS DE 0.5M DE CHAQUE CÔTÉ DES INDICATIONS (PIQUETS OU MARQUES DE PEINTURE OU DIMENSION ÉMISE SUR PLAN). |                                                   |  |  |  |
| SI VOUS AVEZ À CREUSER À L'INTÉRIEUR DE CE COULOIR DE 1.0M FAITE LE MANUELLEMENT ET AVEC PRÉCAUTION.                                                                                                    |                                                                                                    |                                                   |  |  |  |
|                                                                                                    | 'SI VOUS AVEZ À CREUSER À L'INTÉRIEUR DE CE COULOIR DE 1.0M FAITE LE MA                                                      | NUELLEMENT ET AVEC PRÉCAUTION.                    |  |  |  |

Les plans

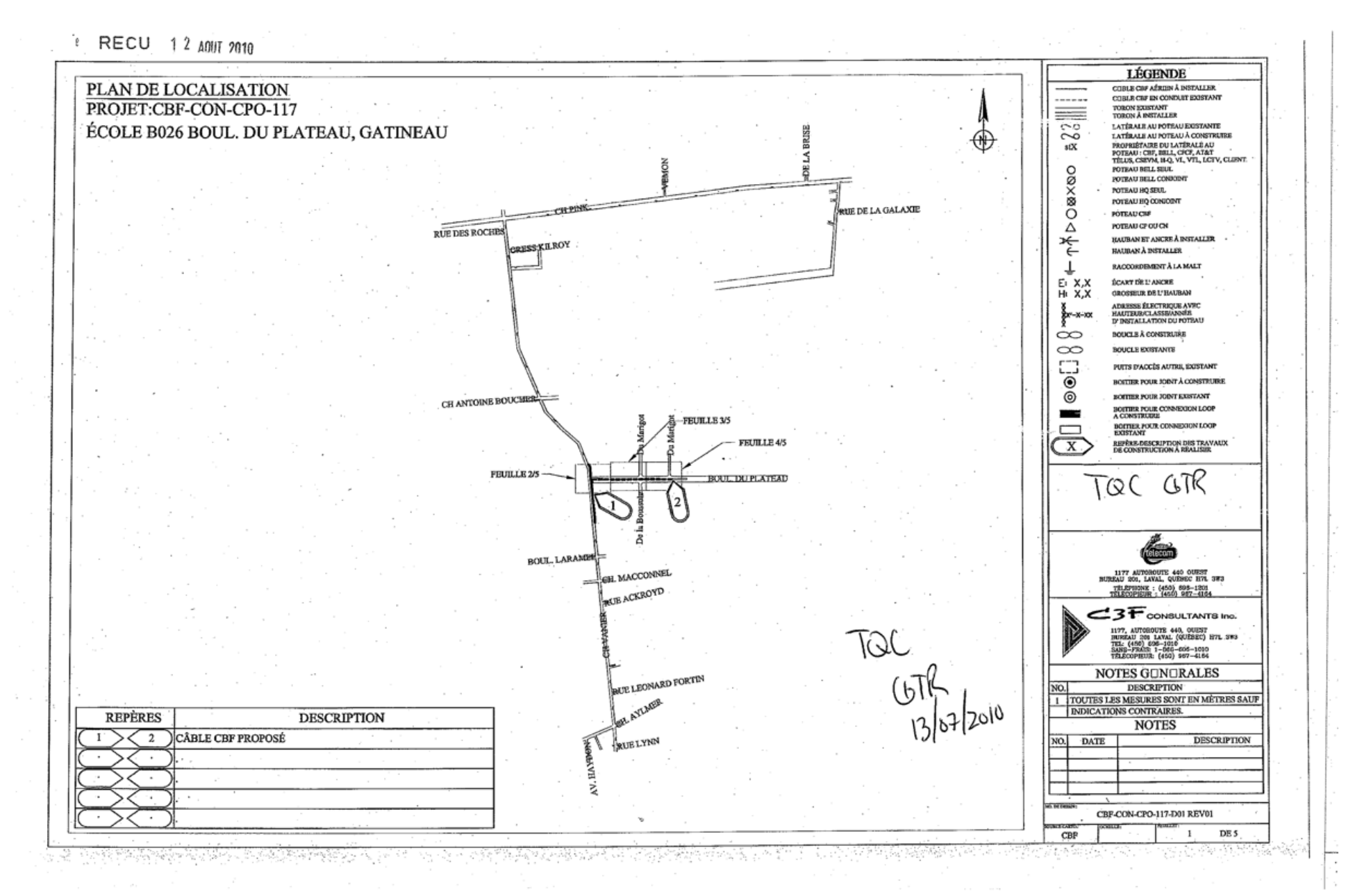

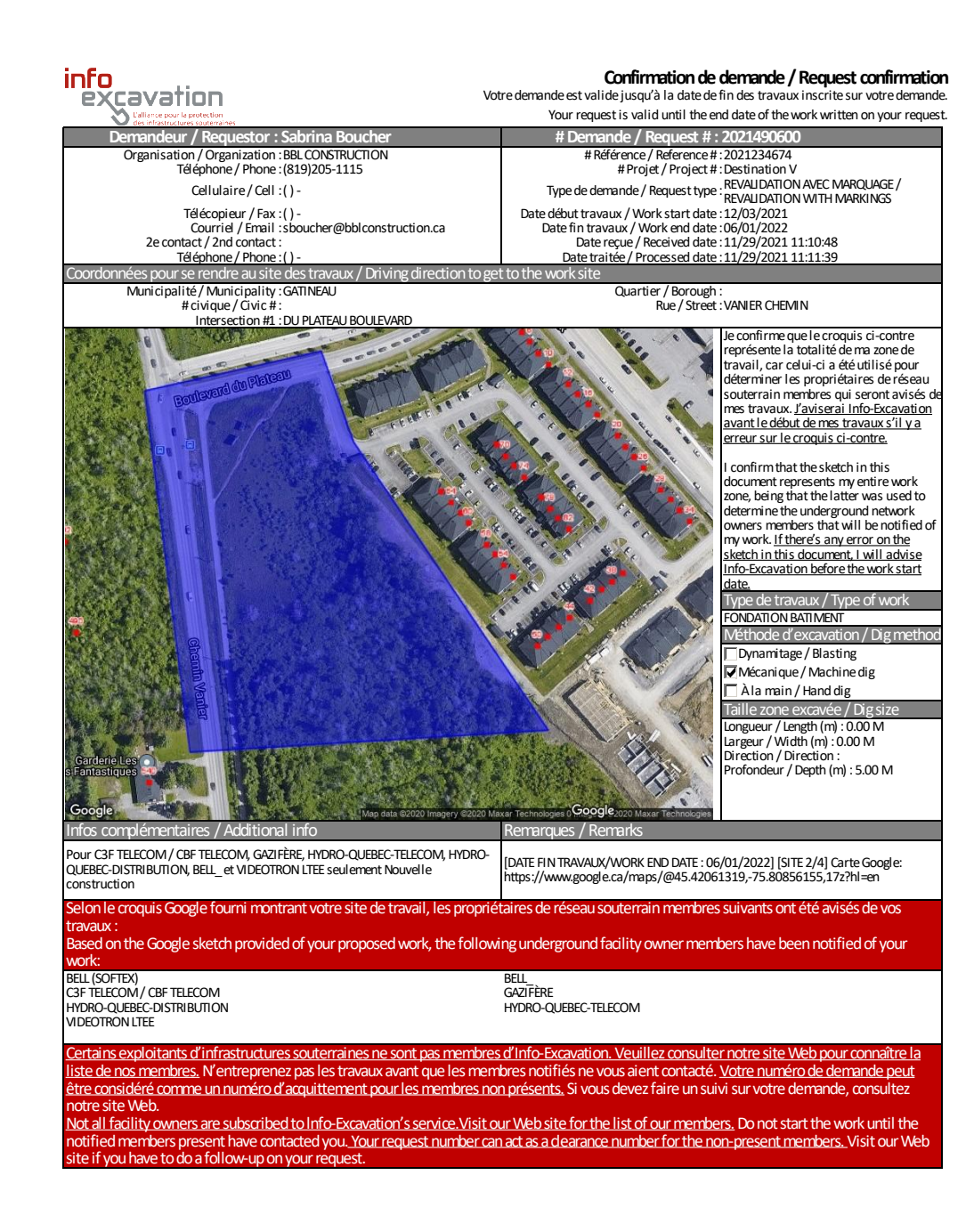

## MRC MATAWINIE, PROCÉDURES Station Code et plan MRC Matawinie

Le station code est CMAT. Ci-dessous un exemple de plan. Les plans peuvent être visualisés avec le logiciel ArcReader. Celui-ci doit au préalable avoir été configuré par Nancy.

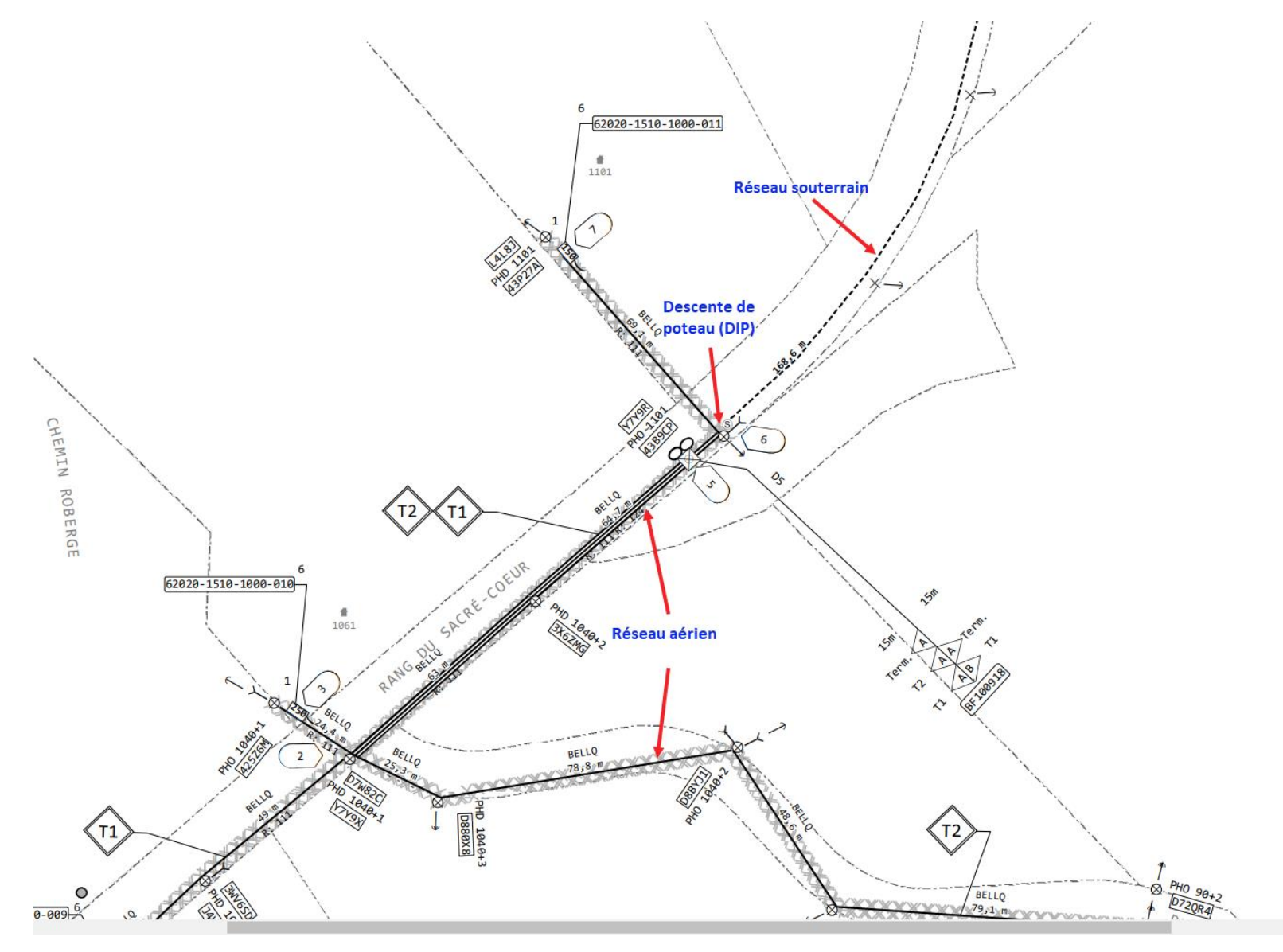

Le réseau de la MRC Matawinie *Connexion dans un boîter de fibre* 

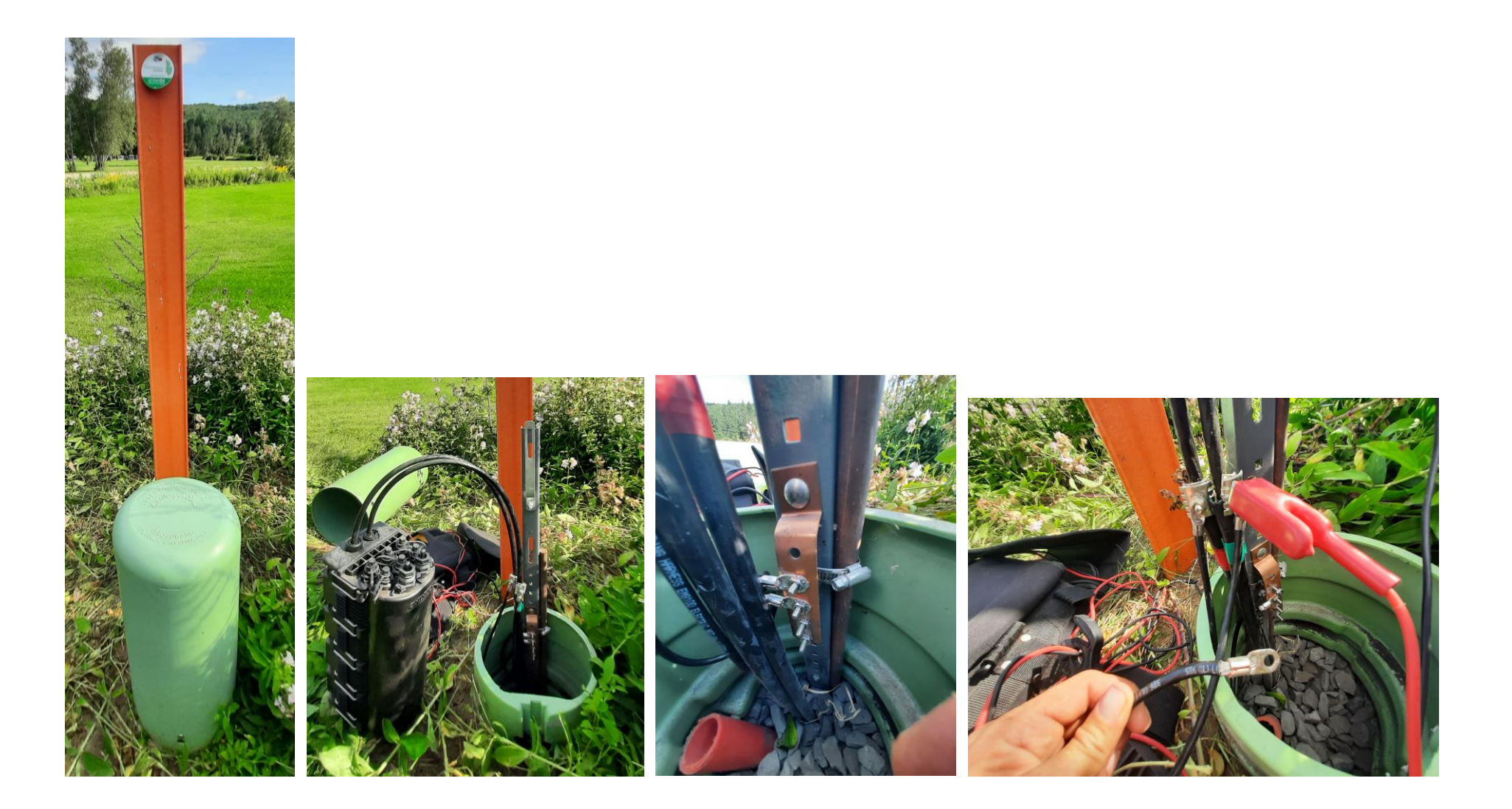

Voir page suivante

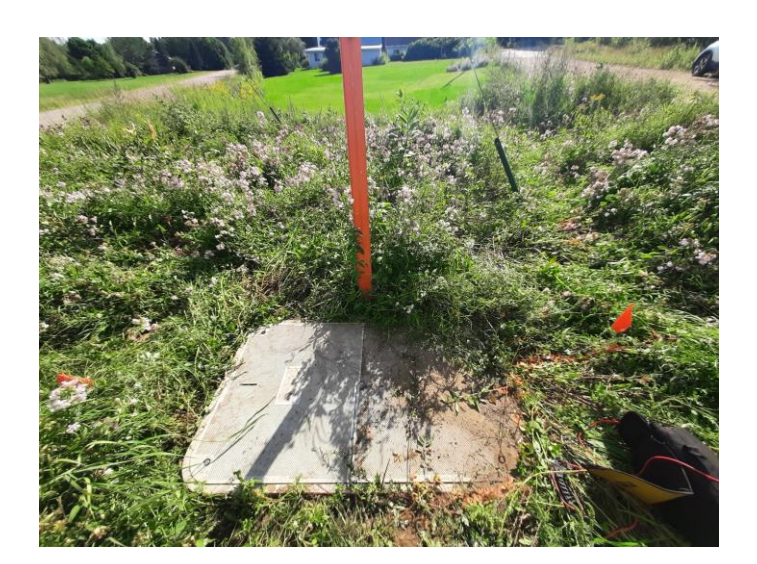

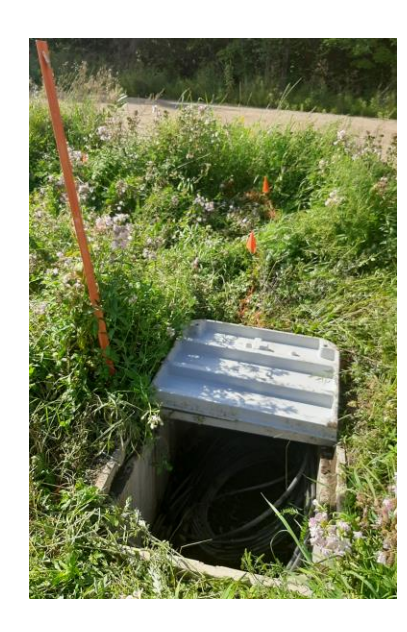

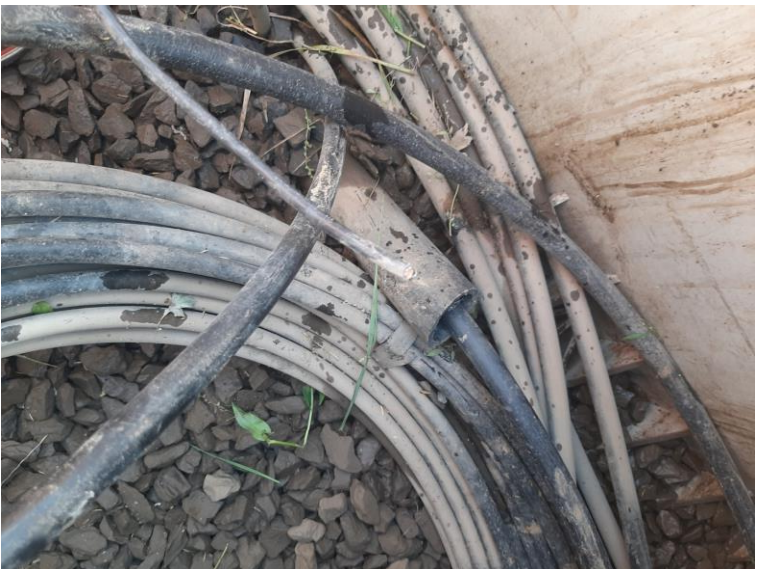

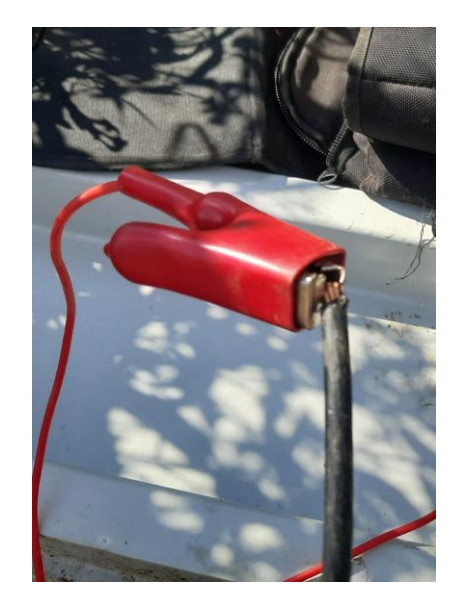

#### Croquis de localisation

| softe                                                                                                    | 2X                                                                                                    | 514-843-4664<br>1-833-810-4664<br>www.softex.ca                           | Rapport de localisation<br>Locate report                                                                                                    |
|----------------------------------------------------------------------------------------------------|----------------------------------------------------------------------------------------------------|---------------------------------------------------------------------------|----------------------------------------------------------------------------------------------------|
| LOCALISÈ LE (J-                                                                                                    | M-A) / LOCATED ON (D-M-Y)                                                                                                    | No PROJET / PROJE                                                         | CT No No DEMANDE / REQUEST No                                                                                                    |
| 08-09-2022                                                                                                    | 10:41:07                                                                                                    |                                                                           | 2022361400                                                                                                    |
| Réseau actif enf                                                                                                    | 5m<br>5m<br>BIA<br>BIA<br>BIA<br>BIA<br>CM<br>BIA<br>CM<br>BIA<br>CM<br>CM<br>CM<br>CM<br>CM<br>CM<br>CM<br>CM<br>CM<br>CM<br>CM<br>CM<br>CM                                                                         | BIA<br>0.8<br>0.8<br>0.8<br>0.8<br>0.8<br>0.8<br>0.8<br>0.8<br>0.8<br>0.8 | BIA<br>CMAT<br>0.9m                                                                                                    |
|                                                                                                    | CROQUIS PA                                                                                                    | IS À L'ÉCHELLE/DRAWING NOT TO SCAI                                        | ut                                                                                                    |
| BE Bell - câble                                                                                                    | TBE Télébec - câble                                                                                                    | O Roteau/Polo                                                             | Diádostal/Padastal                                                                                                    |
| BC Bell - conduit<br>BFD Bell - fibre optique<br>BCV Bell - fibre optique<br>BFS Bell - fil de service<br>V Vidéotron - fil de service<br>HQ Hydro-Québec<br>TFD Télébec - fibre optique | TBC Télébec - conduit<br>MRC Fbre optique<br>TE Telus - càble<br>TC Telus - conduit<br>CMAT Fbre optique<br>B/C Bord de chemin/Edge of stre<br>B/A Bord d'asphalte/Edge of asp<br>L/B Ligne de bàtiment/Building lir |                                                                           | Concession - Concession - |
| Localsé par / Located By:<br>Accepté par / Accepted by:<br>Travaux débutés / Work started: DuírYes( ) Non/No(�)<br>Sol / Forund: Mouillé / Wet ( ) Enneiné / Snowy ( )                   |                                                                                                    |                                                                           | Cette localisation est valide pour les réseaux:<br>Connexion<br>MATAWINIE                                                                                                    |
| Surraiounu: Mouille / Wet() Enneige / Snowy()                                                                                                    |                                                                                                    |                                                                           | Note interne                                                                                                    |

# MRC D'AUTRAY, PROCÉDURES Station Code et croquis client

#### Le station code est MAUT

Le croquis fourni par la MRC D'Autray est semblable au croquis Google. Voir exemple ci-dessous.

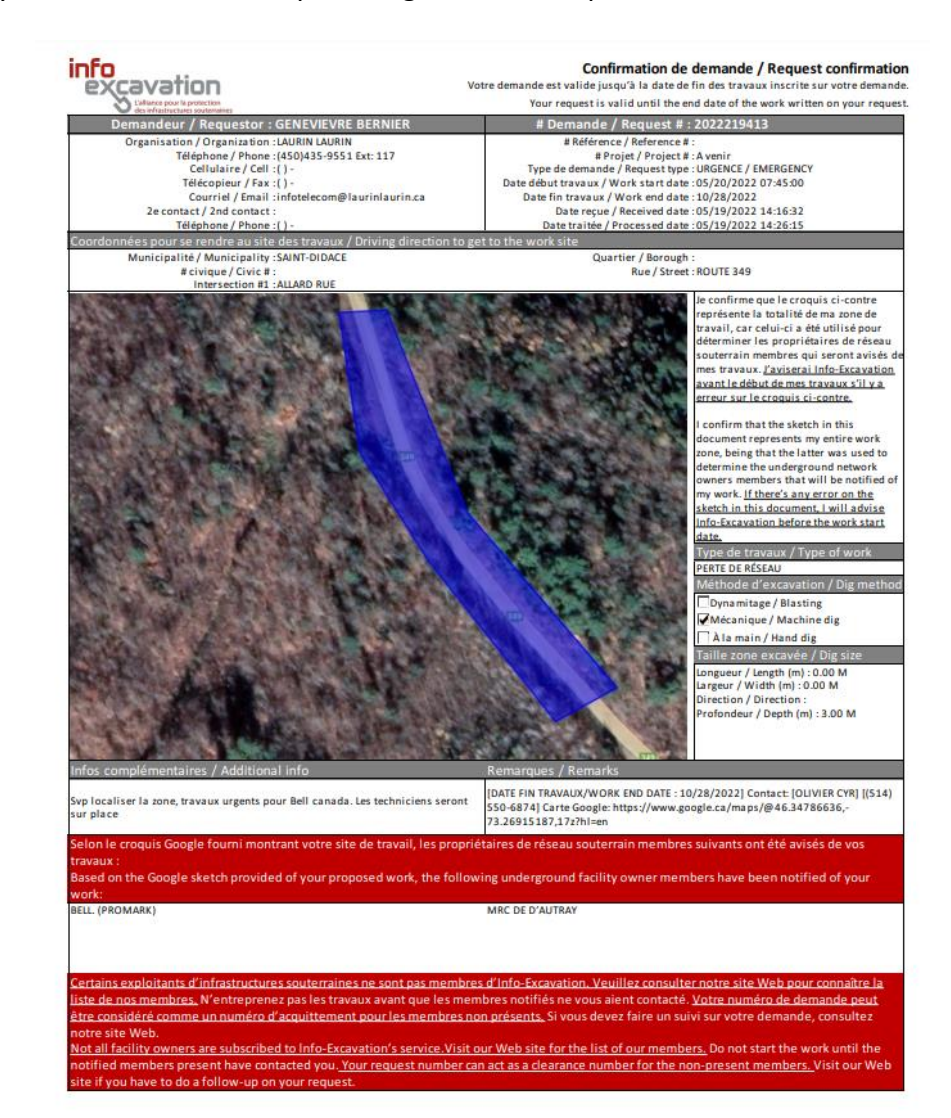

#### Les plans

Les plans sont intégrés dans la demande

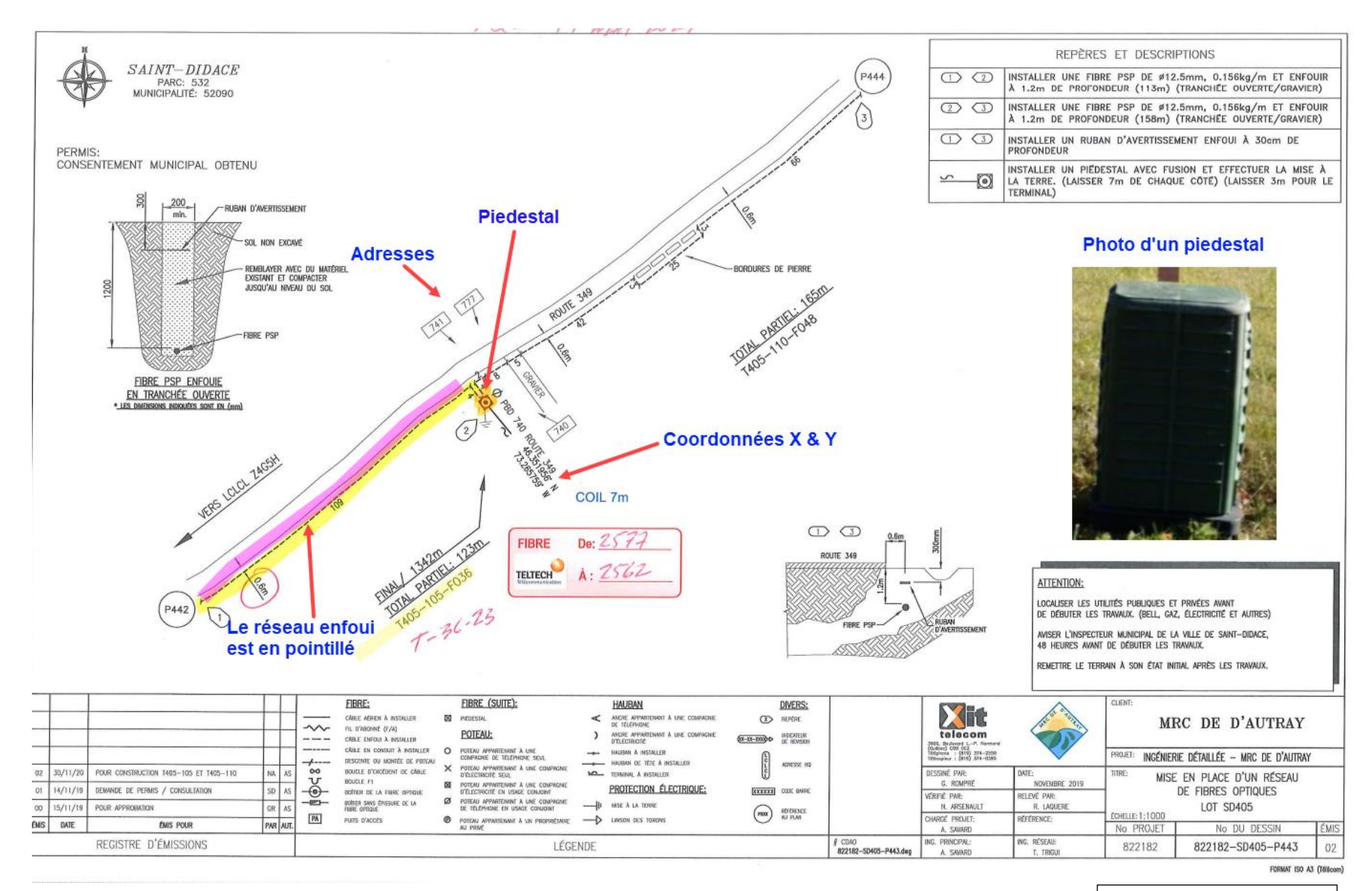

Voir page suivante

#### Les plans

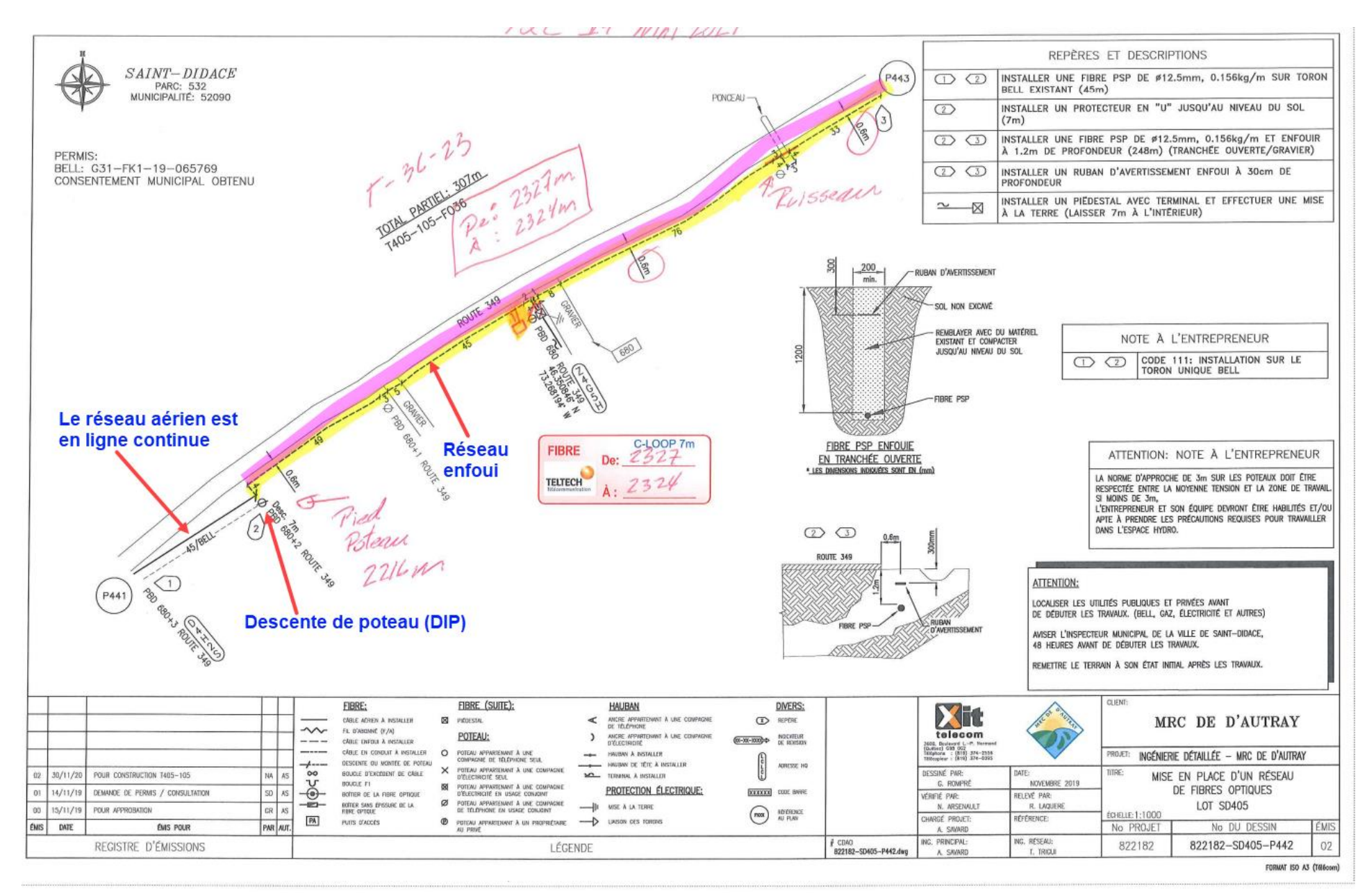

Pour le croquis de localisation, les mêmes procédures de nos autres clients s'appliquent (voir exemple de croquis ci-dessous). Le marquage au sol doit être \_\_\_\_\_ MRC \_\_\_\_\_

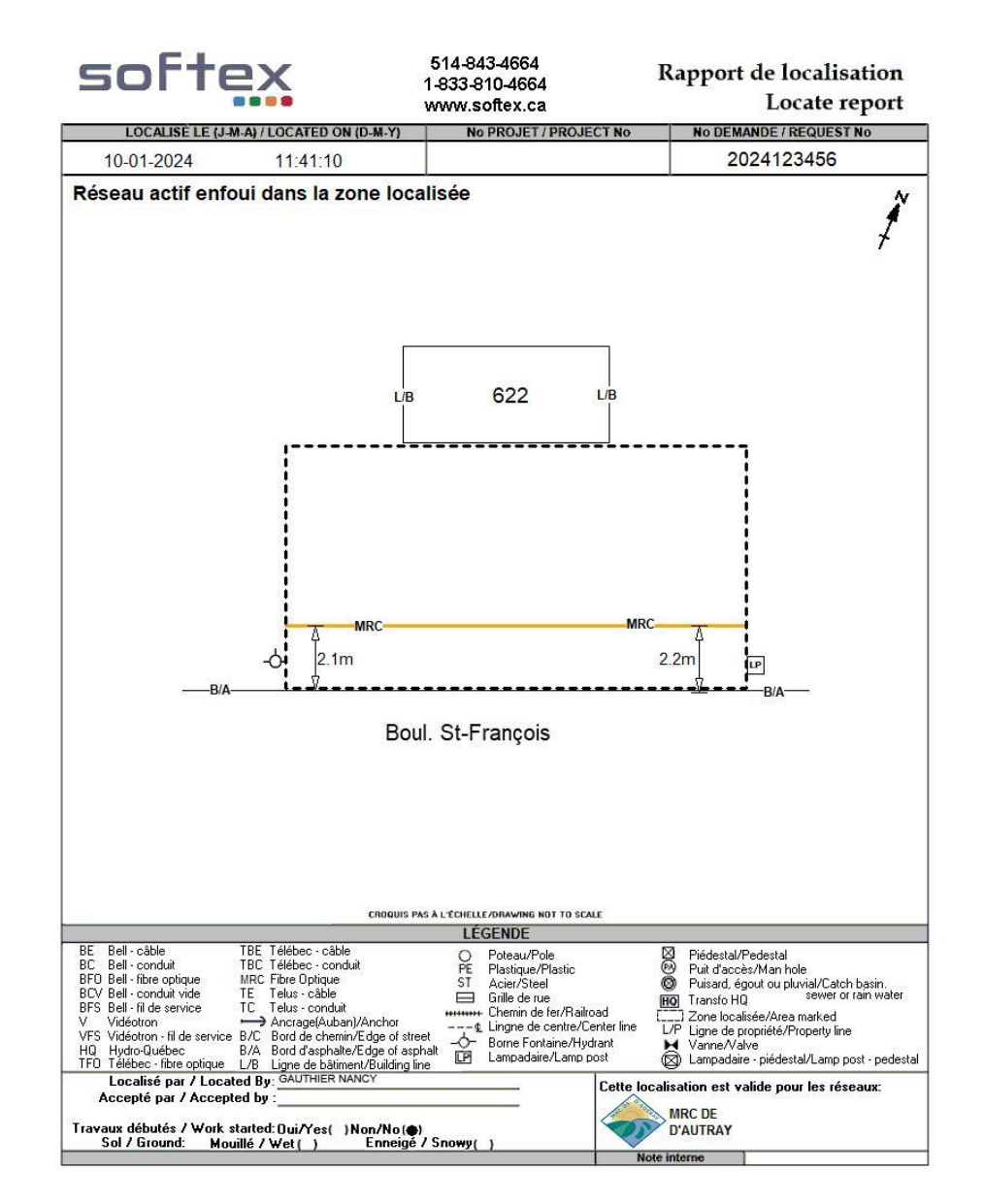

# COOPÉRATIVE RÉGIONALE D'ÉLECTRICITÉ, PROCÉDURES

Station Code et plans

#### Le station code est CRER

La plupart de leurs plans sont des plans PDF

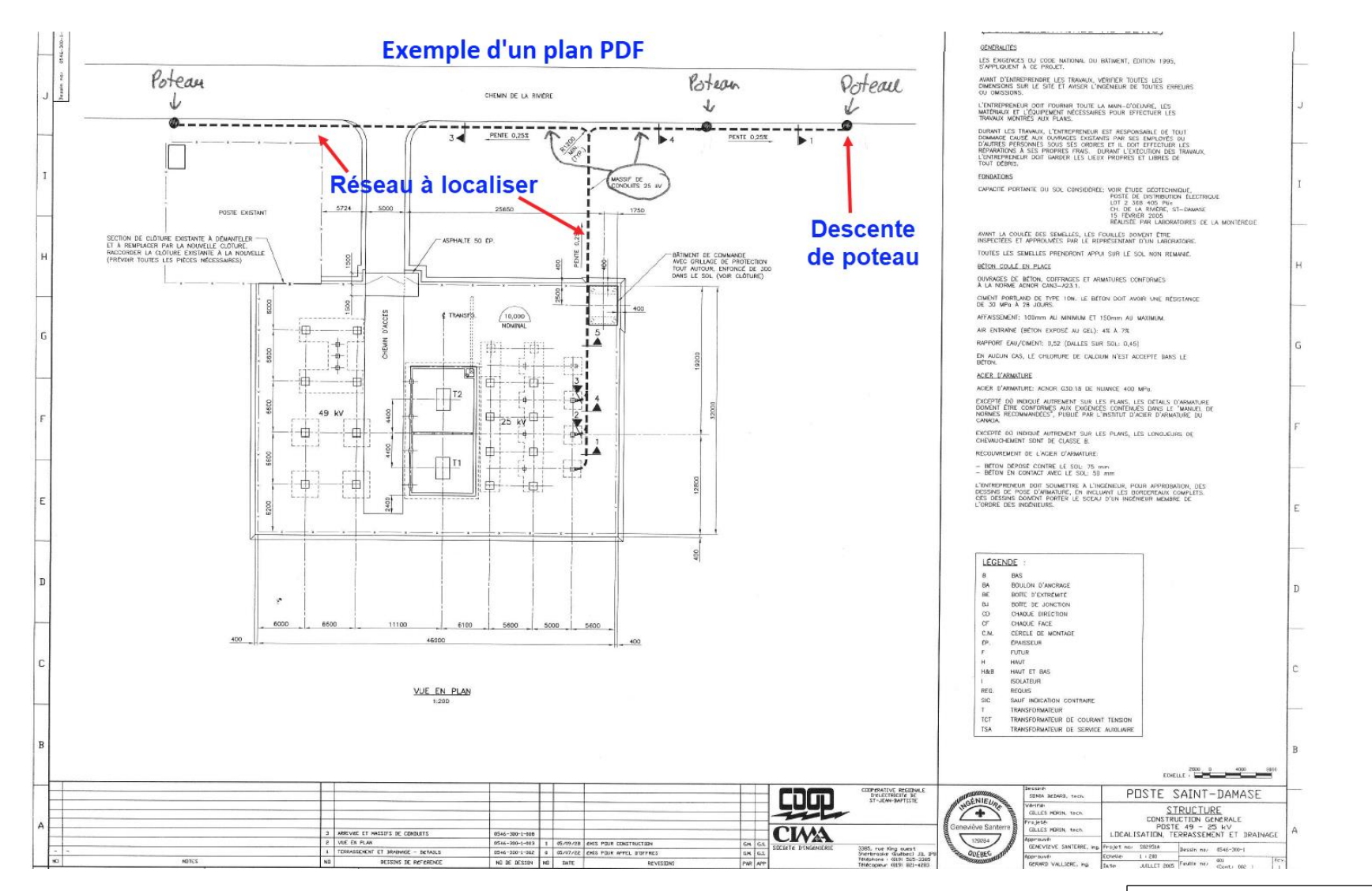

Voir page suivante

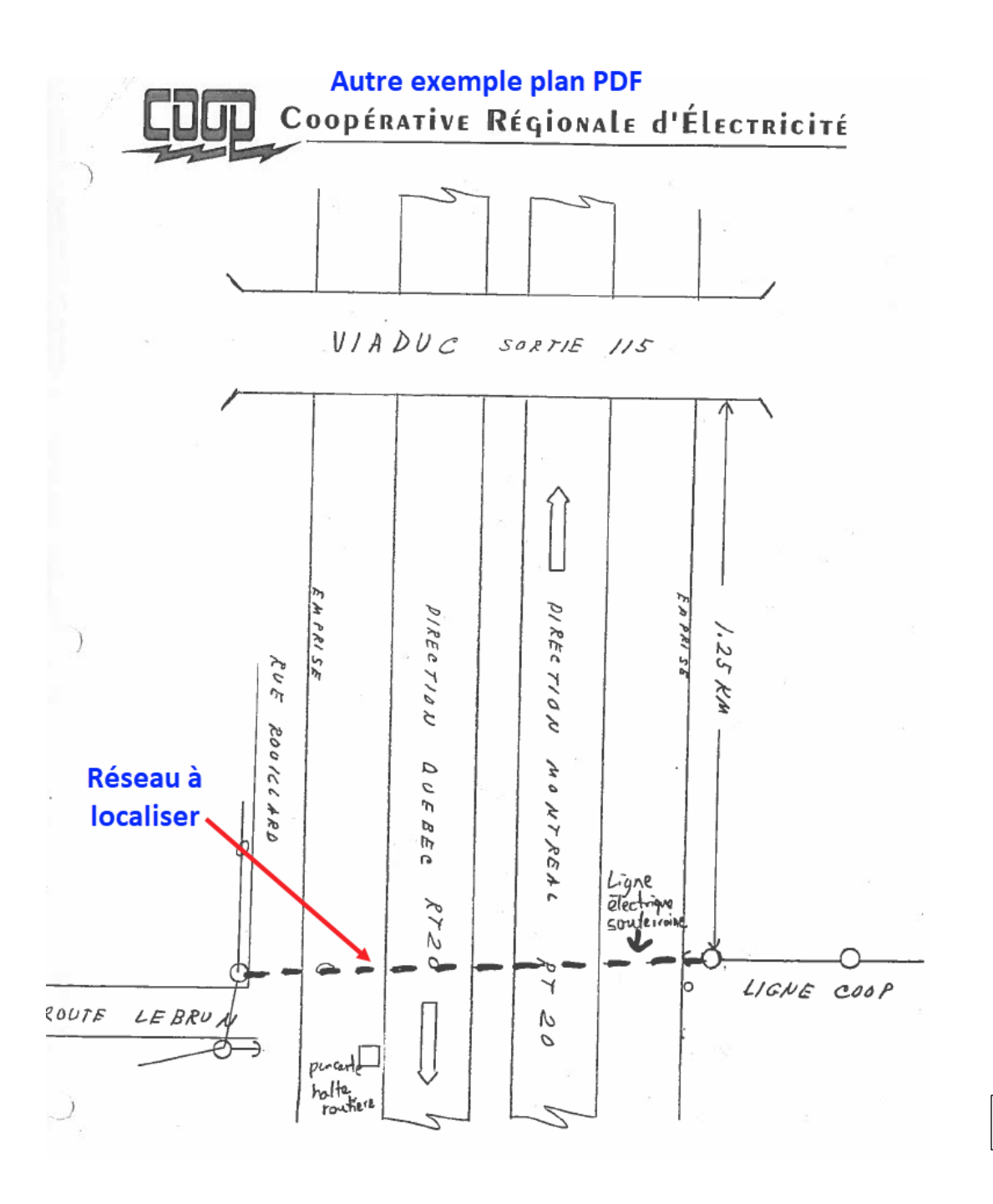

Voir page suivante

#### Les plans

Il y a aussi un plan Autocad pour le secteur du Mont St-Hilaire. Vous devrez avoir le logiciel Autodesk DWG TrueView d'installé pour l'ouvrir.

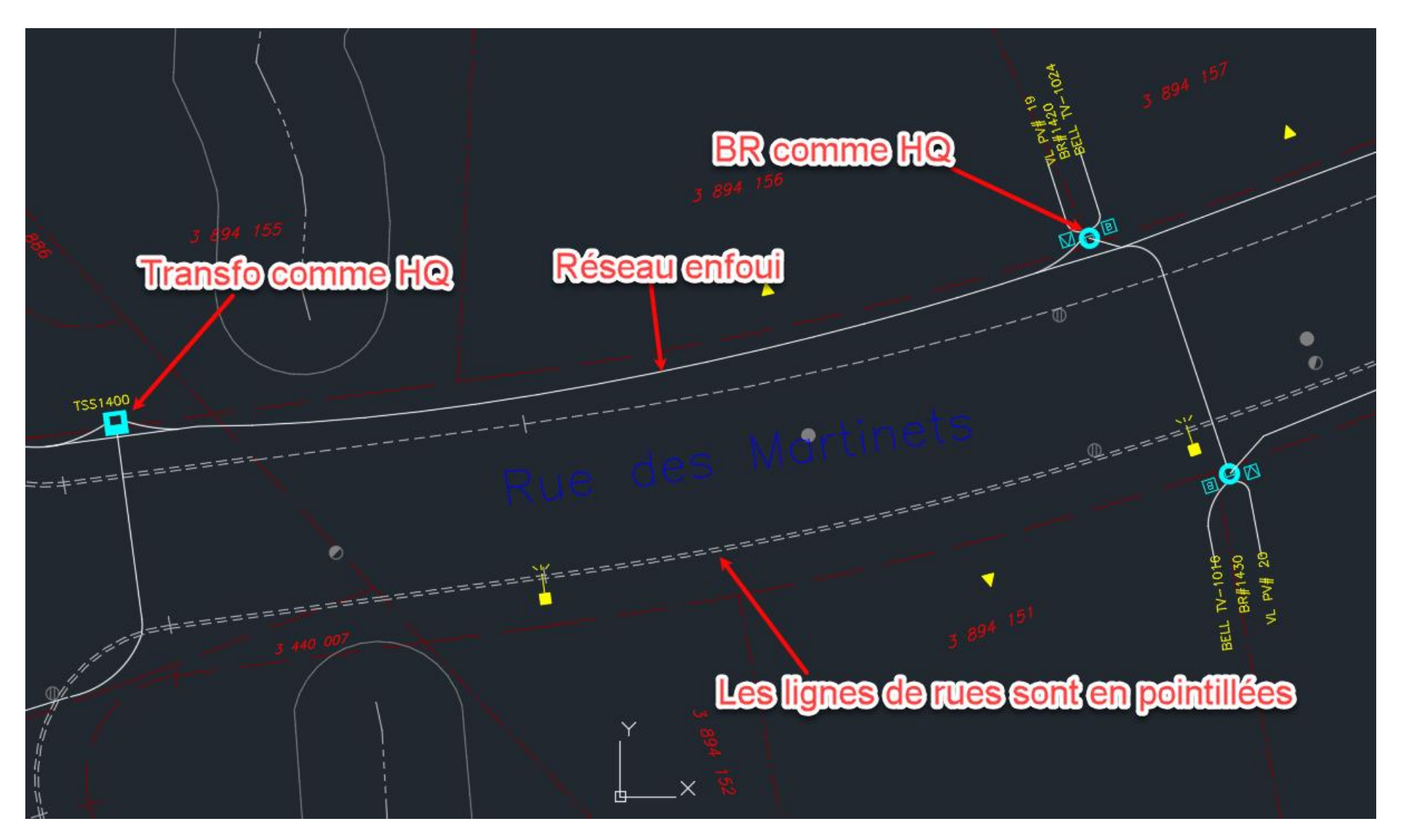
## Transfo et PA (BR boîte de raccordement)

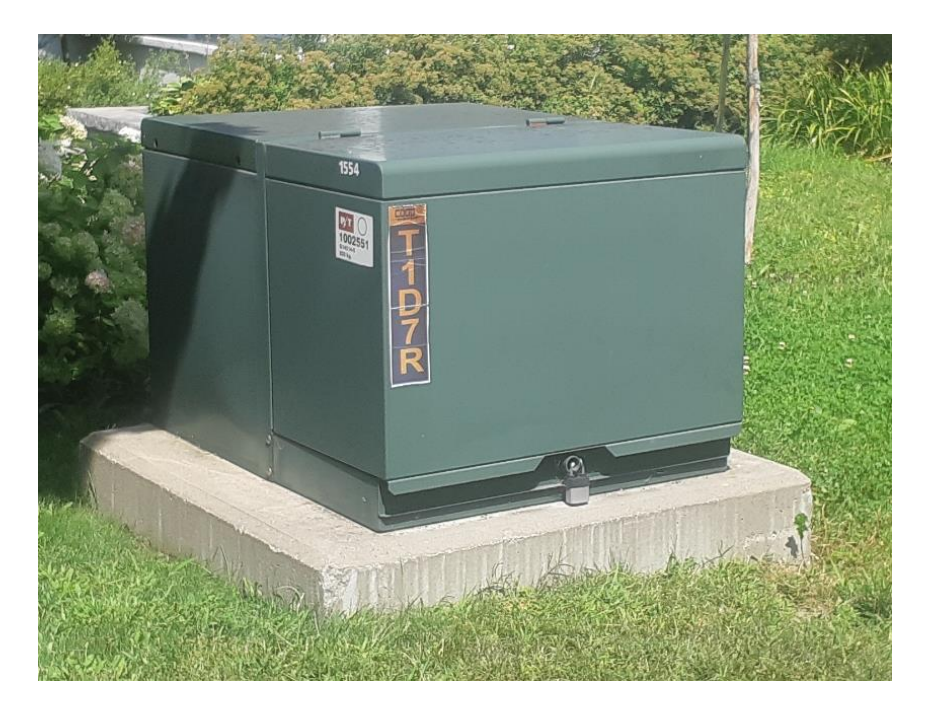

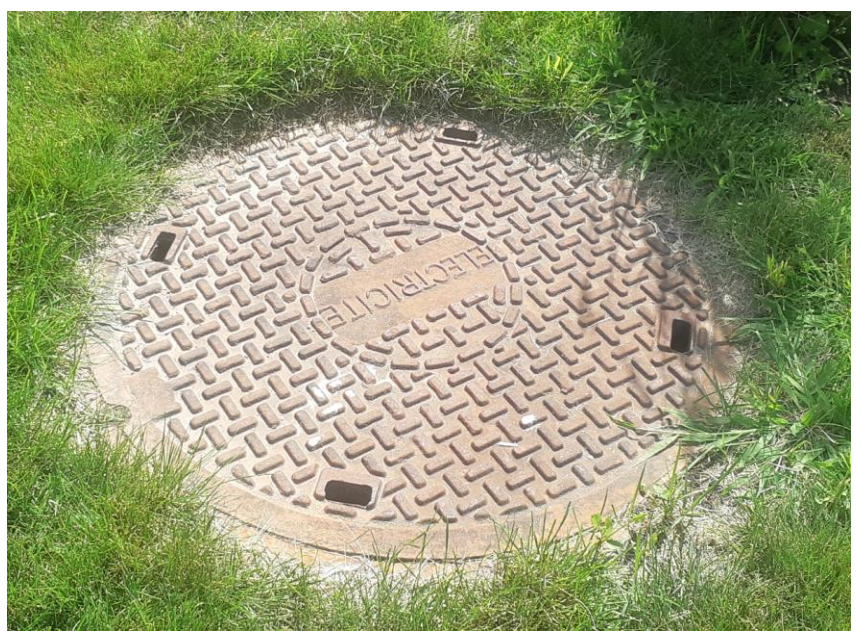

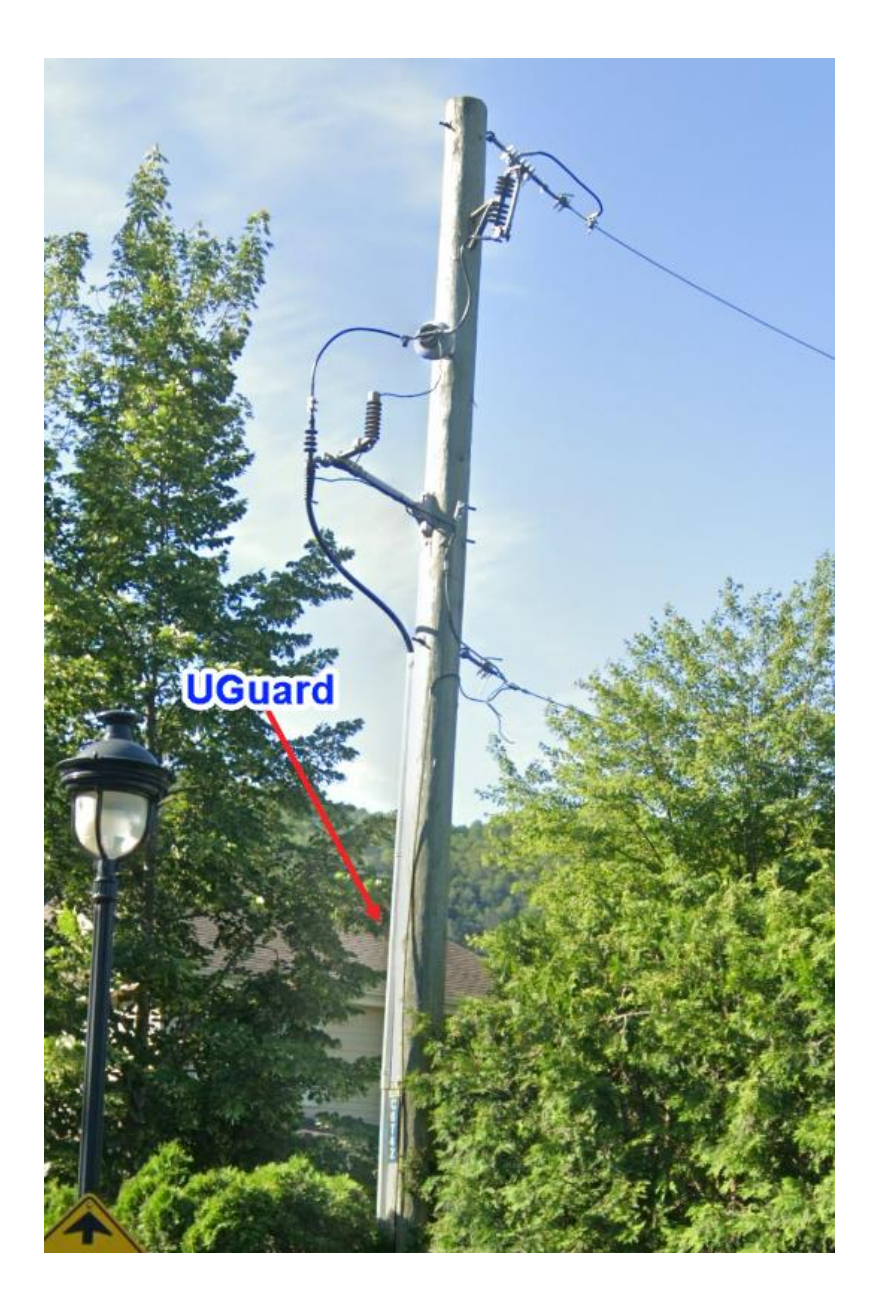

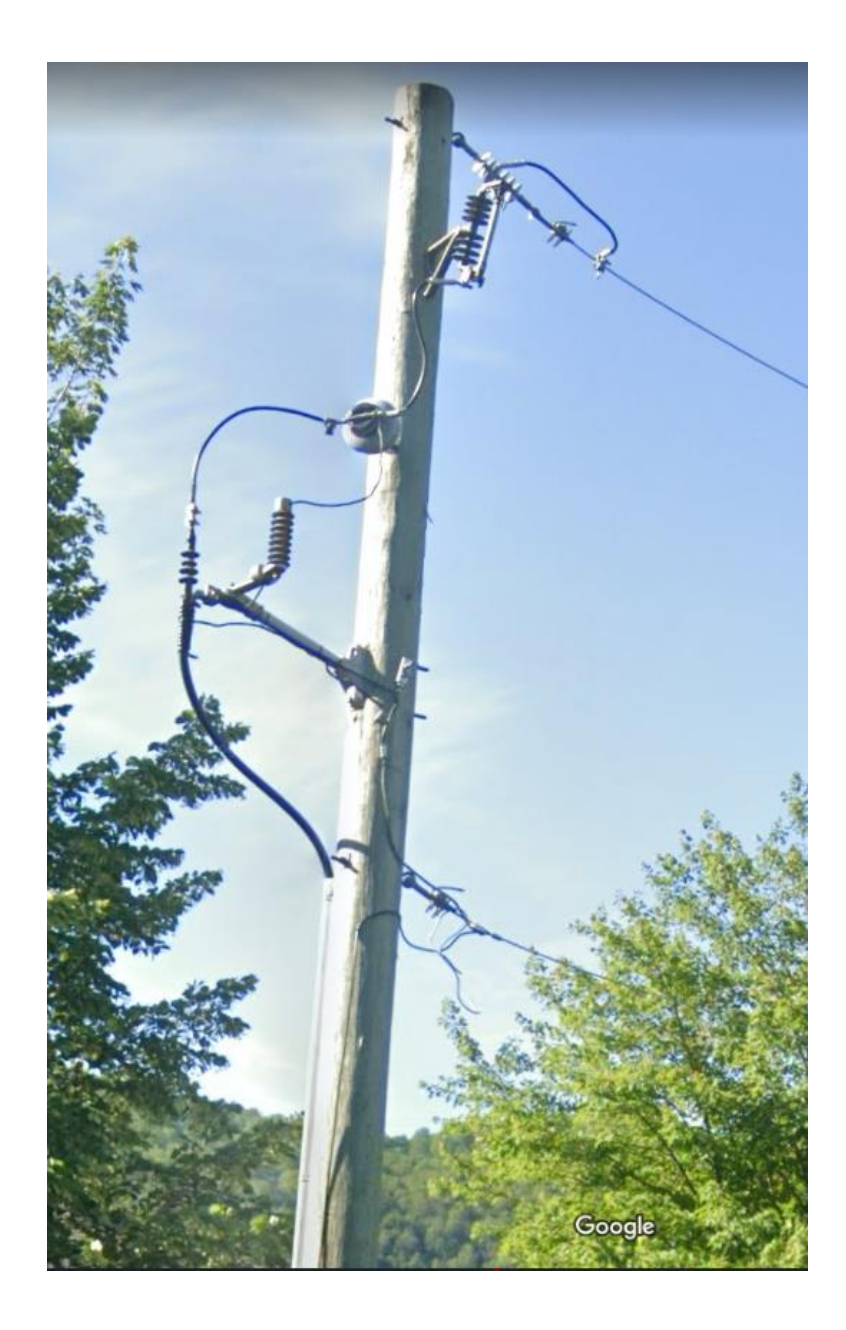

On doit utiliser le formulaire **CRER** pour effectuer le croquis de localisation.

Le marquage au sol doit être —— EL ——

| 5011                                                                                             | EX                                  | 514 8-<br>18338<br>prive@softe: | 43 4664, poste 3<br>310 4664, poste 3<br>x.ca www.softex.ca | ANNEXE / ANNEX                                                                            |
|--------------------------------------------------------------------------------------------------|-------------------------------------|---------------------------------|-------------------------------------------------------------|-------------------------------------------------------------------------------------------|
| LOCALISÉ LE (J-M-A) / L                                                                          | OCATE ON (D-M                       | -Y) No PROJET CLI               | ENT / No CUSTOMER PROJECT                                   | DOSSIER SOFTEX / SOFTEX FILE                                                              |
| 18-07-2022                                                                                       | 09:11:14                            | 80175074                        | 318 725                                                     | 2022290940                                                                                |
|                                                                                                  |                                     | F                               | 715<br>0.8m<br>↓<br>↓<br>A<br>Rue des Colibris              | na— 4m<br>0.9m<br>↓<br>↓<br>↓<br>B/A<br>€                                                 |
| -AO aqueduc                                                                                      | -FG-                                | égout combiné                   | huile $\Phi$ -F-                                            | forage [] Zone localisée/Area mar                                                         |
|                                                                                                  | que GP                              | gaz privé — AC                  | - autres conduits + -T-                                     | Tranchée IP Lampadaire/Lamp post                                                          |
| EL cond. electri                                                                                 | ire VT                              | ventilation -BC                 | boucle de détection                                         | HO Transfo HQ                                                                             |
| -SAN- égout sanita                                                                               |                                     | inconcut (D)                    | Duinard ou éacut /Catob basin or ea                         |                                                                                           |
| -SAN- égout sanita<br>-PLV- égout pluvial                                                        | _INC_                               | fanio da elenet                 | ou pluvial or rain water                                    | wer 🛞 Puit d'accès/Man hole                                                               |
| EL cond. electri     SAN égout sanita     PLV égout pluviai     RT réseau téléc                  | om. —DP — c                         | drain de plancher               | ou pluvial or rain water                                    | wer 🛞 Puit d'accès/Man hole<br>Poteau/Pole 🛛 Piédestal/Pedestal                           |
| EL cond. electri     SAN égout sanita     PLV égout pluvial     RT réseau téléc     Localisé par | INC_<br>om. —DP — o<br>/Located by: | drain de plancher               | ou pluvial or rain water O                                  | wer 🛞 Puit d'accès/Man hole<br>Poteau/Pole 🛛 Piédestal/Pedestal<br>ocalisation est pour : |

# VILLE DE DRUMMONDVILLE, PROCÉDURES

Demande de localisation et station code

Le station code est VDRUM

DRUMMONDville

Imprimé le 09 novembre 2022

| Service:                | Travaux publics                  | No de la demande:             | 2022-20096        |
|-------------------------|----------------------------------|-------------------------------|-------------------|
| Classification:         | Éclairage de rue                 | Date de réception: 08/11/2022 | Heure: 12:47      |
| Provenance:             | Téléphone                        | Reçue par: Diane Touga        | as                |
| État du dossier:        | Traitement en cours              |                               |                   |
| Type de demande:        | Requête                          |                               | Priorité:         |
| Nature de la dema       | ande: Localiser les fils         |                               |                   |
| Propriétaire:           |                                  |                               |                   |
| Téléphone:              |                                  |                               |                   |
| Emplacement:            | RUE SAINT-LOUIS                  | St Louis et Manseou           |                   |
| Mobilier urbain:        | Stationnement P-19 St-Louis M    | Manseau                       |                   |
| Secteur: Drummo         | ondville                         |                               |                   |
|                         |                                  |                               |                   |
|                         |                                  |                               |                   |
|                         |                                  |                               |                   |
| Matricule:              |                                  |                               |                   |
| Cadastres:              |                                  |                               |                   |
|                         |                                  |                               |                   |
| Description de la       | demande                          | potocily                      |                   |
| Localiser les fils, ter | re-pielin central pour planter 5 | poleaux                       |                   |
|                         |                                  |                               |                   |
| Demandeur               |                                  |                               | mande non fondée  |
| Francois Galaise        |                                  | Tro                           | uble privé        |
| Signalisation           |                                  | Auc                           | cune intervention |
|                         |                                  | Citoven informé le            | a // à 0000       |
|                         |                                  |                               | 4 00.00           |
| Courriel: fgalaise      | e@drummondville.ca               |                               |                   |
|                         |                                  | )                             |                   |
| Action:                 |                                  | Date prévue des               | travaux: _/_/     |
| Sommaire du sui         | vi                               |                               |                   |
|                         |                                  |                               |                   |
| Responsable: F          | Richard Belouin                  | Coût de l'interve             | ntion:            |
|                         |                                  |                               |                   |

| Intervention: Imprimer requête pour localisation ER ou FC |       |                   |       |                 |     |                 |
|-----------------------------------------------------------|-------|-------------------|-------|-----------------|-----|-----------------|
| Date prévue                                               | Heure | Date<br>effectuée | Heure | Intervenant     | %   | Délai<br>(jour) |
| _/_/                                                      | 00:00 | 09/11/2022        | 06:50 | Richard Belouin |     |                 |
| _/_/                                                      |       |                   |       |                 |     |                 |
|                                                           |       |                   |       | Total des coût  | s : | 0,00            |

No de la demande: 2022-20096

1/2

## Le croquis client

Un croquis est fourni par le client, afin d'indiquer l'endroit exact de ses travaux. Voir exemple ci-dessous.

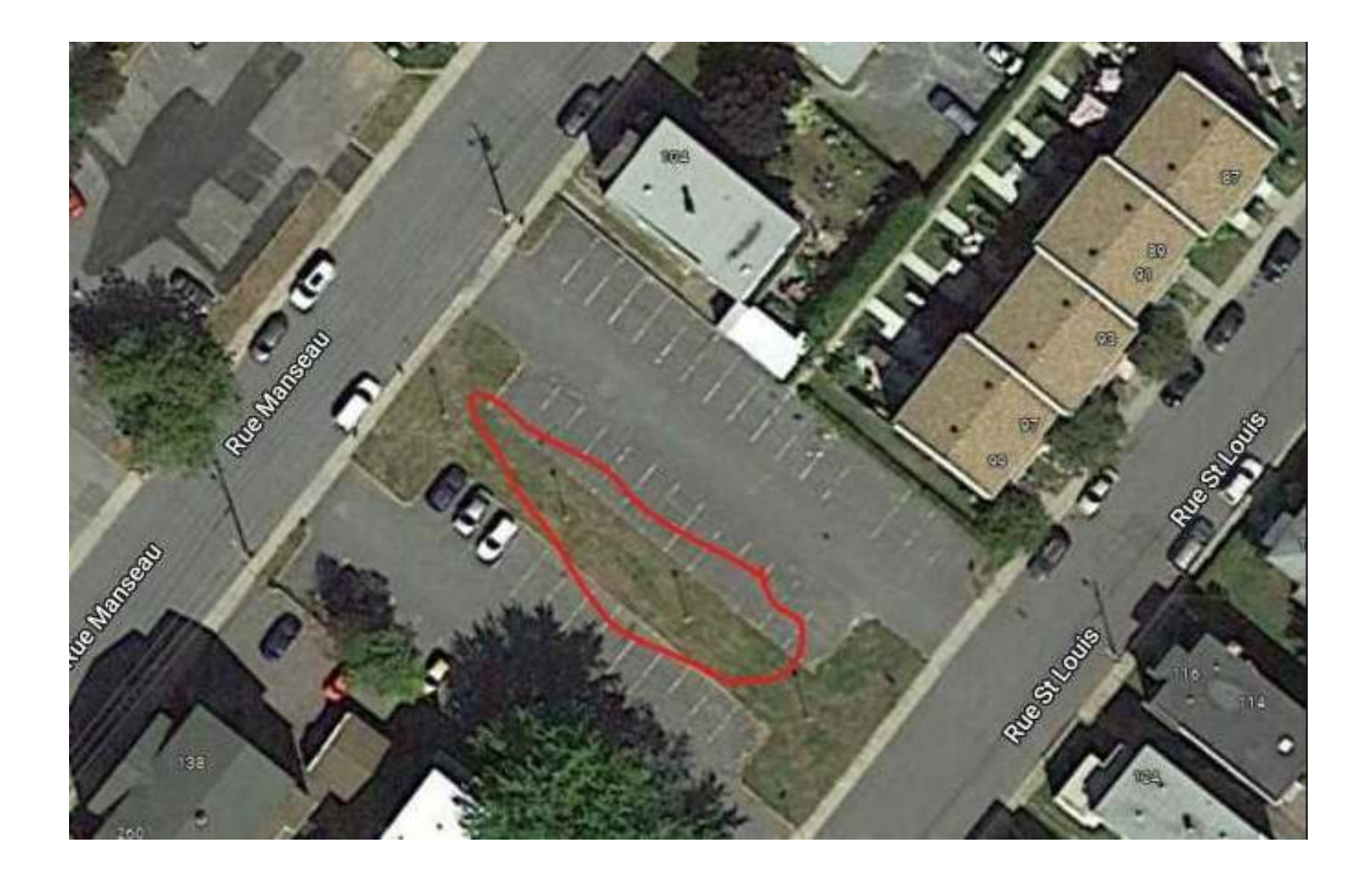

#### Croquis de localisation et marquage au sol

Il s'agit de réseau électrique qui alimente les lampadaires ou les feux de circulation. Le marquage au sol doit être ----- EL-

Pour le croquis de localisation, les mêmes procédures de nos autres clients s'appliquent (voir exemple de croquis ci-dessous).

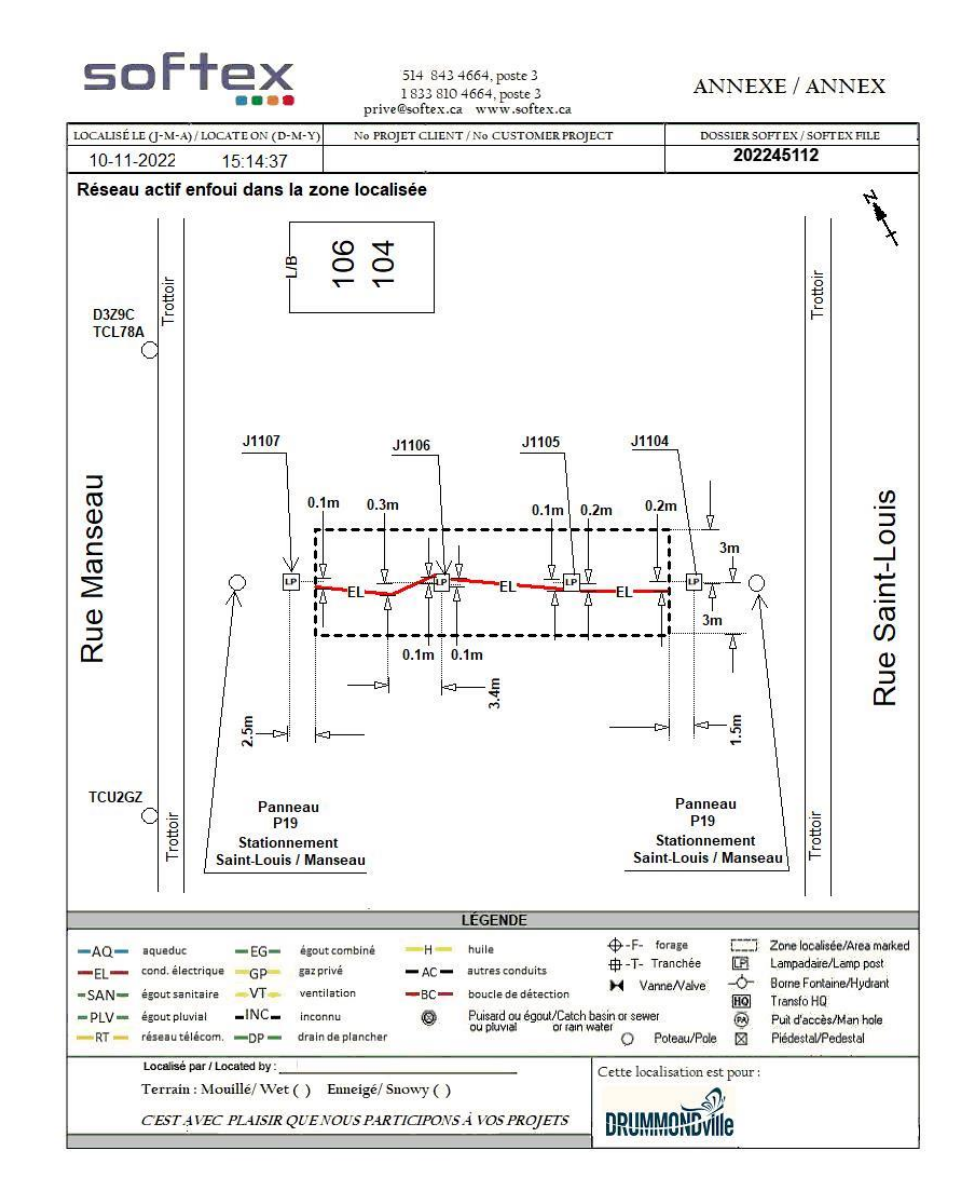

## COGECO, PROCÉDURES Station Code et croquis client

Le station code est Cogeco, mais il se peut qu'il y en ait d'autres éventuellement.

Le croquis fourni par Cogeco est semblable au croquis Google. Voir exemple ci-dessous.

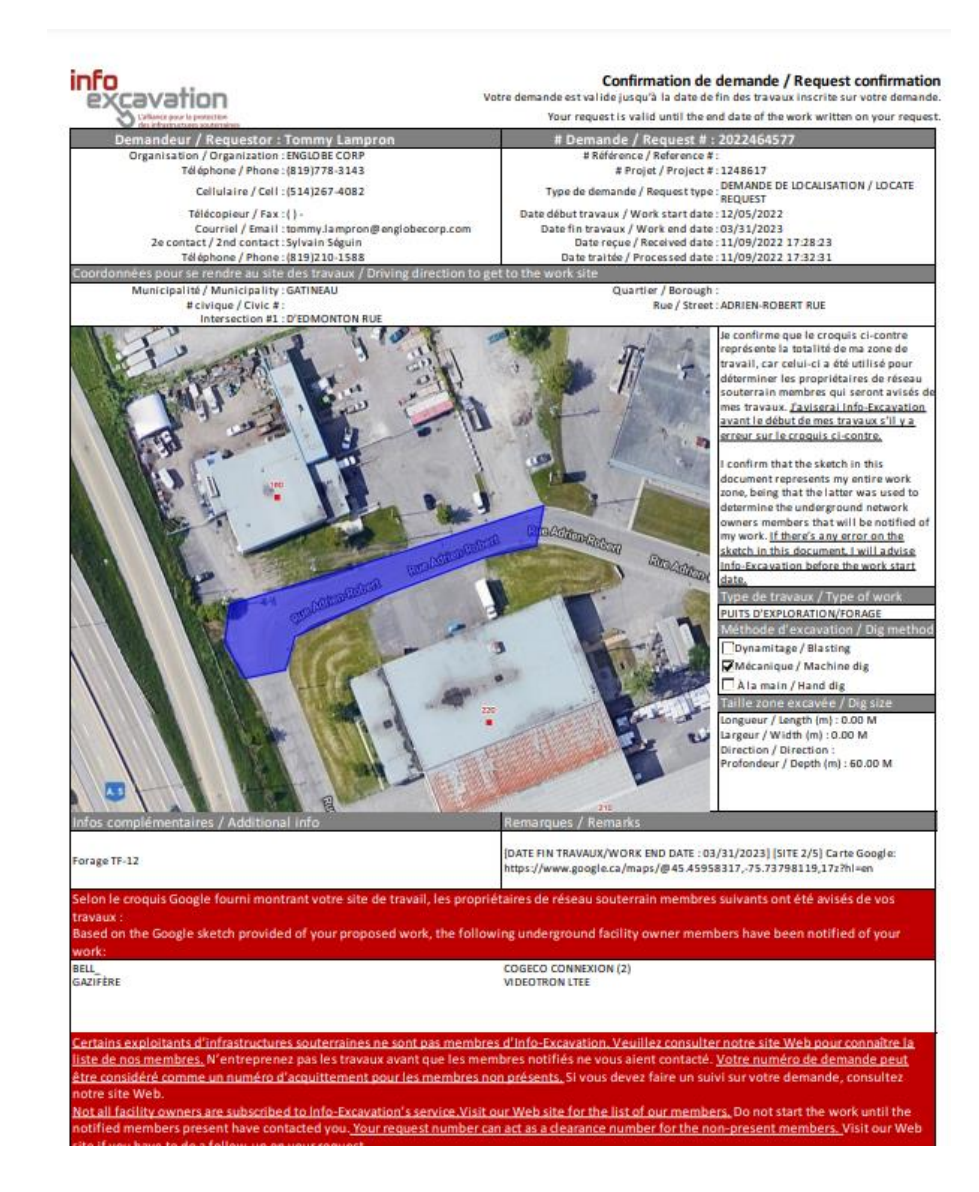

## Les plans

#### Exemple de plan

Les plans sont intégrés dans la demande. Voir un exemple ci-dessous.

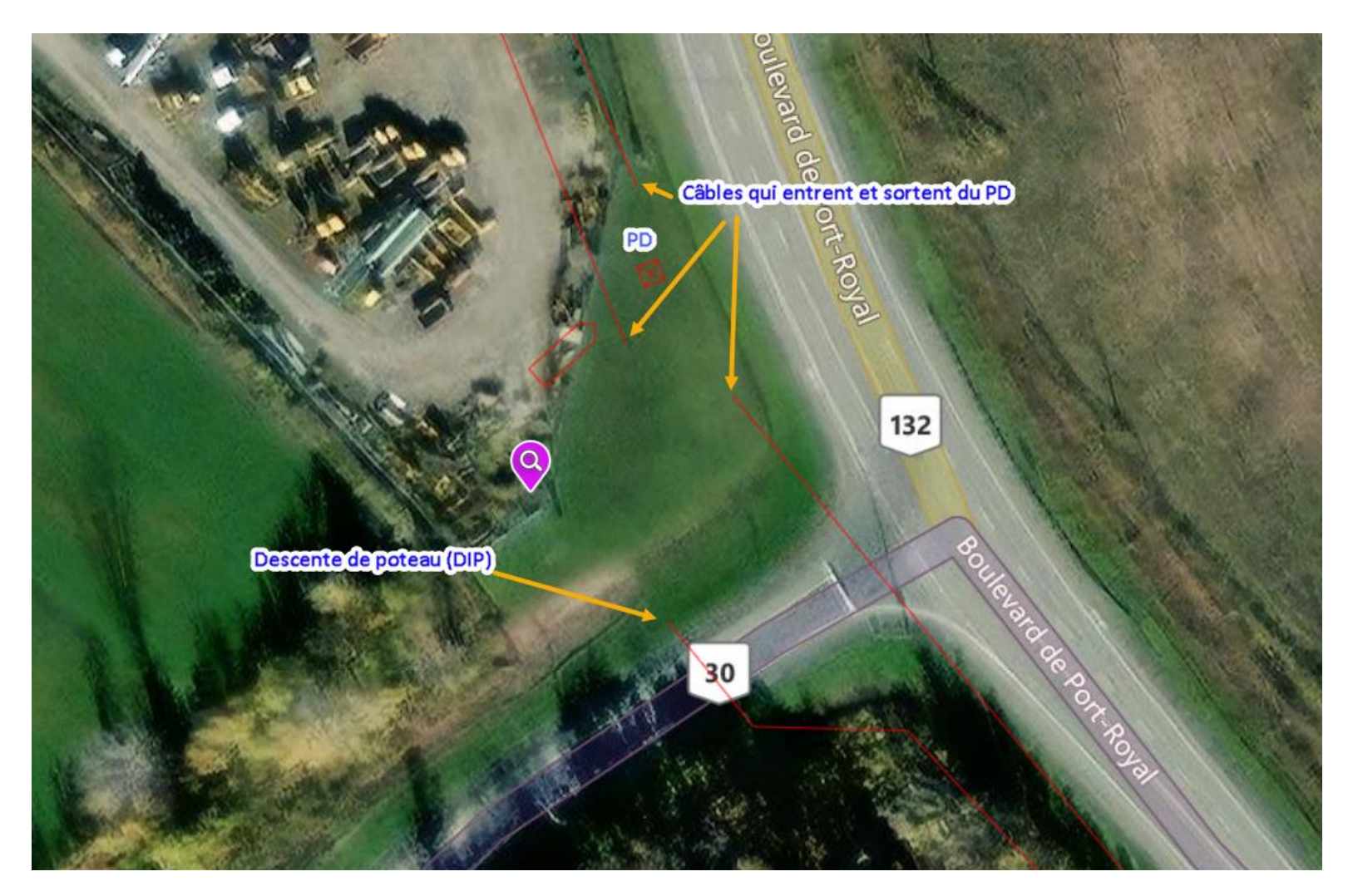

Prendre note que les carrés rouges avec un X peuvent aussi représenter un PD, un PA, un PD Lampadaire de Cogeco ou d'une autre compagnie. Voir procédure < réseau dans conduits autrui >.

Voir page suivante

Lorsqu'il n'y a pas de plan de disponible, un fichier PDF vierge sera ajouté dans les pièces jointes du LocateAccess. Cela confirmera qu'il est normal qu'il n'y ait pas de plan Cogeco dans la demande, puisque Cogeco ne sont pas en mesure de nous en fournir un.

| Croquis & pièces jointes (12 enregistrement(s)) |                                                       |  |
|-------------------------------------------------|-------------------------------------------------------|--|
| Nom du fichier                                  | Usage à<br>l'interne<br>seulement                     |  |
| AUCUN PLAN - COGECO.pdf                         |                                                       |  |
| □ 2020233214                                    |                                                       |  |
| □ <u>2020233214_M</u>                           |                                                       |  |
| 2 Rafraîchir                                    | Prendre une photo Nouveau croquis  + Ajouter fichiers |  |
| 🖨 Aperçu 🗸 🖉 Carte                              | 🗢 Compléter 📳 Sauvegarder 🗶 Annuler                   |  |

Dans ce genre de cas, il est primordiale de vous déplacer sur les lieux afin de bien vérifier s'il n'y a pas des marqueurs Cogeco qui indiquent du réseau enfoui, ou descente de poteau, PD etc..

Nous avons maintenant accès à la base de données des plans de Cogeco, donc en cas de besoin, n'hésitez pas à contacter le support. Un numéro de demande sera nécessaire pour effectuer une recherche dans la base de données. Pour le croquis de localisation, les mêmes procédures de nos autres clients s'appliquent (voir exemple de croquis ci-dessous). Le marquage au sol doit être ---- CCX -----

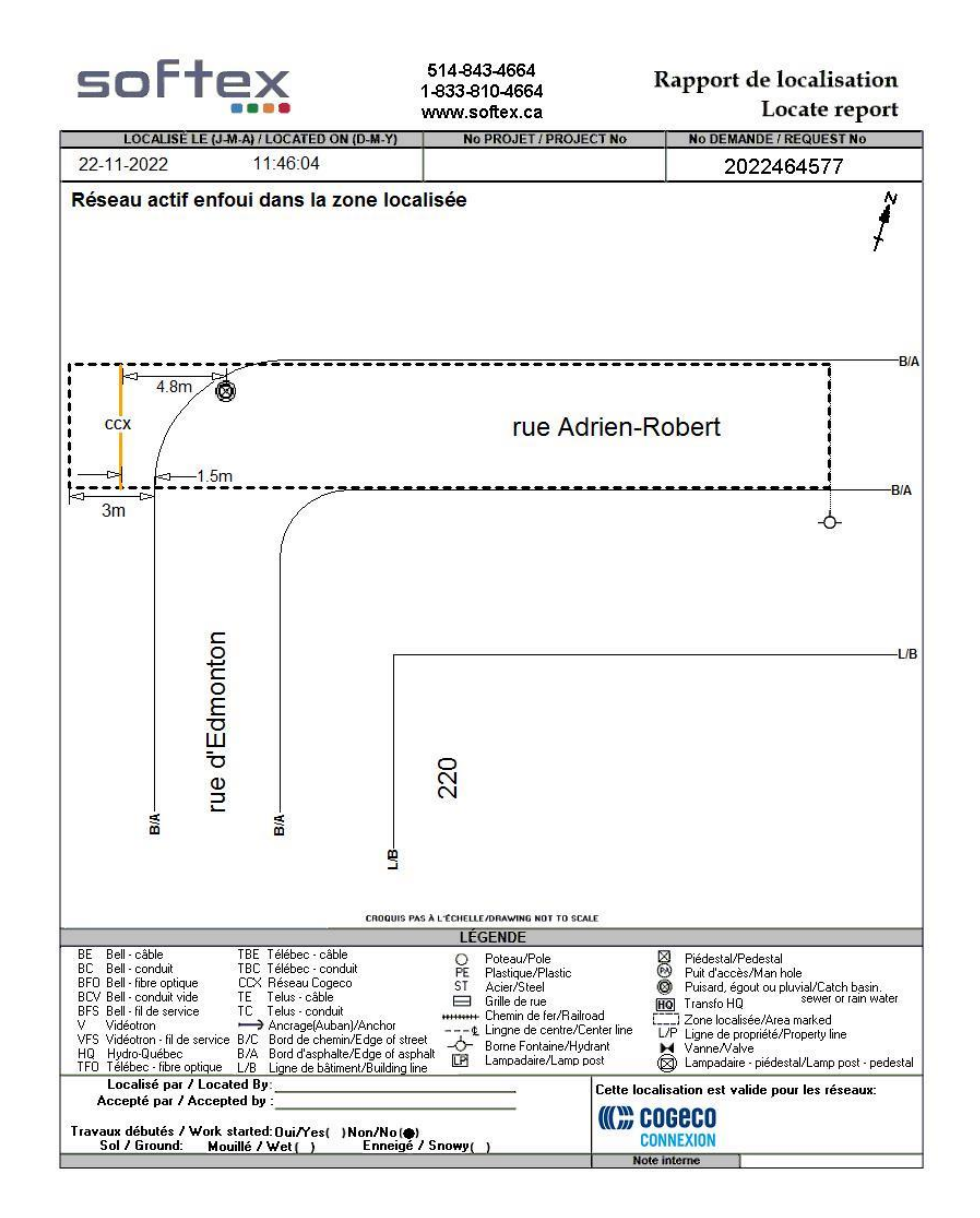

## Points de branchements

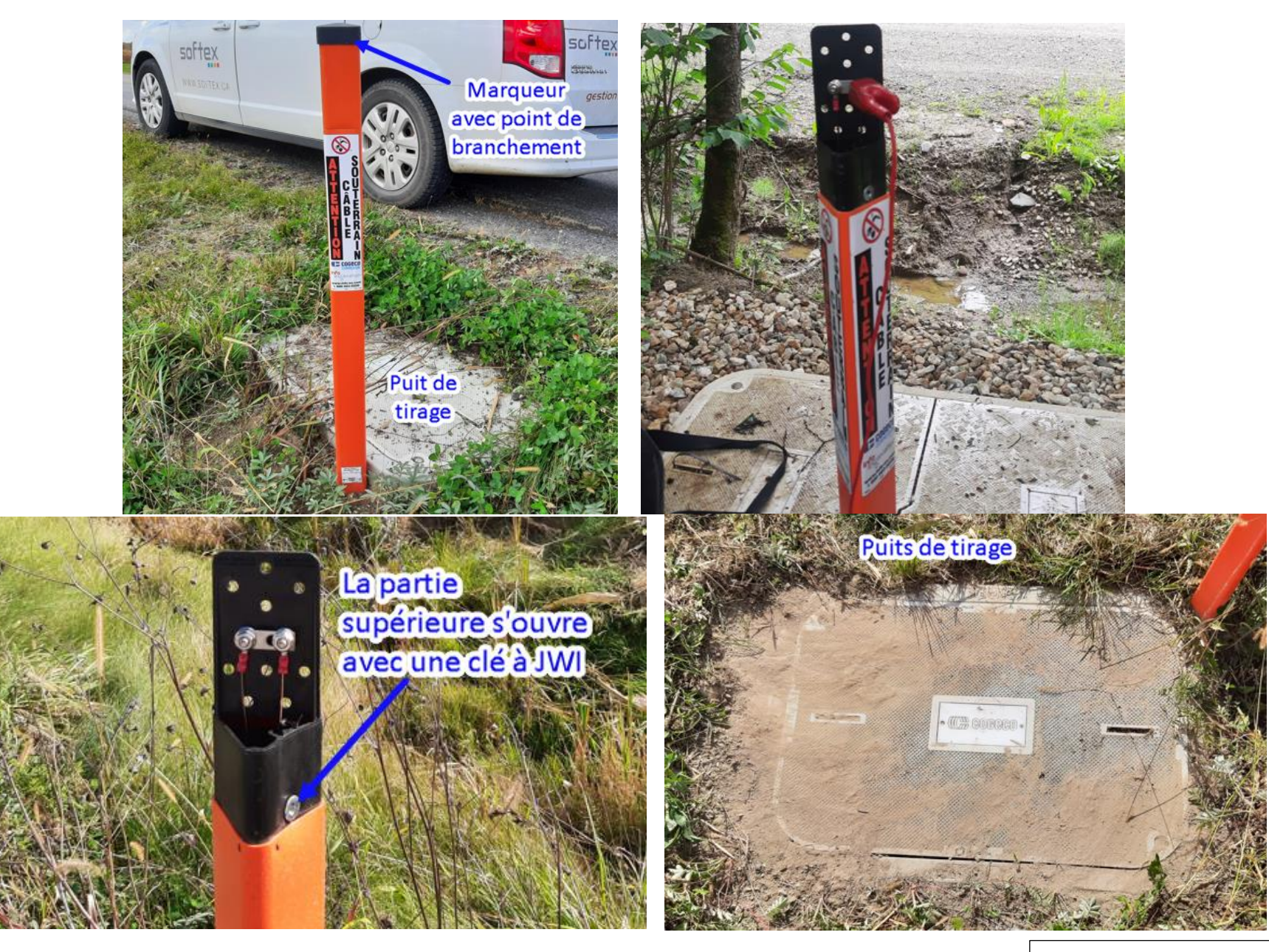

Voir page suivante

### Points de branchements

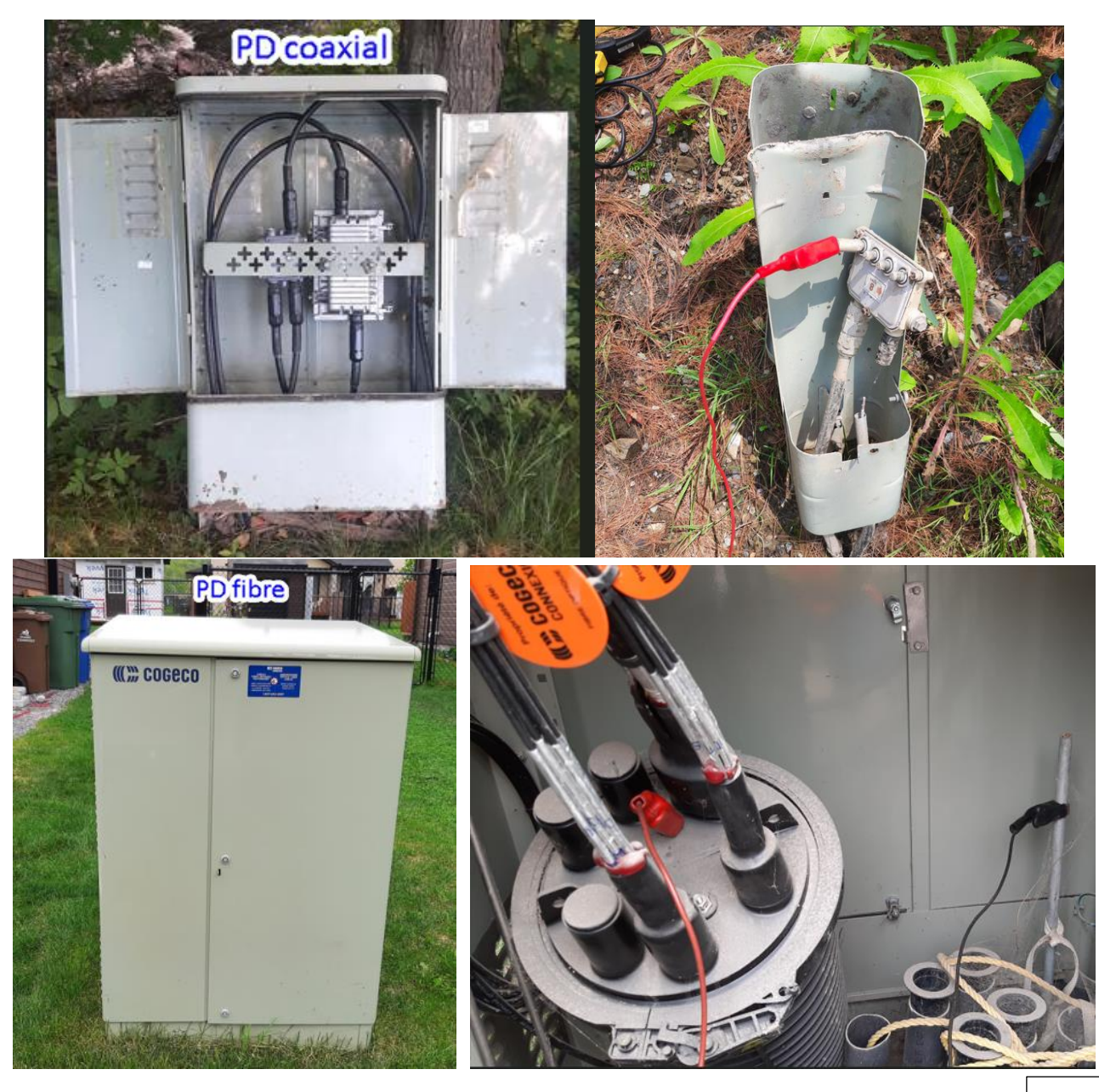

Voir page suivante

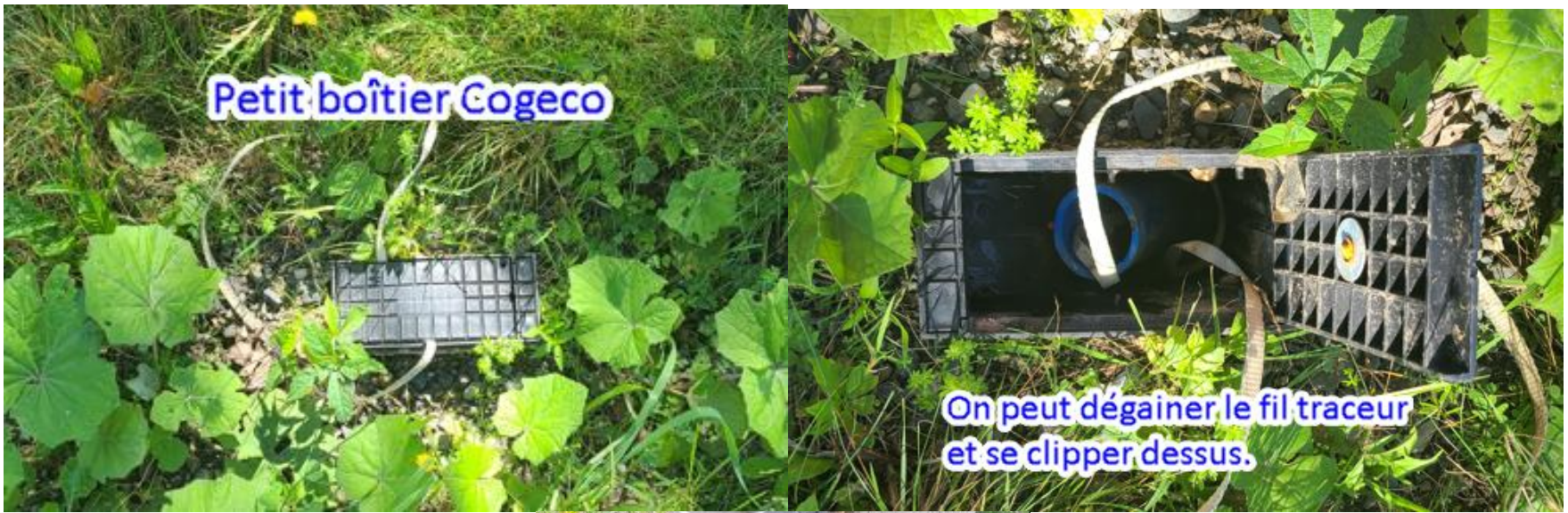

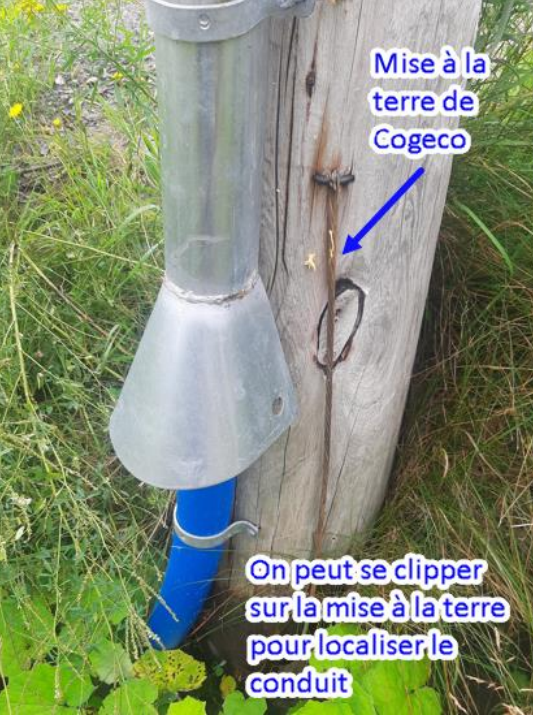

- S'il y a seulement du réseau non localisable dans la zone
  - > Vous devez faire un Croquis Google et apposer l'étiquette suivante;

# Attention présence de réseau Cogeco non localisable, veuillez utiliser des méthodes d'excavation douces.

- Dans le cas où il y a du réseau localisé et une partie non localisable.
  - > Vous devez faire un croquis et dessiner seulement le réseau localisé.
  - Vous devez apposer les étiquettes suivantes;

# Réseau actif enfoui dans la zone localisée

# Attention présence de réseau Cogeco non localisable, veuillez utiliser des méthodes d'excavation douces.

• Pour les fils de service non localisable, la même procédure que Bell s'applique, c'est-à-dire qu'on ne le dessine pas sur le croquis, on ajoute simplement l'étiquette suivante;

## Fil de service à la maison non localisable

Lorsque **TOUT** le réseau de Cogeco est dans les conduits d'une autre compagnie, exemple dans les conduits de Bell, simplement apposer l'étiquette suivante au centre du croquis.

# Le réseau de Cogeco passe dans les conduits de Bell. Veuillez vous référer à la localisation de Bell. Merci

Il pourrait s'agir d'une autre compagnie que Bell, dans ce cas, utiliser la même étiquette et changer le nom de Bell pour celui de la compagnie en question (Roger, Hydro-Québec etc.)

S'il y a **seulement une portion** du réseau Cogeco dans les conduits autrui, veuillez localiser tout le réseau de Cogeco et tout le dessiner sur votre croquis. Dans ce genre de cas, l'étiquette mentionnée ci-haut n'est pas nécessaire.

Prendre note que s'il y a du réseau des compagnies suivantes dans la zone, on doit le localiser.

- ➢ Fibrile Telecom
- ➢ Fibre Noire
- ➢ Oxio
- ➢ Persona.
- ➢ Câble Axion
- ➤ Dery Telecom

#### Le station code est ARG

Le croquis fourni par la MRC D'Argenteuil est semblable au croquis Google. Voir exemple ci-dessous.

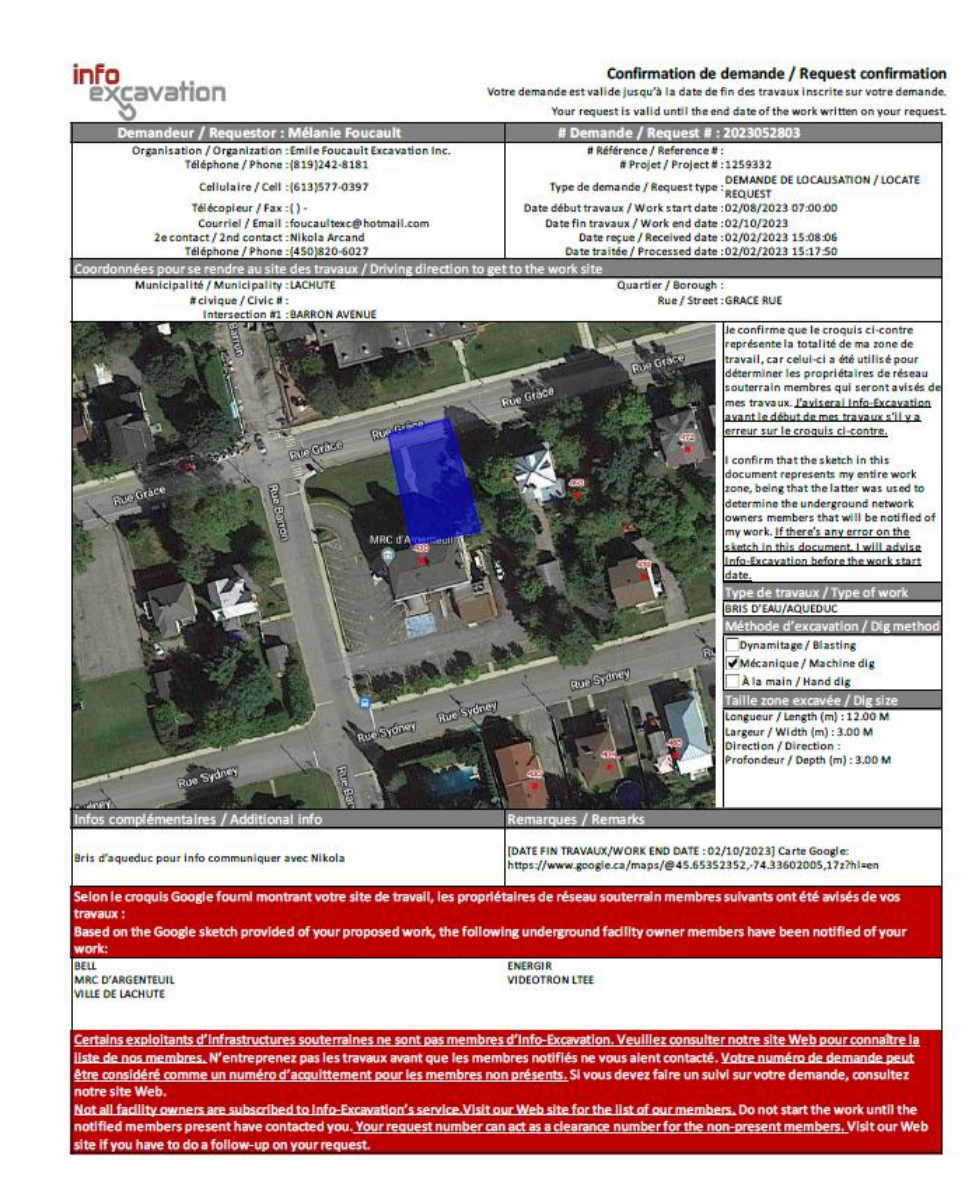

Les plans sont intégrés dans la demande

Pour le croquis de localisation, les mêmes procédures de nos autres clients s'appliquent (voir exemple de croquis ci-dessous). Le marquage au sol doit être \_\_\_\_\_ MRC \_\_\_\_\_

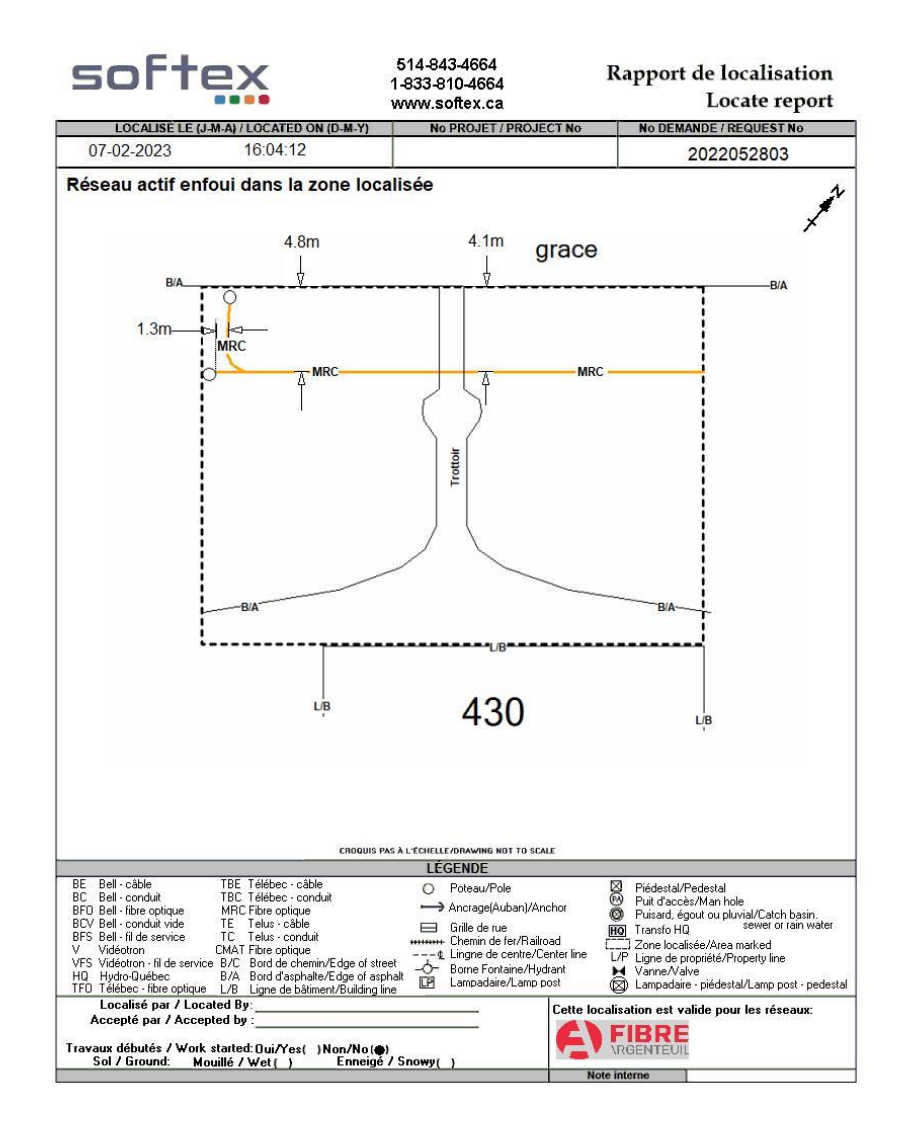

## XPLORE, PROCÉDURES Station Code et croquis client

## Le station code est **DIVEQL**

Comme nos autres clients, les demandes contiennent un croquis Google. Voir exemple ci-dessous.

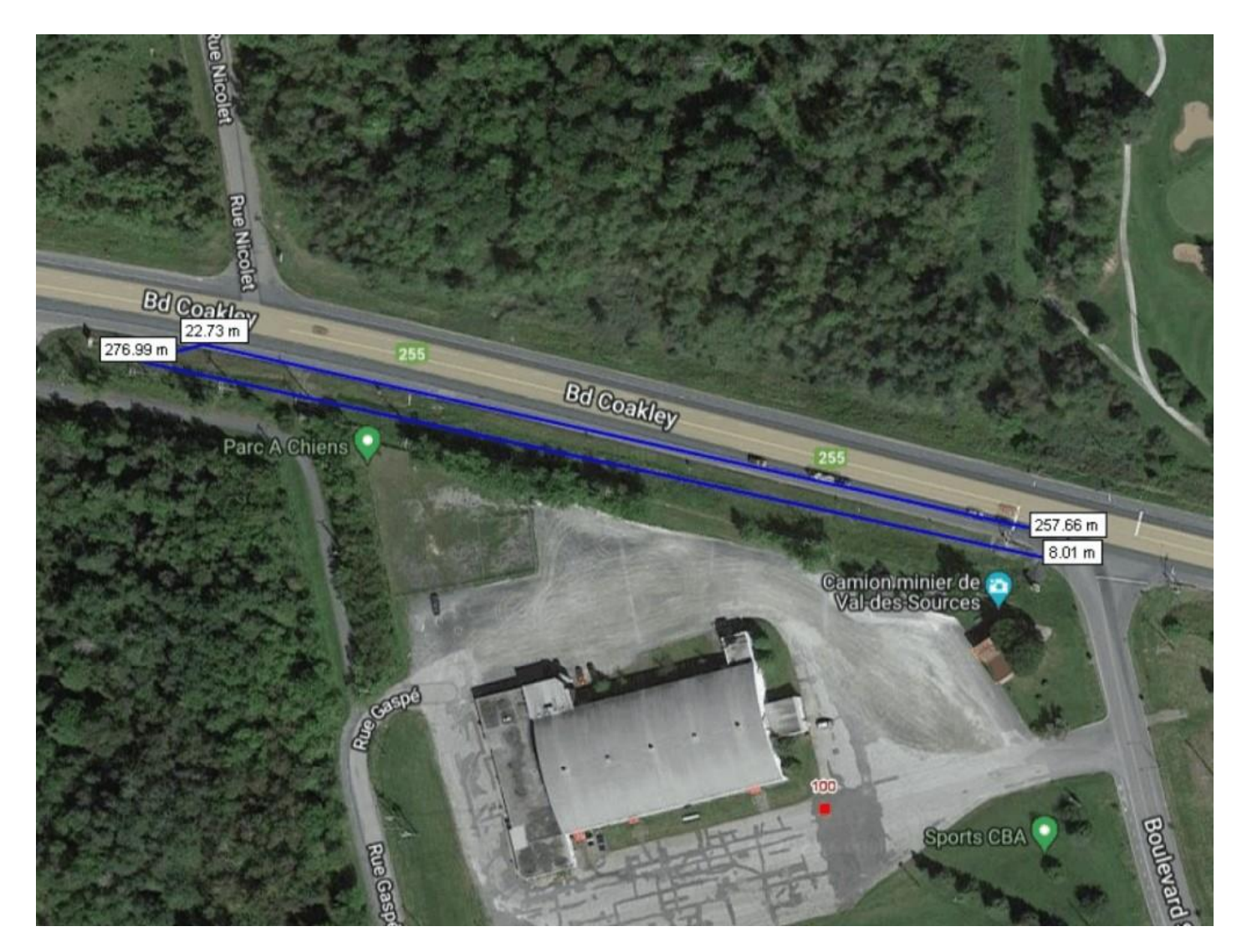

### Les plans

Les plans sont intégrés dans la demande. Voir exemples ci-dessous.

Le réseau souterrain est montré en pointillé.

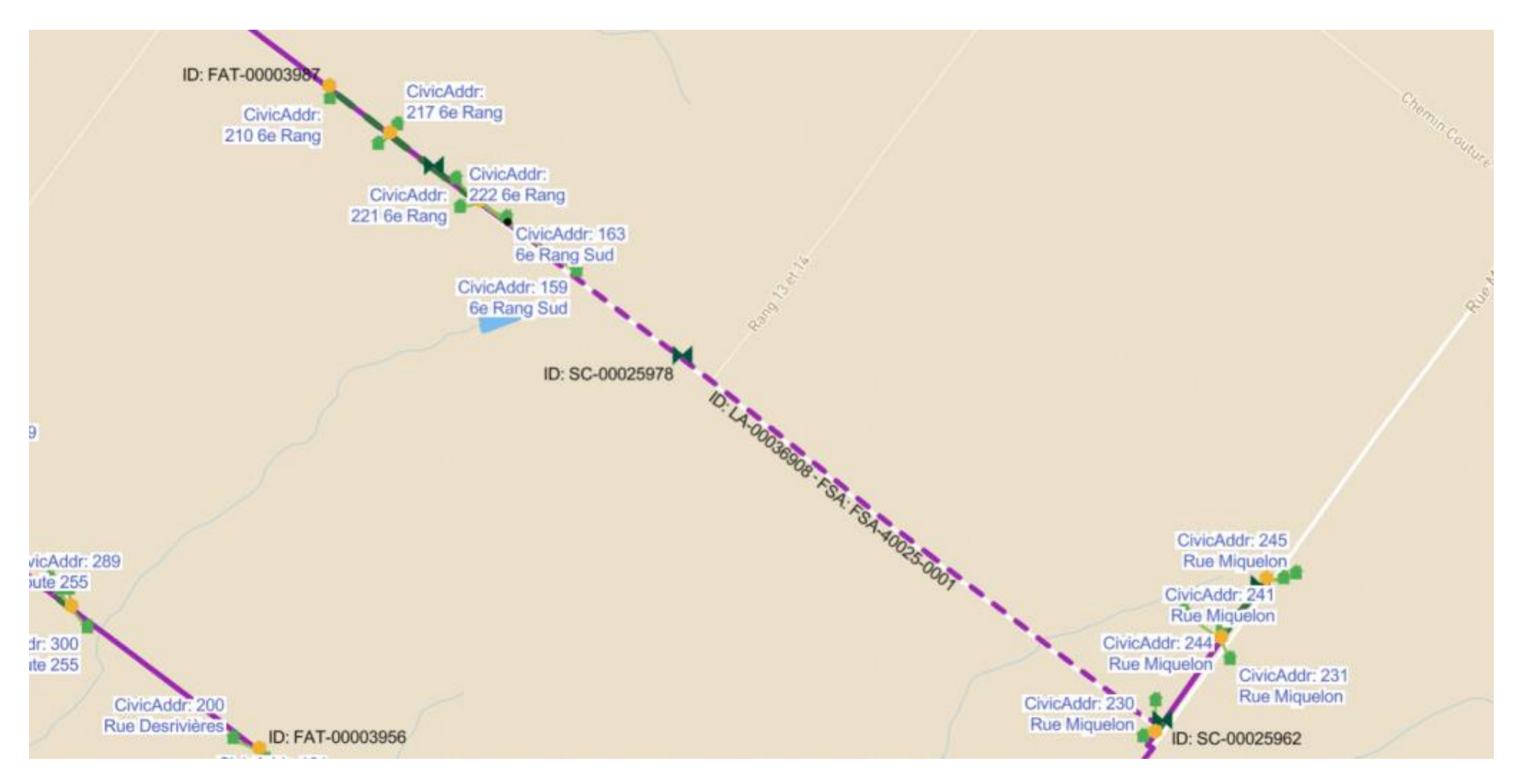

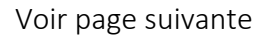

## Les plans

Souvent, ils incluent plus d'un plan pour la même zone, mais avec une vue différente. Voir exemple ci-dessous (avec vue satellite).

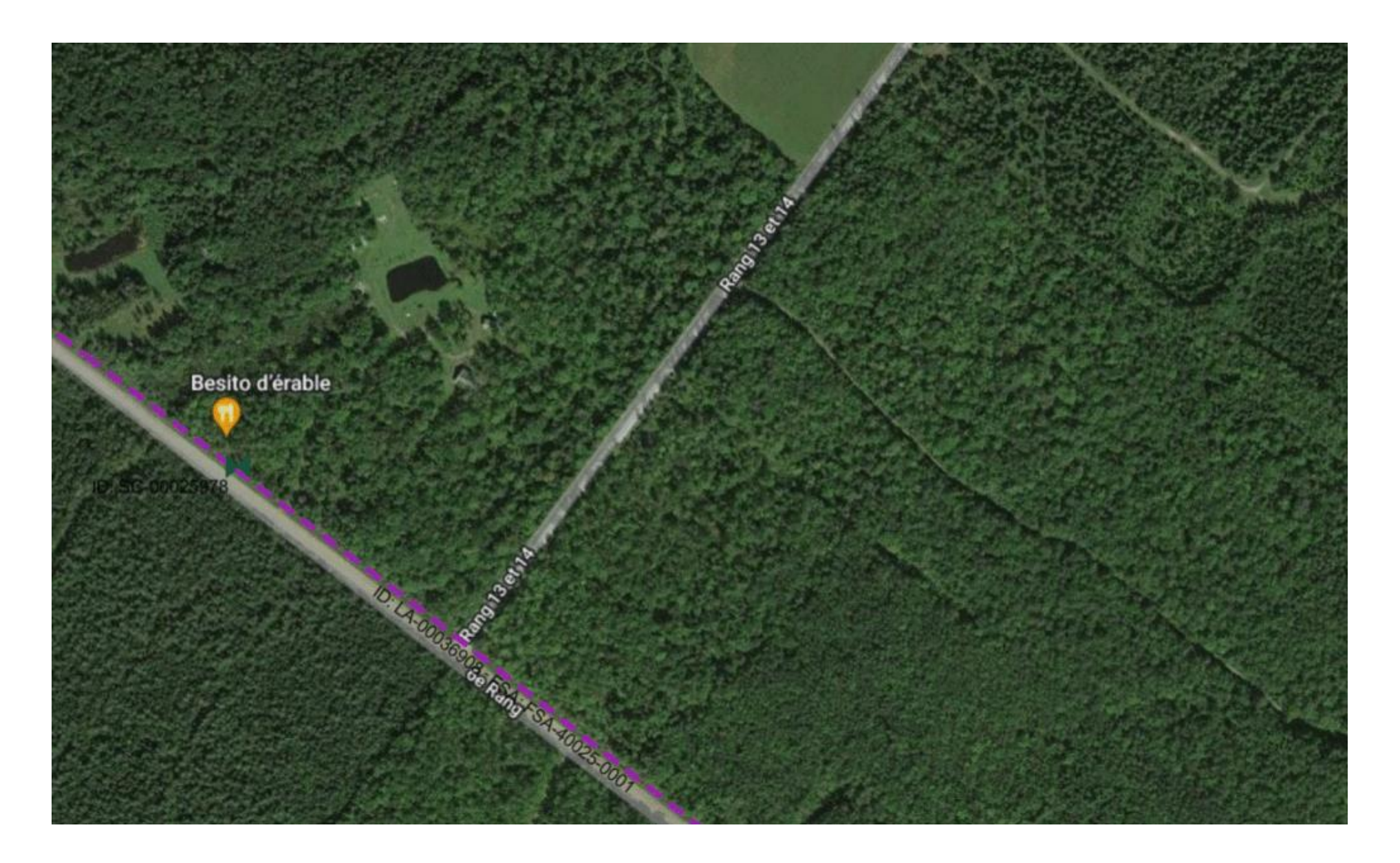

#### Le croquis

Pour le croquis de localisation, les mêmes procédures de nos autres clients s'appliquent (voir exemple de croquis ci-dessous). Le marquage au sol doit être **XPN** 

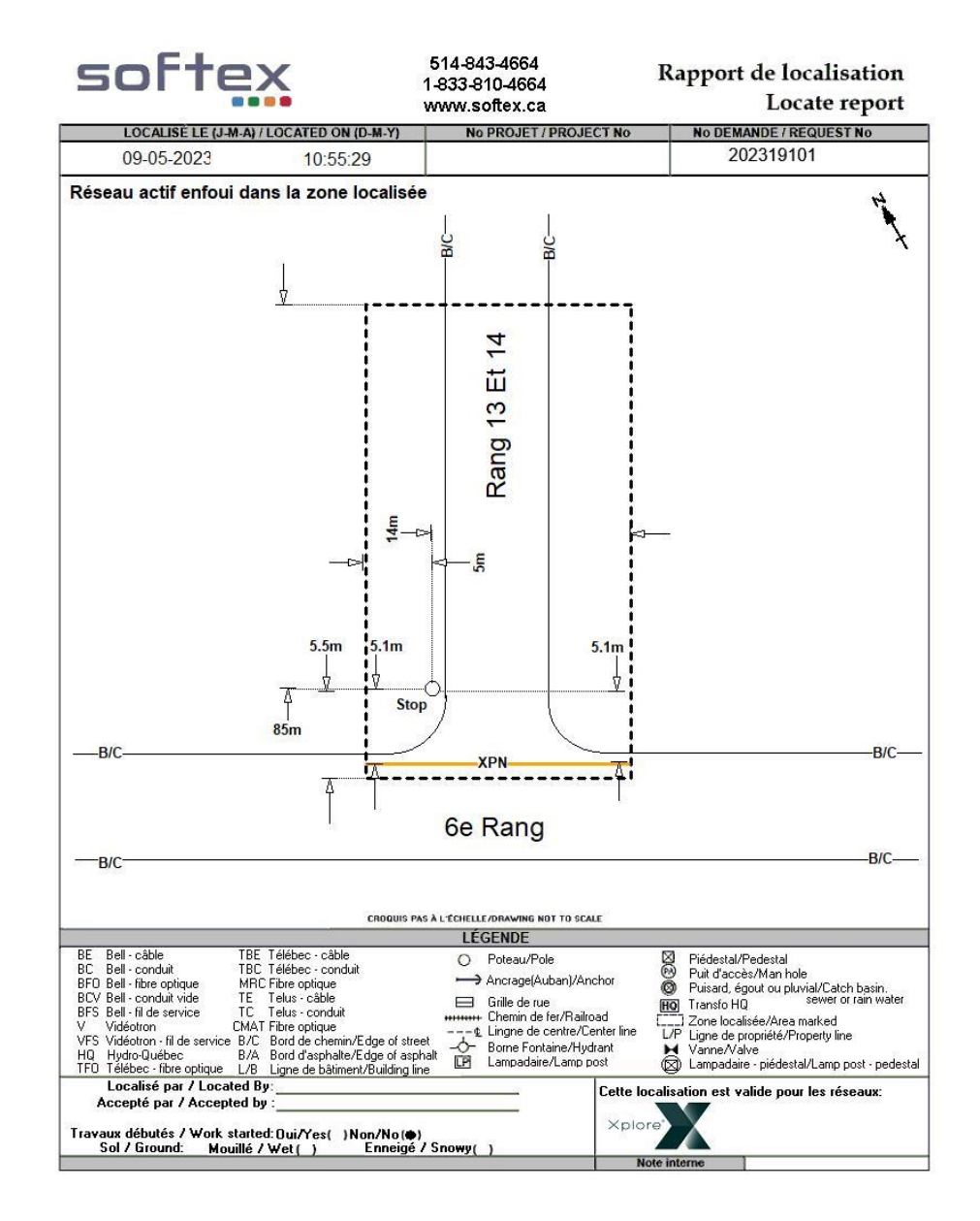

## MRC ANTOINE-LABELLE, PROCÉDURES

Station Code et croquis client

#### Le station code est MRCAL

Le croquis fourni par la MRC D'Antoine-Labelle est semblable au croquis Google. Voir exemple ci-dessous.

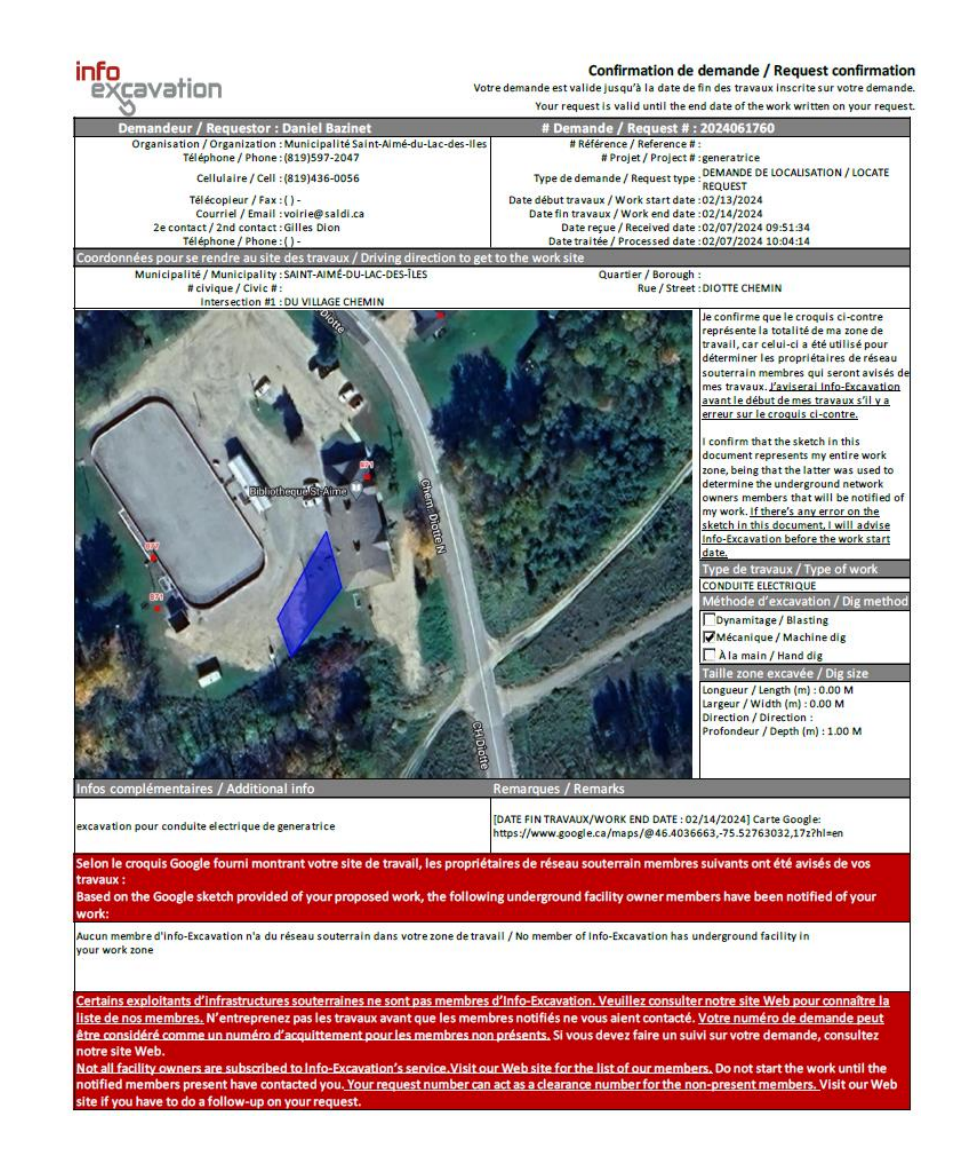

Les plans

Les plans sont intégrés dans la demande

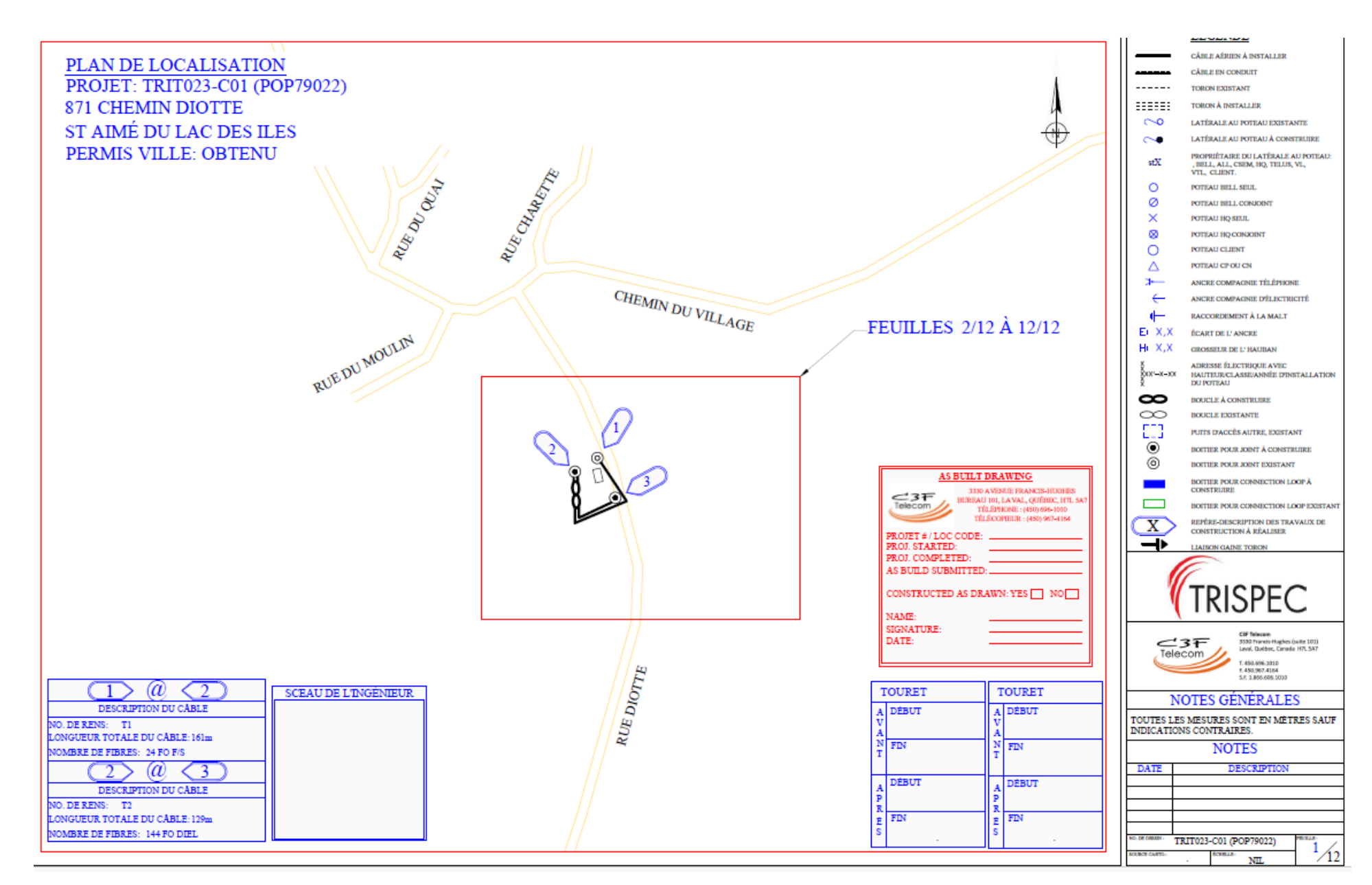

#### Le croquis de localisation et marquage au sol

Pour le croquis de localisation, les mêmes procédures de nos autres clients s'appliquent (voir exemple de croquis ci-dessous). Le marquage au sol doit être \_\_\_\_\_ MRC \_\_\_\_\_

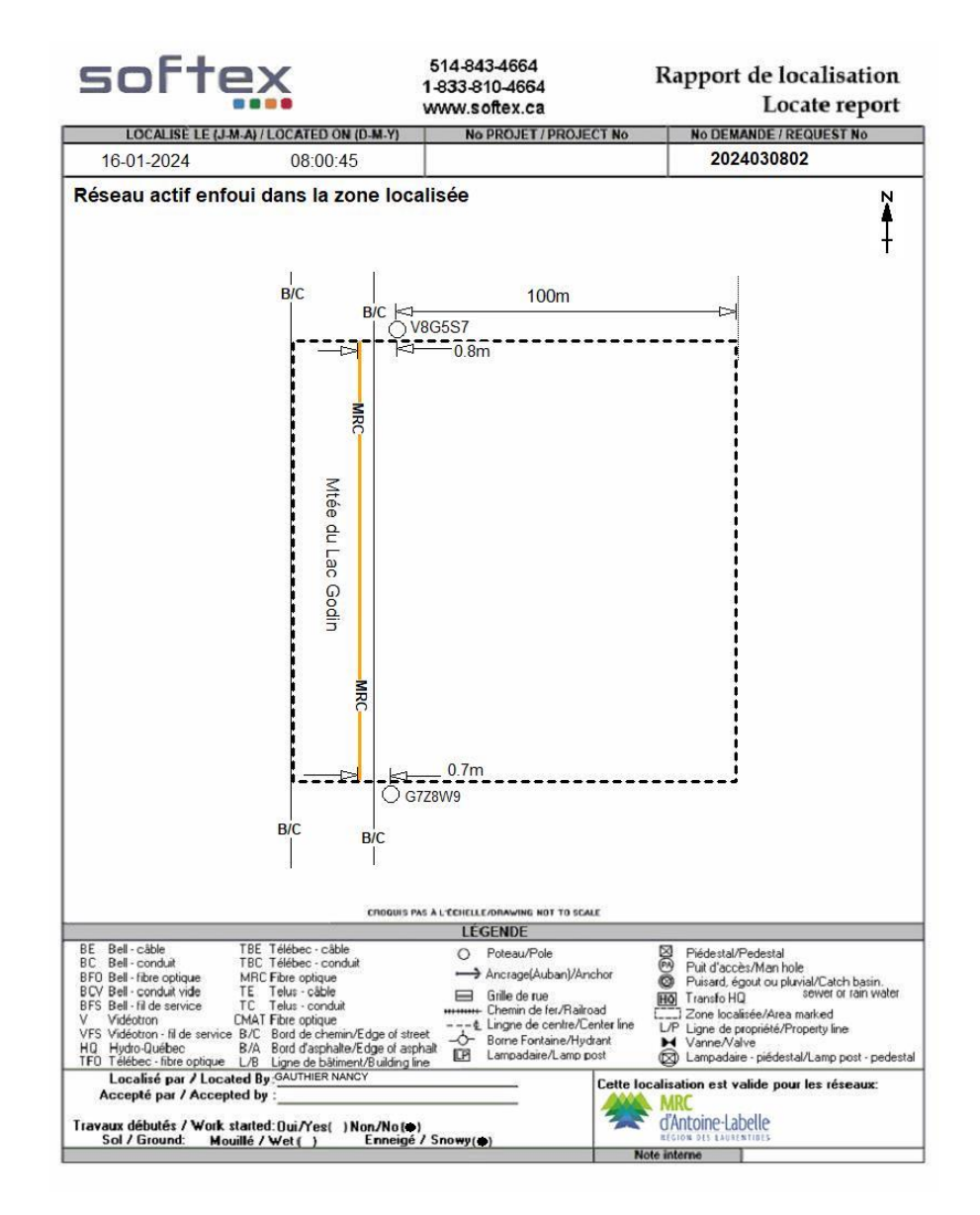